# brother

0

# Kullanım Kılavuzu

ADS-2400N ADS-2800W ADS-3000N ADS-3600W

# **Brother Numaraları**

#### ÖNEMLİ

Teknik yardım için, makineyi satın aldığınız ülkeyi aramalısınız. Aramalar o ülke içinden yapılmalıdır.

#### Ürününüzü online aşağıdaki web sitesinden kaydedin

#### www.brother.com/registration

Brother ile ürününüzü kaydederek, ürünün asıl sahibi olarak tescil edileceksiniz. Brother ile kaydınız:

- faturayı kaybetmeniz durumunda ürününüzü satın aldığınız tarihin onayı olarak hizmet edebilir;
- sigorta tarafından karşılanan ürün kaybolması durumunda tarafınızdan yapılacak sigorta talebinizi destekleyecektir: ve,
- size özel teklifler ve ürününüzdeki gelişmeler hakkında sizi

bilgilendirmemiz konusunda bize yardımcı olacaktır. Ürününüzü online

olarak şu adresten kaydedin www.brother.com/html/registration

#### FAQs (Sık Sorulan Sorular)

Brother Çözüm Merkezi tüm Brother makine ihtiyaçlarınız için bizim tek duraklık kaynağımızdır. En son yazılım belgelerini ve yardımcı programları indirebilir, SSS'leri ve sorun giderme ipuçlarını okuyabilir ve Brother ürününüzden en iyi şekilde nasıl yararlanabileceğinizi öğrenebilirsiniz.

#### http://support.brother.com

#### NOT

- · Brother sürücü güncellemeleri için buraya bakabilirsiniz.
- Makinanızın performansını güncel tutmak için, son aygıt yazılımı güncellemesi için burayı kontrol edin.

# Müşteri Hizmetleri İçin

# Kullanım Kılavuzları ve Nerede Oldukları?

| Hangi Kılavuz?                                                                  | İçinde ne var?                                                                                                    | Kılavuz nerede?                                     |
|---------------------------------------------------------------------------------|----------------------------------------------------------------------------------------------------|-----------------------------------------------------|
| Hızlı Kurulum Kılavuzu                                                          | Makinenizi kurmak ve kullandığınız işletim sistemi ve<br>bağlantı türü için sürücüleri ve yazılımları yüklemek için<br>talimatları takip edin.                                                                                                    | Basılı / Kutuda                                     |
| Ürün Emniyet Kılavuzu                                                           | Önce bu kılavuzu okuyun. Makinenizi ayarlamadan önce<br>lütfen Güvenlik Talimatlarını okuyun. Kullandığınız işletim<br>sistemi ve bağlantı türü için bu Kılavuza bakın.                                                                                                    | Basılı / Kutuda                                     |
| Kullanım Kılavuzu                                                               | Tarama işlemlerini ve güvenlik özelliklerini, rutin bakımın<br>nasıl yapıldığını öğrenmek için, ve sorun giderme<br>ipuçlarını görmek için bu Kılavuza bakın.                                                                                                    | PDF dosyası / Brother<br>Çözüm Merkezi <sup>1</sup> |
| Ağ Kullanım Kılavuzu                                                            | Bu Kılavuz, Brother marka makine kullanarak kablolu ve<br>kablosuz ağ ayarları ve güvenlik ayarları hakkında faydalı<br>bilgiler sunar.<br>Ayrıca makinenizin desteklediği protokol hakkında bilgileri<br>ve detaylı problem çözme ipuçlarına da bu Kılavuzdan<br>ulaşabilirsiniz | PDF dosyası / Brother<br>Çözüm Merkezi <sup>1</sup> |
| <b>Ağ Bağlantı Kılavuzu</b><br>(ADS-2800W / ADS-3600W)                          | Bu Kılavuz İnternet servislerinden dosya yükleme<br>ve resim indirmenin yanı sıra Brother makinasını<br>kullanarak İnternet hizmetlerine erişim hakkında<br>faydalı bilgiler sunar.                                                                                               | PDF dosyası / Brother<br>Çözüm Merkezi <sup>1</sup> |
| Brother iPrint&Scan<br>(ADS-2800W / ADS-3600W) için<br>Mobil Yazdırma/Tarama    | Bu Kılavuz Brother makineniz ile Wi-Fi ağına bağlı mobil<br>cihazınızdan nasıl tarama yapabileceğinizi ve çıktı<br>alabileceğinizi gösterir.                                                                                                    | PDF dosyası / Brother<br>Çözüm Merkezi <sup>1</sup> |
| Android™ için Brother Image<br>Viewer (Brother Resim Görüntüleyici)<br>Kılavuzu | Bu kılavuz Brother Makinası ile taranan bir dökümanı<br>Android™ mobil cihazınızla nasıl görüntüleyip düzenleme<br>yapabileceğiniz hakkında faydalı bilgiler sunar.                                                                                                    | PDF dosyası / Brother<br>Çözüm Merkezi <sup>1</sup> |

<sup>1</sup> Web sitemizi ziyaret edin <u>http://support.brother.com</u>

# Başlangıç

| Ċ               | Żzellikler                          | Uygulamalar                                                                                   | Ne yapabilirim?                                       | Daha fazla bilgi için<br>nereye gidebilirim?                                                                               |
|-----------------|-------------------------------------|-----------------------------------------------------------------------------------------------|-------------------------------------------------------|----------------------------------------------------------------------------------------------------|
| PC'ye<br>tarama | Resme tarama                        | ControlCenter4<br>(Windows <sup>®</sup> )                                                     | Resim düzenleme için<br>belgenizi doğrudan bir grafik | Makinenin Kontrol Panelinden<br>tarama için:                                                                               |
|                 | iPrint & Scan uygulamasına tarayın. | Genel Mod: Genel Mod'da<br>Taratılmış Belgelerinizi<br>Bilgisayarınıza Kaydetme,<br>Sayfa 129 |                                                       |                                                                                                    |
|                 |                                     |                                                                                               |                                                       | <ul> <li>Gelişmiş Mod: Gelişmiş<br/>Mod'da Taratılmış<br/>Belgelerinizi Bilgisayarınıza<br/>Kaydetme, Sayfa 132</li> </ul> |
|                 |                                     |                                                                                               |                                                       | ControlCenter4 (Windows <sup>®</sup> )'den<br>tarama için:                                                                 |
|                 |                                     |                                                                                               |                                                       | Genel Mod: Temel Tarama,<br>Sayfa 81                                                                                       |
|                 |                                     |                                                                                               |                                                       | Gelişmiş Mod: Temel Tarama,<br>Sayfa 88                                                                                    |
|                 |                                     |                                                                                               |                                                       |                                                                                                    |

| Ö                           | zellikler           | Uygulamalar                                                            | Ne yapabilirim?                                                                                                    | Daha fazla bilgi için nereye<br>gidebilirim?                                                                                                    |
|-----------------------------|---------------------|------------------------------------------------------------------------|----------------------------------------------------------------------------------------------------|----------------------------------------------------------------------------------------------------|
| PC'ye<br>tarama<br>(devamı) | OCR'ye tarama       |                                                                        | Belgenizi taratın ve metne<br>dönüştürün. Bu metin sizin<br>favori kelime işleme<br>yazılımınız kullanılarak<br>düzenlenebilir. | <ul> <li>Makinenin Kontrol Panelinden<br/>Tarama İçin:</li> <li>Genel Mod: Genel Mod'da<br/>Taratılmış Belgelerinizi<br/>Bilgisayarınıza Kaydetme, Sayfa<br/>129</li> <li>Gelişmiş Mod: Gelişmiş Mod'da<br/>Taratılmış Belgelerinizi<br/>Bilgisayarınıza Kaydetme, Sayfa<br/>132</li> <li>ControlCenter4 (Windows<sup>®</sup>)'den<br/>tarama için:</li> <li>Genel Mod: Temel Tarama,<br/>Sayfa 81</li> <li>Gelişmiş Mod: Temel Tarama,<br/>Sayfa 88</li> </ul> |
|                             | E-postaya<br>tarama | ControlCenter4<br>(Windows <sup>®</sup> )<br>iPrint & Scan<br>(devamı) | Belgenizi varsayılan e-<br>posta uygulamanıza<br>tarayın, böylece taratılan<br>işi ekleyip<br>gönderebilirsiniz.                | <ul> <li>Makinenin Kontrol Panelinden<br/>Tarama için:</li> <li>Home Mode (Genel Mod):<br/><i>Taranmış Belgeleri Genel</i><br/><i>Mod'da Bilgisayarınıza</i><br/><i>kaydetmek için, Sayfa</i> 129</li> <li>Advanced Mode (Gelişmiş Mod):<br/><i>Taranmış Belgeleri Gelişmiş</i><br/><i>Mod'da Bilgisayarınıza</i><br/><i>kaydetmek için, Sayfa</i> 132</li> <li>ControlCenter4 (Windows<sup>®</sup>)'den<br/>taramak için:</li> </ul>                           |
|                             |                     |                                                                        |                                                                                                    | <ul> <li>Home Mode (Genel Mod): Temel<br/>Tarama, sayfa 81</li> <li>Advanced Mode (Gelişmiş Mod):<br/>Temel Tarama, sayfa 88</li> </ul>                                                                                                    |

| Ċ                           | Özellikler                                                                                      | Uygulamalar                                                                                                    | Ne yapabilirim?                                                                                                    | Daha fazla bilgi için nereye<br>gidebilirim?                                                                                                    |
|-----------------------------|-------------------------------------------------------------------------------------------------|----------------------------------------------------------------------------------------------------|----------------------------------------------------------------------------------------------------|----------------------------------------------------------------------------------------------------|
|                             | Dosya'ya<br>Tarama                                                                              |                                                                                                    | Belgenizi tarayın ve sabit<br>diskinide bir klasöre dosya türü<br>listesinde gösterilen dosya<br>türlerinden birinde kaydedin<br>(Örneğin: PDF dosyası).                                         | <ul> <li>Makinenin Kontrol Panelinden<br/>Tarama için:</li> <li>Genel Mod: Genel Mod'da<br/>Taranan Belgeleri Bilgisayarınıza<br/>Kaydetme, Sayfa 129</li> <li>Gelişmiş Mod: Gelişmiş Mod'da<br/>Taranan Belgeleri Bilgisayarınıza<br/>Kaydetme, Sayfa 132</li> <li>ControlCenter4 (Windows<sup>®</sup>)'den<br/>Tarama için:</li> <li>Genel Mod: <i>Temel Tarama</i>,<br/>Sayfa 81</li> <li>Gelişmiş Mod: <i>Temel Tarama</i><br/>Sayfa 88</li> </ul> |
| PC'ye<br>tarama<br>(devamı) | Windows <sup>®</sup><br>Kullanıcıları<br>için<br>TWAIN/WI<br>A sürücüsü<br>Kullanarak<br>Tarama | TWAIN/WIA<br>Sürücüsünü<br>destekleyen<br>uygulamalar<br>Örneğin:<br>Nuance™<br>PaperPort™<br>14SE<br>Windows <sup>®</sup> Fax<br>ve Scan<br>Windows <sup>®</sup><br>Photo Gallery | Tarayıcı sürücüsündeki<br>Nuance™ PaperPort™<br>14SE uygulamasını veya<br>TWAIN veya WIA özelliklerini<br>destekleyen uygulamaları<br>tarama için kullanın.                                      | TWAIN/WIA sürücüsünü kullanarak<br>tarama için:<br><i>Nuance™</i><br><i>PaperPort™ 14SE veya Diğer</i><br><i>Windows</i> <sup>®</sup> <i>Uygulamalarını</i><br>kullanarak tarama<br>Sayfa 120                                                                                                    |
|                             | Macintosh<br>Kullanıcıları için<br>TWAIN/ICA<br>Sürücüsü<br>Kullanarak<br>Tarama                | ICA Sürücüsünü<br>destekleyen<br>uygulamalar<br>Örneğin:<br>ABBYY<br>FineReader Pro<br>TWAIN/ICA<br>Sürücüsünü<br>destekleyen<br>uygulamalar<br>Örneğin:<br>Apple Image<br>Capture | Tarama için TWAIN<br>özelliklerini destekleyen<br>uygulamalar kullanın.<br>Tarayıcı sürücüsünü<br>yükledikten sonra,<br>tarama için Apple Image<br>Capture uygulamasını da<br>kullanabilirsiniz. | TWAIN sürücüsünü kullanarak<br>tarama için:<br><i>TWAIN Uygulamalarını</i><br><i>kullanarak tarama için</i><br><i>(Macintosh),</i> Sayfa 122<br>ICA Sürücü kullanarak tarama<br>için:<br><i>Apple Image Capture</i><br><i>kullanarak tarama (ICA Driver),</i><br>Sayfa 125                                                                                                    |

|                                              | Özellikler                                                                                   | Uygulamalar                                                              | Ne yapabilirim?                                                                                                    | Daha fazla bilgi için nereye<br>gidebilirim?                                                                                                    |
|----------------------------------------------|----------------------------------------------------------------------------------------------|--------------------------------------------------------------------------|----------------------------------------------------------------------------------------------------|----------------------------------------------------------------------------------------------------|
|                                              | WS Tarama<br>(Sadece<br>Windows <sup>®</sup><br>kullanıcıları)<br>(ADS-2800W /<br>ADS-3600W) | Windows <sup>®</sup><br>ve Scan<br>Windows <sup>®</sup><br>Photo Gallery | Web Servisleri protokolünü<br>kullanarak belgenizi<br>taratabilirsiniz. Web servisleri<br>protokolü makinenizi ve<br>Windows Vista <sup>®</sup> (SP2 veya<br>üstü), Windows <sup>®</sup> 7, Windows <sup>®</sup> 8<br>Windows <sup>®</sup> 8.1, Windows <sup>®</sup> 10<br>kullanan bir bilgisayar<br>kullanarak bir ağ üzerinden<br>taramanıza imkan sağlanır. | Sürücüleri yüklemek için:<br>Ağ Kullanım Kılavuzunda Web<br>Servislerini (Windows Vist <sup>®</sup> , a) (SP2<br>veya st)Windows <sup>®</sup> 7, Windows <sup>®</sup> 8,<br>Windows <sup>®</sup> 8.1., Windows <sup>®</sup> 10)<br>kullanarak Tarama için Kullanılacak<br>Servisleri Yükleme<br>Makinenin Kontrol Panelinden<br>Tarama için:<br>Web servislerini kullanarak tarama<br>(Windows Vista <sup>®</sup> (SP2 veya st),<br>Windows <sup>®</sup> 7, Windows <sup>®</sup> 8, Windows<br><sup>®</sup> 8.1, Windows <sup>®</sup> 10) Sayfa 173 |
| Makinenin<br>Kontrol<br>Panelinden<br>Tarama | USB'ye Tarama                                                                                | —                                                                        | Belgenizi tarayın ve taranan<br>resmi bir USB Flash Diskine<br>kaydedin. Makinenin kontrol<br>panelindeki ayarları<br>yapılandırabilirsiniz.                                                                                                    | Taranan Belgeleri bir USB<br>Flash Diskinize<br>Kaydetme, Sayfa <sub>136</sub>                                                                                                    |
|                                              | FTP'ye Tarama                                                                                |                                                                          | Belgenizi yerel ağınzda veya<br>İnternet üzerinde bir FTP<br>sunucu'ya doğrudan tarar.                                                                                                    | Bir FTP Sunucusu'na Belgeleri<br>Tarama, Sayfa 140                                                                                                    |
|                                              | SFTP'ye<br>Tarama                                                                            |                                                                          | Belgenizi ağ'ınzda veya<br>İnternet üzerinde bir SFTP<br>sunucusuna doğrudan tarar                                                                                                    | Bir SFTP Sunucusu'na<br>Belgeleri Tarama, Sayfa 149                                                                                                    |
|                                              | SharePoint'e<br>Tarama                                                                       |                                                                          | Belgenizi doğrudan bir<br>SharePoint sunucusu'na<br>tarar                                                                                                    | SharePoint'e Belgeleri Tarama,<br>Sayfa 166                                                                                                    |
|                                              | APPS'e Tarama<br>(ADS-2800W /<br>ADS-3600W)                                                  |                                                                          | Taranan verileri Microsoft<br>Office uyumlu bir belgeye<br>dönüştürün                                                                                                    | Ağ Kullanım Kılavuzu                                                                                                    |
|                                              | Ağ'a Tarama<br>(Sadece Windows <sup>®</sup><br>kullanıcıları)                                |                                                                          | Belgenizi yerel ağ'ınzdaki<br>veya internetteki paylaşlan<br>bir klasöre doğrudan taratır.                                                                                                    | Paylaşlan bir Klasöre Ağ<br>Konumuna (Windows <sup>®</sup> )tarama,<br>Sayfa 158                                                                                                    |
|                                              | E-posta<br>Sunucusuna Tarama<br>(ADS-2800W / ADS-<br>3600W)<br>Web'e Tarama                  |                                                                          | Belgenizi taratın ve bir e-<br>posta adresine makineden<br>doğrudan gönderin. Ek<br>olarak, bu özellik makineye<br>bir e-posta adresi atadığı<br>için, belgeleri yerel ağ veya<br>internet üzerinden makineyi<br>kullanarak bilgisayarlara<br>gönderebilirsiniz.                                                                                                | Taranan Belgeleri bir E-posta<br>Adresine Doğrudan<br>Gönderme (ADS-2800W /<br>ADS-3600W) Sayfa 175<br>Web Bağlantı Kılayuzu                                                                                                    |
|                                              | (ADS-2800W /<br>ADS-3600W)                                                                   |                                                                          | tarayın ve Evernote, Dropbox,<br>Box ve OneDrive gibi Web<br>Servisleri'ne doğrudan yükleyin.                                                                                                    |                                                                                                    |

| Ċ                    | Żzellikler                                                                              | Applications            | Ne yapabilirim?                                                                                                    | Daha fazla bilgi için nereye<br>gidebilirim?               |
|----------------------|-----------------------------------------------------------------------------------------|-------------------------|----------------------------------------------------------------------------------------------------|------------------------------------------------------------|
| Mobil<br>Cihazlardan | Belgeleri<br>Tarama<br>(Brother<br>iPrint&Scan)                                         | Brother<br>iPrint&Scan  | Bir bilgisayar kullanmadan<br>Android™,iOS<br>cihazlarınızdan, ve<br>Windows <sup>®</sup><br>Telefonunuzdan doğrudan<br>tarama yapabilirsiniz.<br>Brother iPrint&Scan'i<br>Google Play'den, the App<br>Store'dan, veya<br>the Windows <sup>®</sup> Phone<br>Store'dan indirip<br>kurabilirsiniz. | Brother iPrint&Scan için Mobil<br>Yazdırma/Tarama Kılavuzu |
|                      | Taranan Verileri<br>Görme veya<br>Düzenleme<br>(Android™)<br>(ADS-2800W /<br>ADS-3600W) | Brother Image<br>Viewer | Android <sup>™</sup> mobil cihazınızı<br>kullanarak bir Brother<br>makinesi ile taranan belgeler<br>görüntülenebilir ve<br>düzenlenebilir.<br>Google Play'den<br>Brother Image Viewer'ı indirip<br>kurabilirsiniz.                                                                               | Android™için Brother Image<br>Viewer kılavuzu              |

# Aşağıdaki Özellikleri Kullanabilirsiniz

# Makineyi güvenli bir biçimde kullanın

| Özellik                                                      | Tanım                                                                                        | Daha Fazla Bilgi İçin<br>Nereye Gidebilirim?                       |
|--------------------------------------------------------------|----------------------------------------------------------------------------------------------|--------------------------------------------------------------------|
| Güvenlik Fonksiyon Kilidi<br>3.0 (ADS-2800W / ADS-<br>3600W) | Kullanıcılara, her bir kullanıcının kullanabileceği fonksiyonları sınırlama imkanı verir.    | Güvenlik Fonksiyon Kilidi<br>3.0 Sayfa 37                          |
| Aktif Dizin Kimlik Doğrulama<br>(ADS-2800W / ADS-3600W)      | Kullanıcı Adı ve Şifresinin girilmediği durumda<br>Brother makinesinin kullanımını kısıtlar. | Aktif Dizin Kimlik Doğrulama<br>(ADS-2800W/ ADS-3600W)<br>Sayfa 46 |
| Ayar Kilidi<br>(ADS-2800W / ADS-3600W)                       | Şifreyi bilmeyen kullanıcıların makinenin ayarlarını değiştirmesini önlemenizi sağlar.       | Ayar Kilidi (ADS-2800W /<br>ADS-3600W) Sayfa 35                    |
| LDAP Kimlik<br>Doğrulama                                     | Kullanıcı Adı ve Şifresinin girilmediği durumda<br>Brother makinesinin kullanımını kısıtlar. | LDAP Kimlik Doğrulama<br>(ADS- 2800W / ADS-<br>3600W)              |

# Kolaylaştırimış Çalışma

| Özellik                                                                               | Tanım                                                                                                    | Daha Fazla Bilgi İçin<br>Nereye Gidebilirim?                     |
|---------------------------------------------------------------------------------------|----------------------------------------------------------------------------------------------------|------------------------------------------------------------------|
| Yakın Alan Haberleşme<br>Kullanarak WorkScan'i<br>kolaylaştırma (NFC) (ADS-<br>3600W) | Eğer kimlik kartınızı kısayol olarak kaydetmiş<br>iseniz, yapılandırmışolduğunuzu tarama<br>imkanı sağlar.                                                                                                    | Kimlik Kartı Kısayolları<br>Ekleme (ADS-36W<br>only)<br>Sayfa 16 |
| BRAdmin Light<br>BRAdmin Professional 3<br>(Sadece Windows <sup>®</sup> )             | Bir ağ'a bağlı Brother makinesini yönetmeye izin<br>verir. Bir bilgisayar kullanarak, ağ üzerinden<br>Brother makinelerini arayabilir, durum bilgisini<br>görüntüleyebilir ve ağ ayarlarını değiştirebilirsiniz.                                  | BRAdmin Programını<br>Başlatmak<br>Sayfa 75                      |
| Tek dokunuşla tarama<br>(ADS-2800W / ADS-3600W)                                       | Bir düğme ile belgelerinizi sizin favori<br>ayarlarınızda taramanızı sağlar. Bu fonksiyonu<br>kullanmak için, kısa yollarınızda bir tane tek<br>dokunuş ayarı oluşturmanız ve ana ekranınızda bu<br>kısayol numarasını ayarlamanız gerekmektedir. | Kısayol Ayarları (ADS-<br>2800W / ADS-3600W)<br>Sayfa 11         |

### Alan Kazanma ve Verilerinizi Yönetme

| Özellik                                             | Tanım                                                                                                    | Bakınız                                                                                                 |
|-----------------------------------------------------|----------------------------------------------------------------------------------------------------|----------------------------------------------------------------------------------------------------|
| FTP/SFTP'ye Tarama                                  | Taranan verileri bir bilgisayar kullanmadan bir<br>FTP/SFTP sunucusuna doğrudan iletmenizi<br>sağlar. Bu özellik, e-posta ile gönderilemeyen<br>büyük veri dosyalarının paylaşımınıkolaylaştırr. | Bir FTP Sunucusuna<br>Belgeleri Tarama, Sayfa 140<br>Bir SFTP Sunucusuna<br>Belgeleri Tarama, Sayfa 149 |
| SharePoint'e Tarama                                 | Taranan verileri bir bilgisayar kullanmadan<br>SharePoint'e doğrudan iletmenizi sağlar.                                                                                                    | SharePoint'e Belgeleri<br>Tarama, Sayfa 166                                                             |
| Eposta Sunucusuna Tarama<br>(ADS-2800W / ADS-3600W) | Belgelerinizi taramanızı ve makinenizden<br>doğrudan bir e-posta adresine göndermenizi<br>sağlar                                                                                                 | Bir E-posta adresine Taranan<br>Belgeleri Gönderme<br>(ADS-2800W / ADS-3600W),<br>Sayfa 175             |
| Web'e Tarama<br>(ADS-2800W / ADS-3600W)             | Belgelerinizi taramanızı ve doğrudan Web<br>Hizmetleri'ne yüklemenizi sağlar                                                                                                    | Taranan Belgeleri Web'e<br>Yükleme (ADS-2800W /<br>ADS-3600W), Sayfa 182                                |
| Ağ'a Tarama                                         | Belgelerinizi taramanıza ve doğrudan Ağ'a<br>yüklemenizi sağlar.                                                                                                    | Ağ Profillerine Tarama'yı<br>kullanarak Tarama,<br>Sayfa 164                                            |

# 1 Genel Bilgiler

| enel Bilgiler                                                              | 1  |
|----------------------------------------------------------------------------|----|
| Kılavuzu Kullanma                                                          | 1  |
| Kılavuzda Kullanılan Semboller ve Kurallar                                 | 1  |
| Bu Makine Hakkında                                                         | 2  |
| Kontrol Paneline Genel Bakıs (ADS-2400N / ADS-3000N)                       | 3  |
| Kontrol Paneline Genel Bakış (ADS-2800W / ADS-3600W)                       | 5  |
| Dokunmatik Ekran LCD.                                                      | 6  |
| Temel İşlemler                                                             | 10 |
| Kısayol Ayarları (ADS-2800W / ADS-3600W)                                   | 11 |
| Tarama Kısayolları Ekleme                                                  | 11 |
| Ağ Bağlantı Kısayolları Ekleme                                             | 14 |
| Uygulama (App) Kısayolları Ekleme                                          | 16 |
| Kimlik Kartı Kısayolları Ekleme (sadece ADS-3600W)                         | 16 |
| Kısayolları Değiştirme                                                     | 17 |
| Kısayol İsimlerini Değiştirme                                              | 18 |
| Kısayolları Silme                                                          | 18 |
| Kısayolları Geri Çağırma                                                   | 19 |
| Brother Araçlarına Erişme (Windows <sup>®</sup> )                          | 20 |
| Genel Ayarlar (ADS-2400N / ADS-3000N)                                      | 21 |
| Tarih&Saat Ayarı                                                           | 21 |
| Uyku Zamanı Ayarı                                                          | 23 |
| Dilinizi Seçin                                                             |    |
| Tarama Özelliğini Ağ Cihazının 1-3 Tuşlarına Atama                         | 29 |
| Genel Ayarlar (ADS-2800W / ADS-3600W)                                      | 32 |
| Arka Işık Parlaklık Ayarı                                                  | 32 |
| Arka Işık İçin Dim Zamanlayıcı Ayarı                                       | 32 |
| Ana Ekran Ayarı                                                            | 32 |
| Dilinizi Seçin                                                             |    |
| Hafizaya Depolama                                                          | 33 |
| Bip Sesi                                                                   | 33 |
| Otomatik Yaz Saati                                                         | 34 |
| Uyku Modu                                                                  | 34 |
| Otomatik Kapanma                                                           | 35 |
| Çoklu Beslemeyi Algılama                                                   | 35 |
| Ayar Kilidi (ADS-2800W / ADS-3600W)                                        | 37 |
| Şifre Ayarlama                                                             |    |
| Şifreyi Değiştirme                                                         |    |
| Ayar Kilidini Açma/Kapama                                                  |    |
| Güvenlik Fonksiyon Kilidi 3.0                                              |    |
| Güvenlik Fonksiyon Kilidi 3.0'ı Kullanmaya Başlamadan Once                 | 40 |
| Güvenlik Fonksiyon Kilidini Açıp/Kapama                                    |    |
| Ağ Tabanlı Yönetim Kullanarak Güvenlik Fonksiyon Kilidi 3.0'ı Yapılandırma |    |
| Kart Dogrulama Kullanıcılarını Ayarlama (For ADS-3600W)                    |    |
| Genel Kullanıcı Modunu Ayarlama ve Değiştirme                              |    |
|                                                                            |    |
| Aktir Render Kimlik Dogrulama (ADS-2800W / ADS-3600W)                      |    |
| Aktir Renber Kimlik Dogrulama Kilidini Açma/Kapama                         |    |
| LDAP Kimlik Doğrulama (ADS-2800W / ADS-3600W)                              | 49 |

|   | LDAP Kimlik Doğrulama Kilidini Açma/Kapama                                 |    |
|---|----------------------------------------------------------------------------|----|
| 2 | Belge Özellikleri                                                          | 50 |
|   | Kabul Edilebilir Belgeler                                                  |    |
|   | Kabul Edilemez Belgeler                                                    | 52 |
|   | Yükleme Kapasitesi                                                         |    |
|   | Delinmeyecek Alanlar                                                       | 54 |
|   | Çoklu Besleme Algılama için Koşullar                                       | 54 |
|   | Karışık Toplu Tarama için Koşullar                                         | 55 |
|   | Taşıyıcı Levha Onerileri                                                   | 57 |
| 3 | Taramaya Hazırlık                                                          | 59 |
|   | Tarayıcınızı Kurma                                                         | 59 |
|   | Belgeleri Yükleme                                                          | 60 |
|   | Standart Boyutlu Belgeler                                                  | 60 |
|   | Kartvizitler                                                               |    |
|   | Plastik Kartiar                                                            |    |
|   | Standart Boyutta Kačutta Vazdrilmavan Palaolar                             |    |
|   | Arkalı Önlü Balgalar                                                       |    |
|   | Alkalı Ollu Belyelei<br>Makbuzlar, Küpürler, Eotoăraflar ve Diğer Belgeler |    |
|   |                                                                            |    |
| 4 | Bilgisayarınız ile Tarama İçin Ağınızı Hazırlayın                          | 69 |
|   | Taramadan Önce                                                             | 69 |
|   | Ağ Taramasından Önce                                                       |    |
|   | Ağ Lisansı (Windows ®)                                                     |    |
|   | Windows <sup>®</sup> İçin Ağ Taramasını Yapılandırma                       |    |
|   | Macintosh İçin Ağ Taramasını Yapılandırma                                  |    |
|   | BRAdmın Programını Başlatma                                                | 75 |
| 5 | Taramadan Önce                                                             | 76 |
| 6 | Bilgisavarınızı Kullanarak Tarama                                          | 77 |
| • | ControlCenter4 Kullanıcı Arayüzünü Değiştirme (Windows <sup>®</sup> )      | 77 |
|   | Genel Modda, ControlCenter4'ü Kullanarak Tarama (Windows <sup>®</sup> )    |    |
|   | Temel Tarama                                                               |    |
|   | Ta sivici Savfasini Kullanarak Belgeleri Tarama                            |    |
|   | Plastik Kartları Tarama                                                    |    |
|   | SharePoint'e Belgeleri Tarama                                              |    |
|   | Gelişmiş Modda ControlCenter4'ü Kullanarak Tarama (Windows®)               |    |
|   | Temel Tarama                                                               |    |
|   | Tarama Düğmesinin Ayarlarını Değiştirme                                    |    |
|   | TaşıyıcıSayfasını Kullanarak Tarama                                        |    |
|   | Plastik Kartları Tarama                                                    |    |
|   | SharePoint'e Belgeleri Tarama                                              |    |
|   | Ozel Bir Sekme Oluşturma (ControlCenter4 Gelişmiş Mod) (Windows®)          |    |
|   | Ozel bir Sekme Oluşturma                                                   |    |
|   |                                                                            |    |

xi

| Özel Tabın İçinde Özel bir Düğme Oluşturma                                                  | 96  |
|---------------------------------------------------------------------------------------------|-----|
| Tarama Ayarlarını Değiştirme (ControlCenter4) (Windows®)                                    | 97  |
| Brother iPrint & Scan'i kullanarak Tarama (Mac)                                             | 103 |
| Brother iPrint & Scan'den Tarama Düğmesi Ayarlarını Değiştirme (Mac)                        | 103 |
| Nuance™ PaperPort™ 14SE veya Diğer Windows <sup>®</sup> Uygulamalarını Kullanarak Tarama    | 104 |
| Nuance™ PaperPort™ 14SE Kullanarak Tarama                                                   | 104 |
| Windows <sup>®</sup> Photo Gallery veya Windows <sup>®</sup> Fax and Scan Kullanarak Tarama | 120 |
| ABBYY FineReader Kullanın.                                                                  | 121 |
| TWAIN Uygulamaları Kullanarak Tarama (Macintosh)                                            | 122 |
| TWAIN Uygulamaları Kullanarak Tarama (Örneğin, Presto! PageManager)                         | 122 |
| TWAIN Sürücü Ayarları                                                                       | 123 |
| Apple Image Capture Kullanarak Tarama (ICA Sürücü)                                          | 125 |
| Apple Image Capture Kullanarak Tarama                                                       | 125 |
| ICA Sürücü Ayarları                                                                         | 127 |
|                                                                                             |     |
|                                                                                             |     |

#### Kontrol Panelini Kullanarak Tarama

| Genel Modda Bilgisayarınıza Taranmış Belgeleri Kaydetme                                                            | 129   |
|----------------------------------------------------------------------------------------------------|-------|
| Gelişmiş Modda Bilgisayarınıza Taranmış Belgeleri Kaydetme                                                         | . 132 |
| Bir USB Hafıza Kartına Taranmış Belgeleri Kaydetme                                                                 | 136   |
| Bir FTP Sunucusuna Dökümanları Tarama                                                                              | 140   |
| Ağ Tabanlı Yönetimi Başlatma                                                                                       | 140   |
| FTP Varsayılan Ayarlarını Yapılandırma                                                                             | 142   |
| FTP Sunucu Profillerini Kullanarak Tarama                                                                          | 147   |
| Bir SFTP Sürücüsüne Dökümanları Tarama                                                                             | 149   |
| Ağ Tabanlı Yönetimi Başlatma                                                                                       | 149   |
| SFTP Varsayılan Ayarlarını Yapılandırma                                                                            | 151   |
| SFTP Sunucu Profillerini Kullanarak Tarama                                                                         | 156   |
| Bir Paylaşılan Klasöre / Ağ Konumuna Belgeleri Tarama (Windows <sup>®</sup> )                                      | 157   |
| Ağ Tabanlı Yönetimi Başlatma                                                                                       | 158   |
| Taramadan Ağ'a Varsayılan Ayarları Yapılandırma                                                                    | 160   |
| Ağ Profillerine Taramayı Kullanarak Tarama                                                                         | 164   |
| SharePoint'e Belgeleri Tarama                                                                                      | 166   |
| Ağ Tabanlı Yönetimi Başlatma                                                                                       | 166   |
| SharePoint Profiline Taramayı Kurma                                                                                | 168   |
| Ağ Servislerini Kullanarak Tarama (Windows Vista <sup>®</sup> , Windows <sup>®</sup> 7 veya Windows <sup>®</sup> 8 |       |
| Windows ® 8,1 ve Windows <sup>®</sup> 10)                                                                          | 173   |
| Tarama Için Ayarların Yapılandırılması                                                                             | 173   |
| Taranan Belgeleri Doğrudan bir E-Posta Adresine Gönderilmesi (ADS-2800W / ADS-3600W)                               | 175   |
| Adres Detterinden bir E-Posta Adresi Seçme                                                                         | 176   |
| Bir E-Posta Adresini Manuel Olarak Girin                                                                           | 1//   |
| Rir E Dosta Adresini Kaydetme                                                                                      | 170   |
| E-Posta Adresini Nayueline                                                                                         | 178   |
| E-Posta Adresini Degişinine<br>E-Posta Adresini Silme                                                              | . 170 |
| Bir Grun Kurma                                                                                                    | 180   |
| Grubu Deăistirme                                                                                                   | 180   |
| Bir Grubu Silme                                                                                                    | 181   |
| Taranan Belgeleri Ağa Yükleme (ADS-2800W / ADS-3600W)                                                              | 182   |
| PC've Tarama Avarlarının Değistirilmesi (Windows <sup>®</sup> )                                                    | 183   |
|                                                                                                    |       |

| Dokunmatik Ekranı Kullanarak Tarama Seçenekleri (ADS-2800W / ADS-3600W) | 191 |
|-------------------------------------------------------------------------|-----|
| Boş Sayfayı Atlama Fonksiyonu                                           | 191 |
| Tarama Konumunu Ayarlama                                                | 191 |
| Belirli Alanı Tarama                                                    | 192 |
| Belgenin Renkli Olup Olmadığını Otomatik Belirleme                      | 193 |
| Otomatik Renk Algılama Ayarı                                            | 193 |

#### 8 Bilgisayarınızdan Makineyi Yönetme

| Bilgisayarınızdan Makinenin Durumunu Görüntüleme (Windows®) |     |
|-------------------------------------------------------------|-----|
| Durum Görüntüleme Göstergeleri                              | 195 |
| Bilgisayarınızdan Brother Makinesini Kurma                  |     |

#### 9 Rutin Bakım

| Makinenin Dısını Temizleme                            | 200 |
|-------------------------------------------------------|-----|
| Tarayıcıyı Temizleme                                  |     |
| Malzemelerin Değişim Kontrolü (ADS-2400N / ADS-3000N) | 208 |
| Malzemelerin Değişim Kontrolü (ADS-2800W / ADS-3600W) | 210 |
| Pick up (Alma) silindirini Değiştirme                 | 210 |
| Reverse (Ters) Silindiri Değiştirme                   | 214 |
| Kullanıcı Sayacını Sıfırlama                          | 216 |
| Kullanıcı Sayacını Sıfırlama (ADS-2800W / ADS-3600W)  | 218 |
| Makineyi Paketleme ve Gönderme                        | 219 |

#### 10 Sorun Giderme

Genel Bakış221Problemi Belirleme221Hata ve Bakım Mesajları221Belge Sıkışması.225Çalıştırma ve Yazılım Sorunları227Makine Bilgisi234Seri Numarasını Kontrol Etme (ADS-2400N / ADS-3000N)234Seri Numarasını Kontrol Etme (ADS-2800W / ADS-3600W)235WLAN Etkinleştirme/Devre Dışı Bırakma (ADS-2800W / ADS-3600W)236Sıfırlama Fonksiyonları237Makineyi Sıfırlama (ADS-2400N / ADS-3000N)237Makineyi Sıfırlama (ADS-2800W / ADS-3600W)237

#### 200

#### 221

## A Özellikler

| zellikler<br>Genel                       |     |
|------------------------------------------|-----|
| Genel                                    |     |
| Тагау ісі                                |     |
| Doğrudan Tarama Özelliği (USB'ye Tarama) | 240 |
| Arayüzler                                | 241 |
| Ağ                                       | 241 |
| Bilgisayar Gereksinimleri                | 242 |

#### B Ek

| Metin Girme (ADS-2800W / ADS-3600W)      | 243 |
|------------------------------------------|-----|
| Boşluk Yerleştirme                       |     |
| Düzeltme Yapma                           | 243 |
| LED Göstergeleri (ADS-2400N / ADS-3000N) | 244 |
| Servis Çağrı Göstergeleri                |     |
| Tarama Ayarları                          | 256 |
|                                          |     |

# Kılavuzu Kullanma

Bir Brother Makinesi satın aldığınız için teşekkür ederiz! Belgeleri okumanız makinenizden en iyi şekilde faydalanmanızda size yardımcı olacaktır.

#### Kılavuzda Kullanılan Semboller ve Konvansiyonlar

Bu kılavuzda aşağıdaki semboller ve konvansiyonlar kullanılmıştır.

| ACAUTION<br>(DİKKAT)                 | CAUTION (DİKKAT) dikkate alınmadığı takdirde küçük veya orta çaplı<br>yaralanmalarla sonuçlanabilecek potansiyel olarak tehlikeli bir durumu İşaret<br>eder. |
|--------------------------------------|----------------------------------------------------------------------------------------------------|
| IMPORTANT<br>(ÖNEMLİ)                | <u>IMPORTANT (ÖNEMLİ)</u> Dikkate alınmadığı takdirde mal hasarı veya ürün işlev kaybıyla sonuçlanabilecek potansiyel tehlikeli durumu gösterir.             |
| NOTE (NOT)                           | <u>Notes (Notlar)</u> Ortaya çıkabilecek bir duruma nasıl yanıt vermeniz gerektiğini anlatır veya diğer taram özellikleri hakkında ipuçları verir.           |
| Bold (Koyu Renkli)                   | Kalın yazı türü makinenin kontrol panelindeki veya bilgisayar ekranındaki tuşları<br>tanımlar.                                                               |
| Italics (İtalik)                     | İtalik yazı türü önemli bir noktayı vurgular veya size ilgili bir başlığa yönlendirir.                                                                       |
| Courier New<br>(ADS-2800W/ADS-3600W) | Courier New yazı metni Makinenin Dokunmatik ekranındaki mesajları tanımlar.                                                                                  |

#### NOT

- Aksi belirtilmedikçe, bu kılavuzdaki ekranlar ve resimler ADS-3600W'ı göstermektedir.
- Aksi belirtilmedikçe, bu kılavuzdaki ekranlar Windows<sup>®</sup> 7'dendir ve bilgisayarınızdaki OS X v10.10 Ekranları işletim sisteminize bağlı olarak değişebilir.

# Makine Hakkında

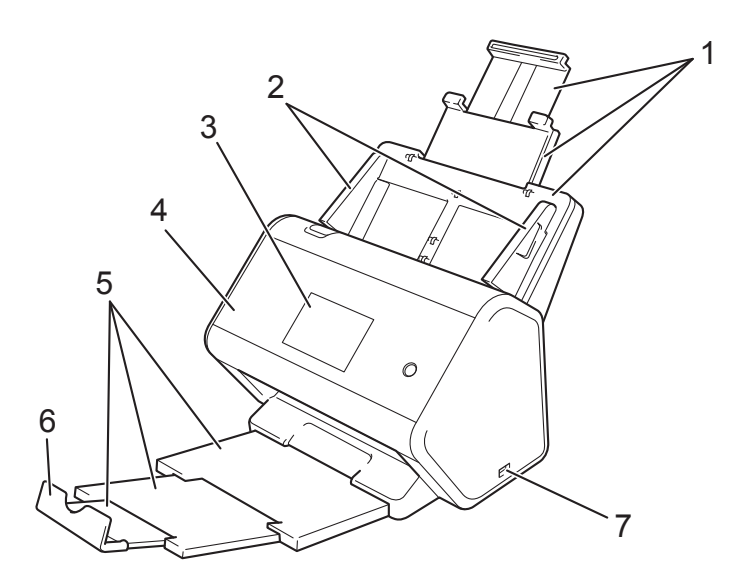

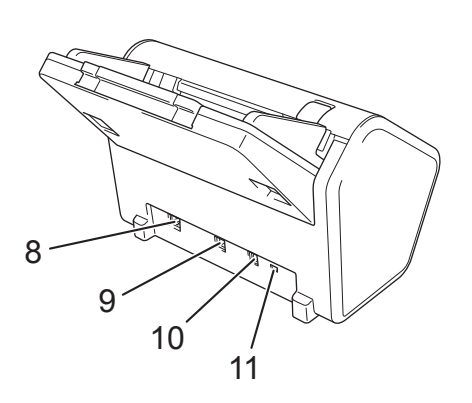

- 1 Uzatılabilir Otomatik Belge Besleyici (ADF)
- 2 Kağıt Kılavuzları
- 3 Kontrol Paneli
- 4 Ön Kapak
- 5 Uzatılabilir Çıkış Tepsisi
- 6 Belge Durdurucu
- 7 USB 2.0 Bağlantı Noktası
- 8 Ethernet Kablo Bağlantı Noktası
- 9 Yüksek Hızlı USB 2.0 Bağlantı Noktası (ADS-2400N / ADS-2800W) USB 3.0 SuperSpeed Bağlantı Noktası (ADS-3000N / ADS-3600W)
- 10 AC Adaptör Konektörü
- 11 Emniyet Yuvası

# Kontrol Paneline Genel Bakış (ADS-2400N / ADS-3000N)

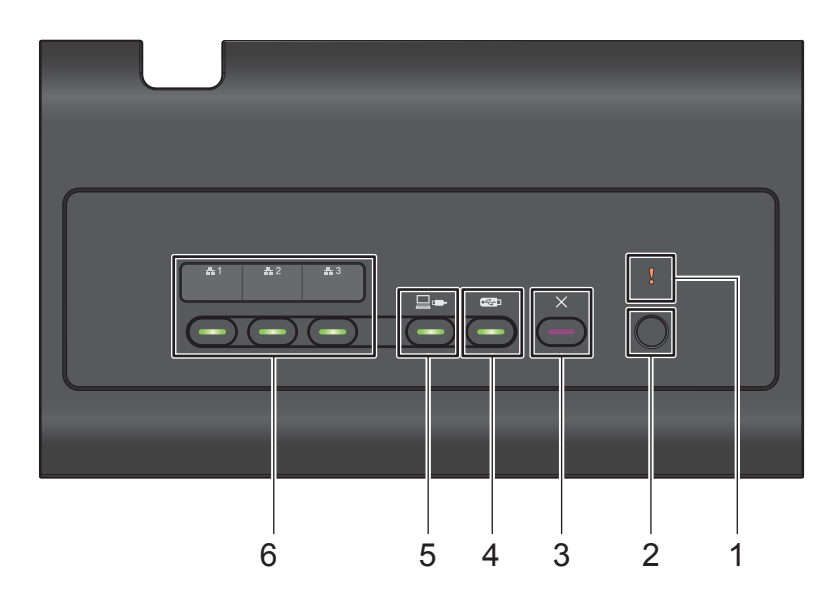

#### 1 Hata Göstergesi (LED'li)

Hata Göstergesi makinenin hata durumunda olduğunu gösterir, sayfa 244'deki *LED Göstergelerine* (ADS-2400N/ADS-3000N) bakınız.

#### 2 Güç düğmesi (LED'li)

Makineyi açıp kapayabilirsiniz.

Makineyi açmak için 🕐 tuşuna basınız.

Makineyi kapatmak için () tuşuna basılı tutun.

#### 3 Durdur düğmesi

Durdur düğmesine basarak:

- Belge beslemesini durdurabilir
- Bir işi iptal edebilir
- Makineyi uyandırabilir
- Bir Hatadan Kurtarma
- Uzaktan Kurmanın Bağlantısını Kesebilirsiniz

#### 4 USB'ye tarama düğmesi (LED'li)

Aşağıdakileri yapmak için USB'ye Tara düğmesine basın:

- USB'ye tarayabilir
- Uyandırabilirsiniz

#### 5 PC'ye tarama düğmesi (LED'li)

PC'ye tarama düğmesine basarak (USB Bağlantılı):

- PC'ye taratabilir
- Uyandırabilirsiniz

#### Genel Bilgiler

#### 6 聶1 聶2 聶3

FTP/SFTP'ye Tarama, Şebekeye Tarama, Sharepoint'e Tarama, PC'ye Tarama (Ağ Bağlantılı), veya WS Tarama fonksiyonlarını bu düğmelere atayabilirsiniz. Ayarları yapılandırdıktan sonra, atadığınız fonksiyonu seçmek için düğmeye basın.

Bu düğmeler sadece eğer makine kurulum DVD-Rom ve bir USB kablosu ile kablolu ağ yöntemini kullanarak ayarlanmış ise mevcuttur (Hızlı Kurulum Kılavuzuna bakınız).

Daha fazla bilgi için, sayfa 147'deki FTP Sunucusuna Belgeleri Taramaya veya sayfa 173'da Web Servislerini Kullanarak Taramaya *bakınız.* 

# Kontrol Paneline Genel Bakış (ADS-2800W / ADS-3600W)

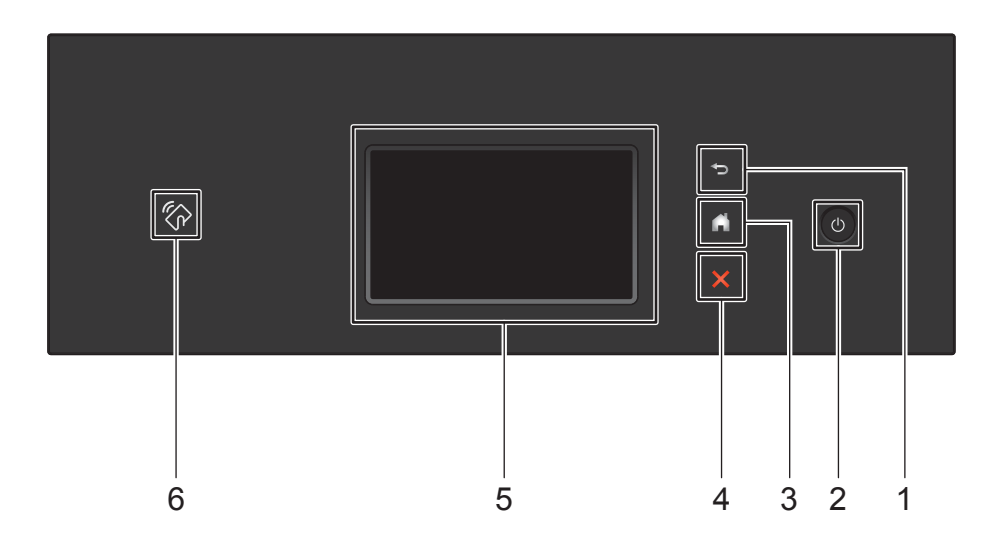

#### 1 🕤 (Geri Düğmesi)

Bir önceki ekrana veya menüye dönmek için basın. Kullanılamaz olduğunda geri düğmesinin ışığı sönüktür.

#### 2 🕐 (Güç Açma/Kapama)

Makineyi Açmak için 🕑 düğmesine basın. Makineyi kapatmak için 🕑 düğmesine basılı tutun.

Dokunmatik ekran Shutting Down (Kapanıyor) diye gösterir ve kapanmadan önce birkaç saniye açık kalır.

#### 3 🚺 (Ana Ekran Düğmesi)

Ana Ekrana ve Hazır Moduna dönmek için basın. Kullanılamaz olduğunda Ana Ekran Düğmesi sönük durumdadır.

#### 4 🔀 (Durdurma Düğmesi)

Mevcut eylemi durdurmak veya iptal etmek ve Hazır Moduna dönmek için basın. Beslenen bir dökümanı durdurmak için de Durdurma düğmesine basabilirsiniz. Kullanılamaz olduğunda Durdurma Düğmesi sönük durumdadır.

#### 5 Dokunmatik LCD

Dokunmatik ekrana basarak menüler ve seçeneklere erişin.

#### 6 NFC (Yakın Alan Haberleşme) Okuyucu

#### (ADS-3600W)

Kontrol Panelinde IC karttan NFC Okuyucuya dokunarak kimlik kartı doğrulamasını yapabilirsiniz. Eğer Android™ cihazınız NFC standartlarını destekliyorsa, NFC logosuna cihazınızı dokundurarak cihazınıza tarayabilirsiniz. Bu özelliği kullanmak için Brother iPrint&Scan'i Android™ cihazınıza yükleyip kurmanız gerekmektedir.

#### **Dokunmatik LCD**

Ana ekrandan dört tür ekran seçebilirsiniz. Anak ekran görüntülendiğinde, görüntü ekranını sağa sola kaydırarak veya d veya c'ye basarak değiştirebilirsiniz.

Aşağıdaki ekranlar makinenin boşta olduğu zamanki durumunu göstermektedir.

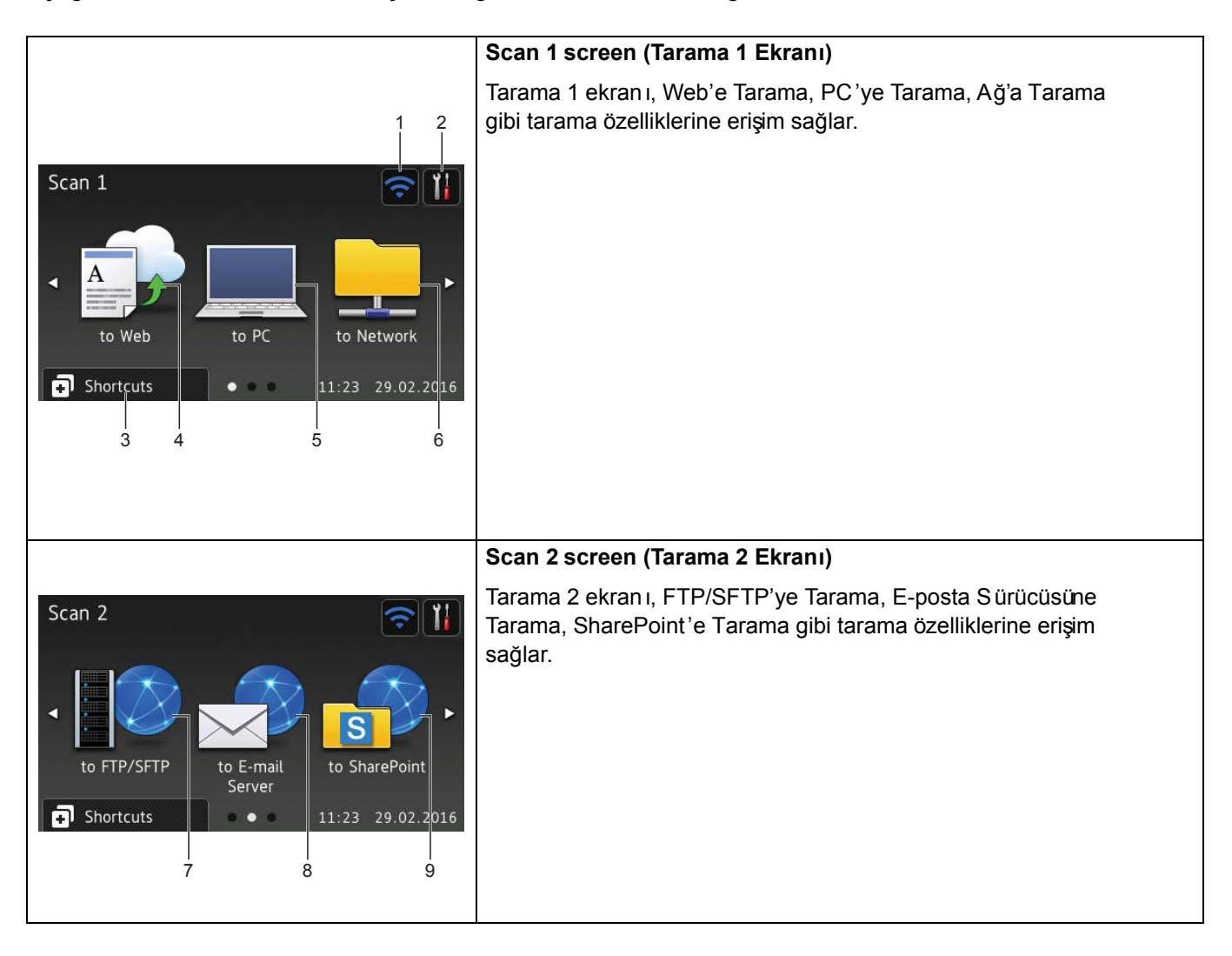

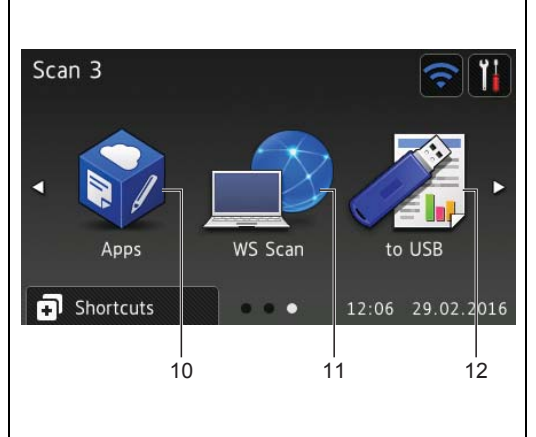

#### More 3 screen (Daha Fazlası 3 Ekranı)

Tarama 3 ekranı, WS-Tarama ve USB'ye Tarama gibi tarama özelliklerine ve Apps gibi ek özelliklere erişime olanak sağlar. WS-Tarama ekranı, ayarladığınız zaman görünecektir.

#### NOT

1

"Swiping" (Kaydırma) parmağınızı Dokunmatik ekranda bir sonraki sayfayı veya öğeyi göstermek için kaydırma yapmanız manasına gelir.

#### (WiFi Kurulumu)

Hazır Modu ekranındaki Dört-Seviyeli gösterge kablosuz bağlantı kullanıldığı zaman mevcut kablosuz sinyal güçlerini gösterir.

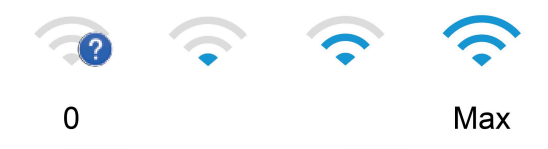

#### 2 (Tüm Ayarlar)

Ana ayarlara erişmek için basınız (daha fazla bilgi için, sayfa 10'daki Ayarlar sayfasına bakınız).

#### 3 🗊 Shortcuts (Kisayollar)

Kısayolları kurmak için basınız.

Kısayollar şeklinde ayarlanan seçenekleri kullanarak çabucak bir web servisine bağlanabilir ve tarama yapabilirsiniz.

#### Genel Bilgiler

#### NOT

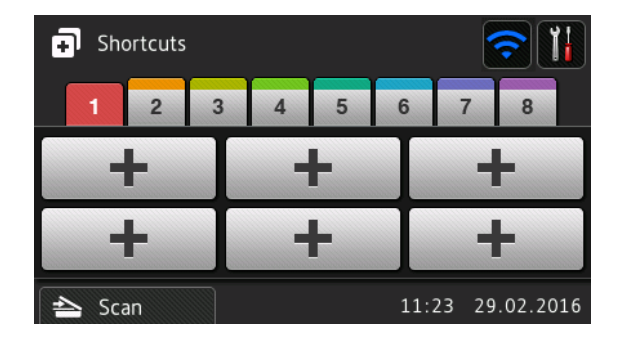

Sekiz Kısayol sekmesi mevcuttur. herbir Kısayol sekmesine altı tane Kısayol ayarlayabilirsiniz. Toplam 48 tane Kısayol mevcuttur.

#### 4 Web'e

Brother Makinesini bir İnternet servisine bağlamak için basın (daha fazla bilgi için, Web Bağlantı Kılavuzuna bakınız).

#### 5 PC'ye

PC'ye Tarama fonksiyonuna erişim için basınız.

#### 6 **Ağ'a**

Ağ'a Tarama fonksiyonuna erişim için basınız.

#### 7 FTP'ye

FTP'ye Tarama fonksiyon una erişim için basınız.

#### 8 E-Posta Sunucusuna

E-posta Sunucusuna Tarama fonksiyonuna erişim için basınız.

#### 9 SharePoint'e

SharePoint'e Tarama fonksiyonuna erişim için basınız.

#### 10 Apps (Uygulamalar)

Brother Apps menüsüne Brother makinesini bağlamak için basınız. (Daha fazla bilgi için, *Web Bağlantı Kılavuzu*'na bakınız)

#### 11 WS Tarama

WS Tarama fonksiyonuna erişmek için basınız..

WS taramayı seçtiğiniz zaman bu simge görünür. (Daha fazla bilgi için Ağ Kullanım Kılavuzuna bakınız.)

#### 12 USB'ye

USB'ye Tarama fonksiyonuna erişim için basınız.

#### 13 Uyarı simgesi !

Bir hata veya bakım mesajı olduğunda uyarı simgesi 👤 görünür. Görmek için Detail (Detay)'a ve daha sonra hazır moduna dönmek için 🗙 düğmesine basınız.

Daha fazla bilgi için, sayfa 221'deki Hata ve Bakım Mesajlarına bakınız.

#### NOT

Bu ürün ARPHIC TECHNOLOGY CO., LTD. fontunu benimsemektedir.

#### Ayarlar Ekranı

Makinenin tüm ayarlarını kontrol etmek ve erişmek için [] (Settings (Tüm Ayarlar))'a basınız.

#### Genel Ayarlar

Tüm Ayarlar menüsüne erişim için basınız.

#### Kısayol Ayarları

Kısayolları ayarlamak için basınız.

Daha fazla bilgi için, sayfa 11'deki Kısayol Ayarları'na bakınız.

■ Ağ

Ağ'ı ayarlamak için basınız.

Makine Bilgisi

Makine bilgilerini kontrol etmek için basınız.

İlk Kurulum

```
Date & Time(Tarih&Saat), Scan offset correction (Tarama ofset düzeltme), Reset (Sıfırlama) veLocal Language (Yerel Dil) menülerine erişmek için basınız.
```

#### Temel İşlemler

Çalıştırmak için Dokunmatik ekrana parmağınızı bastırın. Tüm ekran menülerine veya seçeneklere erişmek ve göstermek için sola, sağa, yukarı ,aşağı kaydırın veya gezinmek için d c veya a b'ye basın .

#### ÖNEMLİ

Dokunmatik ekrana kalem veya iğne gibi keskin bir nesneyle DOKUNMAYINIZ. Bu makineye zarar verebilir.

Aşağıdaki örnek bir makine ayarının nasıl değiştirilebileceğini göstermektedir. Bu örnekte, USB'den Taramada Belge Boyutu ayarı Auto (Otomatik)' e değiştirilmiştir.

t

1) Scan 3 (Tarama 3'ü) Görüntülemek için sağa veya sola kaydırın, veya d veya c'ye basın.

- 2 to USB (USB'ye) basın.
- 3 Options (Seçenekler)'**e basın**.
- 4 Document Size (Belge Boyutu)'nu görüntülemek için a veya b'ye basın.
- 5 Document Size (Belge Boyutu)**'na basın**
- 6 Auto (Otomatik)'i görüntülemek için a veya b'ye basın.
- 7 Auto (Otomatik)'**e basın**.

#### NOT

Bir Önceki ekrana veya menüye dönmek için

# Kısayol Ayarları (ADS-2800W / ADS-3600W)

En sık kullandığınız tarama ve Web Bağlantı ayarlarını sizin kısayollarınız olarak ayarlayıp ekleyebilirsiniz. Daha sonra bu ayarları çabucak çağırabilir ve uygulayabilirsiniz. 48 Kısayola kadar ekleyebilirsiniz.

#### Tarama Kısayollarını Ekleme

Aşağıdaki ayarlar bir tarama Kısayolunda dahil edilebilir:

| Ayar                                                               | to PC<br>(PC'ye) | to USB<br>(USB'ye) | to E-mail<br>Server<br>(E-posta<br>Sunucusuna) | to FTP/<br>SFTP<br>(FTP/SFTP'<br>ye) | to<br>Network<br>(A <b>ğ'</b> a) | to<br>SharePoint<br>(SharePoin<br>t'e) |
|--------------------------------------------------------------------|------------------|--------------------|------------------------------------------------|--------------------------------------|----------------------------------|----------------------------------------|
| PC Name (PC Adı)                                                   | ✓                | -                  | -                                              | -                                    | -                                | -                                      |
| Scan Settings (Tarama<br>AyarlarI)                                 | $\checkmark$     | -                  | -                                              | -                                    | -                                | -                                      |
| 2-sided Scan (2<br>TaraflıTarama)                                  | ~                | ~                  | ~                                              | -                                    | -                                | -                                      |
| Scan Type (Tarama<br>Türü)                                         | ~                | ~                  | $\checkmark$                                   | -                                    | -                                | -                                      |
| Resolution<br>(Çözünürlük)                                         | $\checkmark$     | $\checkmark$       | $\checkmark$                                   | -                                    | -                                | -                                      |
| File Type (Dosya<br>Türü)                                          | $\checkmark$     | $\checkmark$       | ✓                                              | -                                    | -                                | -                                      |
| Document Size (Belge<br>Boyutu)                                    | $\checkmark$     | $\checkmark$       | ✓                                              | -                                    | -                                | -                                      |
| File Name(Dosya İsmi)                                              | -                | $\checkmark$       | $\checkmark$                                   | -                                    | -                                | -                                      |
| File Name Style<br>(Dosya AdıStili)                                | -                | $\checkmark$       | ✓                                              | -                                    | -                                | -                                      |
| File Size (Dosya<br>Boyutu)                                        | -                | $\checkmark$       | $\checkmark$                                   | -                                    | -                                | -                                      |
| Auto Deskew (Otomatik<br>Eğrilik Düzeltme)                         | $\checkmark$     | ~                  | ✓                                              | -                                    | -                                | -                                      |
| Skip Blank Page (Boş<br>SayfayıAtla)                               | ✓                | ~                  | ✓                                              | -                                    | -                                | -                                      |
| Brightness(Parlaklık)                                              | $\checkmark$     | $\checkmark$       | $\checkmark$                                   | -                                    | -                                | -                                      |
| Contrast(Kontrast)                                                 | $\checkmark$     | $\checkmark$       | $\checkmark$                                   | -                                    | -                                | -                                      |
| Colour(Renk)                                                       | -                | $\checkmark$       | $\checkmark$                                   | -                                    | -                                | -                                      |
| Black and White/Grey<br>(Siyah ve Beyaz/Gri)                       | -                | $\checkmark$       | ✓                                              | -                                    | -                                | -                                      |
| Skip blank page<br>sensitivity(Boş<br>sayfa hassasiyetini<br>atla) | ✓                | ~                  | ✓                                              | -                                    | -                                | -                                      |

| Genel Bilgiler                                 |   |   |              |              |              |              | _ |
|------------------------------------------------|---|---|--------------|--------------|--------------|--------------|---|
| Margin Settings<br>(Kenar boşluğu<br>ayarları) | - | ~ | $\checkmark$ | -            | -            | -            |   |
| Profile name <sup>*1</sup> (Profil<br>Adı)     | - | - | -            | $\checkmark$ | $\checkmark$ | $\checkmark$ |   |

\*1 Profile name (Profil ismi)' nde. Değişik öğeler vardır. Daha fazla bilgi için Ağ Kullanım Kılavuzu'na bakınız.

- 2 1'den 8'e sekmelerden birine basın.
- 3 Kısayol eklemek istediğiniz yerde 🕂 simgesine basın.
- İstediğiniz tarama türünü görüntülemek için a veya b'ye basın veya yukarı veya aşağı kaydırın, ve daha sonra basın.
- 5 Aşağıdakilerden birini yapın:
  - Eğer to USB (USB'ye) bastıysanız, adım 8'e gidin.
  - **Eğer** to E-mail Server (E-posta Sunucusuna) **bastıysanız**, adım 6'ya gidin.
  - Eğer to OCR (OCR'ye), to File (Dosyaya), to Image (Resime) veya to Email (E-postaya) bastıysanız, adım 7'ye gidin.
  - Eğer to FTP/SFTP (FTP/SFTP'ye), to Network (Ağa) veya to SharePoint (SharePoint'e) bastıysanız, Profil İsmini görüntülemek için a veya b'ye basın veya yukarı aşağı kaydırın, daha sonra ona basın. Seçtiğiniz Profil İsmini onaylamak için OK (TAMAM)'a basın, adım 12'ye gidin.

#### NOT

to FTP/SFTP (FTP/SFTP'ye), to Network(Ağ'a) veya to SharePoint (SharePoint'e) kısayol eklemek için ilk önce Ağ'a veya SharePoint'e bir Profil ismi eklemiş olmanısınız.

6 Aşağdakilerden birini yapın:

Eposta adresini manual olarak girmek için, Manual (Manuel) 'e basın. Makinenin Dokunmatik Ekranındaki klavyeyi kullanarak eposta adresini girin. (Dokunmatik ekranı kullanarak metin girmede yardım için, sayfa 243'de Metin Girme'ye (ADS-2800W / ADS-3600W) bakınız.) OK (TAMAM) 'a basın.

Address Book (Adres Defteri)'nden eposta adresi girmek için Address Book (Adres Defteri)'ne basın. İstediğiniz eposta adresini görüntülemek için a veya b'ye basın veya yukarı aşağı kaydırın ve daha sonra ona basın. OK (TAMAM)'a basın.

Girdiğiniz eposta adresini onayladıktan sonra, OK (TAMAM) 'a basın. Adım 8'e gidin.

#### NOT

Girdiğiniz adreslerin listesini görmek için Detail (Detay)'a basın.

Aşağıdakilerden birini yapın:

Makine bir bilgisayara USB bağlantısı kullanılarak bağlandığı zaman: PC

adı olarak USB nin seçildiğini onaylamak için OK (TAMAM) 'a basın. Adım

11' ye gidin.

Makine bir ağ'a bağlandığı zaman:

PC adını görüntülemek için a veya b'ye basın veya yukarı aşağı kaydırın ve daha sonra ona basın. Sectiğiniz PC adını onaylamak için OK (TAMAM) 'a basın. Adım 8'ye gidin.

- Options (Secenekler)'e basın
- Mevcut ayarları görüntülemek için yukarı veya aşağı kaydırın veya a veya b'ye basın ve daha sonra istedi avara basın.

Mevcut seçenekleri görüntülemek için yukarı veya aşağı kaydırın veya a veya b'ye basın ve 10 daha sonra istediğiniz seceneğe basın.

9.ve0. adımları bu Kısayol için tüm ayarları seçinceye kadar tekrarlayın. OK (TAMAM) 'a basın.

- 11 Seçtiğiniz ayarları gözden geçirin:
  - Daha fazla değişiklik için, 8. Adıma dönün.
  - Bitirmek iqin, Save as Shortcut (Kısayol olarak Kaydet)'e basın.
- 12 Dokunmatik ekranda ayarlarınızı gözden geçirin daha sonra OK (TAMAM)'a basın
- 13 Makinenin Dokunmatik ekranınındaki klavyeyi kullanarak Kısayol için bir ad girin. (Dokunmatik ekranı kullanarak metin girmede yardım için sayfa 243'deki Metin Girme'ye bakın (ADS-2800W / ADS-3600W)

OK (TAMAM)'a basın.

14 Kisayolunuzu kaydetmek için OK (TAMAM)'a basın.

#### Web Bağlantı Kısayolları Ekleme

Bu servisler için ayarları Web Bağlantı Kısayolunda dâhil edilebilir:

BOX

- GOOGLE DRIVE<sup>™</sup>
- EVERNOTE<sup>®</sup>
- EVERNOTE BUSINESS
- DROPBOX
- OneDrive
- OneNote

#### NOT

- Bu belge yayınlandığından dolayı Web servisleri eklenebilir veya servis adları sunucu tarafından değiştirilebilir.
- Web Bağlantı Kısayolu eklemek için, kullanmak istediğiniz servis ile bir hesabınız olmalıdır (daha fazla bilgi için, Web Bağlantı Kılavuzu'na bakınız).
  - Shortcuts (Kısayollar)'a basın.
- 2 1'den 8'e kadar bir sekmeye basın
- 3 🛛 Kısayol eklemediğiniz yerler için 🕂 sembolüne basın.
- 4 to Web (Web'e) basın.
- 5 Eğer İnternet bağlantısı hakkında bilgi görüntülenirise, bilgiyi okuyun ve basarak onaylayın.
- 6 Mevcut servisleri görüntülemek için sağa veya sola kaydırın, veya d veya c'ye basın, ve daha sonra istediğüniz servise basın.
- 7 Hesabınıza basın.

Eğer hesabınız bir PIN (Kişisel Kimlik Numarası)'na ihtiyaç duyuyorsa, makinenin Dokunmatik ekranın klavyesini kullanarak hesap için PIN girin. OK (TAMAM) 'a basın.

8 İstediğiniz fonksiyona basın.

#### NOT

Kurulabilecek fonksiyonlar seçilen servise bağlı olarak değişebilir.

9 Görüntülenen seçtiğiniz fonksiyonların listesini okuyun ve onaylayın ve daha sonra OK (TAMAM) basın. 10

Makinenin Dokunmatik Ekranınındaki klavyeyi kullanarak Kısayol için bir isim girin. (Dokunmatik Ekranı kullanarak metin girmede yardım için sayfa 243'de *Metin Girme'*ye bakınız (*ADS-2800W* / *ADS-3600W*) ) OK (TAMAM) 'a basın.

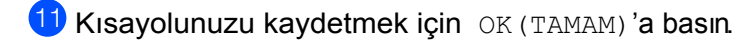

#### Apps (Uygulama) Kısayolları Ekleme

Bir Uygulama Kısayolu bu servisler için ayarları içerebilir:

- NoteScan
- Outline&Scan

#### NOT

Bu belge yayınlandığından dolayı Web servisleri eklenebilir veya servis adları sunucu tarafından değiştirilebilir.

- 1 🗗 Shortcuts (Kısayollar)'a basın.
- 2 1'den 8'e kadar bir sekmeye basın.
- 3 Kısayol eklemediğiniz yerler için 🕂 sembolüne basın.
- 4 Apps (Uygulamalar)'**a basın**.
- 5 Eğer İnternet bağlantısı hakkında bilgi belirirse, bilgiyi okuyun ve OK (TAMAM)'a basarak onaylayın
- 6 Mevcut apps (uygulamalar)'ı görüntülemek için sağa sola kaydırn veya d veya c'ye basın ve daha sonra istediğiniz app (uygulama)'ya basın.

#### 7 Hesabınıza basın.

Eğer hesabınız bir PIN (Kişisel Kimlik Numarası)'na ihtiyaç duyuyorsa, makinenin Dokunmatik ekranın klavyesini kullanarak hesap için PIN girin. OK (TAMAM) 'a basın.

#### NOT

Mevcut apps (uygulamalar) seçilen servise bağlıdır.

- 8) Seçtiğiniz görüntülenen apps (uygulamalar) listesini okuyun ve onaylayın ve daha sonra OK (TAMAM) 'abasın.
- 9 Makinenin Dokunmatik Ekranınındaki klavyeyi kullanarak Kısayol için bir isim girin. (Dokunmatik Ekranı kullanarak metin girmede yardım için sayfa 243'de Metin Girme'ye bakınız (ADS-2800W / ADS-3600W))
  - OK (TAMAM) 'a basın.
- 10 Kisayolunuzu kaydetmek için OK (TAMAM)'a basın

#### ID (Kimlik) Kartı Kısayollarını Ekleme (sadece ADS-3600W)

- 1 🗗 Shortcuts (Kısayollar)'a basın.
- 2) İstediğiniz Kısayolu görüntülemek için 1'den 8'e kadar bir sekmeye basın.

3 Kısayola basın ve basılı tutun.

Register NFC'ye basın

#### NOT

- Aynı ID (Kimlik) kartını farklı Kısayollar için kullanamazsınız.
- Aynı ID (Kimlik) kartını farklı bir kısayol için kayıt yaptığınzda, ID (kimliği)'nin kaydını kısayoldan kaldırın.

#### Kısayolları Değiştirme

Bir Kısayolda ayarları değiştirebilirsiniz.

#### NOT

(Web Bağlantı Kısayolları) bir Web Bağlantı Kısayolunu değiştirmek için, önce silin ve daha sonra yeni bir Kısayol ekleyin.

(Daha fazla bilgi için, sayfa 18'deki Kısayolları Silme Shortcuts ve sayfa 14'deki Web Bağlantı Kısayolları Ekleme'ye bakınız.)

- 1 🗗 Shortcuts (Kısayollar)'a basın.
- 2 Değiştirmek İstediğiniz Kısayolu görüntülemek için 1'den 8'e kadar bir sekmeye basın.
- 3 İstediğiniz kısayola basın. Seçtiğiniz Kısayol için ayarlar görüntülenecektir.
- 4 Seçtiğiniz kısayol için ayarları 3.adımda değiştirin (daha fazla bilgi için, sayfa 11'deki Kısayol Ayarları'na bakınız.(ADS-2800W/ADS-3600W)).
- 5 Bittiğinde, Save as Shortcut (Kısayol olarak Kaydet)'e basınız.
- 6 Onaylamak için OK (TAMAM)'a basın.

7 Aşağıdakilerden birini yapın:

- Kısayol üzerine yazmak için, Yes (Evet)'e basın. 9.adıma gidin.
- Mevcut Kısayolu tutmak için, yeni bir Kısayol ismi girmek için No (Hayır) 'a basın. 8. adıma gidin.
- 8 Yeni bir Kısayol oluşturmak için, simgesine basın ve basılı tutarak mevcut ismi silin ve daha sonra makinenin Dokunmatik ekranınındaki klavyeyi kullanarak yeni bir isim girin. (Dokunmatik ekranı kullanarak metin girmede yardım için sayfa 243'de *Metin Girme*'ye bakınız (*ADS-2800W / ADS-3600W*))

OK (TAMAM)'a basın.

Onaylamak için OK (TAMAM) 'a basın.

#### Kısayol isimlerini düzenleme

Bir kısayol adını düzenleyebilirsiniz.

- 1 🗗 Shortcuts (Kısayollar)'a basın.
- 2 İstediğiniz Kısayolu görüntülemek için 1'den 8'e kadar bir sekmeye basın.
- 3 Kısayola basın ve basılı tutun.
- 4 Rename (Yeniden Adlandır)'a basın.
- Ismi düzenlemek için, Simgesine basın ve basılı tutarak mevcut ismi silin ve daha sonra makinenin Dokunmatik Ekranındaki klavyeyi kullanarak yeni bir isim girin Dokunmatik ekranı kullanarak metin girmede yardım için sayfa 243'de Metin Girme'ye bakınız (ADS-2800W / ADS-3600W)). OK (TAMAM) 'a basn.

#### Kısayolları Silme

Bir Kısayolu silebilirsiniz.

- 1 🗊 Shortcuts (Kısayollar)'a basın.
- 2 İstediğiniz Kısayolu görüntülemek için 1'den 8'e kadar bir sekmeye basın.
- Kısayola basın ve basılı tutun.
- **3.adımda seçtiğiniz kısayolu silmek için** Delete (Sil) **'e basın**
- 5 Onaylamak için Yes (Evet) 'e basın.

### Kısayolların Geri Çağrılması

Kısayol ayarları Kısayol ekranında görüntülenir. Bir Kısayolu geri çağırmak için sadece Kısayol ismine basın.

- 1 🗊 Shortcuts (Kısayollar)'a basın.
- 2 İstediğiniz Kısayolu görüntülemek için 1'den 8'e kadar bir sekmeye basın.
- 3 Kısayola basın.

# Brother Araçlarına Erişim (Windows<sup>®</sup>)

Brother Araçları 👬 bilgisayarınızda yüklü tüm Brother uygulamalarına kolay erişimi suna bir uygulama başlatıcısıdır.

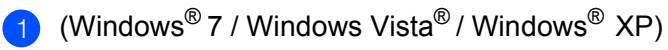

(Start)(Başlat) menüsüne basın, All Programs (Tüm Programlar) > Brother > 
 RET Brother
 Utilities (Araçlar)'ı seçin

(Windows<sup>®</sup> 8)

Başlangıçekranındaki veya masaüstündeki 👬 🕄 (Brother Utilities) (Araçlar)'a dokunun veya tıklayın.

(Windows<sup>®</sup> 8.1)

Start (Başlat) ekranının sol alt köşesine farenizi hareket ettirin ve 💽 simgesine tiklayın (eğer dokunmatabanlı bir aygıt kullanıyorsanız, Apps (Uygulamalar) ekranını getirmek için Start (Başlat) ekranının altından yukarı dokru kaydırın). Apps (Uygulamalar) ekranı göründüğü zaman 👬 (Brother Utilities) (Araçlar)'a dokunun veya tıklayın.

2 Makinenizi seçin.

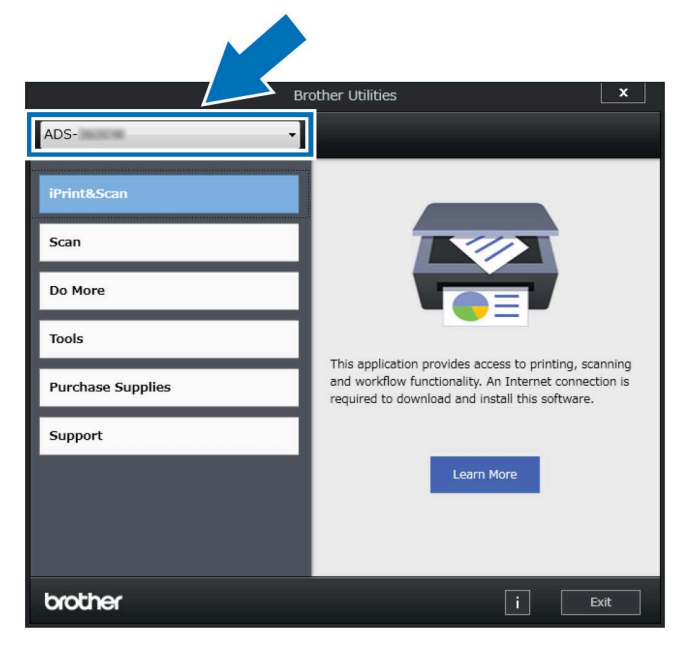

Kullanmak istediğiniz işlemi seçin.

# Genel Ayarlar (ADS-2400N / ADS-3000N)

#### Tarih&Saati Ayarlama

1 Uygulamayı başlatın

■ Windows<sup>®</sup>

- 1 Görev tepsisindeki cc. (ControlCenter4) simgesine tıklayın ve daha sonra **Open (Aç)**'ı menüden seçin. **ControlCenter4** penceresi görünecektir.
- 2 Device Settings (Aygıt Ayarları) sekmesine tıklayın (aşağıdaki örnek Home Mode (Genel Mod)'u kullanmaktadır).
- 3 Uzaktan Kurulum düğmesine tıklayın

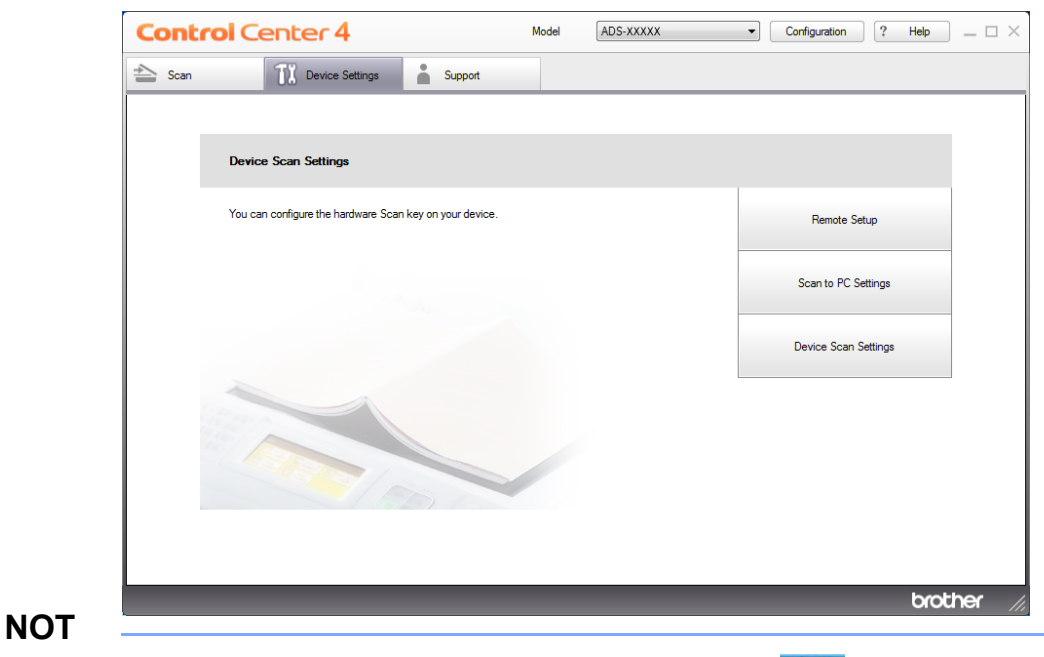

Gelişmiş Mod kullanılıyorsa, Aygıt Ayarları'na erişmek için 🎇

(Ayarlar) simgesini tıklayın

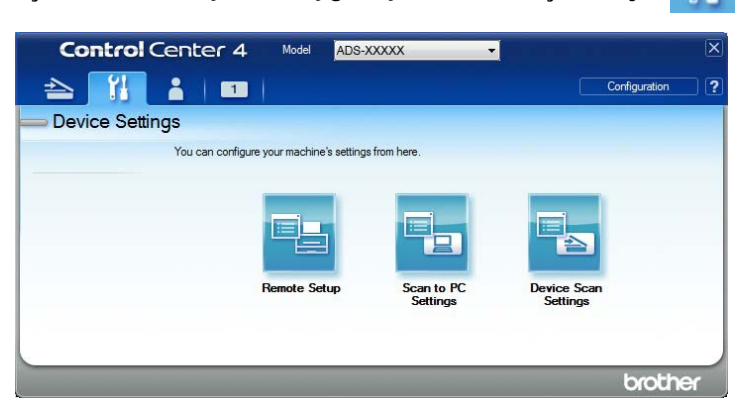
#### Macintosh

- 1 Bulucu menü çubuğunda Git> Uygulamalar> Brother'ı tıklayın.
- 2 Uzaktan Kurulum simgesine çift tıklayın.

#### NOT

• Uzaktan Kurulum işlevini kullanmak için, support.brother.com adresindeki Brother Solutions Center'daki modelinizin İndirilenler sayfasına gidin ve Yardımcı Programlar'dan Uzaktan Kurulum yazılımını indirin.

· Mac için Uzaktan Ayarlama yalnızca USB bağlantılarını destekler.

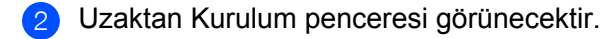

#### NOT

Remote Setup (Uzaktan Kurulum), hakkında daha fazla bilgi için sayfa 196'deki *Bilgisayarınızdan Brother Makinesini Kurma'*ya bakınız.

3) Klasör ağacında **Initial Setup (İlk Kurulum)**'u seçin (aşağıdaki örnek Windows<sup>®</sup> kullanmaktadır).

#### Windows®

#### Macintosh

| Brother ADS Remote Setup                                                                                                    | Program - ADS-XXXXX                                                                                 |                                                                                                    |                                                                                                    | Brother ADS Remote Setup                                 | Program     |
|----------------------------------------------------------------------------------------------------|----------------------------------------------------------------------------------------------------|----------------------------------------------------------------------------------------------------|----------------------------------------------------------------------------------------------------|----------------------------------------------------------|-------------|
| AGS-XXXXX     General Setup     Son 10 USB     Xon 10 USB     Werkerk     Machine Into.     Machine Into.     Into Into Into Into Into Into Into I | Initial Setup<br>Date&Time from PC Clock<br>Auto Daylicht On Off<br>Time Zone © UTC+ UTC-<br>ISIN V | v ADS-36<br>Geod<br>Asca<br>v to E<br>v to E<br>v t | Initial Setup<br>trens Book<br>ne to USB<br>Basic<br>Advanced<br>Advanced<br>Mined LAN<br>TCP/IP<br>Ethernet<br>WLAN<br>TCP/IP<br>Ethernet<br>WLAN<br>TCP/IP<br>Ethernet<br>MLAN<br>TCP/IP<br>Ethernet<br>MLAN<br>TCP/IP<br>TCP/IP<br>TCP/IP<br>TCP/IP<br>TCP/IP<br>TCP/IP<br>TCP/IP<br>TCP/IP<br>TCP/IP<br>TCP/IP<br>TCP/IP<br>TCP/IP<br>TCP/IP<br>TCP/IP<br>TCP/IP<br>TCP/IP<br>TCP/IP<br>TCP/IP<br>TCP/IP<br>TCP/IP<br>TCP/IP<br>TC | from PC Clock<br>avlight On<br>the Zone OUTC+<br>09:00 C | Off<br>UTC- |
| E.                                                                                                    | UK Cancel Apply                                                                                     |                                                                                                    |                                                                                                    |                                                          | la la       |

#### Date&Time (Tarih&Saat)'i Seçin.

Eğer Auto Daylight (Otomatik Günışığı)'nı On (Açık) olarak ayarlarsanız, saat ilkbaharda bir saat ileri alınarak ayarlanacaktır and sonbahar döneminde de bir saat geri çekilecektir.

OK (Tamam)'a Tıklayın.

NOT

# Uyku Süresini Kurma

1 Uygulamayı başlatın.

- Windows<sup>®</sup>
- 1 Görev tepsisindeki de (ControlCenter4) simgesine tıklayın ve daha sonra **Open (Aç)**'ı menüden seçin. **ControlCenter4** penceresi görünecektir.
- 2 Device Settings (Aygıt Ayarları) sekmesine tıklayın (aşağdaki örnek Home Mode (Genel Mod)'u kullanmaktadır).
- 3. Uzaktan Kurulum düğmesine tıklayın.

| Contr   | Of Centeer 4                                      |                                                                       |                                               |                                   |     |            |                                           |                          |
|---------|---------------------------------------------------|-----------------------------------------------------------------------|-----------------------------------------------|-----------------------------------|-----|------------|-------------------------------------------|--------------------------|
| 놀 Scan  | TI Device Settin                                  | ngs Support                                                           |                                               |                                   |     |            |                                           |                          |
|         |                                                   |                                                                       |                                               |                                   |     |            |                                           |                          |
|         | Device Scan Settings                              |                                                                       |                                               |                                   |     |            |                                           |                          |
|         | You can configure the hardwa                      | are Scan key on your device                                           | e.                                            |                                   |     | Remote     | Setup                                     |                          |
|         |                                                   |                                                                       |                                               |                                   |     |            |                                           |                          |
|         |                                                   |                                                                       |                                               |                                   |     | Scan to PC | C Settings                                |                          |
|         |                                                   |                                                                       |                                               |                                   |     | Device Sca | in Settings                               |                          |
|         |                                                   |                                                                       |                                               |                                   |     |            |                                           |                          |
|         |                                                   |                                                                       |                                               |                                   |     |            |                                           |                          |
|         | 1000 m                                            |                                                                       |                                               |                                   |     |            |                                           |                          |
|         |                                                   |                                                                       |                                               |                                   |     |            |                                           |                          |
| L .     |                                                   |                                                                       |                                               |                                   |     |            |                                           |                          |
|         |                                                   |                                                                       |                                               |                                   |     |            |                                           |                          |
|         |                                                   |                                                                       |                                               |                                   | _   | _          | b                                         | rother                   |
|         |                                                   |                                                                       |                                               |                                   | U1  |            | b                                         | rother                   |
| miş Mod | kullanılıyorsa,                                   | , Aygıt Ayar                                                          | 'ları'na e                                    | erişmek içi                       | n 👔 | (Ayarla    | t<br>ar) sim(                             | rother<br>gesini tı      |
| miş Mod | kullanılıyorsa,<br><b>Control</b> Cer             | , Aygıt Ayar<br>nter 4 Mo                                             | 'ları'na e                                    | erişmek içi                       | n 👔 | (Ayarla    | b<br>ar) simę                             | rother<br>gesini tı      |
| miş Mod | kullanılıyorsa,<br><b>Control</b> Cer             | , Aygıt Ayar<br>nter 4 ™                                              | 'ları'na e<br>Idel ADS-X                      | erişmek içi<br>xxxx               | n 👔 | (Ayarla    | b<br>ar) simų<br>Configuration            | rother<br>gesini tı      |
| miş Mod | kullanılıyorsa,<br>Control Cer                    | , Aygıt Ayar<br>hter 4 Mo                                             | 'ları'na e<br>Idel ADS-X                      | erişmek içi<br>xxxx               | n 👔 | (Ayarla    | b<br>ar) sim(<br>Configuration            | rother<br>gesini tı      |
| miş Mod | kullanılıyorsa,<br>Control Cer<br>Device Settings | , Aygıt Ayar<br>hter 4 Mo                                             | 'ları'na e<br>del ADS-X<br>achine's settings  | erişmek içi<br>xxxx<br>from here. | n 👔 | (Ayarla    | b<br>ar) simq<br>Configuration            | rother<br>gesini tı      |
| miş Mod | kullanılıyorsa,<br>Control Cer<br>Device Settings | , Aygıt Ayar<br>hter 4 Mo                                             | rları'na e<br>del ADS-X<br>achine's settings  | erişmek içi<br>xxxx<br>from here. | n 👔 | (Ayarla    | t<br>ar) simç<br><sup>Configuration</sup> | rother<br>gesini tı<br>? |
| miş Mod | kullanılıyorsa,<br>Control Cer<br>Device Settings | , Aygıt Ayar<br>Inter 4 Mo                                            | 'ları'na e<br>del ADS-X<br>achine's settings  | erişmek içi<br>xxxx<br>from here. | n 👔 | (Ayarla    | b<br>ar) simų<br>Configuration            | rother<br>gesini tı<br>2 |
| miş Mod | kullanılıyorsa,<br>Control Cer<br>Device Settings | , Aygıt Ayar<br>hter 4 Mo<br>u can configure your ma<br>Remot         | rları'na e<br>del ADS-X<br>achine's settings  | erişmek içi<br>xxxx<br>from here. | n 👔 | (Ayarla    | ar) sim(                                  | rother<br>gesini tı      |
| miş Mod | kullanılıyorsa,<br>Control Cer<br>Device Settings | , Aygıt Ayar<br>hter 4 Mo<br>1 1<br>su can configure your ma<br>Remot | flarri'na e<br>del ADS-X<br>achine's settings | erişmek içi<br>xxxx<br>from here. | n 🔐 | (Ayarla    | b<br>ar) sim(<br>Configuration            | rother<br>gesini tı      |

Macintosh

- 1 Bulucu menü çubuğunda Git> Uygulamalar> Brother'ı tıklayın.
- 2 Uzaktan Kurulum simgesine çift tıklayın.

#### NOT

• Uzaktan Kurulum işlevini kullanmak için, support.brother.com adresindeki Brother Solutions Center'daki modelinizin İndirilenler sayfasına gidin ve Yardımcı Programlar'dan Uzaktan Kurulum yazılımını indirin.

· Mac için Uzaktan Ayarlama yalnızca USB bağlantılarını destekler.

2 Uzaktan Kurulum penceresi görünecektir.

#### NOT

Remote Setup (Uzaktan Kurulum), hakkında daha fazla bilgi için sayfa 196'deki Bilgisayarınızdan Brother Makinesini Kurma'ya bakınız.

Sklasör ağacında General Setup (Genel Kurulum)'u seçin (aşağıdaki örnek Windows<sup>®</sup> kullanmaktadır).

| 📳 Brother ADS Remote Setu                                                                                                    | p Program - ADS-XXXXX                                                                                                    |                                                                                                    | - • • |
|----------------------------------------------------------------------------------------------------|----------------------------------------------------------------------------------------------------|----------------------------------------------------------------------------------------------------|-------|
| ADS-XXXXX     General Setup     Scan to USB     Scan to USB     Scan to PC     Network     Machine Info.     Initial Setup     Language | General Setup<br>Beep<br>Sleep Time<br>Auto Power Off<br>Multifeed<br>Detection<br>Scan offset correction<br>Front Page Offset X<br>Back Page Offset Y<br>Back Page Offset Y<br>Scheduled<br>Maintenance<br>Alert | $Med \\ 10 \\ Min(s) \\ Off \\ \hline \\ 0.2 \\ mn (-2.0 - 2.0) \\ \hline -0.3 \\ mm (-2.0 - 2.0) \\ \hline -0.5 \\ mm (-2.0 - 2.0) \\ \hline 0.7 \\ \hline \\ 0n \\ \hline \\ \hline \\ \hline \\ \hline \\ \hline \\ \hline \\ \hline \\ \hline \\ \hline \\ $ |       |
|                                                                                                    |                                                                                                    |                                                                                                    |       |

#### Macintosh

| <ul> <li>ADS-XXXXX</li> <li>General Setup<br/>Address Book<br/>Scan File Name</li> <li>Scan to USB<br/>Basic<br/>Advanced</li> <li>to E-mail<br/>Basic<br/>Advanced</li> <li>Network</li> <li>Wired LAN<br/>TCP/IP<br/>Ethernet</li> <li>WLAN<br/>TCP/IP<br/>Machine Info.<br/>Initial Setup<br/>Language</li> </ul> | General Setup<br>Beep<br>Backlight<br>Dim Timer<br>Sleep Time<br>Auto Power Off<br>Multifeed<br>Detection<br>Scan offset correction<br>Front Page Offset X<br>Front Page Offset X<br>Back Page Offset X<br>Back Page Offset Y<br>Scheduled<br>Maintenance<br>Alert | Off ©<br>Light ©<br>Off ©<br>10 ℃ Min(s)<br>Off ©<br>On ©<br>-0.6 mm (-2.0 - 2.0)<br>-0.6 mm (-2.0 - 2.0)<br>0.3 mm (-2.0 - 2.0)<br>-0.5 mm (-2.0 - 2.0)<br>On © |
|----------------------------------------------------------------------------------------------------|----------------------------------------------------------------------------------------------------|----------------------------------------------------------------------------------------------------|
|                                                                                                    |                                                                                                    |                                                                                                    |

4 Makinenin Uyku Zamanına gitmeden önce ne kadar boşta kalması gerektiğini seçin. Uyku Zamanından çıkmak için, aşağıdakilerden birini yapın:

- Herhangi bir tuşa basın.
- Üst kapağı açın.
- Belgenizi yükleyin.
- Ekrana dokunun
- Bir IC Karttan NFC okuyucuya dokunun

**5 OK (Tamam)'**a tıklayın.

1

# Dilinizi Seçin

NOT

- 1 Uygulamayı başlatın
  - Windows<sup>®</sup>
  - 1 Görev tepsisindeki de (ControlCenter4) simgesine tıklayın ve daha sonra **Open (Aç)**'ı menüden seçin. **ControlCenter4** penceresi görünecektir.
  - 2 Device Settings (Aygıt Ayarları) sekmesine tıklayın (aşağdaki örnek Home Mode (Genel Mod)'u kullanmaktadır).
  - **3.** Uzaktan Kurulum düğmesine tıklayın.

| Control Center 4                                    | Model | ADS-XXXXX | • | Configuration   | ? Help | ) _ 🗆 × |
|-----------------------------------------------------|-------|-----------|---|-----------------|--------|---------|
| 📤 Scan 🚺 Device Settings 🛔 Support                  |       |           |   |                 |        |         |
|                                                     |       |           |   |                 |        |         |
| Device Scan Settings                                |       |           |   |                 |        |         |
| You can configure the hardware Scan key on your dev | ice.  |           |   | Remote Setu     | μ      |         |
|                                                     |       |           |   |                 |        |         |
|                                                     |       |           |   | Scan to PC Sett | tings  | -       |
|                                                     |       |           |   | Device Scan Set | ttings |         |
|                                                     |       |           |   |                 |        | 1       |
|                                                     |       |           |   |                 |        |         |
|                                                     |       |           |   |                 |        |         |
|                                                     |       |           |   |                 |        |         |
|                                                     |       | _         |   |                 | brot   | ther    |
|                                                     |       |           |   |                 |        | //      |

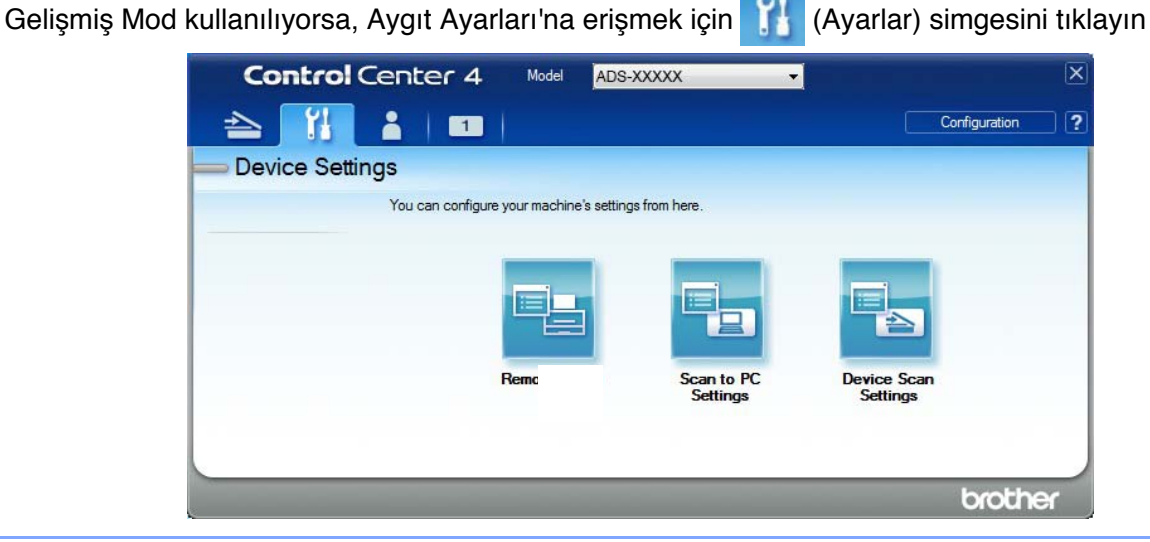

26

#### Macintosh

- 1 Bulucu menü çubuğunda Git> Uygulamalar> Brother'ı tıklayın.
- 2 Uzaktan Kurulum simgesine çift tıklayın.

#### NOT

 Uzaktan Kurulum işlevini kullanmak için, support.brother.com adresindeki Brother Solutions Center'daki modelinizin İndirilenler sayfasına gidin ve Yardımcı Programlar'dan Uzaktan Kurulum yazılımını indirin.

• Mac için Uzaktan Ayarlama yalnızca USB bağlantılarını destekler.

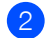

2 Uzaktan Kurulum penceresi görünecektir.

Klasör ağacında Language (Dil)'i seçin (aşağıdaki örnek Windows<sup>®</sup> kullanmaktadır).

#### Windows

| 🖪 Brother ADS Remote Setup                   | Program - ADS-XXXXX                                                     |                        |  |
|----------------------------------------------|-------------------------------------------------------------------------|------------------------|--|
| - ADS-XXXXX<br>General Setup<br>Scan to USB  | Language                                                                |                        |  |
| Scan to PC<br>Machine Info.<br>Initial Setup | Language on Remote Setup                                                | English 🔹              |  |
| Languaga                                     | This changes the language of Ren<br>After selecting your language, clic | note Setup.<br>* "OK". |  |
|                                              |                                                                         |                        |  |
|                                              |                                                                         |                        |  |
|                                              |                                                                         |                        |  |
|                                              |                                                                         |                        |  |
|                                              |                                                                         |                        |  |
|                                              |                                                                         |                        |  |
|                                              |                                                                         |                        |  |
|                                              | C                                                                       | OK Cancel Apply        |  |

Macintosh

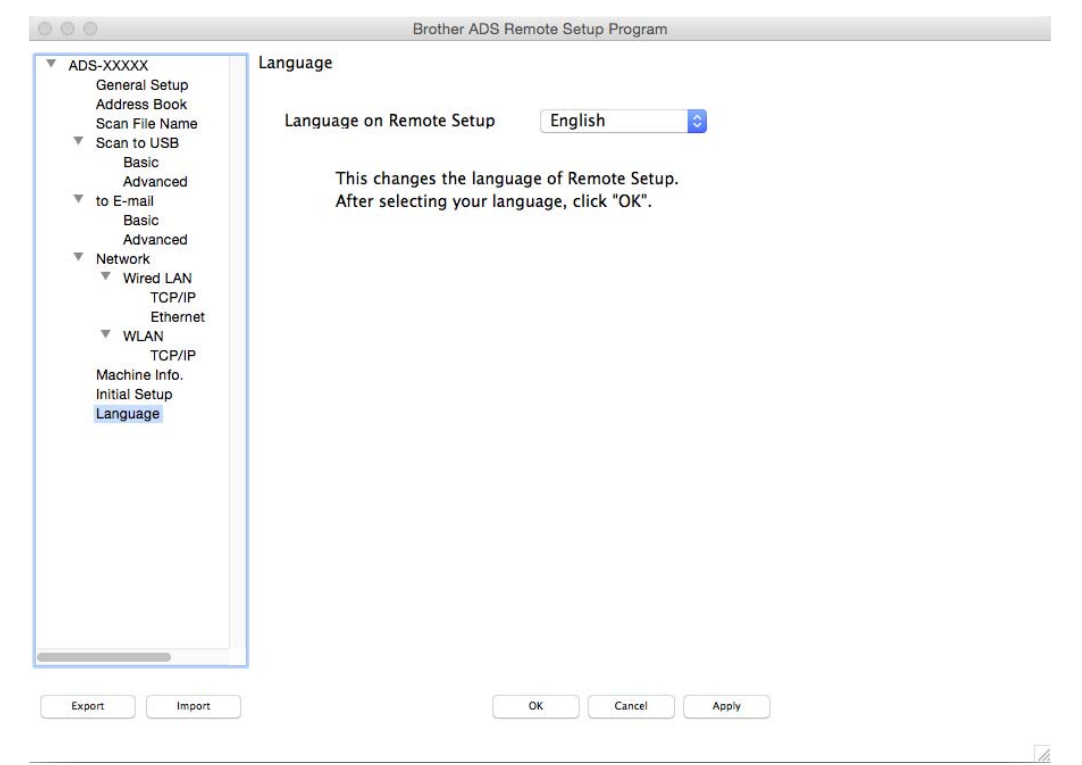

4 Language on Remote Setup (Uzaktan Kurulumda Dil)'ın açılr listesinden bir dil seçin.

5 OK (Tamam)'a Tıklayın.

NOT

Dil değişikliğini kaydetmek için Uzaktan Kurulum penceresini kapatmalısınız.

1

# Ağ Aygıt Anahtarları 1-3'e Tarama Özelliği Atama

(ADS-2400N / ADS-3000N)

Uygulamayı başlatın.

- Windows<sup>®</sup>
- 1 Görev tepsisindeki controlCenter4) simgesine tıklayın ve daha sonra **Open (Aç)**'ı menüden seçin. **ControlCenter4** penceresi görünecektir.
- 2 Device Settings (Aygıt Ayarları) sekmesine tıklayın (aşağdaki örnek Home Mode (Genel Mod)'u kullanmaktadır).
- **3** Net Ayarlara Tara düğmesine tıklayın.

| Control Center 4                                        | Model | ADS-XXXXX | Configuration        | Help _ 🗆 × |
|---------------------------------------------------------|-------|-----------|----------------------|------------|
| 📤 Scan 🚺 Device Settings 🛔 Support                      |       |           |                      |            |
|                                                         |       |           |                      |            |
| Device Scan Settings                                    |       |           |                      |            |
| You can configure the hardware Scan key on your device. |       |           | Remote Setup         |            |
| a contraction of the second                             |       |           | Scan to PC Settings  |            |
|                                                         |       |           | Device Scan Settings |            |
|                                                         |       |           |                      |            |
|                                                         |       |           |                      | brother // |

### NOT

- Gelişmiş Mod kullanılıyorsa, Aygıt Ayarları'na erişmek için (Ayarlar)

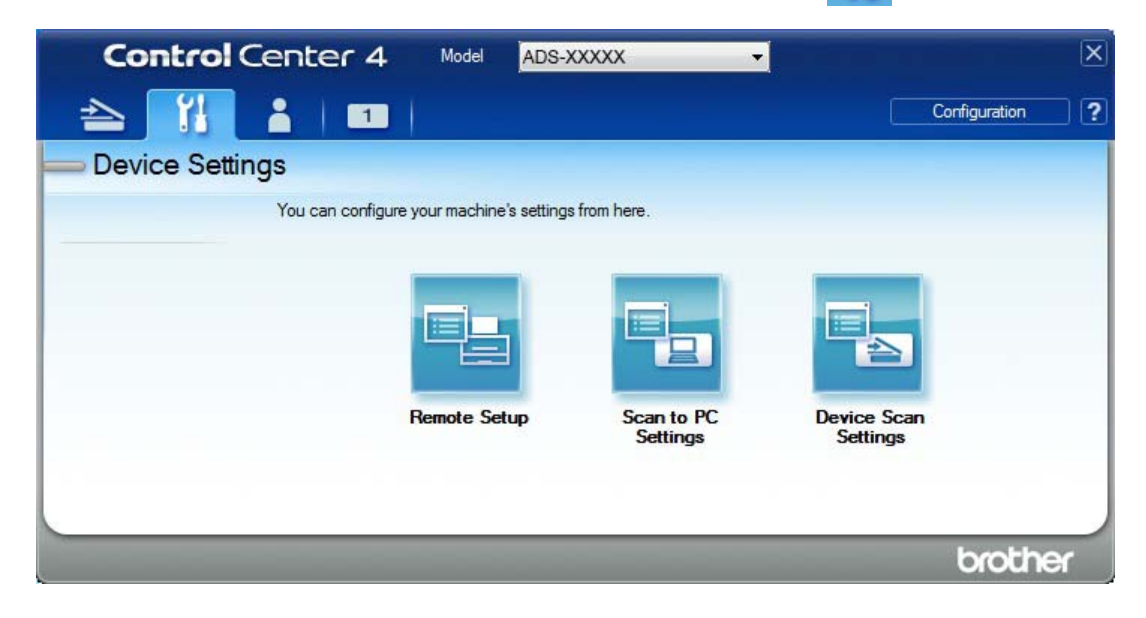

Macintosh

**1** Brother makinenizin bilgisayarınız veya mobil cihazınızla aynı ağa bağlı olduğunu doğrulayın.

2 Web tarayıcınızı başlatın.

**3** Tarayıcınızın adres çubuğuna "http: // makinenin IP adresi" yazın (burada "makinenin IP adresi" makinenin IP adresidir). Örneğin: http://192.168.1.2

#### NOT

• Makinenizin IP adresini makinenizin kontrol panelindeki Ağ menüsünden görebilirsiniz.

• Web Tabanlı Yönetim için bir oturum açma parolası ayarladıysanız, Oturum Açma kutusuna parolanızı yazın,ardındanTamam'ı tıklayın.

2 Web Tabanlı Yönetim penceresi görünecektir.

#### NOT

Scan to Net Settings (Ağ'a Tarama Ayarları) düğmesi sadece kurulum zamanında bağlantı için LAN seçildiği zaman görünecektir.

| General Scan Administrator N               | letwork                |      |   |
|--------------------------------------------|------------------------|------|---|
| Scan<br>Scan File Name                     | Scan to Network Device |      |   |
| Scan to USB<br>Scan to PC                  | Network Device1        |      |   |
| Scan to<br>FTP/SFTP/Network/SharePoint     | Type<br>Destination    | None | ~ |
| FTP/SFTP/Network/SharePoint<br>Profile     | Network Device2        |      |   |
| <ul> <li>Scan to Network Device</li> </ul> | Туре                   | None | × |
| Scan from PC                               | Destination            | 🗸    |   |
|                                            | Network Device3        |      |   |
|                                            | Туре                   | None | ~ |
|                                            | Destination            | - •  |   |
|                                            | Cancel Submit          |      |   |

FTP'ye Tarama özelliğini atamayı istediğiniz ağ aygıtları (1, 2 veya 3)'ü seçin.

| Makinenizin Kontrol Panel Simgesi | Ayar                        |
|-----------------------------------|-----------------------------|
| <b>뢂</b> 1                        | Network Device (AğAygıtı) 1 |
| <b>#</b> 2                        | Network Device (AğAygıtı) 2 |
| <b>춃</b> 3                        | Network Device (AğAygıtı) 3 |

- 3'de seçtiğiniz cihaz için Type (Tür) aşağı açılan listesinden Scan to Network (Ağ'a Tarama), Scan to Sharepoint (Sharepoint'e Tarama), Scan to FTP/SFTP (FTP/SFTP'ye Tarama), Scan to PC (PC'ye Tarama), Scan to WS Scan (WS Taramaya Tarama) veya NONE (Hiçbiri)'ni seçin.
- 5 3'de seçtiğiniz cihaz için **Destination (Hedef)** aşağıaçılan listesinden bir profil ismi seçin.
- 6 Submit (Gönder) düğmesine tıklayın.

# Genel Ayarlar (ADS-2800W / ADS-3600W)

# Arka İşık Parlaklığını Ayarlama

Dokunmatik Ekranın arka ışığının parlaklığını ayarlayabilirsiniz. Eğer Dokunmatik Ekranı okumakta zorluk çekiyorsanız, parlaklık ayarını değiştirmeyi deneyin

1 🚺 (Settings) (Tüm Ayarlar)'a basın.

- 2 General Setup (Genel Ayarlar)'a basın
- 3 LCD Settings (LCD Ayaraları)'na basın
- 4 Backlight (Arka Işık)'**a basın**
- 5 Light(Açık), Med(Orta) veya Dark(Koyu)'ya basın.
- 6 🚺 simgesine basın.

# Arka Işık İçin Sönme Zamanlayıcı Kurulumu

Hazır Ekranı göründükten sonra Dokunmatik Ekranın arka ışığının ne kadar süreyle açık kalacağını ayarlayabilirsiniz.

- 1 📊 (Settings) (Tüm Ayarlar)'a basın.
- 2 General Setup (Genel Ayarlar)'a basın.
- 3 LCD Settings (LCD Ayaraları)'**na basın**.
- 4 Dim Timer(Sönme Zamanlayıcısı)'**na basın**
- 5 Off(KapalI),10Secs(10Saniye),20Secs(20Saniye) veya 30Secs(30Saniye)'.ye basın
- 6 Simgesine basın.

### Giriş Ekranını Ayarlama

Hazır ekranını ya Scan 1-3 (Tara 1-3) veya Shortcut 1-8. (Kısayol 1-8)'e kurun. Bu ekranların örnekleri için, sayfa 6'da Dokunmatik Ekran LCD 'ye bakın.

Eğer makine boşta ise veya 🚮 simgesine basarsanız, Dokunmatik Ekran kurduğunuz ekranı

#### gösterecektir.

- 1 (Settings) (Tüm Ayarlar)'a basın.
- 2 General Setup (Genel Ayarlar)'a basın.
- 3 Screen Settings (Ekran Ayarları)'na basın.
- 4 Home Screen (Ana Ekran)'a basın
- 5 Scan 1-3 (Tara 1-3) veya Shortcut 1-8 (Kisayol 1-8)'e basin.
  - simgesine basın.

# Dilinizi Seçin

- (Settings) (Tüm Ayarlar)'a basın.
  - 2 Initial Setup (İlk Kurulum)'u görüntülemek için a veya b'ye basın.
- 3 Initial Setup (İlk Kurulum)' basın
- 4 Local Language. (Dil)'e basın
- 5 Dilinizi görüntülemek için a veya b'ye basın. Dilinize basın.
- 6 🚮 simgesine basın.

# Hafıza Depolama

Menü ayarlarınız kalıcı olarak depolanmaktadır ve bir elektrik kesintisi durumunda sadece geçici ayarlar kaybolacaktır. Eğer USB'ye Tarama ve E-posta Sunucusu'na Tarama tercihli ayarlar için Set New Default (Yeni Varsayılan Kur) seçmişseniz, bu ayarlarınız kaybolmayacaktır. Ayrıca, güç kesintisi sırasında, makine tarih ve zaman ayarlarını yaklaşık 24 saat boyunca koruyacaktır.

# Beep (Bip) Sesi

Bip ayarı On,(Açık) olduğu zaman, bir tuşa bastığınız zaman veya bir hata yaptığınızda makine bip sesi çıkarır. Bip ses seviyelerini (Low (Düşük)'ten High(Yüksek))'e bir aralıktan seçebilir veya Off (Kapatma)'yı seçebilirsiniz.

- 1 🚺 (Settings) (Tüm Ayarlar)'a basın.
- 2 General Setup (Genel Ayarlar)'a basın.
- 3 Volume (Ses)'e basın
- 4 Beep.(Bip)'e basın
- 5 Low(Düşük), Med(Orta), High(Yüksek) veya Off(Kapalı)'ya basın.
- 6 🚺 simgesine basın.

1

# Otomatik Yaz Saati

Makinenizi, saati otomatik olarak yaz saatine göre değiştirmesini ayarlayabilirsiniz. Saat ilkbahar'da bir saat ileri ayarlanır ve sonbaharda da bir saat geri ayarlanır. Date & Time (Tarih&Saat) ayarlarındaki tarihin ve saatin doğru kurulduğundan emin olun.

Fabrika ayarı kapalıdır. Otomatik Yaz Saati ayarını değiştirmek için:

- 1 [4] (Settings) (Tüm Ayarlar)'a basın.
- 2 Initial Setup (İlk Kurulum)'u görüntülemek için a veya b'ye basın.
- 3 Initial Setup.(İlk Kurulum)'a basın
- 4 Date & Time (Tarih&Saat)'e basın.
- 5 Auto Daylight.(Otomatik Gün İşığı)'na basın.
- 6 On(Açık)(veya Off(Kapalı))'ya basın.
- 7 Simgesine basın.

### Uyku Modu

Makinenin Uyku Moduna girmeden önce ne kadar süre boşta kalması gerektiğini girebilirsiniz (maksimum ayar 90 Mins (90 Dakika) ve varsayılan ayar 10 Mins (10 Dakika)'dır). Makinede herhangi bir işlem yapılırsa zamanlayıcı yeniden başlatılır.

- 1 [] (Settings) (Tüm Ayarlar)'a basın.
- 2 General Setup (Genel Ayarlar)'a basın.
- 3 Ecology (Ekoloji)'ye basın.
- 4 Sleep Time (Uyku Modu)'na basın.
- 5 Uyku Modu'na girmeden önce makinenin ne kadar süre boşta kalacağını girin.
- 6 ок.(Tamam)'a basın
- 7 Simgesine basin

# Otomatik Kapanma

Otomatik Kapanma özelliği enerji tüketimini azaltabilir. Makinenizin kapanmadan önce ne kadar süreyle Uyku Modunda olacağını kurun. Bu özellik Off,(Kapalı)'ya kurulduğu zaman makineyi manuel olarak kapatmalısınız. Otomatik Kapatma özelliği makineyi Kapattıktan sonra makinayi açmak için basınız.

Eğer aşağıdakilerden birini yaparsanız zamanlayıcı yeniden başlayacaktır:

- Tuşuna basın
- Herhangi bir düğmeye basın.
- ADF Kapağını açın.
- 1 👖 (Settings) (Tüm Ayarlar)'a basın.
- 2 General Setup (Genel Ayarlar)'a basın.
- 3 Ecology (Ekoloji)'ye basın.
- 4 Auto Power Off (Otomatik Kapanma)'ya basın
- 5 Otomatik Kapanma Modu'na girmeden önce makinenin ne kadar süre boşta kalacağını girin.
- 6 🚺 simgesine basın.

Otomatik Kapanma aşağıdaki koşulların tümü karşılandığında aktif hale gelecektir.

- Ağ kablosu takılı değilken.
- Kablosuz LAN devre dışıiken.
- Otomatik Güç Kapama ayarı "Off" (Kapalı) ayarlı değilken.
- Makine önceden ayarlanmış aralıktan fazla uyku modunda ise.

# Çoklu Besleme Algılama

Makine birden fazla sayfa ile aynı anda beslendiği zaman Çoklu Besleme Oluşur. Çoklu Besleme Algılama özelliği On,(Açık) olarak ayarlandığında, ve makineniz çoklu beslemeyi algıladığında, şimdiye kadar taranan verilerin kaydedildiğini onaylamalısınız ve daha sonra bir sonraki sayfadan veya belgenin başından taramaya başlamalısınız.

#### NOT

(Yanlızca USB'ye Tara) (ADS-2400N / ADS-3000N)

Dosya türü olarak JPEG seçtiyseniz, Brother makineniz çoklu besleme hatası oluşmadan önce tüm taranan verileri kaydeder.

- 1 (Settings) (Tüm Ayarlar)'a basın.
- 2 General Setup (Genel Ayarlar)'a basın.
- 3 Multi-feed Detection (Çoklu-besleme Algılama)'yı görüntülemek için a veya b'ye basın.
- 4 Multi-feed Detection (**Çoklu-besleme Algılama)'ya basın**.

Genel Bilgiler

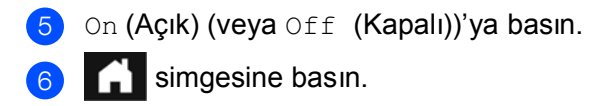

# Ayar Kilidi (ADS-2800W / ADS-3600W)

Ayar kilidi diğer kullanıcıların yanlışlıkla makinenizin ayarlarını değiştirmesini önlemek için bir şifre belirlemenizi sağlar. Şifrenizi dikkatlice yazın. Eğer unutursanız, makinede kayıtlı şifreleri sıfırlamanız gerekir. Yöneticinizi veya Brother müşteri hizmetlerini arayın.

Ayar Kilidi On (Açık) iken, aşağıdaki ayarları şifresiz değiştiremezsiniz:

- General Setup (Genel Ayarlar)
- Shortcut Settings (Kısayol Ayarları)
- Network (Ağ)
- Machine Info. (Makine Bilgisi)
- Initial Setup (İlk Kurulum)
- Tüm –e tarayın eylemleri için Save as Shortcut (Kısayol olarak Kaydet)
- USB'ye içinde Set New Default (Yeni Varsayılan Kur) ve Factory Reset (Fabrika Ayarları)
- E-posta Sunucusuna içinde Address Book (Adres Defteri), Set New Default (Yeni Varsayılan Kur) ve Factory Reset (Fabrika Ayarları)

### Şifre Ayarla

- 1) 📊 (Settings) (Tüm Ayarlar)'a basın.
- 2 General Setup (Genel Ayarlar)'a basın.
- 3 Setting Lock. (Ayar Kilidi)'ne basın
- 👧 Şfre iqin 0-9 numaralarını kullanarak dört-haneli bir sayı girin.
  - OK (Tamam)'a basın
- 5 Dokunmatik Ekran Verify (Doğrulayın) gösterdiği zaman şifrenizi tekrar girin. OK (Tamam)'a basın.
- 6 Simgesine basın.

#### Şifre Değiştirme

- 1 (Settings) (Tüm Ayarlar)'a basın.
- 2 General Setup (Genel Ayarlar)'a basın.
- 3 Setting Lock. (Ayar Kilidi)'ne basın
- 4 Set Password. (Şifre Ayarla)'ya basın
- 5 Mevcut dört haneli şifrenizi girin. OK (Tamam)'a basın.
- 6 Dört haneli yeni bir şifre girin. OK (Tamam)'a basın.

7 Dokunmatik ekran Verify (Onayla) yazınca yeni şifrenizi tekrar girin.

OK (Tamam)'a basın.

8 👔 simgesine basın.

### Ayar Kilidini Açma/Kapama

Eğer Dokunmatik Ekran Wrong Password (Yanlış Şifre) yazarsa, doğru şifreyi girin.

#### Ayar Kilidini Açma

- 🚺 🚺 (Settings) (Tüm Ayarlar)'a basın.
- 2 General Setup (Genel Ayarlar)'a basın.
- 3 Setting Lock. (Ayar Kilidi)'ne basın.
- 4 Lock Off/On .(KilidiAç/Kapa)'ya

basın

5 Makinenin Dokunmatik Ekranındaki klavyeyi kullanarak dört haneli kayıtlı şifreyi girin, ve daha sonra OK (Tamam)'a basın.

#### Ayar Kilidini Kapama

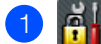

Simgesine basın.

2 Makinenin Dokunmatik Ekranındaki klavyeyi kullanarak dört haneli kayıtlı yönetici şifresini girin.
Our (Tamam)'a hasın

OK (Tamam)'a basın.

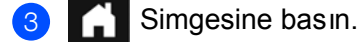

# Güvenlik Fonksiyon Kilidi 3.0

Güvenlik Fonksiyon Kilidi özelliğini kullanarak Brother makinenizin aşağıdaki özelliklerine genel erişimi kısıtlayabilirsiniz:

- PC'ye tarama
- FTP'ye tarama
- Ağ'a tarama
- USB'ye tarama
- Web'e tarama
- Eposta Sunucusu'na tarama
- SharePoint'e tarama
- WSS (Web Service Scan)(Web Servis Tarama) 'sına tarama
- Apps (Uygulamalar)

Bu özellik makinenin ayarlarına erişimi sınırlandırarak kullanıcıların makinenin varsayılan ayarlarını değiştirmelerini önler.

Yönetici bireysel kullanıcılar için bir kullanıcı şifresi yanında sınırlamalarda kurabilir.

#### NOT

- Web Temelli Yönetimi veya BRAdmin Professional 3 kullanarak Güvenlik Fonksiyon Kilidi kurulabilir (sadece Windows<sup>®</sup>).
- Sadece yönetici her bir kullanıcı için değişiklikler yapabilir ve sınırlama koyabilir.
- (ADS-3600W için)
   PC'ye Tarama, FTP'ye Tarama veya Ağ'a Tarama gibi farklı bir ku llanıcıya ve erişim operasyonlarını geçiş için kart kimlik doğrulamasını kullanın.

# Güvenlik Fonksiyon Kilidi 3.0'ı Kullanmaya Başlamadan Önce

Bir web tarayıcısı kullanarak Güvenlik Fonksiyonu Kilidi ayarlarını yapılandırabilirsiniz. Başalamadan önce aşağıdakileri yapın:

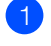

Web tarayıcınızı başlatın.

2 Tarayıcınızın adres çubuğuna "Makinenin IP adresini/" girin ("Makinenin IP adresi" Brother makinesinin IP adresidir).

Örneğin: http://192.168.1.2/

IP adresini bulmak için makinenizin LCD ekranını kullanabilirsiniz.

#### NOT

- Makinenin IP adresini Ağ Yapılandırma Listesinde bulabilirsiniz (Yazılım ve Ağ Kullanım Kılavuzu'na bakınız).
- Eğer Domain Name System (Etki Alanı Sistem)'ini kullanıyorsanız veya NetBIOS ismine izin verdiyseniz, IP adres yerine "SharedScanner" gibi başka bir isim girebilirsiniz.
  - Örneğin: http://SharedScanner/
     Eğer bir NetBIOS ismine izin verdiyseniz, Node Name (Düğüm Adı)'nı da kullanabilirsiniz.
  - Örneğin: http://brwxxxxxxxxxx/
     NetBIOS ismini LCD üzerinden Node Name (Düğüm Adı) altında bulabilirsiniz.
- Macintosh kullanıcıları için, **Status Monitor (Durum Monitör)'**ü üzerindeki makine simgesine tıklayacak Web Based Management System (Web Temelli Yönetim Sistem)'ine erişebilirsiniz.
- Daha fazla bilgi için, sayfa 194'daki Status Monitor (Durum Monitör)'üne bakınız.
- 3 Login (Giriş) kutusuna bir yönetici şifresi yazın. (Bu şifre makinenin web sayfasına giriş yapmak için olandır.) → simgesine tıklayın.

| Login             |            |
|-------------------|------------|
|                   |            |
| Status            |            |
| Device Status     | Ready      |
| Automatic Refresh | ◉ Off © On |

#### NOT

Eğer makinenin ayarlarını yapılandırmak için bir web tarayıcısını ilk kez kullanıyorsanız, bir şifre ayarlayın. (Yazılım ve Ağ Kullanım Kılavuzu'na bakınız).

# Güvenlik Fonksiyon Kilidini Açma/Kapama

- 1 Administrator (Yönetici)' ye tıklayın.
- 2 User Restriction Function (Kullan Ici Kisitlama Fonksiyonu) 'na tiklayin.
- 3 Secure Function Lock or Off (Güvenlik Fonksiyon Kilitli veya A çık).
- 4 Submit (Gönder) 'e tıklayın.

#### NOT

Güvenlik Fonksiyon Kilidi simgesi ekranın üst kısmında gösterilir.

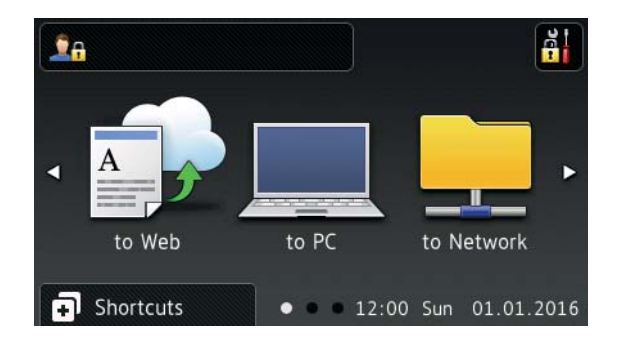

# Web Temelli Yönetimi kullanarak Secure Function Lock (Güvenlik Fonksiyon Kilidi)'ni 3.0 Yapılandırma

Kısıtlamalar ile gruplar kurun ve bir şifre ve bir ID<sup>1</sup> (Kimlik Kart)'ı ile kullanıcılar oluşturun. Web tarayıcısını kullanarak 100 kullanıcıya kadar ve 100 kısıtlı gruba kadar kurabilirsiniz. Web sayfasını kurmak için sayfa 38'deki *Güvenlik Fonksiyon Kilidi 3.0'ı Kullanmaya Başlamdan Önce'ye* bakınız ve aşağıdaki adımları izleyin:

- <sup>1</sup> ADS-3600W için
- 1 Administrator (Yönetici)'ye tıklayın.
- 2 Restricted Functions xx-xx (Kisitli Fonksiyonlar)'a tiklayin.
- 3 User List / Restricted Functions (Kullanıcı Listesi/Kısıtlı Fonksiyonlar) alanından alfanümerik bir grup numara girin (en fazla 15 karakter).

|                             | estricted Functions                                                         |                 |           |                |             |             |            |              |               |
|-----------------------------|-----------------------------------------------------------------------------|-----------------|-----------|----------------|-------------|-------------|------------|--------------|---------------|
| 'User List''<br>Fo restrict | settings need to be configured after "<br>a function uncheck the check box. | Restricted Fund | tions"."F | Restricted Fun | ctions" ena | bles you to | manage the | e restrictio | ons per       |
|                             |                                                                             |                 |           |                | Sca         | n to        |            |              |               |
|                             | User List / Restricted Functions                                            | 1000            |           |                | FTP         | E-mail      | Share      | WS           | 101074-00     |
|                             |                                                                             | Web             | PC        | Network        | SFTP        | Server      | Point      | Scan         | USB           |
|                             | Public Mode                                                                 | Web             |           | Network        | SFTP        | Server      | Point      | Scan         | USB           |
| 1                           | Public Mode                                                                 | Web             |           | Network        | SFTP        | Server      | Point      | Scan         | USB<br>V      |
| 1                           | Public Mode                                                                 | Web<br>V<br>V   |           | Network        | SFTP        | Server      | Point      | Scan         | USB<br>V<br>V |

- Scan to (-e Tara) ve Apps (Uygulamalar) içinde, işlemlere erişimi kısıtlamak için onay kutusundaki işareti kaldırın.
- 5 Submit (Gönder)'e tıklayın.
- 6 User List xx-xx (Kullanıcı Listesi)'ne tıklayın.
- **7** User List (Kullanıcı Listesi) alanında, en fazla 20 karakterlik kullanıcı adını yazın.
- 8 PIN Number (PIN Numarası), dört basamaklı bir şifre yazın.

#### (ADS-3600W için)

Card ID (Kart Kimliği) kutusuna, kart numarasını yazın (en fazla 16 karakter).<sup>1</sup>

<sup>1</sup> 0-9 arasında sayıları ve A-F arasından harfleri kullanabilirsiniz (büyük-küçük harf duyarlı değil).

# 10 Kullanıcı listesini seç User List / Restricted Functions

Her kullanıcı için açılır listeden Kısıtlı Fonksiyonlar.

| User L    | ist                                 |                          |                    |
|-----------|-------------------------------------|--------------------------|--------------------|
| Please er | ter login information for device LC | D panel in the "User Lis | t". When you logir |
|           | User List                           | PIN Number               | User List / Restri |
| 1         |                                     |                          |                    |
| 2         |                                     |                          |                    |
| 3         |                                     |                          | 02<br>03           |
|           |                                     |                          | 04<br>05           |
| 4         |                                     |                          |                    |

**Submit (Gönder)**'e tıklayın.

# Kart Doğrulama Kullanıcılarını Kurma (ADS-3600W İçin)

Kart doğrulama kullanıcılarını kurmadan önce, web tarayıcısını kullanarak kısıtlı operasyonları ve bir kullanıcıyı kurmanız gerekmektedir.

Daha fazla bilgi için, sayfa 40'da Web Tabanlı Yönetim'i kullanarak Güvenlik Fonksiyon Kilidi 3.0'a bakınız.

- Dokunmatik Ekranı kullanarak kısıtlı kullanıcı modu'na geçin (Daha fazla bilgi için, sayfa 46'deki Dokunmatik Ekranı kullanarak kısıtlı kullanıcı modu'na Geçiş'e bakınız.
- 2 👤 XXXXX

simgesine basın.

- 3 Register Card (Kartı Kaydet)'e basın.
- 4 NFC Okuyucuya kartı dokundurun. Dokunmatik Ekran Kart Kimliğini (ID) gösterecektir.
- סא(Tamam)'a basın.

#### NOT

- Kart Kimliğini (ID) değiştirmek için, 4. adımda yeni kartı NFC Okuyucuya dokundurun.
- Eğer kart bir kılıfta veya kapakta ise, NFC Okuyucu algılamayabilir. Kartı NFC Okuyucusuna dokunduracağınz zaman mutlaka kartı kılıftan veya kapaktan çıkarın.

# Genel Kullanıcı Modunu Kurma ve Değiştirme

Genel kullanıcı modu şifresi olmayan tüm kullanıcılar için mevcut olan işlemleri kısıtlar. .

Genel kullanıcılara kısıtlamalar kurmak için, Web Tabanlı Yönet im veya BRAdmin Professional 3 (Yalnızca Windows<sup>®</sup>) kullanın (*Yazılım ve Ağ Kullanım Kılavuzu*'na bakınız).

- 1 Administrator (Yönetici)'ye tıklayın.
- 2 **Restricted Functions xx-xx** (Kisitli Fonksiyonlar)'a tiklayın.

3

**Public Mode** (Genel Mod) satırında, Genel kullanıcı modundaki işlemleri kısıtlamak için onay kutularındaki işaretleri kaldırınn.

| "Licor Lict |                                                                                |                 |             |                |             |              |            |                                             |             |
|-------------|--------------------------------------------------------------------------------|-----------------|-------------|----------------|-------------|--------------|------------|---------------------------------------------|-------------|
| To restric  | " settings need to be configured after "<br>t a function uncheck the check box | Restricted Func | tions"."F   | Restricted Fun | ctions" ena | ables you to | manage the | e restrictio                                | ons pe      |
| _           |                                                                                |                 |             |                | -           |              |            |                                             |             |
|             |                                                                                |                 |             |                | Sca         | in to        |            |                                             | 1           |
|             | User List / Restricted Functions                                               | Web             | PC          | Network        | FTP         | E-mail       | Share      | WS                                          | USB         |
|             |                                                                                |                 |             |                | SITE        | JUITU        | Form       | Joan                                        |             |
|             | Public Mode                                                                    |                 | 7           | V              |             |              |            |                                             | V           |
| 1           | Public Mode                                                                    | <b>V</b>        | V<br>V      | 7              |             |              |            |                                             | V<br>V      |
| 1           | Public Mode                                                                    | V<br>V<br>V     | V<br>V<br>V | V<br>V         |             |              |            | <ul> <li>✓</li> <li>✓</li> <li>✓</li> </ul> | V<br>V<br>V |

4 Submit (Gönder)'e tıklayın.

# Kullanıcı Değiştirme

Bu ayar, Güvenlik Fonksiyon Kilidi aktif iken, Genel Mod veya kayıtlı kısıtlı kullanıcılar arasında geçiş yapmanıza izin verir.

### Dokunmatik Ekranı kullanarak kısıtlı kullanıcı modu'na geçiş

| (Genel) simgesine veya                                                           |                                                                                                    |  |  |  |  |  |  |  |  |
|----------------------------------------------------------------------------------|----------------------------------------------------------------------------------------------------|--|--|--|--|--|--|--|--|
| 👤 XXXXX                                                                          | Simgesine tıklayın.                                                                                                    |  |  |  |  |  |  |  |  |
| (Burada xxxxx kullanıcı adıdır.)                                                 |                                                                                                    |  |  |  |  |  |  |  |  |
| Change User (Kullanıcıyı Değiştir)'e basın.                                      |                                                                                                    |  |  |  |  |  |  |  |  |
| Kullanıcı adınızı görüntülemek için yukarı aşağıkaydırın veya a veya b'ye basın. |                                                                                                    |  |  |  |  |  |  |  |  |
| Kullanıcı adınıza basın.                                                         |                                                                                                    |  |  |  |  |  |  |  |  |
| Dokunmatik Ekranı kullanarak d<br>OK (Tamam)'a basın.                            | ört haneli kullanıcı parolanızı girin.                                                                                                    |  |  |  |  |  |  |  |  |
| т ———                                                                            |                                                                                                    |  |  |  |  |  |  |  |  |
| stediğiniz işlem için mevcut ID (ki                                              | mlik) kısıtlanmış ise, Dokunmatik ekranda Access Denied (Erişim                                                                                                    |  |  |  |  |  |  |  |  |
| Engellendi) görünür.                                                             |                                                                                                    |  |  |  |  |  |  |  |  |
| C Okuyucu'yu kullanarak kıs                                                      | ıtlı kullanıcı modu'na geçiş (ADS-3600W için)                                                                                                    |  |  |  |  |  |  |  |  |
| Hazır Ekranına dönmek için 👔 ik                                                  | konuna basın.                                                                                                    |  |  |  |  |  |  |  |  |
| 2 Kartı NFC Okuyucuya dokundurun.                                                |                                                                                                    |  |  |  |  |  |  |  |  |
|                                                                                  | Public      XXXXX      (Burada xxxxx kullanıcı adıdır.)      Change User (Kullanıcıyı Değ      Kullanıcı adınızı görüntülemek iç      Kullanıcı adınıza basın.      Dokunmatik Ekranı kullanarak do     OK (Tamam)'a basın.      T stediğiniz işlem için mevcut ID (ki Engellendi) görünür.      C Okuyucu'yu kullanarak kıs      Hazır Ekranına dönmek için      ik Kartı NFC Okuyucuya dokundur |  |  |  |  |  |  |  |  |

#### NOT

- Makine Genel Mod'da olsa veya başka bir kullanıcı giriş yapmış olsa bile kartınızı NFC Okuyucuya dokundurarak giriş yapabilirsiniz.
- Eğer kart bir kılıfta veya kapakta ise, NFC Okuyucu algılamayabilir. Kartı NFC Okuyucusuna dokunduracağınız zaman mutlaka kartı kılıftan veya kapaktan çıkarın.

1

Genel Bilgiler

### Dokunmatik Ekranı kullanarak Genel Mod'a geçiş

| 1 | 1 | XXXXX |
|---|---|-------|
|---|---|-------|

İkonuna basın.

(Burada xxxxx kullanıcı adıdır.)

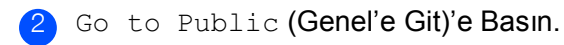

NOT

- Kısıtlı bir kullanıcı makineyi kullanmayı bitirdikten bir dakika sonra makine Genel Mod'a döner.
- Eğer istediğiniz işlme tüm kullanıcılar için kısıtlı ise, Dokummatik ekranda Access Denied (Erişim Engellendi) ve ardından Kullanıcıyı Değiştir görünür. İşleme erişemezsiniz. Güvenli İşlev Kilidi Ayarlarınızı kontrol etmek için yöneticiniz ile irtibata geçin.

1

# Aktif Rehber Kimlik Doğrulama (ADS-2800W / ADS-3600W)

Aktif Rehber Kimlik Doğrulama Brother makinesinin kullanımını kısıtlar. Eğer Aktif Rehber Kimlik Doğrulama etkin ise, makinenin kontrol paneli kilitlenir. Bir kullanıcı Kullanıcı adı ve Parola girinceye kadar makinenin ayarları değiştirilemez.

Aktif Rehber Kimlik Doğrulama aşağıdaki özellikleri içerir:

- LDAP sunucusundan kullanıcının e-posta adresini alma
- Kullanıcının ana sayfasını doğrudan elde edebilir ve mağazayı doğrudan Ağ'a Tara'ya ayarlayabilir.

Aktif Rehber Kimlik Doğrulama ayarlarını Web Tabanlı Yönetim'i veya BRAdmin Professional 3'ü kullanara kdeğiştirebilrsiniz (Windows<sup>®</sup>).

Aktif Rehber Kimlik Doğrulama hakkında daha fazla bilgi için, bkz. Ağ Kullanım Kılavuzu.

### Aktif Rehber Kimlik Doğrulama Kilidini Açma/Kapama

- Web tarayıcınızı başlatın.
- 2 Tarayıcınızn adres çubuğunda, makinenizin IP adresini yazın (veya sunucu adını yazın). Örneğin: http://192.168.1.2. IP adresini makinenin üzerinden görebilirsiniz.
- 3 Administrator (Yönetici)'ye tıklayın.
- **4** User Restriction Function (Kullanıcı Kısıtlama Fonksiyonu)'na tıklayın.
- 5 Aktif Rehber Kimlik Doğrulama'yı seçme veya kapama.
- 6 Submit (Gönder)'e tıklayın.

#### NOT

- Aktif Rehber Kimlik Doğrulama'ya izin vermek için Aktif Rehber Sunucu Ayarlarını yapılandırmanız gerekir.
- Sadece Aktif Rehber Sunucusu doğru şekilde yapılandırılmış ise Kontrol Panel Kilidi etkindir.

# LDAP Kimlik Doğrulama (ADS-2800W / ADS-3600W)

LDAP Kimlik Doğrulama Brother makinenizin kullanımını kısıtlar. Kullanıcı adı (ID) ve şifresi girilene kadar makinenin ayarları değiştirilemez.

LDAP Kimlik Doğrulama hakkında daha fazla bilgi için, Ağ Kullanım Kılavuzu'na bakınız.

# LDAP Authentication Lock (LDAP Kimlik Doğrlama Kilidi)'ni Açma/Kapama

- 1 Web tarayıcınızı başlatın.
- 2 Tarayıcınızın adres çubuğuna "http://machine's IP address (Maki nenin IP adresi)/" yazın (Burada "makinenin IP adresi" Brother makinesinin IP adresidir).

Örneğin: http://192.168.1.2/

IP adresini bulmak için makinenizin LCD ekranını kullanabilirsiniz.

- 3 Administrator (Yönetici)'ye tıklayın.
- User Restriction Function (Kullanıcı Kısıtlama Fonksiyonu)'na tıklayın.
- 5 LDAPAuthentication (LDAP Kimlik Doğrulama) veya Off (Kapalı)'yı seçin.
- 6 Submit (Gönder)'e tıklayın.

2 Belge Özellikleri

# Kabul Edilir Belgeler

### NOT

Değişik sayfa kalınlığına veya kâğıt kalitesine sahip belgeleri yüklemeyin.

#### Standart Kâğıt

| Uzunluk               | 51 mm - 297 mm                                              |                     |  |  |  |  |  |
|-----------------------|-------------------------------------------------------------|---------------------|--|--|--|--|--|
| Genişlik              | 51 mm - 215.9 mm                                            |                     |  |  |  |  |  |
| Ağırlık <sup>*1</sup> | 27 g/m <sup>2</sup> - 413 g/m <sup>2</sup>                  |                     |  |  |  |  |  |
| Kalınlık              | 0.05 mm - 0.26 mm                                           |                     |  |  |  |  |  |
|                       | Daha ince belgeleri taramak için, TaşıyıcıLevha'yı kullanın |                     |  |  |  |  |  |
| Maksimum Sayfa Sayısı | 5mm'den az ve 50 sayf                                       | aya kadar           |  |  |  |  |  |
| Standart Kâğıt Boyutu | A4                                                          | 210 mm × 297 mm     |  |  |  |  |  |
|                       | A5                                                          | 148 mm × 210 mm     |  |  |  |  |  |
|                       | A6                                                          | 105 mm × 148 mm     |  |  |  |  |  |
|                       | A7                                                          | 74 mm × 105 mm      |  |  |  |  |  |
|                       | A8                                                          | 52 mm × 74 mm       |  |  |  |  |  |
|                       | B5                                                          | 182 mm × 257 mm     |  |  |  |  |  |
|                       | B6                                                          | 128 mm × 182 mm     |  |  |  |  |  |
|                       | B7                                                          | 91 mm × 128 mm      |  |  |  |  |  |
|                       | B8                                                          | 64 mm × 91 mm       |  |  |  |  |  |
|                       | Legal                                                       | 215.9 mm × 355.6 mm |  |  |  |  |  |
|                       | Mexican Legal                                               | 215.9 mm × 339.9 mm |  |  |  |  |  |
|                       | India Legal                                                 | 215 mm × 345 mm     |  |  |  |  |  |
|                       | Letter 215.9 mm × 279.4 mm                                  |                     |  |  |  |  |  |

<sup>\*1</sup> En iyi performans için, 27-39 g/m<sup>2</sup> Ağırlıkları için bir taşıyıcılevha kullanmanız tavsiye edilir.

#### Kalın Kağıt

| Uzunluk               | 51 mm - 297 mm                              |
|-----------------------|---------------------------------------------|
| Genişlik              | 51 mm - 215.9 mm                            |
| Ağırlık               | 210 g/m <sup>2</sup> - 413 g/m <sup>2</sup> |
| Kalınlık              | 0.26 mm - 0.5 mm                            |
| Maksimum Sayfa Sayısı | 5 mm'den az                                 |

#### Uzun Kağıt

| Uzunluk               | 297 mm - 355.6 mm                                                                   |
|-----------------------|-------------------------------------------------------------------------------------|
| Genişlik              | 51 mm - 215.9 mm                                                                    |
| Ağırlık               | 40 g/m <sup>2</sup> - 209 g/m <sup>2</sup>                                          |
| Kalınlık              | 0.06 mm - 0.26 mm<br>Daha ince belgeleri taramak için, Taşıyıcı Sayfasını kullanın. |
| Maksimum Sayfa Sayısı | 4 mm'den az ve en fazla 40 sayfa                                                    |

#### NOT

- 355.6 mm 5000 mm aralığında bir belge taramak için, ayarlar iletişim kutusunda Tarama Boyutu veya Belge Boyutu olarak Uzun Kağıt'ı seçin.
- Tarama esnasında çözünürlüğe ve dosya formatına göre uzunluğun maksimum sayısı değiştirilebilir.

#### Plastik Kart

| Boyut (ISO)           | 85.6 mm × 54.0 mm                           |
|-----------------------|---------------------------------------------|
| Malzeme               | Plastik (PET)                               |
| Tür                   | Mağaza kartı veya ehliyet gibi plastik kart |
| Kalınlık              | Maksimum 1.4 mm                             |
| Maksimum Sayfa Sayısı | 5.0mm'den az ve en fazla 5 sayfa            |

#### NOT

Plastik bir kart taranıp bilgisayarınıza bir resim dosyası olarak kaydedilebilir. Ayarlar iletişim kutusunda **Plastic Card Mode** (Plastik Kart Modu) onay kutusunu seçin.

Taşıyıcı Levha

| Kalınlık              | 0.6 mm'den fazla olmayan Toplam kalınlık (bir 0.3 mm belge artı Taşıyıcı Levha) |
|-----------------------|---------------------------------------------------------------------------------|
| Maksimum Sayfa Sayısı | 1 sayfa                                                                         |

#### NOT

Taranmış bir resmi bilgisayarınıza kaydederken bir Taşıyıcı Lev ha kullanılabilir. USB flash sürücüye tarama yaparken Taşıyıcı Levha kullanılamaz. Ayar iletişim kutu sunda **Carrier Sheet Mode (Taşıyıcı Levha Modu)** onay kutusunu işaretleyin.

# Kabul Edilmeyen Belgeler

Aşağıdaki belge türleri başarılı bir şekilde taranmayabilir:

- Bir karbon sayfa ekli belgeler
- Kurşun kalem ile yazılmış belgeler
- Zarflar gibi eşit olmayan eşitliklere sahip belgeler
- Büyük kırışklıklar veya bukleleri olan belgeler
- Aydınger kağıdı kullanan belgeler
- Kaplamalı kağıt kullanan belgeler
- Fotoğraflar (fotoğrafik kağıt)
- Delikli kağıda basılmış belgeler
- Alışlmadık şekilli kağıda basılmış belgeler (kare veya dikdörtgen değil)
- Üzerlerine fotoğraflar, notlar veya çıkartmalar yapıştırlmış belgeler
- Karbonsuz kağıt kullanan belgeler
- Gevşek yaprak kağıtlar veya delikli herhangi bir kağıt kullanan belgeler
- Ataç veya zımbalı belgeler
- Islak mürekkepli belgeler
- Kumaşlar, metalik levhalar veya tepegöz sayfaları
- Parlak veya aynalı evraklar
- Önerilen kalınlığı aşan belgeler

#### ÖNEMLİ

- Karbonsuz kağıtlar silindirlere (örneğin, Alıcı silindir) zarar verebilecek kimyasal maddeler içerdiğinden.
   Eğer kağıt sıkışması çok sık oluyorsa, Ters silindiri ve Alıcı silindiri temizleyin. (Sayfa 202'daki *Tarayıcıyı Temizleme*'ye bakınız. Hamur kağıtları tarama ile kıyaslanınca Ters Silindir ve Alıcı Silindirin ömrü erken sona erebilir.
- Hamur kağıtları tararken, Ters silindir ve Alıcı silindirin ömrü ahşapsız kağıtları taramayla kıyasla daha çabuk bitebilir.
- Tarama esnasında bir belge üzerindeki fotoğraf/yapışkan not Ters silindir ve Alıcı silindire temas ederse bu parçalar hasar görebilir.
- Belgenin yüzeyi fotoğraf gibi parlak kâğıtlar taranırken hasar görmüş olabilir.
- Brother makinenizde kabul edilemez bir belge kullanmanın neden olduğu bir hasar garanti kapsamına girmez.
- Parlak kağıtlar tarandığında LED ışığı parlak biçimde geri yansır.

# Yükleme Kapasitesi

Kağıt Kılavuzuna yüklenebilecek sayfa sayısı kağıt boyutu ve eğırlığına göre belirlenir. Aşağıdaki grafiğe bakınız.

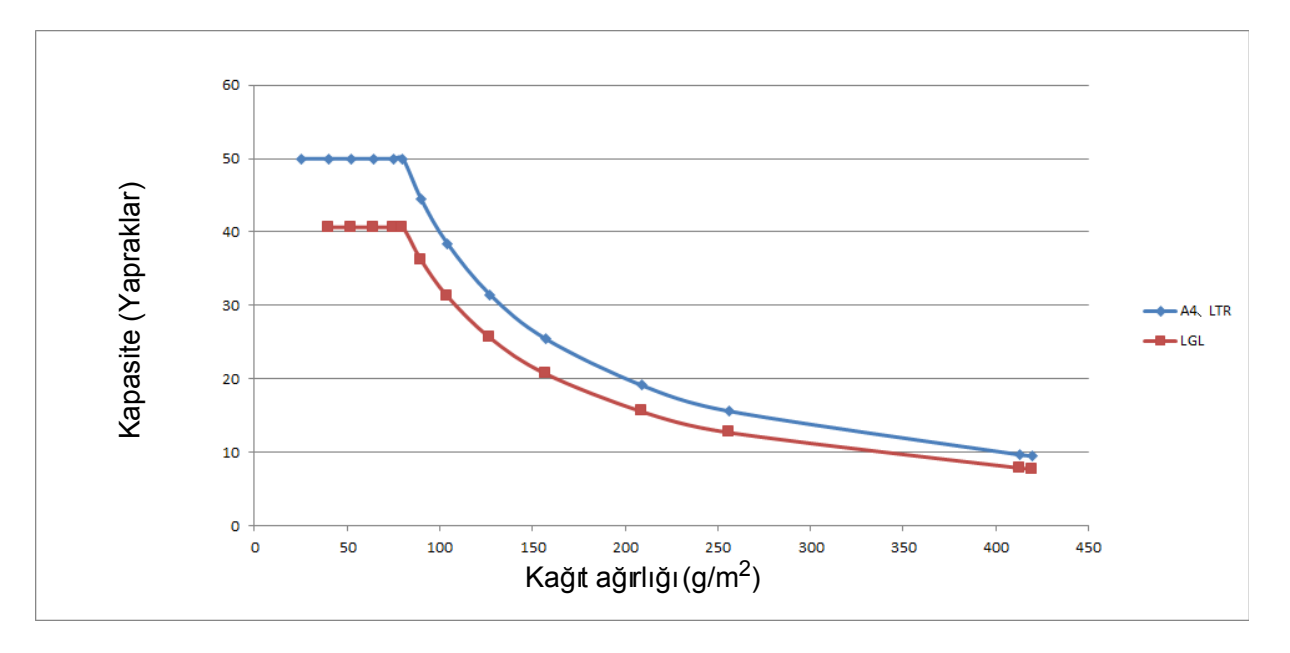

Kapasite (Yapraklar)

| Birim      | g/m <sup>2</sup> | 25 | 40 | 52 | 64 | 75 | 80 | 90 | 104 | 127 | 157 | 209 | 256 | 413 |
|------------|------------------|----|----|----|----|----|----|----|-----|-----|-----|-----|-----|-----|
| Kapasite   | A4, LTR          | 50 | 50 | 50 | 50 | 50 | 50 | 44 | 38  | 31  | 25  | 19  | 16  | 10  |
| (Yapraklar | LGL              | -  | 41 | 41 | 41 | 41 | 41 | 36 | 31  | 26  | 21  | 16  | 13  | 8   |

# Delikli Olmayacak Alan

Aşağıdaki şekilde açık mavi gölgeli alanda delinmiş delikler olduğu zaman hata oluşabilir.

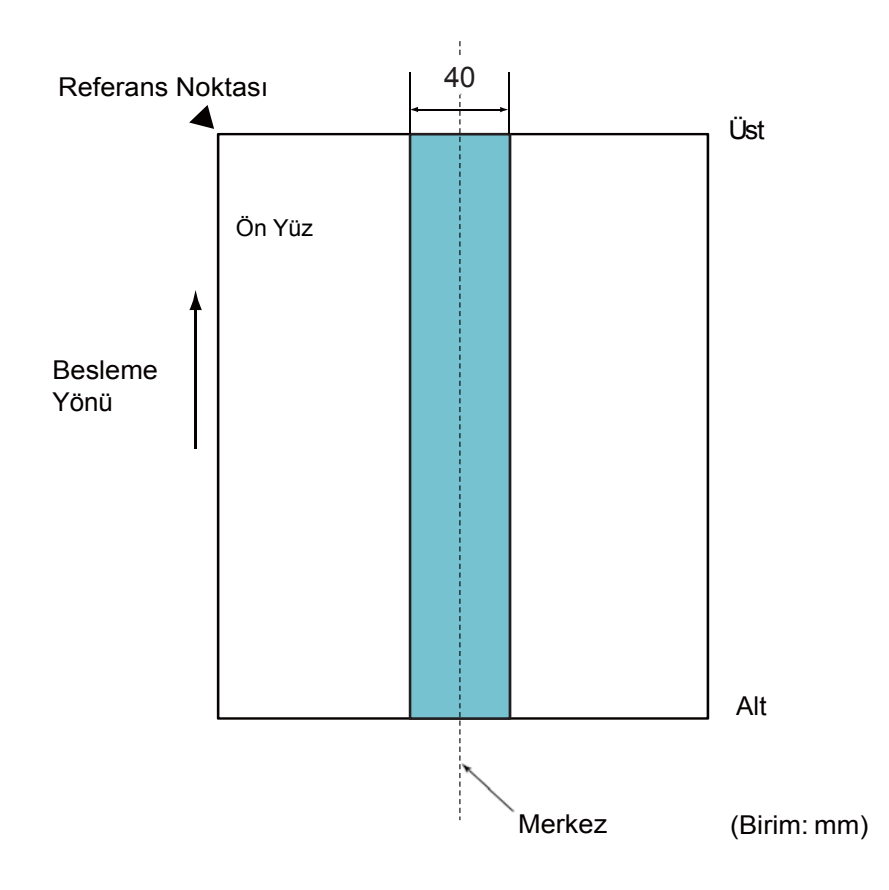

#### NOT

Yukardaki koşul, belge alıcı silindirin eninin merkezine ayarlandığı zaman uygulanır.

# Çoklu Beslemeyi Algılama için Koşullar

Çoklu Besleme ADF'nin tek seferde iki veya daha fazla sayfa ile beslendiği yerde oluşan bir hatadır. Farklı bir belge uzunluğu belirlendiğinde de çoklu besleme denir.

Çoklu besleme algılaması ya belgelerdeki üst üste gelmeleriyle oluşan çakışmayı, ya belgelerin uzunluklarını kontrol ederek ya da her ikisinin birleşimi ile gerçekleştirilir. Aşağıdaki koşullar doğru bir tespit için gereklidir.

#### Üst üste getirerek Algılama

- Aynı kağıt ağırlıklarına sahip belgeleri Kağıt Kılavuzuna yükleyin.
- Kağıt ağırlığı: 27 413 g/m<sup>2</sup>.
- Belgenin merkezi üzerinde 40 mm içinde delikler delmeyin.
- Belgenin merkezi üzerinde 40 mm içinde başka belgeler ataçlamayın.

#### NOT

- Toplama silindiri geni şliğinin merkezine belge ayarlandığı zaman koşul uygulanır.
- Çakışma ile algılamayı kullandığınız zaman, plastik kartlar gibi kaln belgeleri taramak çoklu besleme gibi yanlış algılanacaktır.

Bu durumda belgeleri başarılı bir şekilde taramak için çoklu besleme algılamayı devre dışı bırakın.

# Karışık Toplu Tarama için Şartlar

Farklı kâğıt ağırlıkları/sürtünme katsayıları/boyutlarının karışık toplu taraması yapılırken aşağıdaki koşullar uygulanır.

Eğer dökümanlar taranabilirse birkaç sayfayı ilk başta kontrol için test ettiğinizden emin olun.

#### Kâğıt Yönü

Kağıt fiberinin yönünü besleme yönüyle hizalayın.

#### Kâğıt Ağırlığı

Aşağıdaki kağıt ağırlıkları kullanılabilir:

40 to 418 g/m<sup>2</sup>

#### Sürtünme Katsayısı

Aynı üreticiden aynı türden kâğıt kullanmanız tavsiye edilir.

Farklı üreticilerin/markaların kâğıtları karıştırıldığı zaman, sürtünme katsayısındaki değişim artığı için besleme performansını etkiler.

Aşağıdaki sürtünme katsayıları önerilmektedir:

0.35 to 0.60 (Kağıt sürtünme katsayısı için referans değer)

#### Belge Konumu

Merkezdeki toplama silindirinin genişliği olan 39 mm'ye uygun kağıt boyutları kullanın.

#### Kağıt Boyutu

Eğer farklı boyutlardaki karışık toplu bir tarama yapıyorsanız, belgeleri düz beslememek, kağıt sıkışması veya resmin bir kısmının eksik görünmesi gibi sorunlara yol açabilir.

Taramadan önce belgeleri iyice kontrol etmeniz ve eğer belge yamulmuşsa resmi kontrol etmeniz tavsiye edilir.

#### ÖNEMLİ

Farklı boyutlarda karışık toplu bir tarama yapıldığı zaman, kağıt kılavuzları her sayfaya temas etmediğinden belgeler büyük ihtimalle yamulur. Belge Özellikleri

#### Karışık toplu taranamayan belgeler

Aşağıdaki türden belgeler aynı topluluğun içine karıştırılamaz:

- Karbonsuz kağıt
- Yazı Kağıdı
- Delikli belgeler
- Termal Kağıt
- Karbon destekli kağıt
- OHP film
- Aydınger Kağıdı
- Sentetik Kağıt

# ÖNEMLİ

Aşağıdaki türden belgeler başarılı bir şekilde taranamayabilir:

- Buruşmuş veya zarar görmüş belgeler
- İnce Kağıt (40 g/m<sup>2</sup>, den az)

# Taşıyıcı Levha Önerileri

- Karbon sayfa eklenmiş belgeler
- Kurşun kalemle yazılmış belgeler
- 51 mm genişlikten daha dar belgeler
- 70 mm uzunluğundan daha kısa belgeler
- 0.08 mm'den daha ince sayfalar
- Zarflar gibi eşit olmayan kalınlıkta belgeler
- Büyük kırışklıklar ya da bukleler olan belgeler
- Bükülmüş veya hasarlı belgeler
- Aydınger kağıdı kullanan belgeler
- Kaplamalı kağıt kullanan belgeler
- Fotoğraflar (fotoğraf kağıdı)
- Delikli kağıda basılmış belgeler
- Sırsadışı şekilli kağıda basılmış belgeler (kare ya da dikdörtgen değil)
- Üzerine fotoğraf, notlar veya çıkartmalar eklenmiş belgeler
- Karbonsuz kağıt kullanan belgeler
- Gevşek kağıt veya üzerinde delikler olan herhangi bir kağıdı kullanan belgeler

# 🛦 DİKKAT

Kesilmeyi önlemek için, Taşıyıcı Levhanın kenarı boyunca elinizi veya parmaklarınızı kaydırmayın veya kazımayın.

# ÖNEMLİ

- TaşıyıcıLevha'nın deforme olmaması için, doğrudan güneş ışığı altına veya yüksek sıcaklık ve yüksek nem alan bir yere bırakmayınız. Üzerinde büyük bir nesne bırakılmış halde TaşıyıcıLevha'yı yatay depolamayın.
- Taşıyıcı Levhaya zarar vermemek için, bükmeyin veya çekmeyin. Yanlıştarama sonuçları verebileceğinden Hasarlı TaşıyıcıLevha kullanmayınız.
# ÖNEMLİ

- Belge sıkışmalarını önlemek için, Taşıyıcı Levha'sını baş aşağı yüklemeyin. Daha fazla bilgi için, Taşıyıcı Levha'nın üzerindeki talimatlara bakın veya sayfa 58'deki Belgeleri Yükle'ye bakınız.
- Belge sıkışmalarını önlemek için, aynı anda birkaç küçük belgeyi Taşıyıcı Levha'ya bırakmayınız. Bir seferde sadece bir belge Taşıyıcı Levha'ya yerleştirin.
- Taşıyıcı Levhanın üzerine yazmayınız çünkü yazılanlar taranan belgede görünebilir. Eğer Taşıyıcı Levha kirlenirse, kuru bir bezle silin.
- Belgeleri Taşıyıcı Levha içinde uzun süre bırakmayınız çünkü belgelerdeki yazılar Taşıyıcı Levha'ya geçebilir.

Herhangi bir kabul edilmeyen belge kullanımından dolayı Brother makinenizde oluşabilecek hasar garanti kapsamında olmayabilir.

3

# Tarama Hazırlığı

# Tarayıcınızı Kurma

ÇtkTepsisini ve Genişletilebilir Otomatik Belge Besleyici'yi makineden dışarı çekin ÇtkTepsisini dikkatlice yerleştirin. Çtk Tepsisi çok az bi le belgenin boyundan uzun olsa, tarayıcıdan çıkarılınca sayfaların orijinal sırası korunamayabilir.

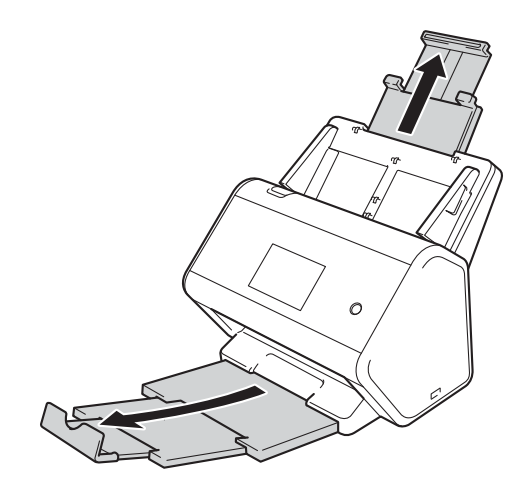

# Belgeleri Yükle

Otomatik Belge Besleyici (ADF) 50 sayfaya kadar tutabilir ve her sayfayı teker teker besler. 80 g/m<sup>2</sup> 'lik kağıt kullanın ve ADF'nin için yerleştirmede önce aralayıp havalandırın.

# ÖNEMLİ

- Daksil veya mürekkep bulunan belgelerin tamamen kuruduğundan emin olun.
- Besleme esnasında belgeyi ÇEKMEYİN.
- Kıvrılmış, kırışmış katlanmış, yırtılmış, zımbalı, kağıt kıskacı bulunan, yapıştırlmış veya bantlanmış kağıt KULLANMAYIN.
- Karton veya kumaş KULLANMAYIN.

## Standart-boyutlu Belgeler

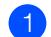

Kağıt Kılavuzu a'yı belgenizin genişliğine uyacak şekilde ayarlayın.

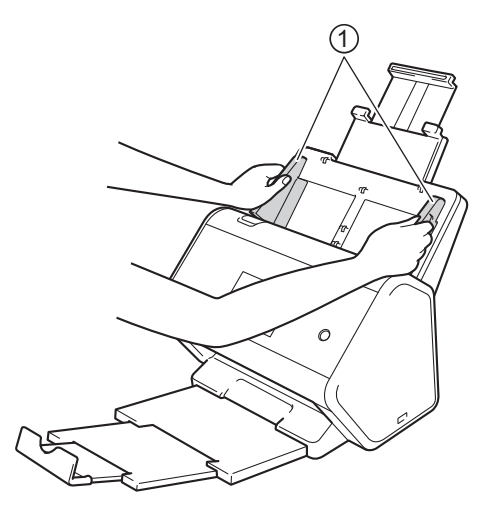

2 Sayfaları uzun kenarı ve kısa kenarı boyunca birkaç defa havalandırın.

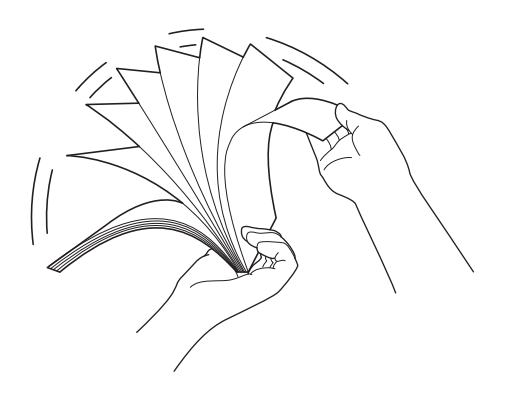

Tarama Hazırlığı

3 Sayfa kenarlarını hizalayın.

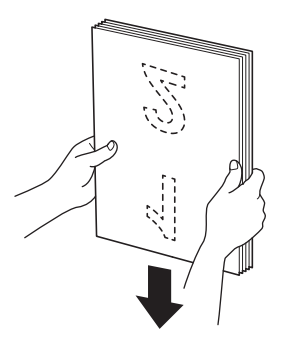

4 ADF'nin içinde Kılavuzlar arasına **yüzü aşağı üst kenarı önce** olacak şekilde makinenin içine dokunduklarını hissedinceye kadar sayfaları yerleştirin. Kenarların katlanmaması için ince sayfaları dikkatlice ve yavaşça besleyiniz.

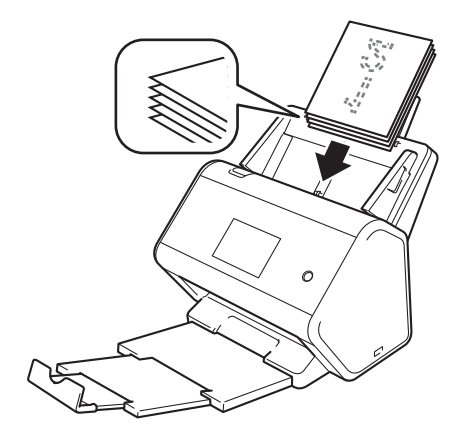

# Kartvizitler

1 Kağıt kılavuzları a'yı belgenizin genişliğine uyacak şekilde ayarlayın.

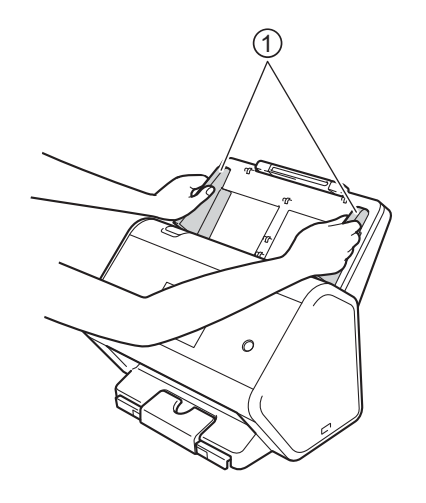

2 Delikli kart Çktı tepsisini oyulmuş kart işaretine çekin lütfen.

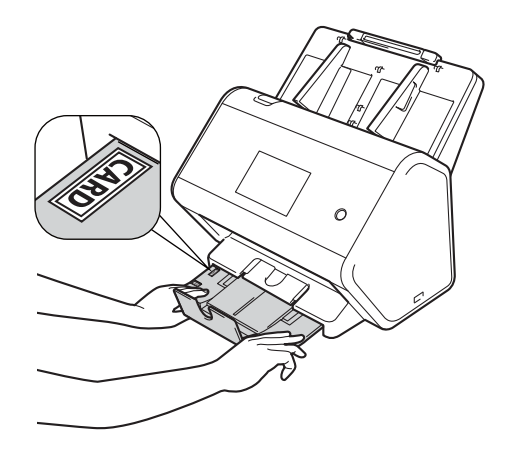

3 Kartınızı ADF'nin için **yüzü aşağı**ve **üst kenarı önce** gelecek şekilde Kılavuzların arasına makinenin içine dokunduğunu hissedene kadar yerleştirin.

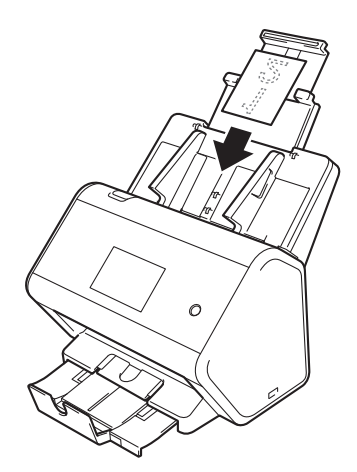

## NOT

• 20-25 kartvizit'e kadar yükleyebilirsiniz.

#### **Plastik Kartlar**

Kağıt Kılavuzu a'yı belgenizin genişliğine uyacak şekilde ayarlayın.

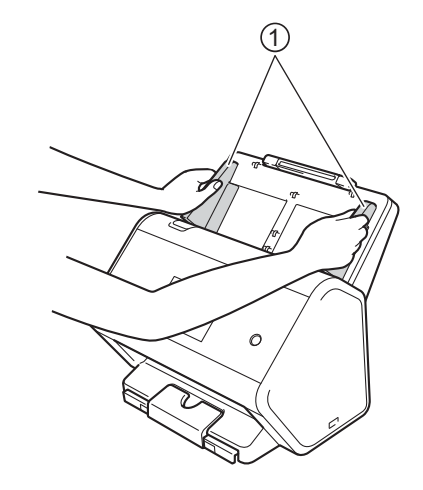

2 Kartınızı ADF'nin için yüzü aşağı ve üst kenarı önce gelecek şekilde Kılavuzların arasına makinenin içine dokunduğunu hissedene kadar yerleştirin.

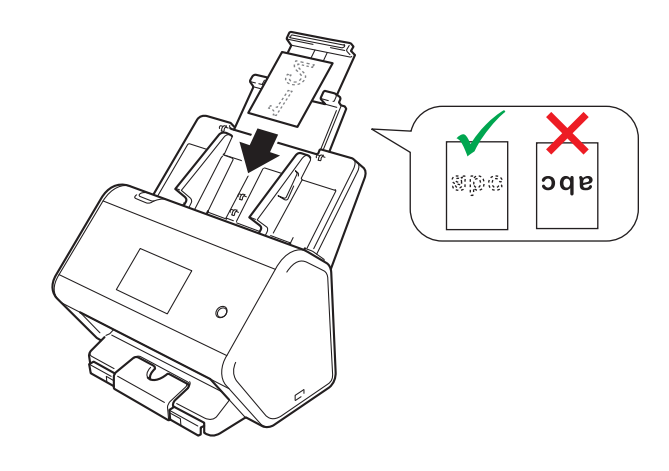

#### NOT

- Tek seferde 5 plastik kart 'a kadar yükleyebilirsiniz (toplam kalınlık 0.2 in. (5.0 mm)'den az).
- Bazı plastik kart türleri tarama esnasında çizilebilir.
- Sert kartlar düzgün bir biçimde beslenemeyebilir.
- Eğer kart yüzeyi gres lekesi ve benzeri (örneğin, parmak izi) ile kirlenmiş ise, kiri temizledikten sonra taramayı gerçekleştirin.
- Plastik kartları tarama yanlışlkla çoklu besleme olarak algılanabilir.
   Bu durumda, belgeyi başarılı bir biçimde taramak için, çoklu besleme'yi devre dışı bırakmanız gerekir.

# Standart Boyutundan Uzun olan Belgeler

Daksil veya mürekkep bulunan belgelerin tamamen kuruduğundan emin olun.

1 Kağıt Kılavuzu a'yı belgenizin genişliğine uyacak şekilde ayarlayın.

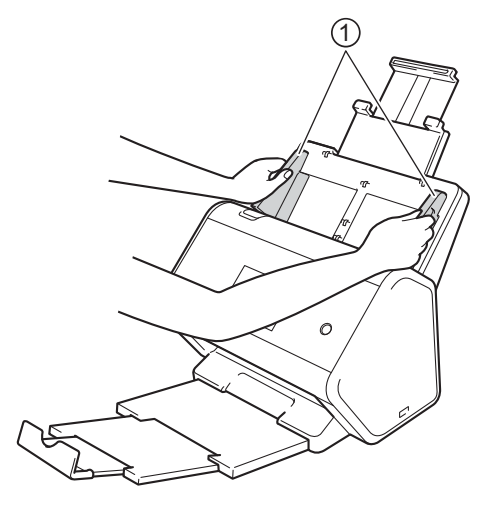

2 Kartınızı ADF'nin için yüzü aşağı ve üst kenarı önce gelecek şekilde Kılavuzların arasına makinenin içine dokunduğunu hissedene kadar yerleştirin.

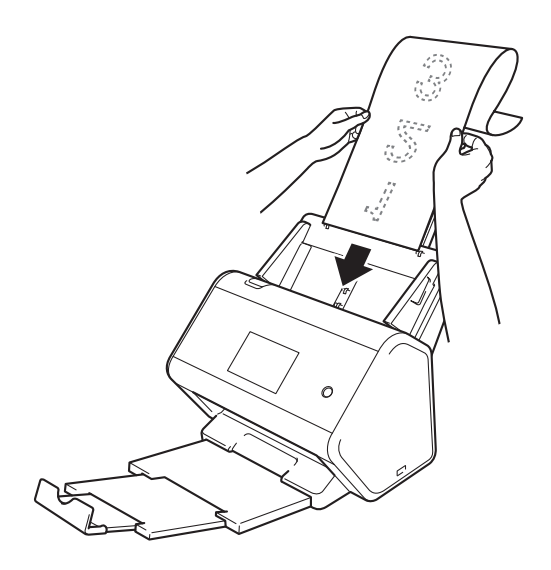

#### NOT

- Bir defada sadece bir belge yükleyin.
- Genişletilmiş ADF'den daha uzun bir belge ise, elinizle destekleyin.

# Standart-boyutlu Kağıda Basılmamış Belgeler

Daksil veya mürekkep bulunan belgelerin tamamen kuruduğundan emin olun.

Belgenizi ortadan katlayın ve TaşıyıcıLevhanın içine bırakın.

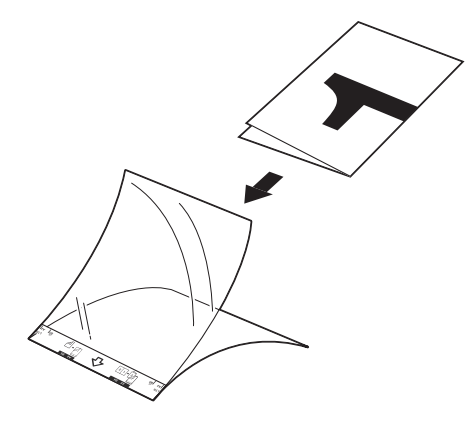

#### NOT

Belgeyi Taşıyıcı Levhanın merkezine bırakın ve belgenin üstünü Taşıyıcı Levhanın üstü ile hizalayın.

2 Kağıt Kılavuzu a'yı Taşı yıcı Levhanın genişliğine uyacak şekilde ayarlayın.

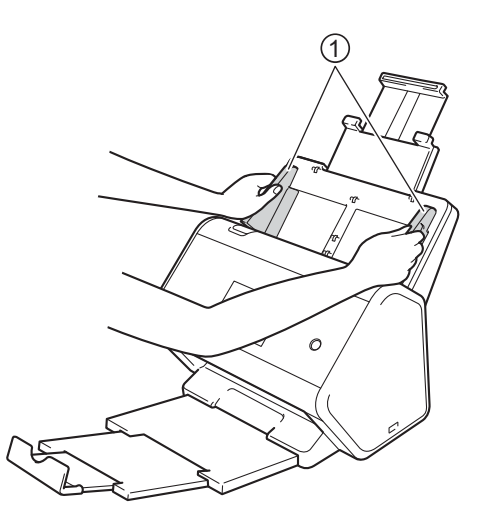

3 TaşıyıcıLevhayı ADF'nin içinde Kılavuzların arasına makinenin içine dokunduğunu hissedene kadar yerleştirin.

#### NOT

Taranan bir sayfanın merkezinde beyaz boşlukları azaltmak için, orijinal belgenin katlı kenarını Taşıyıcı Levhanın kenarına yakın bırakın.

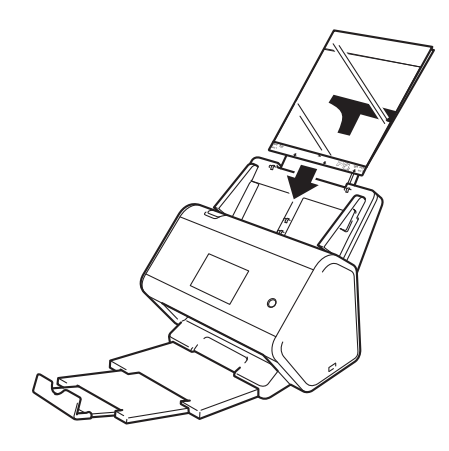

# Arkalı Önlü Belgeler

Sayfa 64'deki Standart Boyutlu kâğıda basılmayan Belgeler'in adımlarını izleyin.

#### Makbuzlar, Küpürler, Fotoğraflar ve Diğer Belgeler

Daksil veya mürekkep bulunan belgelerin tamamen kuruduğundan emin olun.

1 Belgeyi Taşıyıcı Sayfanın içine yerleştirin.

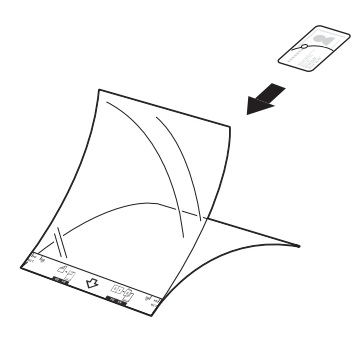

#### NOT

- Belgeyi TaşıyıcıSayfanın merkezine bırakın ve belgenin üst kısmını TaşıyıcıSayfanın üst kısmı ile hizalayın.
- Eğer makbuz TaşıyıcıSayfadan uzun ise, iki kısma katlayabilirsiniz böylece TaşıyıcıSayfaya yerleştirilince örtüşecektir.

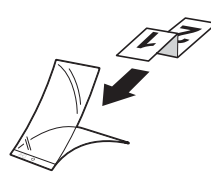

2 Kağıt Kılavuzu a'yı Taşıyıcı Levhanın genişliğine uyacak şekilde ayarlayın.

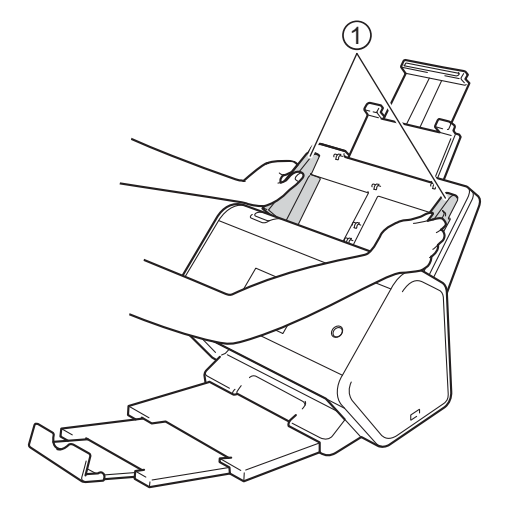

3 Taşıyıcı Levhayı ADF'nin içinde Kılavuzların arasına makinenin içine dokunduğunu hissedene kadar yerleştirin.

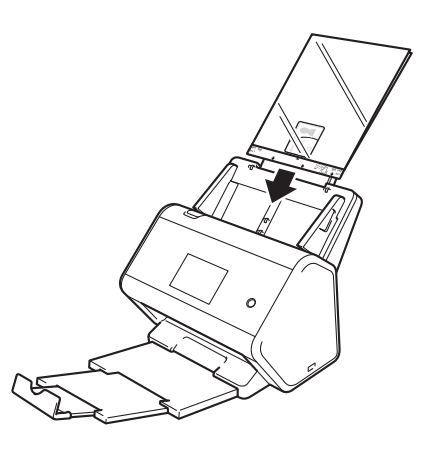

# Bilgisayarınız ile Tarama için Ağınızı Hazırlayın

# Taramadan Önce

4

Taramadan önce, aşağıdakileri onaylayın:

- Hızlı Kurulum Kılavuzundaki adımları takip ederek tarayıcı sürücüsünü yüklediğinizden emin olun.
- Eğer Brother makineniz kablo ile bağlanmışise, arayüz kablosunun fiziksel olarak bağlantıdan emin olun.

# Ağ Taraması Öncesi

# Ağ Lisansı (Windows<sup>®</sup>)

Bu ürün en fazla iki kullanıcı için bir bilgisayar lisansı içerir.

Lisans, Nuance™ PaperPort™ 14SE'yi içeren tarayıcı sürücü yazılımının kurulumunu ağ üzerinde en fazla iki bilgisayar için destekler.

# Windows<sup>®</sup> için Ağ Taramayı Yapılandırma

Bilgisayarınıza tarayıcı sürüc yazılımının kurulumu esnasında başlangıçta kayıtlı olan cihazdan farklı bir cihaz kullanıyorsanız, aşağıdaki adımları izleyin:

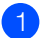

Aşağdakilerden birini yapın:

■ Windows<sup>®</sup> 7, Windows<sup>®</sup> 8, Windows<sup>®</sup> 8.1 ve Windows<sup>®</sup> 10

Masaüstünüzde **Fig**(**Brother Utilities**) (Brother Araçları) simgesine tıklayın ve daha sonra aşağıaçılan listeye tıklayıp model ismini seçin (zaten seçili değilse). Sol gezinme çubuğunda **SCAN (TARA)**'yı tıklayın ve daha sonra **Scanners and Cameras (Tarayıcılar ve Kameralar)** öğesine tıklayın.

■ Windows<sup>®</sup> XP, Windows Vista<sup>®</sup>

🚱 (Start)(Başlat) menüsüne tıklayın, select ControlPanel (Kontrol Paneli)

- > Scanners and Cameras (Tarayıcılar ve Kameralar)'a tıklayın.
- 2 Aşağdakilerden birini yapın:
  - Windows<sup>®</sup> XP

Scanner Device (Tarayıcı Aygıtı) simgesine sağ tıklayın ve

Properties (Özellikler)'i seçin. Ağ Tarayıcı Özellikleri

iletişim kutusu görünecektir.

■ Windows Vista<sup>®</sup>, Windows<sup>®</sup> 7, Windows<sup>®</sup> 8, Windows<sup>®</sup> 8.1 ve Windows<sup>®</sup> 10

Properties (Özellikler) düğmesine tıklayın.

#### NOT

(Windows Vista<sup>®</sup>, Windows<sup>®</sup> 7, Windows<sup>®</sup> 8, Windows<sup>®</sup> 8.1 ve Windows<sup>®</sup> 10)

### Eğer User Account Control (Kullanıcı Hesabı Denetimi)

ekranı görünürse, aşağıdakileri yapın:

• Yönetici haklarına sahip kullanıcılar için: Continue (Devam) veya Yes (Evet)'e tıklayın.

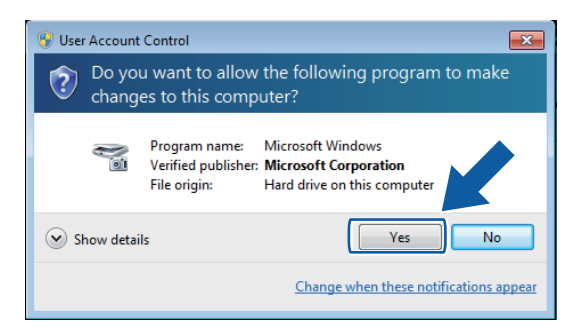

• Yönetici haklarına sahip olmayan kullanıcılar için: yönetici şifresini yazın ve daha sonra **OK (Tamam)** veya **Yes (Evet)**'e tıklayın.

| 😵 User Account Control                                                                                                   | × |
|----------------------------------------------------------------------------------------------------|---|
| Do you want to allow the following program to make changes to this computer?                                             |   |
| Program name: Microsoft Windows<br>Verified publisher: Microsoft Corporation<br>File origin: Hard drive on this computer |   |
| To continue, type an administrator password, and then click Yes.                                                         |   |
| User<br>Password                                                                                                    |   |
| Show details                                                                                                    |   |

4

**ORTENTION OF SETTING (Ağ Ayarları)** sekmesine tıklayın ve uygun bir bağantı yöntemi seçin.

|        |           | Color Managem    | ent werwork setting                    | Scan To Button |
|--------|-----------|------------------|----------------------------------------|----------------|
| Specif | y your ma | achine by addres | s                                      |                |
|        | IP Addre  | ess              |                                        | [              |
|        |           |                  |                                        |                |
| Specif | y your ma | achine by name   |                                        |                |
|        | Node Na   | ame BR           | NXXXXXXXXXXXXXXXXXXXXXXXXXXXXXXXXXXXXX |                |
|        |           |                  | Browse                                 |                |
|        |           |                  |                                        |                |
|        |           |                  |                                        |                |
|        |           |                  |                                        |                |
|        |           |                  |                                        |                |
|        |           |                  |                                        |                |
|        |           |                  |                                        |                |

#### Adrese göre makinenizi belirtin

IP Address, kısmına makinenizin IP adresini yazın ve daha sonra Apply (Uygula) veya OK (Tamam)'a tıklayın.

#### İsme göre makinenizi belirtin

- 1 Node Name (Düğüm Adı) kısmına makinenin düğüm adını yazın veya Browse (Gözat)'a tıklayın ve kullanmak istediğiniz makineyi seçin.
- 2 OK (Tamam)'a tıklayın.

| Node Name        | IP Address  | Model Name | Location | MAC Address |
|------------------|-------------|------------|----------|-------------|
| 3RN XXXXXXXXXXXX | XXXXXXXXXXX | ADS-XXXXX  |          | *****       |
|                  |             |            |          |             |
|                  |             |            |          |             |
|                  |             |            |          |             |
|                  |             |            |          |             |
|                  |             |            |          |             |
|                  |             |            |          |             |
|                  |             |            |          |             |
|                  |             |            |          |             |

Scan To Button (-e Tara Düğmesi) sekmesine tıklayın ve Display Name (Görüntü Adı) alanında bilgisayarınızın adını yazın. Makinenin Dokunmatik Ekranı girdiğiniz ismi görüntüleyecektir. Varsayılan ayar bilgisayarınızın adıdır. İstediğiniz herhangi bir adı girebilirsiniz.

| Brother ADS XXXX LAN Properties                                                                                                    |
|----------------------------------------------------------------------------------------------------|
| General Events Color Management Network Setting Scan To Button                                                                                                    |
| ☑ Register your PC with the "Scan To" functions at the machine.<br>Display Name (Max15 characters)<br>This name will appear when the "Scan to"<br>menu is selected at the machine. |
| "Scan To" Button Pin number for this PC. The Enable Pin number protection Pin number ('0'-'9', 4 digits)                                                                           |
| Retype Pin number                                                                                                    |
|                                                                                                    |
|                                                                                                    |
|                                                                                                    |
| UK Cancei                                                                                                    |

#### (ADS-2800W/ADS-3600W)

İstenmeyen belgelere erişimi önlemek için, **Pin number (Pin Numarası)** ve **Retype Pin number (Pin numarasını tekrar yazın)** alanına dört haneli bir PIN yazın.

Eğer bir PIN numarası ile korunan bir bilgisayara tarama verisi gönderiyorsanız, makinenin Dokunmatik Ekranı belge taranmadan ve bilgisayara gönderilmeden önce PIN numarasını girmenizi ister.

# Macintosh için Ağ Taramayı Yapılandırma

#### (Brother iPrint &Scan)

- Bulucu menü çubuğunda Git> Uygulamalar'a tıklayın ve ardından Brother iPrint&Scan simgesine çift tıklayın.
- 2 Brother iPrint & Scan penceresi görüntülenir.
- 3 Makinenizi Seçin düğmesine tıklayın ve ardından ağ makinenizi yeniden seçmek için ekrandaki yönergeleri izleyin.

#### (TWAIN sürücüsü)

- Bulucu menü çubuğunda Git> Uygulamalar> Brother'ı tıklatın ve ardından Aygıt Seçici simgesini çift tıklayın.
- 2 Aygıt Seçici penceresi görüntülenir.
- 3 Ağ makinenizi yeniden seçin, Durum'un boşta olduğundan emin olun ve ardından Tamam'ı tıklatın.

# BRAdmin Programı'nı Başlatmak

Eğer BRAdmin Light veya BRAdmin Professional 3<sup>1</sup>'i kurduysanız, **BRAdmin** düğmesi BRAdmin Light veya BRAdmin Professional 3<sup>1</sup> programını açmanıza izin verir.

BRAdmin Light programı Brother ağa bağlı aygıtların başlangıç kurulumu için tasarlanmıştır. Ayrıca TCP/IP ortamında Brother ürünlerini arayabilir, durumu görüntüleyebilir ve IP adres gibi temel ağ ayarlarını yapılandırabilir. DVD-ROM'da verilen BRAdmin Light kurulum hakkında bilgi için *Ağ Kullanım Kılavuzu*'na bakınız.

Eğer daha gelişmiş makine yönetimine ihtiyacınız varsa, <u>http://support.brother.com</u> adresinde mevcut olan

BRAdmin Pro Professional 3<sup>1</sup> 'in en son sürümünü kullanın. Button Manager V2 kullanımı hakkından daha fazla bilgi için BRAdmin Professional 3 yardım menüsüne bakınız.

Görev tepsisinde de (ControlCenter4) simgesine tıklayın ve daha sonra menüden Open (Aç) seçin. ControlCenter4 penceresi görüntülenir.

2 Device Settings (Aygıt Ayarları) sekmesini tıklayın.

**BRAdmin'e tıklayın**. BRAdmin Light veya BRAdmin Professional 3<sup>1</sup> program iletişim kutusu görüntülenecektir.

#### NOT

#### (Windows<sup>®</sup> sadece)

Eğer hem BRAdmin Light ve Bradmin Profs, ControlCenter4 BRAdmin Professional 3'ü başlatacaktır.

<sup>1</sup> Windows<sup>®</sup> sadece

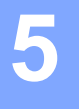

# Taramadan Önce

Aşağıdaki yöntemleri kullanarak tarama yapabilirsiniz:

- Bilgisayarınızı kullanarak
- Makinenizin Kontrol Panelini kullanarak

The available settings vary depending on the method you select. See the table in Appendix on page 261 for the settings available for each method.

6

Bilgisayarınızı Kullanarak Tarayın

# ControlCenter4 Kullanıcı Arabirimini Değiştirme (Windows<sup>®</sup>)

ControlCenter4 sık kullandığınız uygulamalara hızlı bir biçimde ve kolayca erişmenize izin veren bir yazılım programıdır. ControlCenter4 kullanarak, özel uygulamaların manuel olarak başlatılmalarına ihtiyaç duymayacaksınız.

ControlCenter4 ayrıca Brother makinenizin üzerinde bulunan (ADS-2400N / ADS-3000N için) ayarları, veya to PC (PC'ye) düğmesini kontrol eder. Makinenin üzerinde bulunan (ADS-2400N / ADS-3000N) için ayarları veya to PC (PC'ye) (ADS-2800W / ADS-3600W için) düğmesinin nasıl yapılandırılacağı hakkında daha fazla bilgi için, bkz. Sayfa 183 *PC'ye Tarama Ayarlarını Değiştirme (Windows*<sup>®</sup>). ControlCenter4 iki çalışma modu vardır: **Home Mode (Genel Mod)** ve **Advanced Mode (Gelişmiş Mod)**. İstediğiniz zaman modunu değiştirebilirsiniz.

#### ■ Home Mode (Genel Mod)

Makinenizin ana fonksiyonlarına erişmenizi sağlar.

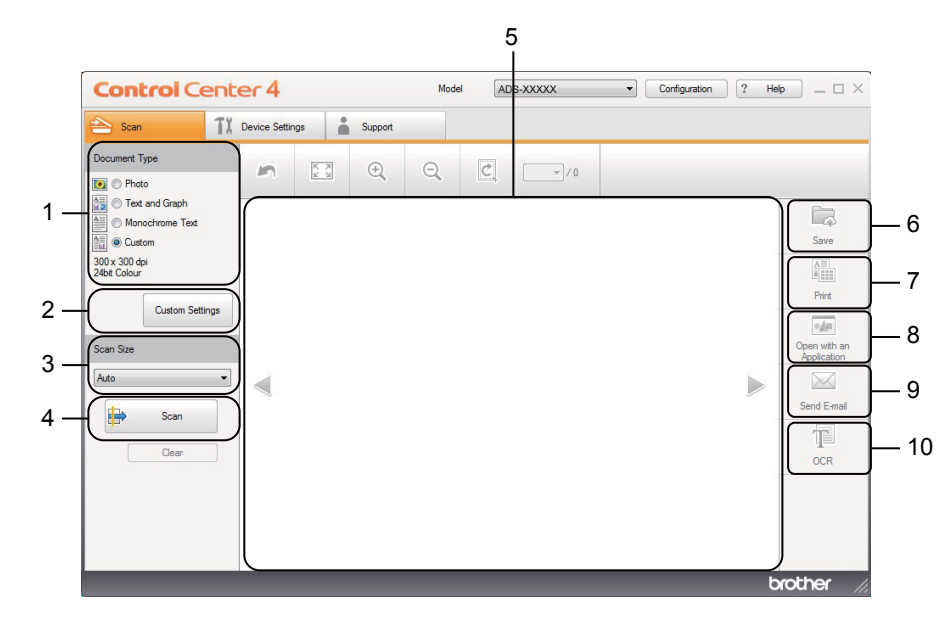

#### 1 Belge Türü Seçeneği

Bir doküman tür seçenğinin.

2 Özel ayarlar düğmesi

Tarama ayarlarını yapılandırmak için tıklayın.

- **3 Tarama boyutu aşağı açılabilen listesi** Bir tarama boyutu seçmek için tıklayın.
- 4 Tarama düğmesi Taramaya başlamak için tıklayın.
- 5 Resim Görüntüleyici Taranmış.

#### 6 Kaydet düğmesi

Taranmış bir resmi sabit diskinizde bir klasöre kaydetmek veya SharePoint'e dosya türleri listesinde gösterilen dosya türlerinden biri olarak yüklemek için tıklayın.

#### 7 Yazdırma düğmesi

Taranmış belgeyi yazıcınızda yazdırmak için tıklayın.

#### 8 Bir Uygulama ile Aç düğmesi

Bir resmi resim düzenleme için grafik uygulamanıza doğrudan taratmak için tıklayın.

#### 9 E-posta Gönder düğmesi

Varsayılan e-posta uygulamanıza bir belgeyi taratmak için tıklayın.

#### 10 OCR düğmesi

Bir belgeyi taramak ve metne dönüştürmek için tıklayın.

#### Gelişmiş Mod

Makinenizin fonksiyonlarının detayları üzerinde daha fazla kontrol verir. Tarama ihtiyacınıza göre tekdüğmeli yelemlere tarayı ayarlayabilirsiniz.

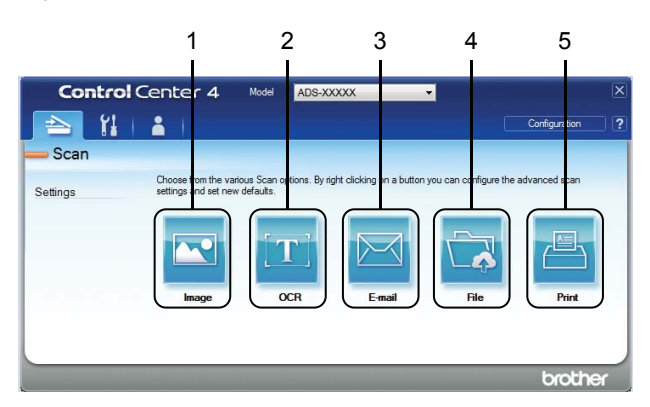

#### 1 Resim düğmesi

Bir belgeyi herhangi bir grafik görüntüleyici/düzenleyici uygulamasına doğrudan taratmak için tıklayın.

#### 2 OCR düğmesi

Bir belgeyi taramak ve metne dönüştürmek için tıklayın.

#### 3 E-posta düğmesi

Varsayılan e-posta uygulamanıza bir belgeyi taratmak için tıklayın.

#### 4 Dosya düğmesi

Taranmış bir resmi sabit diskinizde bir klasöre kaydetmek veya SharePoint'e dosya türleri listesinde gösterilen dosya türlerinden biri olarak yüklemek için tıklayın.

#### 5 Yazdır düğmesi

Taranmış belgeyi yazıcınızda yazdırmak için tıklayın.

ControlCenter4 çalışma modunu değiştirmek için:

Görev tepsisinde en (ControlCenter4) simgesine tıklayın ve daha sonra menüden Open (Aç) seçin.
ControlCenter4 penceresi görüntülenir.

| <b>Control</b> Ce                                                                                                    | enter 4            |         | Model ADS-XXXXX | Configuration     PHE |             |
|----------------------------------------------------------------------------------------------------|--------------------|---------|-----------------|-----------------------|-------------|
| 峇 Scan                                                                                                    | TX Device Settings | Support |                 |                       |             |
| Document Type                                                                                                    | <b>~</b>           |         |                 |                       |             |
| Test and Graph     Monochrome Text     Monochrome Text     Monochrome Text     Outrom     Outrom     Outrom     Outrom     Custom     Custom Settin     Scan Size     Auto | age                |         |                 |                       | Save        |
| Clear                                                                                                    |                    |         |                 |                       | Send E-mail |

#### NOT

Eğer 🪾 ikonu görev tepsisinde görünmüyorsa masaüstünüzdeki 👬 Brother Utilities)(Brother

Programları) ikonuna tıklayın ve daha sonra açılan listeye tıklayıp modelinizin ismini seçin (zaten seçili değilse). Sol gezinme çubuğunda **SCAN (TARA)**'yı tıklayın ve daha sonra **ControlCenter4'**ü tıklayın.

Configuration (Yapılandırma)'ya tıklayın, ve daha sonra Mode Select (Mod Seç)'i seçin.

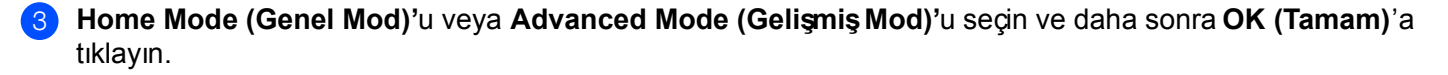

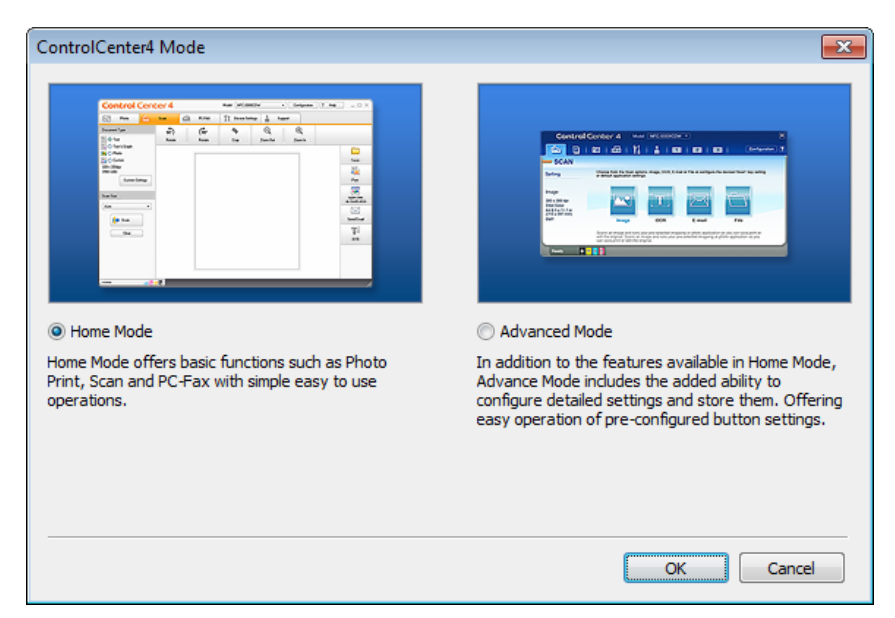

# Genel Mod'da ControlCenter4'ü Kullanarak Tarama (Windows<sup>®</sup>)

Beş tarama seçeneği vardır: Save (Kaydet), Print(Yazd ır), Open with an Application(Bir Uygulama ile Aç), Send E-mail (E-posta Gönder) ve OCR.

Bu bölüm **Scan (**Tara) sekmesinin işlevini kısaca tanıtmaktadır. Her bir fonksiyonun ayrtıntıları için (**Help**)(Yardım) ? ikonuna tıklayın.

# **Temel Tarama**

- 1 Belgeniz için Belge Türünüve Tarama Boyutu'nu seçin.
- 2 🖶 (Scan) (Tara)'ya tiklayin
- 3 (Gerekirse) Resim görüntüleyiciden taranmış resmi düzenleyin ve onaylayın.
- 4 Aşağdakilerden birini tıklayınız:
  - (Save)(Kaydet) için

**Destination Folder (Hedef Klasör)**'ünüzü ve diğer ayarları seçin. **OK (Tamam)**'a tıklayın. Resim şimdi seçtiğiniz dosyaya kaydedilir.

(Print)(Yazdır) için

Açılan listeden yazıcınızı seçin, yazıcı ayarlarını yapılandırın ve daha sonra **OK (Tamam)**'a tıklayın. Taranan belge yazdırılacaktır.

(Open with an Application)(Bir Uygulama ile Aç) için

Açılan listeden uygulamayı seçin ve daha sonra **OK (Tamam)**'a tıklayın. Resim seçtiğiniz uygulamada görünecektir.

#### NOT

Eğer bilgisayarınıza Evernote uygulamasını yüklemişseniz, açılan listeden Evernote'u seçin ve daha sonra taranan verileri Evernote'a doğrudan yüklemek için **OK(Tamam)**'a tıklayın.

(Send E-mail)(E-posta Gönder) için

Ekli dosya ayarlarını yapılandırın ve daha sonra **OK (Tamam)**'a tıklayın. Varsayılan eposta uygulamanız resmi gösterecek ve yeni bir eposta'ya ekleyecektir.

OCR ayarlarını yapılandırın ve daha sonra OK (Tamam)'a tıklayın.

Seçtiğiniz uygulama, dönüştürülen metin verilerini içeren belgeyi açacar.

# Taşıyıcı Sayfayı Kullanarak Belgeleri Tarama

Belgenizi TaşıyıcıSayfasına yükleyin ve daha sonra TaşıyıcıSayfasını makinenizin içine yükleyin. (bkz. sayfa 65, Makbuzlar, Küpürler, Fotoğraflar ve Diğer Belgeler).

#### NOT

Bir defada yalnızca bir Taşıyıcı Sayfası yükleyin.

2 Görev tepsisinde 🚾 (ControlCenter4) simgesine tıklayın ve daha sonra menüden **Open (Aç)**'ı seçin.

ControlCenter4 penceresi görüntülenir.

#### NOT

Eğer 🤤 ikonu görev tepsisinde görünmüyorsa masaüstünüzdeki 🛜 Brother Utilities)(Brother

Programları) ikonuna tıklayın ve daha sonra açılan listeye tıklayıp modelinizin ismini seçin (zaten seçili değilse). Sol gezinme çubuğunda **SCAN (TARA)**'yı tıklayın ve daha sonra **ControlCenter4'**ü tıklayın.

3) Scan (Tara) sekmesine tıklayın.

| <b>Control</b> Cent                                                                                                    | er 4         |     |         | Mode | el AD | IS-XXXXX                              | • | Configuration | ? He |                                                                            |
|----------------------------------------------------------------------------------------------------|--------------|-----|---------|------|-------|---------------------------------------|---|---------------|------|----------------------------------------------------------------------------|
| 📤 Scan 🛛 🕅                                                                                                    | Device Setti | ngs | Support |      |       |                                       |   |               |      |                                                                            |
| Document Type                                                                                                    | 2            | K N | ÷,      | Q    | Ċ     | · · · · · · · · · · · · · · · · · · · |   |               |      |                                                                            |
| Cear     Control Control Contro Control Control Control Control Control Control Control Control C |              |     |         |      |       |                                       |   |               |      | Save<br>Save<br>Print<br>Open with an<br>Application<br>Send E-mail<br>OCR |
|                                                                                                    |              |     |         |      |       |                                       |   |               | b    | rother //                                                                  |

4 Document Type (Belge Türü) açılr listesinden Custom (Özel)'i seçin ve daha sonra Custom Settings (Özel Ayarlar) düğmesine tıklayın.

Custom Scan Settings (Özel Tarama Ayarları) iletişim kutusu görünecektir.

| Custom Scan Settings                     | X                  |
|------------------------------------------|--------------------|
| Resolution<br>300 x 300 dpi 🔹            | Brightness         |
| Scan Type<br>24bit Color                 | Contrast           |
| Continuous Scanning                      | Carrier Sheet Mode |
| Long-edge binding     Short-edge binding |                    |
| Default Advanced Settings                | OK Cancel Help     |

Carrier Sheet Mode (Taşıyıcı Sayfa Modu) onay kutusunu seçin.

6 ScaniSize (Tarama Boyutu) açılanilistesinden Auto (Otomatik)idışndaibiritarama boyutu seçin.i

- Gerektiğinde diğeriayarları yapılandırın (bkz. Tarama Ayarlar ını Değ tşrme (ControlCenter4) (W ndows<sup>®</sup>) Sayfa 97).
- (Scan)(Tara) d üğmesine tıklayın. Makine taramaya başlar ve daha sonra Scanning Completed (Tarama Tamamlandı) iletişim kutusu görüntüleniriveitaranan sayfaların sayısı gösterilir. Taranan resimiresimigörüntüleyicideigörünür.

#### NOT

Eğer Scanning Completed (Tarama Tamamlandı) iletişim kutusu görünmüyorsa ve taranan sayfa sayısını görüntülemek istiyorsanız, Advanced Settings (Gelişmiş Ayarlar) içinde Display Scanning Results (Tarama Sonu çlarını Göster) onay kutusunu seçin.

9 Aşağdakilerden birini yapın:

- Taranan verileri kaydetmek i çin 🔄 (Save)(Kaydet) düğmesine tıklayın. Bkz. Temel Tarama sayfa 81.
- Taranan verileri yazdırmak için için 🎼 (Print)(Yazdır) düğmesine tıklayın. Bkz. Temel Tarama sayfa 81.
- Taranan verileri bir başka uygulamada açmak için *[Image]* (Open with an Application)(Bir Uygulama ile Aç) düğmesine tıklayın. Bkz. *Temel Tarama sayfa* 81.
- Taranan verileri bir eposta'ya eklemek için (Send E-mail)(E-posta Gönder) düğmesine tıklayın. Bkz. Temel Tarama sayfa 81.
- Düzenlenebilir bir metin dosyasına taramak için (OCR) düğmesine tıklayın.Bkz. Temel Tarama sayfa 81.

## Plastik Kartları Tarama

Bir plastik kart yükleyin (bkz. Kartvizitler sayfa 60).

#### NOT

Bir seferde beş plastik karta kadar yükleyin.

2 Görev tepsisinde en (ControlCenter4) simgesine tıklayın ve daha sonra menüden Open (Aç) seçin. ControlCenter4 penceresi görüntülenir.

**3** Scan (Tara) sekmesine tıklayın.

| Scan I Device Settings     Document Type     Image: Constraint and Graph     Image: Constraint and Graph | <b>Control</b> Ce                                                                           | nter 4           |     |         | Mode | al AD | S-XXXXX | • | Configuration | ? He |      |
|----------------------------------------------------------------------------------------------------|---------------------------------------------------------------------------------------------|------------------|-----|---------|------|-------|---------|---|---------------|------|------|
| Cocument Type   Photo   Text and Graph   Monochrome Text   Monochrome Text   Monochrome Text   Save   Outlon   Save   Save   Save   Monochrome Text   Monochrome Text   Monochrome Te                                                                                                    | 峇 Scan                                                                                      | TX Device Settin | igs | Support |      |       |         |   |               |      |      |
| Image: Custom Save       Image: Custom Save         Source       Image: Custom Save         Custom Settings       Image: Custom Save         Scan Size       Image: Custom Save         Auto       Image: Custom Save         Custom Settings       Image: Custom Save         Custom Save       Image: Custom Save         Auto       Image: Custom Save         Clear       Image: Custom Save                                                                                                    | Document Type                                                                               | ~                | K N | ÷       | Q    | Ċ,    | •/0     |   |               |      |      |
|                                                                                                    | Test and Graph     Monochrome Test     Scan Size     Custom Setting     Scan Size     Clear |                  |     |         |      |       |         |   |               |      | Save |

4 Document Type (Belge Türü) açılan listesinin içinden Custom (Özel)'i seçin ve daha sonra Custom Settings (Özel Ayarlar)'a tıklayın.

Custom Scan Settings (Özel Tarama Ayarları) iletişim kutusu görüntülenir.

| Custom Scan Settings        | ×                                     |
|-----------------------------|---------------------------------------|
| Resolution<br>300 x 300 dpi | Brightness                            |
| Scan Type 24bit Color       | Contrast                              |
| Continuous Scanning         | · · · · · · · · · · · · · · · · · · · |
| 2-sided Scanning            | Carrier Sheet Mode                    |
| Cong-edge binding           |                                       |
| Short-edge binding          |                                       |
| Default Advanced Settings   | OK Cancel Help                        |

- 5 Plastic Card Mode (Plastik Kart Modu) check box.
- 6 Gerektiğinde diğer ayarları yapılandirabilirsiniz (bkz. Tarama Ayarlar ını Değiştirme (ControlCenter4) (Windows<sup>®</sup>) sayfa 97).

(Scan)(Tara) düğmesine tıklayın. Makine taramaya başlar ve daha sonra Scanning Completed (Tarama Tamamlandı) iletişim kutusu görüntülenir. Taranan resim resim görüntüleyicide görünür.

#### NOT

Eğer Scanning Completed (Tarama Tamamlandı) iletişim kutusu görünmüyorsa ve taranan sayfa sayısını görüntülemek istiyorsanız, Advanced Settings (Gelişmiş Ayarlar) içinde Display Scanning Results (Tarama Sonu çlarını Göster) onay kutusunu seçin.

8 Aşağdakilerden birini yapın:

- Taranan verileri kaydetmek i çin 🔄 (Save)(Kaydet) düğmesine tıklayın. Bkz. Temel Tarama sayfa 81.
- Taranan verileri yazdırmak için için Ima (Print) (Yazdır) düğmesine tıklayın. Bkz. Temel Tarama sayfa 81.
- Taranan verileri bir başka uygulamada açmak için <u>M</u> (Open with an Application)(Bir Uygulama ile Aç) düğmesine tıklayın. Bkz. *Temel Tarama sayfa* 81.
- Taranan verileri bir eposta'ya eklemek için (Send E-mail)(E-posta Gönder) düğmesine tıklayın. Bkz. Temel Tarama, sayfa 81.
- Düzenlenebilir bir metin dosyasına taramak için 🔟 (OCR) düğmesine tıklayın. Bkz. Temel Tarama, sayfa 81.

#### NOT

PlastikiKart Modu otomat k olarak bu ayarları kullanır:

- Çözünürlük: 600 x 600 dpi
- Tarama Boyutu: 1 ç nde 2 tane (Otomatik)
- 2-taraflı Tarama: On (Açık) (Short-edge binding) (Kısa kenardan ciltleme)
- Otomatik Eğrilik Düzeltme: On (Açık)
- Çoklu Besleme Algılama: Off (Kapalı)
- OtomatikiResim Döndürme: Off (Kapalı)

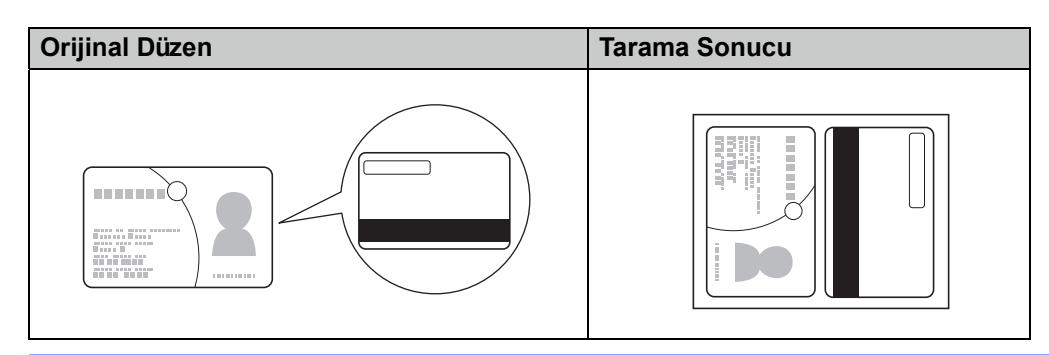

# SharePoint'e Belgeleri Tarama

Bu özelliği kullanarak bir SharePoint sunucusuna belgeleri taratın be kaydedin. Bu özelliği kullanmak için, Brother makinenizi Ethernet veya bir kablosuz (ADS-2800W / ADS-3600W) bağlantı ile internete erişimi olan bir ağ'a bağlayın.

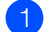

🜔 Belgenizi yükleyin (bkz. Standart Boyutlu Belgeler, sayfa 58).

2 Görev tepsisinde en (ControlCenter4) simgesine tıklayın ve daha sonra menüden Open (Aç)'ı seçin. ControlCenter4 penceresi görüntülenir.

3 Scan (Tara) sekmesine tıklayın.

| Scan IX   Document Type   Photo   Photo <th>Control Cent</th> <th>er 4</th> <th>Мо</th> <th>del ADS-XXXXX</th> <th>Configuration</th> <th>? Help _ 🗆 ×</th>                                                                                                    | Control Cent                                                                                                    | er 4            | Мо      | del ADS-XXXXX | Configuration | ? Help _ 🗆 ×                                                        |
|----------------------------------------------------------------------------------------------------|----------------------------------------------------------------------------------------------------|-----------------|---------|---------------|---------------|---------------------------------------------------------------------|
| Document Type   Photo   Photo <td< th=""><th>📤 Scan 🛛 🕺</th><th>Device Settings</th><th>Support</th><th></th><th></th><th></th></td<>                                                                                                    | 📤 Scan 🛛 🕺                                                                                                    | Device Settings | Support |               |               |                                                                     |
| Image: Second Graph   Image: Second Graph   Image: Second Graph | Document Type                                                                                                    | <b>&gt;</b>     | ⊕, Q,   |               |               |                                                                     |
|                                                                                                    | Cest and Graph     Monochrome Text     Son Size     Custom Settings     Scan Size     Custom Custom     Custom Settings     Cost     Custom Settings     Custom Settings     Custom Settings     Custom Settings |                 |         |               |               | Save<br>Save<br>Print<br>Open with an<br>Application<br>Send E-mail |

- Belge türünü seçin.
- 5 Gerektiği şekilde belgenizin boyutunu değiştirin.
- 6 Gerektiği şekilde diğer ayarları yapılandırın (bkz. Tarama Ayarlarını Değiştirme (ControlCenter4) (Windows<sup>®</sup>), sayfa 97).
- (Scan)(Tara) düğmesine tıklayın. Makine taramaya başlar ve daha sonra Scanning Completed (Tarama Tamamlandı) iletişim kutusu görüntülenir. Taranan resim resim görüntüleyicide görünür.

#### NOT

Eğer Scanning Completed (Tarama Tamamlandı) iletişim kutusu görünmüyorsa ve taranan sayfa sayısını görüntülemek istiyorsanız, Advanced Settings (Gelişmiş Ayarlar) içinde Display Scanning

Results (Tarama Sonu çlarını Göster) onay kutusunu seçin.

- 🛛 🖾 (Save)(Kaydet)'e tıklayın. Save (Kaydet) iletişim kutusu görüntülenir.
- **File Type (Dosya Türü)** açılır listesine tıklayın ve daha sonra dosya türünü seçin.

Bilgisayarınızı Kullanarak Tarayın

#### NOT

Parola korumalı PDF olarak belgeyi kaydetmek için, Dosya Türü açıl**r** listesinden **Secure PDF (\*.pdf)** (**Güvenli PDF)'**yi seçin, **1** ikonuna tıklayın ve daha sonra parolayı yazın.

10 File Name (Dosya Adı) alanında, dosya adınız için eğer gerekliyse bir önek yazın.

Scan Location (Tarama Konumu) alanında, SharePoint radyo düğmesini seçin, daha sonra taranmış belgelerinizi kaydetmek istediğiniz sunucu adresini yazın.

Sunucu bağlantısını onaylamak için Connection Test (Bağlantı Testi) düğmesine tıklayın. Connected (Bağlandı) mesajı görünür.

#### NOT

Eğer güvenlik iletişim kutusu belirirse, kullanıcı adınızı ve parolanızı yazın.

13 OK (Tamam)'a tıklayın. Eğer İnternet bağlantısı ile ilgili bir mesaj iletişim kutusu görünürse, bilgiyi okuyun ve OK (Tamam)'a tıklayın. Taranan belge hedef sunucuda kaydedilir.

# Gelişmiş Mod'da ControlCenter4'ü Kullanarak Tarama (Windows<sup>®</sup>)

Gelişmiş Mod'da beş tane tarama seçeneği mevcuttur: **Image (Resim)**, **OCR**, **E-mail (E-posta)**, **File (Dosya)** ve **Print (Yazdır)**.

Bu bölüm **Scan (**Tara) sekmesinin işlevini kısaca tanıtmaktadır. Her bir fonksiyonun ayrtıntıları için (**Help**)(Yardım) ? ikonuna tıklayın.

# **Temel Tarama**

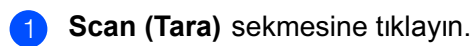

- Aşağdakilerden birine tıklayın:
  - (Image)(Resim) için

Açılır listeden uygulamayı seçin ve Scan (Tara)'ya tıklayın. Resim seçtiğiniz uygulamada görünür.

ICOCR) için

OCR ayarlarını yapılandırın ve **Scan (Tara)**'ya tıklayın.

Seçilen uygulama dönüştürülmüş metin verilerini içeren belgeyi açar.

(E-mail)(E-posta) için

Ekli dosya ayarlarını yapılandırın ve **Scan (Tara)**'ya tıklayın. Varsayılan eposta uygulamanız resmi gösterir ve yeni bir eposta'ya ekler.

(File)(Dosya) için

Scan Location (Tarama Konumu) ve diğer ayarları seçin.

**aı (Tara)**'ya tıklayın. Resim seçtiğiniz dosyanın içine Maydedilir.

(Print)(Yazdır) için

Açılır listeden yazıcınızı seçin, yazıcı ayarlarını yapılandırın ve daha sonra **Scan (Tara)**'ya tıklayın. Taranan belge yazılacaktır.

#### NOT

#### (Image (Resim) ve OCR için)

Eğer bilgisayarınıza Evernote uygulamasını yüklemişseniz, açılan listeden Evernote'u seçebilirsiniz ve daha sonra taranan verileri Evernote'a doğrudan yüklemek için **OK(Tamam)**'a tıklayın.

# Tarama Düğmesinin Varsayılan Ayarlarını Değiştirme

- Yapılandırmak istediğiniz düğmeye sağ tıklayın ve Button settings (Düğme Ayarları)'na tıklayın. Ayarlar iletişim kutusu görünecektir.
- 2 Gerekiyorsa diğer ayarları yapılandırın.
- **3 OK (Tamam)**'a tıklayın. Yeni ayarlar artık varsayılan ayarlar olarak kaydedildi.

# Taşıyıcı Sayfayı Kullanarak Tarama

Belgenizi TaşıyıcıSayfanın içine bırakın ve TaşıyıcıSayfayı makinenize yükleyin (bkz. Makbuzlar, Küpürler, Fotoğraflar ve Diğer Belgeler, sayfa 65).

#### NOT

Bir defada yalnızca bir Taşıyıcı Sayfa yükleyin.

- Oörev tepsisinde equivalente (ControlCenter4) simgesine tıklayın ve daha sonra menüden Open (Aç) seçin. ControlCenter4 penceresi görüntülenir.
- 3 Scan (Tara) sekmesini seçin.

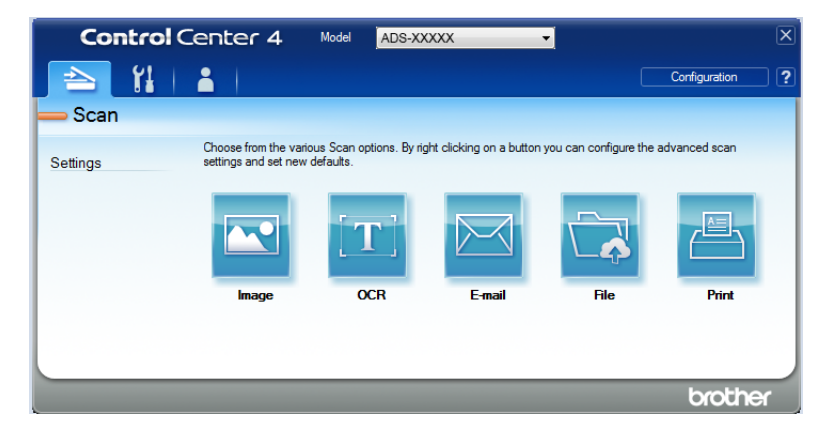

Kullanmak istediğiniz düğmeye tıklayın ( (Image)(Resim), (T) (OCR), (E-mail)(E-posta), (Resim), (File)(Dosya) veya (Print)(Yazdır)). Ayar iletişim kutusu görünür (aşağdaki örnek Image (Resim)'i kullanmaktadır).

| nage - ControlCenter4                |        |            |                   |         |
|--------------------------------------|--------|------------|-------------------|---------|
| File Type                            |        | F          | ile Size Priority |         |
| JPEG (*.jpg)                         | •      | S          | mall              | Larg    |
| Target Application                   |        | 6          | speeu)            | Quality |
| Windows Photo Viewer                 | •      |            |                   |         |
| File Name                            |        |            |                   |         |
| CCI_000001.jpg                       | Change | e          |                   |         |
| Destination Folder                   |        |            |                   |         |
| Constant COP And Control on the York |        |            | <u></u>           |         |
| PreScan                              |        |            |                   |         |
| Resolution                           |        | Brightness |                   |         |
| 300 x 300 dpi                        | •      |            |                   |         |
| Scan Type                            |        |            | -0                | 0       |
| 24bit Colour                         | •      | Contrast   |                   |         |
| Document Size                        |        |            |                   |         |
| Auto                                 | •      | -          | -0                | - 0     |
|                                      |        | Continue   | a Talana a        |         |
|                                      |        | Conunud    | ous scanning      |         |
| 💓 🕈 📷 🔽 2-sided Scanning             |        | Carrier S  | heet Mode         |         |
| Long-edge binding                    |        | Plastic C  | ard Mode          |         |
| Short-edge binding                   |        |            |                   |         |
| Don't show me again.                 |        |            |                   |         |
|                                      |        |            |                   |         |

- 5 Carrier Sheet Mode (Taşıyıcı Sayfa Modu) onay kutusunu seçin.i
- 6 DocumentiSize (Belge Boyutu) açılrilistesinden Auto (Otomatik) dışnda bir belge boyutu seçin.
- 7 Diğer ayarları gerektiğiişkilde değiştirin (bkz. Tarama Ayarlar ını Değ tşrme (ControlCenter4) (W ndows<sup>®</sup>), sayfa 97).
- 8 Scan (Tara) düğmesine tıklayın. Makine taramaya başlar.

#### NOT

Ayar iletişim kutusunu tekrar görmek istemiyorsanız, **Don't show me again (Bir daha bana gösterme)** onay kutusunu seçin.

### Plastik Kartları Tarama

Bir plastik kart yükleyin (bkz. Kartvizitler, sayfa 60).

#### NOT

Bir seferde en fazla beş plastik kart yükleyin.

2 Görev tepsisinde and (ControlCenter4) simgesine tıklayın ve daha sonra menüden Open (Aç)'ı seçin.
ControlCenter4 penceresi görüntülenir.

Bilgisayarınızı Kullanarak Tarayın

3 Scan (Tara) sekmesine tıklayın.

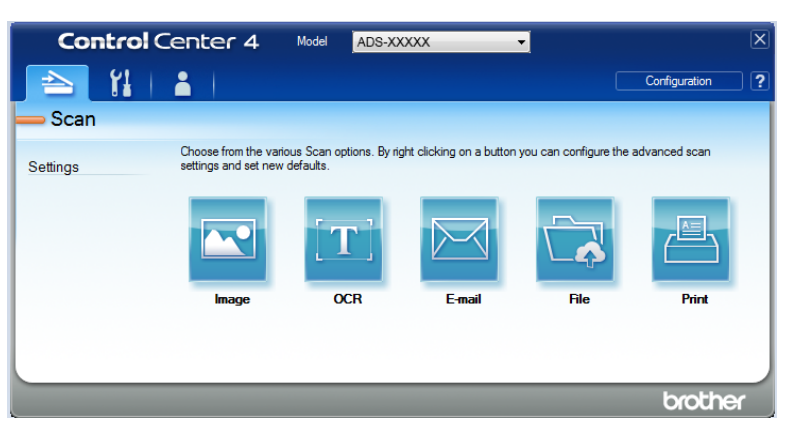

4 Kullanmak istediğiniz düğmeye tıklayın ( (Image)(Resim), (OCR), (E-mail)(E-posta), (File)(Dosya) veya (Print)(Yazdır)). Ayar iletişim kutusu görünür (aşağdaki örnek Image (Resim)'i kullanmaktadır).

| age - ControlCenter4                                                                                                    |                     |
|----------------------------------------------------------------------------------------------------|---------------------|
| File Type                                                                                                    | File Size Priority  |
| JPEG (*.jpg)                                                                                                    | Small Large         |
| Target Application                                                                                                    | (Speed) (Quality)   |
| Windows Photo Viewer                                                                                                    | ▼                   |
| File Name                                                                                                    |                     |
| CCI_000001.jpg                                                                                                    | Change              |
| Destination Folder                                                                                                    |                     |
| Lange of the second second sec |                     |
| PreScan                                                                                                    |                     |
| Resolution                                                                                                    | Brightness          |
| 300 x 300 dpi 🔹                                                                                                    |                     |
| Scan Type                                                                                                    | 0                   |
| 24bit Colour 🔹                                                                                                    | Contrast            |
| Document Size                                                                                                    |                     |
| Auto 👻                                                                                                    | 0                   |
|                                                                                                    | Continuous Scanning |
| 2-sided Scanning                                                                                                    | Carrier Sheet Mode  |
| Cong-edge binding                                                                                                    | Plastic Card Mode   |
| Short-edge binding                                                                                                    |                     |
| Don't show me again.                                                                                                    |                     |
| Default Advanced Settings                                                                                                    | Scan Cancel Help    |

5 Plastic Card Mode (Plastik Kart Modu) onay kutusunu seçin.

Diğer ayarları gerektiği şekilde değiştirin (bkz. Tarama Ayarlar ını Değiştirme (ControlCenter4) (Windows<sup>®</sup>), sayfa 97)

7 Scan (Tara) düğmesine tıklayın. Makine taramaya başlar.

#### NOT

- Eğer ayar let ş m kutusunu b r daha görmek stem yorsanız, **Don't show meiagain (Biridaha bana gösterme)** onay kutusunu şaretleyin.
- PlasticiCard Mode (PlastikiKartiModu)iotomatik olarak bu ayarları kullanır:
  - Çözünürlük: 600 x 600 dpi
  - Belge Boyutu: 2 in 1 (Auto)(Otomatik)
  - 2-taraflı Tarama: On (Açık) (Short-edge binding)(Kısa-kenarlı ciltleme)
  - OtomatikiEğrilik Düzeltme: On (Açık)
  - Auto Image Rotationi(OtomatikiResimiDöndürme): Off (Kapalı)
  - Multifeed Detection (Çoklu Besleme Algılama): Off (Kapalı)

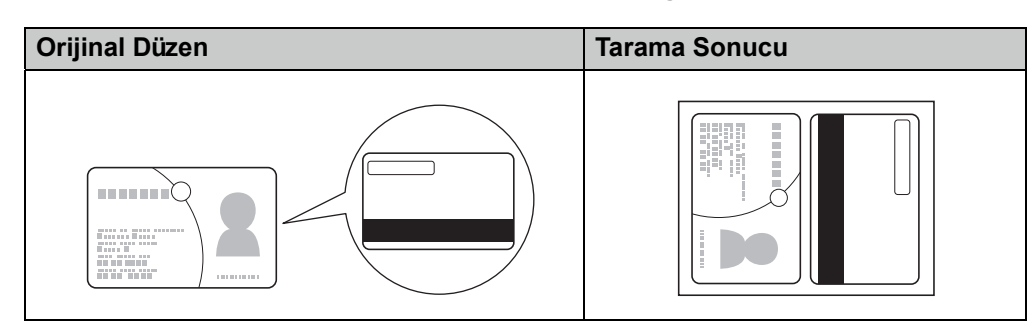

## SharePoint'e Belgeleri Tarama

Bu özelliği kullanarak bir SharePoint sunucusuna belgeleri taratın be kaydedin. Bu özelliği kullanmak için, Brother makinenizi Ethernet veya bir kablosuz (ADS-2800W / ADS-3600W) bağlantı ile internete erişimi olan bir ağ'a bağlayın.

1 Belgenizi yükleyin (bkz. Standart boyutlu Belgeler, sayfa 58).

Görev tepsisinde controlCenter4) simgesine tıklayın ve daha sonra menüden Open (Aç)'ı seçin.
ControlCenter4 penceresi görüntülenir.

Bilgisayarınızı Kullanarak Tarayın

#### **3** Scan (Tara) sekmesine tiklayın.

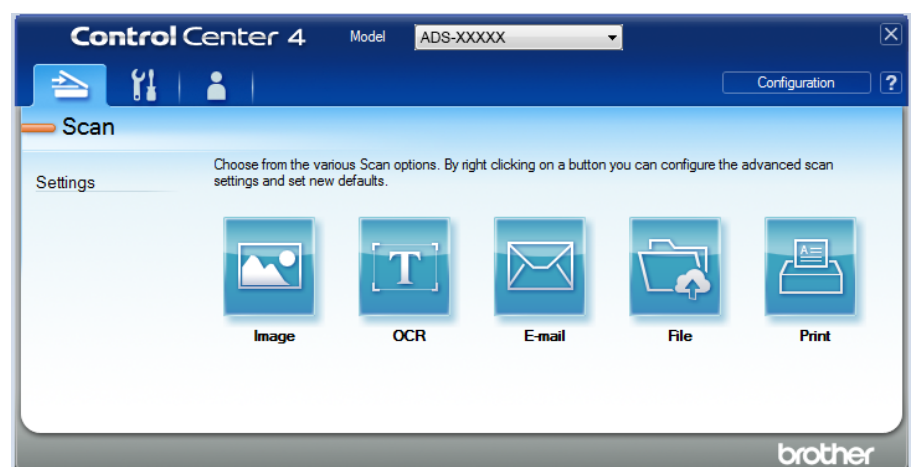

🚺 🔄 (File)(Dosya)'ya tıklayın. Ayar iletişim kutusu görüntülenir.

| le - ControlCenter4                   |                                 |
|---------------------------------------|---------------------------------|
| File Type                             | File Size Priority              |
| PDF Multi-Page (*.pdf)                | Small Large     Small (Surplus) |
| File Name                             | (Quality)                       |
| CCF_000001.pdf                        | Change                          |
| Scan Location                         |                                 |
| Folder                                | Show Save As Window             |
| Constant CORPORATION NUMBER OF STREET | 🔁 🛛 Show Folder                 |
| PreScan                               |                                 |
| Resolution                            | Brightness                      |
| 300 x 300 dpi 🗸 🗸                     |                                 |
| Scan Type                             | 0                               |
| 24bit Colour 🗸                        | Contrast                        |
| Document Size                         |                                 |
| Auto 🗸                                |                                 |
|                                       | Continuous Scanning             |
| P 2-sided Scanning                    | Carrier Sheet Mode              |
| Cong-edge binding                     | Plastic Card Mode               |
| Short-edge binding                    |                                 |
| Don't show me again.                  |                                 |
| Default Advanced Settings             | Scan Cancel Help                |

- 5 Scan Location (Tarama Konumu) alanında, SharePoint radyo düğmesini seçin, daha sonra taranmış belgelerinizi kaydetmek istediğiniz sunucu adresini yazın.
- 6 Gerektiği şekilde diğer değişiklikleri değiştirin (bkz. *Tarama Ayarlar ını Değiştirme (ControlCenter4)* (*Windows*®), sayfa 97).
  - Sunucu bağlantısını onaylamak için Connection Test (Bağlantı Testi) düğmesine tıklayın. Connected (Bağlandı) mesajı görünür.

#### NOT

Güvenlik iletişim kutusu görünürse, kullanıcı adınızı ve şifrenizi yazınız.
8 Scan (Tara)'ya tıklayın. Eğer internet bağlantısı ile alakalı bir mesaj iletişim kutusu görünürse, bilgiyi okuyun ve OK (Tamam)'a tıklayın. Taranan belge hedef sunucuda kaydedilir.

## Özel bir sekme oluşturma (ControlCenter4 Gelişmiş Mod) (Windows<sup>®</sup>)

Tercih ettiğiniz ayarlar ile özelleştirilmiş en fazla beş düğmeyi içeren en fazla üç tane sekme oluşturabilirsiniz.

## Özel bir Sekme Oluşturma

1) Görev tepsisinde 🪾 (ControlCenter4) simgesine tıklayın ve daha sonra menüden Open (Aç)ı seçin.

ControlCenter4 penceresi görüntülenir.

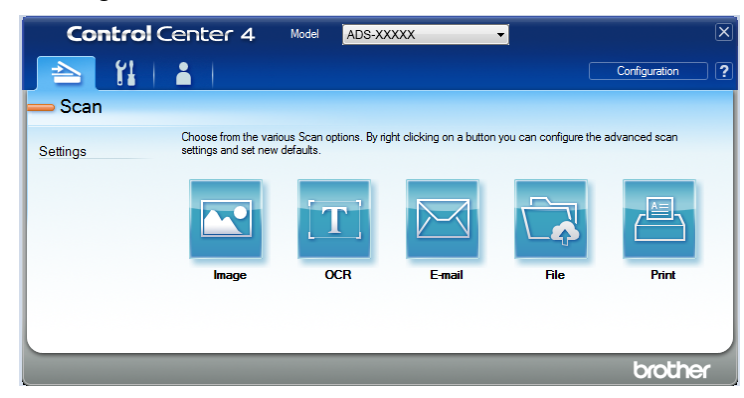

Click Configuration (Yapılandırma)'ya tıklayın ve daha sonra Create custom tab (Özel sekme oluştur)'u seçin. Sekme'ye sağ tıklayarak ve Create custom tab (Özel sekme oluştur)'u seçerek de özel bir sekme oluşturabilirsiniz.

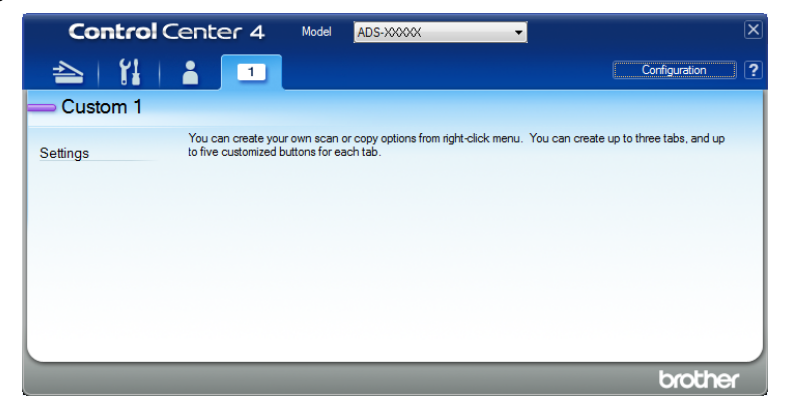

Özel bir sekmenin ismini değiştirmek için, özel sekmeye sağ tıklayın ve Rename custom tab (Özel sekmenin ismini değiştir)'i seçin.

#### NOT

- Configuration (Yapılandırma)'ya ve daha sonra Rename custom tab (Özel sekmenin ismini değiştir)'e tıklayarak da özel sekmenin ismini değiştirebilirsiniz.
- En fazla 3 tane özel sekme oluşturabilirsiniz.

## Özel bir Sekme'de Özel bir Düğme Oluşturma

Özel bir sekme oluşturun. Bkz. Özel bir Sekme Oluşturma, sayfa 95

2 Yeni özel sekme'de sağ tıklayın ve Create custom button (Özel düğme oluşturun)'u seçin. Menüden oluşturmak istediğiniz bir düğmeyi seçin. Ayarlar iletişim kutusu görünecektir.

| nage - ControlCenter4               | ×                   |
|-------------------------------------|---------------------|
| Button Name                         |                     |
| Image                               |                     |
| File Type                           | File Size Priority  |
| JPEG (*.jpg)                        | Small Large         |
| Target Application                  | (speed) (Quality)   |
| Windows Photo Viewer 🗸              |                     |
| File Name                           |                     |
| CCI_000001.jpg Chang                | e                   |
| Destination Folder                  |                     |
| Control of Price Control and Num    | <b>a</b>            |
| PreScan                             |                     |
| Resolution                          | Brightness          |
| 300 x 300 dpi 💌                     |                     |
| Scan Type                           | 0                   |
| 24bit Colour 🔻                      | Contrast            |
| Document Size                       |                     |
| Auto                                | 0                   |
|                                     | Continuous Scanning |
| 2-sided Scanning                    | Carrier Sheet Mode  |
| P O Long-edge binding               |                     |
| Short-edge binding                  | Plasuc Calid Houe   |
| V Show settings dialog before scan. |                     |
| Default Advanced Settings           | OK Cancel Help      |

#### NOT

- Özel sekmesine sağtıkladığınzda görünen menüden Copy custom button (Özel düğmeyi kopyala)'yı seçerek de özel bir düğmeyi kopyalayabilirsiniz.
- En fazla 5 tane özel düğme oluşturabilirsiniz.
- 3 Düğme ismini yazın ve gerektiği şekilde ayraları değiştirin. OK (Tamam)'a tıklayın. (Oluşturduğunuz düğme türüne göre ayar seçenekleri değişebilir.)

| Contro   | Center 4                                 | Model                           | ADS-XXXXX                          | •                | [              |                            | X |
|----------|------------------------------------------|---------------------------------|------------------------------------|------------------|----------------|----------------------------|---|
| 📤   🕌    | 1                                        |                                 |                                    |                  |                | Configuration              | ? |
| Custom 1 |                                          |                                 |                                    |                  |                |                            |   |
| Settings | You can create you<br>to five customized | ur own scan o<br>puttons for ea | or copy options from r<br>sch tab. | ight-click menu. | You can create | e up to three tabs, and up |   |
|          |                                          |                                 |                                    |                  |                | brothe                     | ۲ |

#### NOT

Oluşturduğunuz sekme, düğme veya ayarları değiştirebilir veya kaldırabilirsiniz. Configuration (Yapılandırma)'ya tıklayın ve istendiği şekilde devam edin.

# Tarama Ayarlarını Değiştirme (ControlCenter4) (Windows<sup>®</sup>)

Aşağıdaki ayarlar değiştirilebilir:

| Ayarlar                                | Açklama                                                                                                    | Uygula | nabilir | Özellik |        |        |
|----------------------------------------|----------------------------------------------------------------------------------------------------|--------|---------|---------|--------|--------|
|                                        |                                                                                                    | Resim  | OCR     | E-posta | Dosya  | Yazdır |
| Dosya Türü                             | Taranan veriler için kullanmayı istediğiniz dosya türünü seçin.<br>NOT                                                                                                    | Evet   | Evet    | Evet    | Evet   | -      |
|                                        | Belgeyiiparola korumalı PDF olarak kaydetmekiiçin, F le                                                                                                    |        |         |         |        |        |
|                                        | Type (Dosya Türü) açılanilistesinden Secure PDF                                                                                                    |        |         |         |        |        |
|                                        | (*.pdf)'iiseçin, 🔋 (Set PDF Password)(PDF Şifresi                                                                                                    |        |         |         |        |        |
|                                        | Kur) düğmesine ve parolayıigirini(Sadece Resim,iE-posta                                                                                                    |        |         |         |        |        |
|                                        | ve Dosya).                                                                                                    |        |         |         |        |        |
|                                        | <ul> <li>AranabiliriPDFitarananibiriresimiüzerindekiimetinivery<br/>katmanınıiçerenibiridosya formatıdır. Bu katman resim<br/>verisi üzerindekiimetindeiaramaiimkanı sağlar. OCR<br/>ayarlarıiiçindeki OCR Language (OCR D I) aranabilir<br/>PDF'nin hangiidileiolmasınıiistiyorsanız, o dille eşleşecek<br/>şekilde ayarlamalısınız.</li> </ul>              |        |         |         |        |        |
|                                        | <ul> <li>Aranabilir PDF olarak belgeyiikaydetmekiiçin, F le Type<br/>(Dosya Türü) açılır listesinden Searchable PDF (*.pdf)<br/>(Aranab I r PDF)'yiiseçin.</li> </ul>                                                                                                    |        |         |         |        |        |
|                                        | <ul> <li>BelgeleriiaranabiliribiriPDF olarak kaydetmek için,<br/>Nuance™ PaperPort™ 14SE bilgisayarınıza yüklü<br/>olmalıdır.</li> </ul>                                                                                                    |        |         |         |        |        |
|                                        | <ul> <li>Belgeyiiyüksek sıkıştırma PDF olarak kaydetmekiiçin,<br/>Resolut on (Çözünürlük) açılır listesinden 300 x 300 dp<br/>seçin, F le Type (Dosya Türü) açılırilistesindeni H gh<br/>Compress on PDF (*.pdf) (Yüksek Sıkıştrma PDF)'yi<br/>ve Scan Type (Tarama Türü) açılırilistesinden True<br/>Grey (Gerçek Gr) veya 24b t Colour'ı seçin.i</li> </ul> |        |         |         |        |        |
| Hedef<br>Uygulaması                    | Açılır listeden Nuance™ PaperPort™ 14SE ve<br>Evernote içeren hedef uygulamayı seçin.                                                                                                    | Evet   | Evet    | -       | -      | -      |
| OCR<br>Dili                            | Taranan belgenin metninin dilini eşleşecek şekilde ayarlayın.                                                                                                    | - Evet |         | -       | -      | -      |
| Yazıcı Adı                             | Taranan veriyi yazdırmak için kullanmak istediğiniz<br>yazıcıyı seçin.                                                                                                    | -      | -       | -       | - Evet |        |
| Dosya Adı                              | <b>Image (Resim)</b> , <b>OCR</b> veya <b>E-mail (E-posta)</b> için<br><b>Change (Değiştir)</b> düğmesine tıklayın. Gerekirse<br>dosya adı için bir önek girin. Maksimum karakter sayısı<br>100'dür.                                                                                                    | Evet   | Evet    | Evet    | Evet   | -      |
| Yazdırma<br>Seçenekleri                | Yazıcı ayarlarını yapılandırmak için <b>Print Options</b><br>(Yazdırma Seçenekleri) düğmesine tıklayın.                                                                                                    | -      | -       | -       | - Evet |        |
| Farklı Kaydet<br>Penceresini<br>göster | Tarama yaptığınz bütün zamanlar için tarann resmin<br>hedefini berlitmek için, <b>Show Save As Window</b><br>(Farklı Kaydet Penceresini Göster) onay kutusunu<br>işaretleyin.                                                                                                    | -      | -       | - Evet  |        | -      |

| Ayarlar               | Açklama                                                                                                    | Uygula | nabilir Ö | zellik  |       |        |
|-----------------------|----------------------------------------------------------------------------------------------------|--------|-----------|---------|-------|--------|
|                       |                                                                                                    | Resim  | OCR       | E-posta | Dosya | Yazdır |
| Hedef<br>Klasör       | Taranan belgelerinizi kaydetmek istediğiniz dosyayı<br>değiştirmek için dosya ikonuna tıklayın.                                                                                                    | Evet   | Evet      | Evet    | -     | -      |
| Tarama                | Tarama Yerlerinden birini seçin:                                                                                                    | -      | -         | - Evet  |       | -      |
| Konumu                | • Dosya                                                                                                    |        |           |         |       |        |
|                       | Taranan belgenizi kaydetmek istediğiniz dosyaya<br>göz atmak için dosya ikonuna tıklayın. Tarama<br>sonrası hedef dosyanın otomatik görünmesi için<br><b>Show Folder (Dosyayı Göster</b> )'i seçin.           |        |           |         |       |        |
|                       | SharePoint                                                                                                    |        |           |         |       |        |
|                       | Taranan belgenizi kaydetmek istediğiniz URL<br>adresini yazın. Hedef konumu onaylamak için<br>Connection Test (Bağlantı Testi)'ni tıklayın.                                                                   |        |           |         |       |        |
| Dosya<br>Boyutu       | Kaydırma çubuğunu saga sola kaydırarak <b>File size</b><br>( <b>Dosya boyutu)'</b> nu ayarlayın.                                                                                                    | Evet   | -         | Evet    | Evet  | -      |
|                       | NOT                                                                                                    |        |           |         |       |        |
|                       | <b>Seçtiğiniz File Type (Dosya Türü)</b> 'ne bağlı<br>olarak <b>File size (Dosya boyutu)</b> ayarlanabilir.                                                                                                   |        |           |         |       |        |
| PreScan<br>(ÖnTarama) | Taramadan önce resmin önizlemesini görmek<br>ve istenmeyen kısımları kırpmak için <b>PreScan'ı</b><br>seçin.                                                                                                  | Evet   | Evet      | Evet    | Evet  | Evet   |
| Çözünürlük            | <b>Resolution (Çözünürlük)</b> açılır listesinden bir tarama<br>çözünürlüğü seçin. Daha yüksek çözünürlük daha fazla<br>hafızaya ve aktarım süresine ihtiyaç duyar fakat daha<br>iyi taranmış resimler sunar. | Evet   | Evet      | Evet    | Evet  | Evet   |

#### Bilgisayarınızı Kullanarak Tarayın

| Ayarlar     | Açıklama                                                                                                    | Uygulan | abilir Öze | ellik   |       |        |
|-------------|----------------------------------------------------------------------------------------------------|---------|------------|---------|-------|--------|
|             |                                                                                                    | Resim   | OCR        | E-posta | Dosya | Yazdır |
| Tarama Türü | Taranan resimler için birçok renk derinlik seçeneklerin arasından seçim yapın.                                                                                                    | Evet    | Evet       | Evet    | Evet  | Evet   |
|             | Auto (Otomatik)                                                                                                    |         |            |         |       |        |
|             | Belgeniz için uygun renkler otomatik olarak seçilir.<br>1                                                                                                    |         |            |         |       |        |
|             | Siyah&Beyaz                                                                                                    |         |            |         |       |        |
|             | Metin veya çizgisel resimler için kullanın.                                                                                                    |         |            |         |       |        |
|             | Gri (Hata Dağılımı)                                                                                                    |         |            |         |       |        |
|             | Fotoğrafik resimler veya grafikler için kullanın. (Hata Dağlımı<br>gerçek gri noktalar kullanmadan benzetilmiş gri resimleri<br>oluşturmak için bir yöntemdir. Gri bir görünüş vermek için<br>siyah noktalar özel bir yapıda bırakılır.) |         |            |         |       |        |
|             | True Grey (Gerçek Gri)                                                                                                    |         |            |         |       |        |
|             | Fotoğrafik resimler veya grafikler için kullanın. Grinin 256<br>tonuna kadar kullandığı için daha kesin olan bir moddur.                                                                                                    |         |            |         |       |        |
|             | 24bit Colour (24bit Renk)                                                                                                    |         |            |         |       |        |
|             | Resmi taramak için 16.8 milyon'a kadar renkler kullanır.<br><b>24bit Colour</b> kullanmak en doğru renk üretimi yapsada, en<br>fazla hafızayı gerektirir ve en uzun aktarım süresine sahiptir.                                           |         |            |         |       |        |

<sup>1</sup> Orijinal belgenin durumuna bağlı olarak, bu fonksiyon düzgün çalışmayabilir.

| Ayarlar         | Açklama                                                                                                    | Uygula | nabilir | Özellik |       |        |
|-----------------|----------------------------------------------------------------------------------------------------|--------|---------|---------|-------|--------|
|                 |                                                                                                    | Resim  | OCR     | E-posta | Dosya | Yazdır |
| Belge<br>Boyutu | Belge boyutu varsayılan olarak <b>Auto (Otomatik)</b><br>olarak ayarlanır. <b>Document Size (Belge Boyutu)'</b> na.<br><sup>1</sup> herhangi bir ayarlama yapmadan herhangi boyuttaki<br>belgeleri tarayabilirsiniz.                                                                                                    | Evet   | Evet    | Evet    | Evet  | Evet   |
|                 | <ul> <li>NOT</li> <li>Eğer 1 'den 2'ye belge boyutu seçerseniz, taranan resim ayar boyutlarının yarısı olan iki belgeye bölünür. Eğer 1 to 2(A4), (1 'den 2'ye)'yi seçerseniz, taranan belge iki tane A5 boyutlu belgeye bölünür.</li> <li>1 'den 2'ye taramayı kullanmak için, Advanced Settings (Gelişmiş Ayarlar) onay kutusunun içindeki Auto Image Rotation (Otomatik Resim Döndürme) onay kutusunu temizleyin.</li> <li>Eğer 1 içinde 2 belge boyutunu seçerseniz, iki taralı resim bir belgeye birleştirilir.</li> </ul> |        |         |         |       |        |

6

| Ayarlar   | Açklama                                                                                                    | Uygula | nabilir ( | Özellik |       |        |
|-----------|----------------------------------------------------------------------------------------------------|--------|-----------|---------|-------|--------|
|           |                                                                                                    | Resim  | OCR       | E-posta | Dosya | Yazdır |
| Parlaklık | En iyi resmi elde etmek için ayarı (from -50 to 50)<br>(- 50 'den 50'ye) ayarlayın. 0 varsayılan değeri bir<br>ortalamayı temsil eder ve çoğu resim için uygundur.<br>Resmin rengini açmak veya koyulaştrmak için<br>kaydırma çubuğunu sağa sola kaydırarak parlaklı<br>seviyesini ayarlayabilirsiniz. Seviyeyi ayarlamak için<br>kutunun içine de bir değer girebilirsiniz. Eğer tarana<br>nresim çok açıksa, daha düşük bir parlaklı düzeyini<br>ayarlayın ve belgeyi tekrar tarayın. | Evet   | Evet      | Evet    | Evet  | Evet   |

<sup>1</sup> Orijinal belgenin durumuna bağlı olarak, bu fonksiyon düzgün çalışmayabilir.

| Ayarlar             | Açklama                                                                                                    | Uygula | nabilir Ö | zellik  |       |        |
|---------------------|----------------------------------------------------------------------------------------------------|--------|-----------|---------|-------|--------|
|                     |                                                                                                    | Resim  | OCR       | E-posta | Dosya | Yazdır |
| Kontrast            | En iyi resmi elde etmek için ayarı (from -50 to 50)<br>(-50 'den 50'ye) ayarlayın. 0 varsayılan değeri bir<br>ortalamayı temsil eder ve çoğu resim için uygundur.<br>Kontrast seviyesini kaydırma çubuğunu sağa sola<br>kaydırarak artırabilir veya azaltabilirsiniz. Bir azalma<br>gri alanlarda daha fazla detay ortaya çıkarırken, bir<br>artışresmin koyu ve açık alanlarını vurgular. Contrast<br>(Kontrast)'ı ayarlamak için bir değer de girebilirsiniz.<br>NOT<br>Scan Type (Tarama Türü) ayarı Auto (Otomatik),<br>Grey (Error Diffusion)(Gri (Hata Dağılımı)), True<br>Grey (Gerçek Gri) veya 24bit Colour ise Contrast<br>(Kontrast) ayarları mevcut olur. | Evet   | Evet      | Evet    | Evet  | Evet   |
| Sürekli<br>Tarama   | Birden fazla sayfayı tarayın. Sayfa tarandıktan sonar,<br>devam edebilir veya taramayı bitirebilirsiniz. Bu<br>yöntemi kullanarak, ADF'nin tutabileceğinden daha<br>fazla sayfa tarayabilirsiniz.                                                                                                    | Evet   | Evet      | Evet    | Evet  | Evet   |
| 2 taraflı<br>Tarama | Eğer bu kutuyu seçerseniz, makine belgenin her iki<br>kenarını tarar. Otomatik 2-taraflı (dubleks) tarama<br>özelliği kullanıldığınız zaman, oluşturulan veri<br>dosyasının taranan belgenin içinde doğru<br>göründüğünden emin olmak için orjinal belgenizin<br>düzenine bağlı olarak Long-edge binding (Uzun<br>Kenar Ciltleme) veya Short-edge binding (Kısa<br>Kenar Ciltleme)'yi seçmelisiniz.                                                                                                    | Evet   | Evet      | Evet    | Evet  | Evet   |

| Ayar                   | Açklama                                                                                                    | Uygula | nabilir Ö | zellik  |       |        |
|------------------------|----------------------------------------------------------------------------------------------------|--------|-----------|---------|-------|--------|
|                        |                                                                                                    | Resim  | OCR       | E-posta | Dosya | Yazdır |
| Taşıyıcı<br>Sayfa Modu | Aşağdaki belge türlerini taramak için TaşıyıcıSayfa'yı<br>kullanınız. Bu mod için, <b>Document Size (Belge</b><br><b>Boyutu)</b> açılır listesinden <b>Auto (Otomatik)</b> haricinde<br>herhangi bir ayarı seçiniz.<br>■ Büyük boylu Belgeler (A3, B4 ve Ledger)                                                                                       | Evet   | Evet      | Evet    | Evet  | Evet   |
|                        | Belgeyi yarıya katlayın ve 2-taraflı (dubleks) tarama<br>için taşıyıcıSayfan ın içine yerleştirin daha sonra<br>sayfanın hem önü hem de arkası tek bir sayfaya<br>birleştirilir. Document Size (Belge Boyutu) açılr<br>listesinden A3 belge için 2 in 1(A4) seçin, B4 belge<br>için 2 in 1(B5) seçin veya Ledger belge için 2 in<br>1(Letter)'i seçin. |        |           |         |       |        |
|                        | Önemli belgeler (fotoğraflar, sözleşmeler)                                                                                                    |        |           |         |       |        |
|                        | ■ İnce Kağıt (makbuz)                                                                                                    |        |           |         |       |        |
|                        | Düzensiz şekilli kağıtlar (küpürler)<br>NOT                                                                                                    |        |           |         |       |        |
|                        | • Biridefada yanlızca biriTaşıyıcı Sayfa yükleyin.                                                                                                    |        |           |         |       |        |
|                        | Belgeyi Taşıyıcı Levhanın merkezine bırakın ve                                                                                                    |        |           |         |       |        |
| Plastik Kart<br>Modu   | Ehliyet veya sigorta kartları gibi kartları otomatik<br>ayarları kullanarak tarama:                                                                                                    | Evet   | Evet      | Evet    | Evet  | Evet   |
|                        | ■ Çözünürlük: 600 x 600 dpi                                                                                                    |        |           |         |       |        |
|                        | Belge Boyutu: 2 in 1 (Auto)(Otomatik)                                                                                                    |        |           |         |       |        |
|                        | 2 taraflı Tarama: On (Açık) (Short-edge<br>binding)(Kısa kenardan ciltleme)                                                                                                    |        |           |         |       |        |
|                        | Otomatik Eğrilik Düzeltme: On (Açık)                                                                                                    |        |           |         |       |        |
|                        | Otomatik Resim Döndürme: Off (Kapalı)                                                                                                    |        |           |         |       |        |
|                        | Çoklu Besleme Algılama: Off (Kapalı)                                                                                                    |        |           |         |       |        |
|                        | NOT                                                                                                    |        |           |         |       |        |
|                        | <ul> <li>Farklı ayarlariileiplasticibirikartı taramakiiçin,<br/>Plast c Card Mode (Plast k Kart Modu)'nu<br/>kapatın ve Resolut on (Çözünürlüğü) 600 dpi<br/>yapın.</li> </ul>                                                                                                    |        |           |         |       |        |
|                        | Bir seferde en fazla 5 plastik kart yüklenebilir.                                                                                                    |        |           |         |       |        |
| Varsayılan             | Tüm ayarları varsayılan değerlerine geri yükleme.                                                                                                    | Evet   | Evet      | Evet    | Evet  | Evet   |

Advanced Settings (Gelişmiş Ayarlar) iletişim kutusundan daha fazla ayarları yapılandırabilirsiniz. Advanced Settings (Gelişmiş Ayarlar) düğmesine tıklayın.

| Ayar                                                                                  | Açklama                                                                                                    | Uygula | nabilir Ö | zellik  |       |        |
|---------------------------------------------------------------------------------------|----------------------------------------------------------------------------------------------------|--------|-----------|---------|-------|--------|
|                                                                                       |                                                                                                    | Resim  | OCR       | E-posta | Dosya | Yazdır |
| Otomatik<br>Eğrilik<br>Düzeltme                                                       | Taranan verilerin eğriliğini düzeltir (El yazısının<br>merkezinden ucuna kadar 9mm'den daha az). <sup>1</sup><br>Kağıt besleme tepsisinin<br>sol kenarı<br>Nakil yolunun<br>merkezi<br>belge<br>elyazısının<br>merkezi<br>9mm'denaz                                                                                                    | Evet   | Evet      | Evet    | Evet  | Evet   |
| Otomatik<br>Görüntü<br>Döndürme                                                       | Metin yönelimine dayalı belgenin yönünü<br>değiştirme. <sup>1</sup>                                                                                                    | Evet   | Evet      | Evet    | Evet  | Evet   |
| Bleed-<br>Through<br>(leke) /<br>Pattern<br>(doku) /<br>Arkaplan<br>rengini<br>kaldır | Taranan verilerin daha tanınabilir olması için gazete gibi<br>belgelerin arkaplan rengini kaldırır ve lekeleri önler. <sup>1</sup><br>Leke/Doku/Arkaplan Rengini Kaldı fonksiyonunun<br>hassaslığı kayan bar ile ayarlanabilir. Kayıcıyı "High"<br>(Yüksek)'e doğru kaydırma taraıcının<br>lekeleri/Dokuyu/Arkaplan Rengini kaldırmasının<br>ihtimalini yükseltir diğer taraftan kaydırıcıyı "Low"<br>(Düşük)'e doğru kaydırma bu olasılığı azaltır. | Evet   | Evet      | Evet    | Evet  | Evet   |
| Boş Sayfayı<br>Atla                                                                   | Tarama sonuçlarındaki belgelerin ve atlanılan<br>boş sayfalarını kaldırır. <sup>1</sup>                                                                                                    | Evet   | Evet      | Evet    | Evet  | Evet   |
| Çoklu<br>Besleme<br>Algılama                                                          | Çoklu besleme oluştuğunu algılamak için ultrasonic bir<br>sensor kullanır. Makineniz çoklu beslemeyi algıladığı<br>zaman, o ana kadar taranan verilerin kaydedildiğini<br>onaylamalısınz ve daha sonra sıradaki sayfadan veya<br>belgenin başından itibaren tekrar taramaya<br>başlamalısınz.                                                                                                    | Evet   | Evet      | Evet    | Evet  | Evet   |
| Tarama<br>Sonuçları                                                                   | Kaydedilen toplam sayfa sayısını ve atlanılan boş sayfayı bilgisayar ekranında gösterir.                                                                                                    | Evet   | Evet      | Evet    | Evet  | Evet   |

<sup>&</sup>lt;sup>1</sup> Orijinal belgenin durumuna bağlı olarak, bu fonksiyon düzgün çalışmayabilir.

6

### Brother iPrint & Scan Kullanarak Tarama (Mac)

#### NOT

- Bilgisayarınızdan yazdırmak ve taramak için Mac için Brother iPrint'i kullanın.
- App Store'dan Brother iPrint & Scan'i indirin ve yükleyin.
- Bulucu menü çubuğunda Git> Uygulamalar'ı tıklatın ve sonra iPrint & Scan simgesini çift tıklatın. Brother iPrint & Scan ekranı görüntülenir.
- Brother makineniz seçili değilse, Makinenizi Seçin düğmesini tıklatın ve ardından Brother makinenizi seçmek için ekrandaki yönergeleri izleyin.
- 3 Tara simgesine tıklayın ve ardından belgelerinizi taramak için ekrandaki talimatları izleyin.

### Brother iPrint & Scan'den Tarama Düğmesi Ayarlarını Değiştirme (Mac)

- Bulucu menü çubuğunda Git> Uygulamalar'ı tıklatın ve ardından iPrint ve Tarama simgesini çift tıklatın. Brother iPrint & Scan ekranı görüntülenir.
- Brother makineniz seçili değilse, Makinenizi Seçin düğmesini tıklatın ve ardından Brother makinenizi seçmek için ekrandaki yönergeleri izleyin
- 3 Makine Tarama Ayarları düğmesini tıklatın ve tarama ayarlarını değiştirmek için ekrandaki talimatları izleyin.

## Nuance™ PaperPort™ 14SE veya Diğer Windows<sup>®</sup> Uygulamalarını Kullanarak Tarama

### Nuance<sup>™</sup> PaperPort<sup>™</sup> 14SE Kullanarak Tarama

Tarama için tarayıcı sürücüsünde bulunan Nuance<sup>™</sup> PaperPort<sup>™</sup> 14SE uygulamasını kullanabilirsiniz. Nuance<sup>™</sup> PaperPort<sup>™</sup> 14SE hem TWAIN hem de WIA sürücülerini destekler; TWAIN sürücüsü (önerilen) bu bölümdeki örnekte kullanılmıştır. WIA sürücüsünün kullanımına bir örnek için, bkz. *Windows<sup>®</sup> Photo Gallery veya Windows<sup>®</sup> Fax and Scan kullanarak Tarama,* Sayfa 120.

#### NOT

- Nuance<sup>™</sup> PaperPort<sup>™</sup> 14SE, Windows<sup>®</sup> XP 32 bit (SP3), Windows Vista<sup>®</sup>, Windows<sup>®</sup> 7, Windows<sup>®</sup> 8, Windows<sup>®</sup> 8.1 ve Windows<sup>®</sup> 10'u destekler.
- Uygulama hakkında daha detaylı bilgi için, Nuance™ PaperPort™ 14SE yardım dosyasına bakın, buraya Nuance™ PaperPort™ 14SE **Help (Yardım)** menüsünden erişebilirsiniz.

Bu talimatlar Nuance™ PaperPort™ 14SE içindir fakat diğer Windows<sup>®</sup> uygulamaları için de benzerdir.

- 1 Belgenizi yükleyin.
- 2 Nuance™ PaperPort™ 14SE'yi başlatın. Aşağıdakilerden birini yapın:
  - (Windows <sup>®</sup> XP, Windows Vista<sup>®</sup> ve Windows<sup>®</sup> 7)

(Start)(Başlat) > All Programs (Tüm Programlar) > Nuance PaperPort 14 > PaperPort'a tıklayın.

■ (Windows<sup>®</sup> 8, Windows<sup>®</sup> 8.1 ve Windows<sup>®</sup> 10)

(PaperPort)'a tıklayın.

Nuance™ PaperPort™ 14SE penceresi görünür.

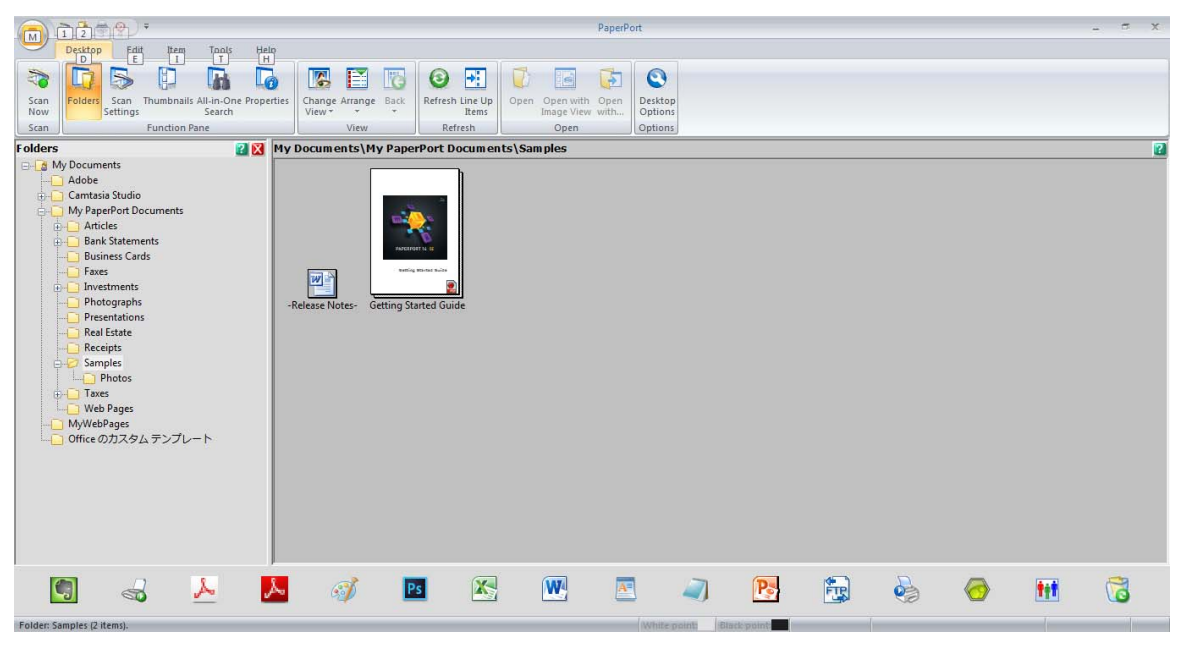

Serit üzerinde Desktop (Masaüstü) sekmesinden Scan Settings (Tarama Ayarları)'na tıklayın. Scan or Get Photo (Tara veya Foto AI) paneli pencerenin sol tarafında görünür.

| T 2 2 2                                                                                                    |                                            | PaperPort               |       | _ 5 X |
|----------------------------------------------------------------------------------------------------|--------------------------------------------|-------------------------|-------|-------|
| Desktop Friit Item Tools Help<br>D E I T H                                                                                                    |                                            |                         |       |       |
|                                                                                                    | 🛛 🖾 🔂 🔂 🖬 🚺                                |                         |       |       |
| Scan Folders Scan Thumbnails All-in-One Properties                                                                                                    | Change Arrange Back Refresh Line Up Open O | Open with Open Desktop  |       |       |
| Scan Function Pane                                                                                                    | View Refresh                               | Open Options            |       |       |
| Scan or Get Photo 🛛 😰 🕅 My                                                                                                    | / Documents\My PaperPort Documents\Sam     | les                     |       | 2     |
| Scanner:<br>Select<br>Select a profile:<br>Select a profile:<br>Select a pr | Release Notes- Getting Started Guide       |                         |       |       |
| · · · · · ·                                                                                                    |                                            |                         |       |       |
| 🗐 🚽 🚣 📐                                                                                                    | 🦸 🖪 🔀                                      | 💌 🔼 🥥 💽                 | 📴 🍓 🥝 | 1     |
| Folder: Samples (2 items).                                                                                                    |                                            | White point Black point |       |       |

- 4 Select (Seç) düğmesine tıklayın.
- 5 Available Scanners (Mevcut Tarama) listesinden, TWAIN: TW-Brother ADS-XXXXX LAN'i seçin (Burada ADS-XXXXX makinenizin model ismidir). WIA sürücüsünü kullanmak için, önek olarak "WIA" olan Brother sürücüsünü seçin. OK (Tamam)'a tıklayın.
- 6 Scan or Get Photo (Tara veya Foto AI) panelinin içinde Display scanner dialog box (Tarayıcıyı İletişim Kutusunu Göster) onay kutusunu seçin.

#### Scan (Tara) düğmesine basın.

The Scanner Setup dialog box appears.

| Photo  | Photo            |                     |
|--------|------------------|---------------------|
| Web    | Resolution       | 300 x 300 dpi       |
| Text   | Scan Type        | Black & White       |
| icat . | 2-sided Scanning | OFF                 |
|        | Document Size    | Auto                |
|        |                  |                     |
|        |                  |                     |
|        | Default          | Save as new profile |

8 Scanner Setup (Tarayıcı Ayarları) iletişim kutusunun içinde gerektiği şekilde ayarları yapın. (Resolution (Çözünürlük), Scan Type (Tarama Türü), 2-sided Scanning (2-taraflı Tarama), ve Document Size (Belge Boyutu)).

- TWAIN Sürücü Ayarları hakkında daha fazla bilgi için, bkz. Sayfa 123.
- WIA Sürücü Ayarları hakkında daha fazla bilgi için, bkz. Sayfa 119.

**9** Document Size (Belge Boyutu) açılır listesinden belgenizin boyutunu seçin.

#### NOT

Bir belge boyutu seçtikten sonra, tarama alanını sol fare düğmesine tıklayarak ve seçimi sürükleyerek daha ileri ayarlayabilirsiniz. Bu durum tarama için bir resmi kırpılacağı zaman da gereklidir.

Start (Başlat) düğmesine tıklayın. Makine taramaya başlar.

#### TWAIN Sürücü Ayarları

TWAIN sürücü ayarları için Basic (Temel) veya Advanced (Gelişmiş) sekmesine tıklayın.

Basic screen (Temel Ekran)

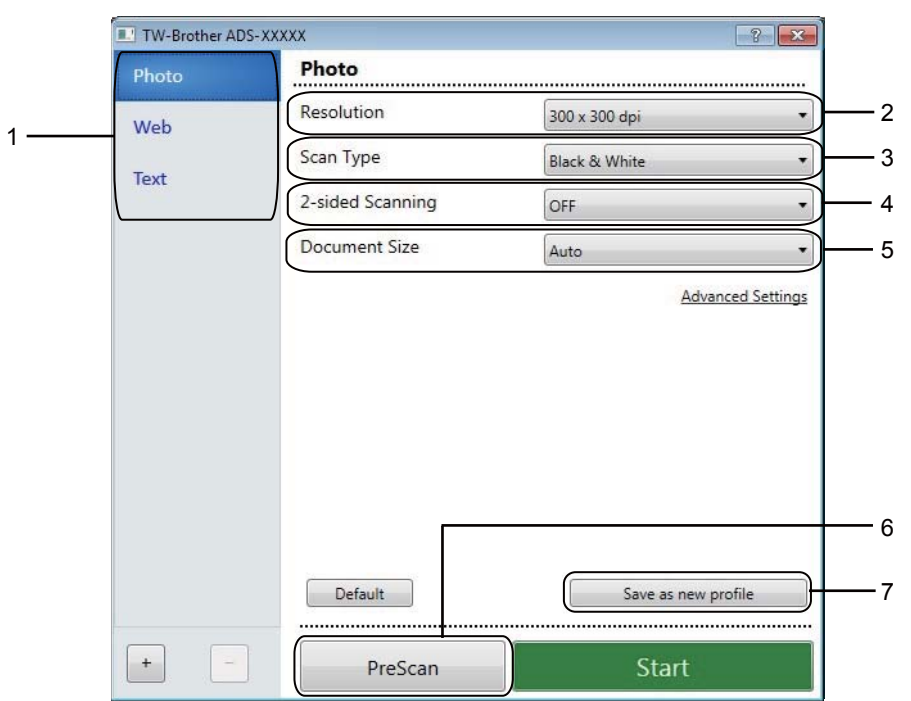

#### 1 Scan (Tara) (Image Type)(Resim Türü) Photo (Fotoğraf), Web, veya Text (Metin).

ikonuna tıklayarak yeni öğeler ekleyebilirsiniz. Varsayılandan dolayı Photo (foto), Web ve Text
 (Metin) adını değiştiremezsiniz fakat eklenecek öğelerin ismini değiştirebilirsiniz.

| Tara (Resim Türü) |                                                      | Çözünürlük    | Tarayıcı Türü               |
|-------------------|------------------------------------------------------|---------------|-----------------------------|
| Photo (Foto)      | Foto görüntülerini taramak için<br>kullanın          | 300 x 300 dpi | 24bit Renk                  |
| Web               | Taranan resmi web sayfasına<br>eklemek için kullanın | 100 x 100 dpi | 24bit Renk                  |
| Text (Metin)      | Metin belgelerini taramak için<br>kullanın           | 200 x 200 dpi | Black & White (Siyah&Beyaz) |

#### 2 Resolution (Çözünürlük)

**Resolution (Çözünürlük)** açılan listesinden bir tarama çözünürlüğü seçin. Yüksek çözünürlük daha fazla hafıza ve aktarım süresi gerektirir fakat daha iyi taranan resimler çıkarır.

| Çözünürlük        |
|-------------------|
| 100 x 100 dpi     |
| 150 x 150 dpi     |
| 200 x 200 dpi     |
| 300 x 300 dpi     |
| 400 x 400 dpi     |
| 600 x 600 dpi     |
| 1,200 x 1,200 dpi |

#### 3 Scan Type (Tarama Türü)

Aşağıdakilerden birini seçin:

#### Auto (Otomatik)

Belgenin renk kullanıp kullanmadığını otomatik olarak algılar ve taranmış bir resmini üretir. Renkli ve siyah & beyaz karışımı olan belgeler için, renkli belgeler Renk modunda, diğer taraftan siyah ve beyaz sayfalar Black & White (Siyah&Beyaz) modunda taranacaktır.

#### Black & White (Siyah&Beyaz)

Metin veya çizgisel resimler için kullanın.

#### Grey (Error Diffusion) (Gri (Hata Dağılımı))

Fotoğrafik resimler veya grafikler için kullanın. (Hata Dağılımı gerçek gri noktalar kullanmadan benzetilmiş gri resimleri oluşturmak için bir yöntemdir. Gri bir görünüş vermek için siyah noktalar özel bir yapıda bırakılır.)

#### True Grey (Gerçek Gri)

Fotoğrafik resimler veya grafikler için kullanın. Bu mod grinin 256 tonuna kadar kullandığından daha kesindir.

#### 24bit Colour (24bit Renk)

Resmi taramak için 16.8 milyon renge kadar kullanır. 24bit Colour (24bit Renk) en doğru renk reprodüksiyonu oluştursada, en fazla hafızayı gerektirir ve en uzun aktarım süresine sahiptir.

#### 4 2-taraflı Tarama

Taranan belgede oluşturulan veri dosyasının doğru göründüğünden emin olmak için orijinal belgenizin düzenine bağlı olarak Long-edge binding (Uzun-kenar ciltleme) veya Short-edge binding (Kısa-kenar ciltleme) seçin.

| 2-taraflı Tarama                            | Orijinal Düzen | Tarama Sonucu |
|---------------------------------------------|----------------|---------------|
| Long-edge binding (Uzun-<br>kenar Ciltleme) |                |               |
| Short-edge binding (Kısa-kenar<br>Ciltleme) |                |               |

#### 5 Document Size (Belge Boyutu)

Belge boyutu varsayılan olarak Auto (Otomatik) olarak ayarlanır. Daha hızlı tarama hızları için, Document Size (Belge Boyutu) açılır listesinden belgenizin tam boyutunu seçin. Eğer Custom (Özel)'i seçtiyseniz, belgenin boyutunu belirtebileceğiniz Custom Document Size (Özel Belge Boyutu) iletişim kutusu görünür.

#### 6 PreScan (ÖnTarama)

Taramadan önce resminizin önizlemesi ve istenmeyen alanların kırpılması için

PreScan (ÖnTarama)'ya tıklayın. Kırpma bu ayarlarda mevcuttur:

- 2-sided scanningi(2-taraflı tarama): Off (Kapalı)
- Auto Deskew (Otomatik Eğrilik Giderme): Off (Kapalı)
- Auto Image Rotation (Otomatik Resim Döndürme): Off (Kapalı)
- Detect End of Page (Sayfa Sonu Algılama): Off (Kapalı)
- Document Size (Belge Boyutu): Off (Kapalı)

#### 7 Save as new profile (Yeni profil olarak kaydet)

Sık-kullanılan tarama ayarlarını kaydetmek için **Save as new profile** (Yeni profil olarak kaydet)'e tıklayın. Aşağıdaki ayarlar profilin bir parçası olarak kaydedilir:

- Bas c (Temel) sekmesindeiyapılandırılan ayarlar
- Advanced (Gelişmiş) sekmesinde yapılandırılan ayarlar
- Önizleme resminde belirtilen tarama sınırları.

En fazla 64 profil oluşturabilirsiniz.

109

Bilgisayarınızı Kullanarak Tarama

Oluşturulan profiller Scan or Get Photo eklenir. Bir profili düzenlemek için, Scan or Get Photo Settings (Tara veya Foto AI) panelinde Settings (Ayarlar)'a tıklayın. Bir profili silmek için Delete (Sil)'e tıklayın.

Bilgisayarınızı Kullanarak Tarama

#### Gelişmiş Ayarlar

| Advanced Settings                                                   |                     |
|---------------------------------------------------------------------|---------------------|
| Document Correction     Cropping                                    | Document Correction |
| Auto Image Rotation<br>Edge Fill<br>Punch Hole Removal              | Auto Deskew         |
| Auto Colour Detect Adjust<br>Skip Blank Page<br>Image Quality       | Detect End of Page  |
| Diffusion Adjustment - Grey<br>Colour Tone Adjustment               | Margin Settings     |
| Background Processing<br>Colour Drop                                | Top 0.0 🔪 mm        |
| Edge Emphasis  B&W Image Quality                                    | Bottom 0.0 💭 mm     |
| B&W Threshold Adjustment<br>Character Correction<br>Noise Reduction | Right 0.0 mm        |
| Remove Ruled Line  Feed Control                                     |                     |
| Carrier Sheet Mode<br>Plastic Card Mode                             |                     |
| Continuous Scan<br>Multifeed Detection                              |                     |
| Recognition                                                         |                     |
|                                                                     | OK Cancel           |

#### Doküman Düzeltme

#### 1 Cropping (Kırpma)

#### Auto Deskew (Otomatik Eğrilik Düzeltme)

Taranan verilerin eğriliğini düzeltir.

#### NOT

- Eğer Carrier Sheet Mode (Taşıyıcı Kağıt Modu)'na izin verirseniz, Auto Deskew (Otomatik Eğrilik Düzeltme)'yi etkinleştiremezsiniz.
- Bu fonksiyon Long Paper (Uzun Kağıt) belge boyutuna veya Carrier Sheet (Taşıyıcı Kağıt)'a uygulanamaz

#### Sayfa Sonunu Algılama

Belgenin uzunluğu seçilen Belge Boyutu'ndan daha kısa olduğunda sayfanın sonunu algılar ve bir sayfanın boyutunu otomatik olarak ayarlar.

#### NOT

Taşıyıcı Sayfa Modunu etkinleştirirseniz, Sayfanın Sonunu Algıla özelliğini etkinleştiremezsiniz.

#### \* Kenar Boşluğu Ayarları

Bu özellik, görüntünün kenarına belirli bir kenar boşluğu (-3 mm'den 3 mm'ye kadar) eklemenizi veya kaldırmanızı sağlar.

#### 2 Auto Image Rotation (Otomatik Resim Döndürme)

Metin yönelimine göre belgenin yönünü değiştirir.

#### NOT

Bu fonksiyon Long Paper (Uzun Kağıt)'a uygulanmaz.

#### 3 Edge Fill (Kenar Doldurma)

White (Beyaz) veya Black (Siyah) seçin ve taranan resminizin kenarları etrafına beyaz veya siyah kenar eklemek için bir değer atayın.

#### 4 Punch Hole Removal (Delgeç Deliği Kaldırma)

Bu özellik delgeç deliği işaretlerini delikleri beyaz veya çevresinin rengiyle doldurarak temizler. \* White (Beyaz) Delgeç deliğini beyaz renk ile doldurur.

\*Surrounding colour (Çevreleyen Renk) Delgeç deliğini çevreleyen renk ile doldurur.

#### 5 Auto Colour Detect Adjust (Otomatik Renk Algılama Ayarı)

Tarama türü **Auto (Otomatik)** seçildiğinde, renk, B&W ve greyscale algılama seviyelerini ayarlayabilirsiniz.

#### \* B&W/Grey – Colour (B&W/Gri - Renkli)

Kaydırıcının değerinin arttırılması büyük ihtimalle makinenin verilen belgenin bir renkli belge olduğunu algılamasını sağlar. Bu değeri düşürmek yüksek ihtimalle verilen belgenin siyah ve beyaz veya gri tonlamalı belge olarak belirlenmesini sağlar.

#### \* B&W – Grey (B&W - Gri)

Kaydırıcının değerinin arttırılması büyük olasılıkla verilen belgenin bir gri tonlamalı belge olarak algılanmasını sağlar. Bu değerin azaltılması yüksek ihtimalle makinenin verilen belgeyi siyah ve beyaz olarak belirlemesini sağlar.

#### 6 Skip Blank Page (Boş Sayfayı Atla)

Tarama sonuçlarından belgenin boş sayfalarını çıkarır.

Skip Blank Page (Boş Sayfayı Atla) fonksiyonunun hassaslığı kaydırıcı bar ile ayarlanabilir. Kaydırıcıyı

High (Yüksek)'e doğru hareket ettirmek sayfaların yüksek ihtimalle atlanmasını sağlarken,

Low (Düşük) tarafına doğru hareket ettirmek daha az ihtimalle sayfaların atlanmasını sağlar. Eğer Show Results (Sonuçları Göster) ayarını etkinleştirirseniz bilgisayar tarama bittiğinde kaç tane

sayfanın atlandığını gösterecektir. Eğer

Skip Blank Page (Boş Sayfayı Atla) fonksiyonu tüm belge sayfaları için tetiklenmiş ise, hiçbir taranan resim görüntülenmeyecektir. Bunun yerine bilgisayar tüm sayfaların boş olduğunu gösteren bir uyarı mesajı görüntüleyecektir.

#### NOT

Bu fonksiyon Long Paper (Uzun Kağıt)'a uygulanmaz.

#### Image Quality (Resim Kalitesi)

#### 1 Difüzyon Ayarlama - Gri

Bu işlev, gri görüntüler oluşturmak için parlaklığı ve kontrastı ayarlar.

#### \* Brightness (Parlaklık)

Büyük değerler resmi parlaklaştırır.

#### \*Contrast (Kontrast)

Büyük değerler resimdeki kontrastı arttırır. Aşırı büyük değerler siyah beyaz resim oluşmasına neden olabilir.

#### NOT

Bu fonksiyon Grey (Error Diffusion) (Gri (Hata Dağılımı)) tarama türü seçildiği zaman mevcuttur.

#### 2 Colour Tone Adjustment (Renk Tonu Ayarı)

Gri ve Renkli tarama esnasında parlaklık, kontrast, gölge, vurgu ve gama ayarlamalarınıza izin verir. Varsayılan ayar **Custom (Özel)**'dir.

#### \* Auto (Otomatik)

İçeriğine göre en uygun ayarları kullanarak belgeyi tarar.

#### \* Custom (Özel)

Brightness (Parlaklık), Contrast (Kontrast), Shadow (Gölge), Highlight (Vurgu) ve Gamma (Gama)'yı manuel olarak ayarlamanızı sağlar.

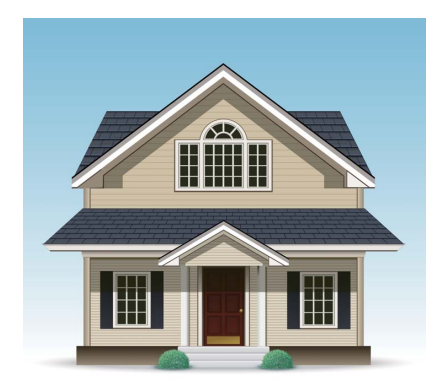

Orijinal

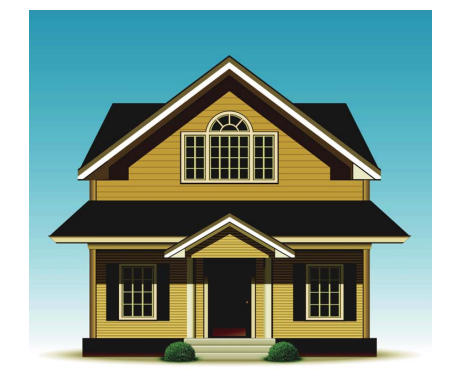

Brightness: 25 Contrast: 25 Shadow: 122 Highlight: 240 Gamma: 5.0

#### NOT

• Shadow (Gölge) değeri Highlight (Vurgu) değerinden daha yüksek ayarlanamaz.

• Bu fonksiyon Auto (Otomatik), True Grey (Gerçek Gri), veya 24bit Colour (24bit Renk) tarama türleri secildiğinde kullanılabilir.

#### 3 Background Processing (Arkaplan İşleme)

#### \* Remove Bleed-through / Pattern (Leke/Doku'yu Kaldırma)

Bu fonksiyonu etkinleştirmek iki taraflı belge taramasındaki olgu aracılığıyla lekelenmeyi önler.

#### \* Remove Background Colour (Arka Plan Rengini Kaldır)

Eğer **Remove Background Colour (Arka Plan Rengini Kaldır)** ayarını etkinleştirirseniz, makine taranan verilerin daha tanınabilir olması için gazete gibi belgelerin temel rengini kaldırır.

#### \* Level (Seviye)

Remove Bleed-through / Pattern (Leke/Doku'yu Kaldır) ve Remove Background Colour (Arka Plan Rengini Kaldır) gibi etkilerin gücünü ayarlar. Bu ayar Auto (Otomatik) tarama türü seçili iken kullanılabilir.

#### 4 Colour Drop (Renk Bırak)

Tarama verilerinizden özel renkleri siler. Aşağıdakilerden birini seçin:

#### Chromatic colours (Kromatik Renkler)

Siyah renk hariç tüm renkleri bırakmak için kullanılır.

#### Red (Kırmızı)

Kırmızı rengi bırakmak için kullanılır.

Green (Yeşil)

Yeil rengi bırakmak için kullanılır.

Blue (Mavi)

Mavi rengi bırakmak için kullanılır.

Custom (Özel)

Kaldırmak istediğiniz rengi seçin.

#### 5 Edge Emphasis (Kenar Vurgusu)

Bu özellik bulanık resim, belge veya dergi metnini daha okunabilir yaparak daha net görünür hale getirmeye imkan sağlar. Kayma çubuğunu kullanarak **Edge Emphasis (Kenar Vurgusu)** etkisinin gücünü ayarlayabilirsiniz.

#### NOT

- Bu fonksiyon sadece Auto (Otomatik), True Grey (Gerçek Gri), veya 24bit Colour (24bit Renk) tarama türü seçili iken kullanılabilir.
- Bu fonksiyon Long Paper (Uzun Kağıt) belge boyutu için geçerli değildir.

#### **B&W Image Quality (Resim Kalitesi)**

#### 1 B&W Threshold Setting (B&W Eşik Ayarı)

Bu ayar **Black & White (Siyah&Beyaz)** modda tarama yaparken resim kalitesini ayarlamanıza izin verir.

Küçük değerler beyaz miktarını arttırırken, büyük değerler taranan resimdeki siyah miktarını artırır.

#### NOT

Bu fonksiyon Black & White (Siyah&Beyaz) tarama türü seçildiğinde kullanılabilir.

#### 2 Character Correction (Bulanık Karakter Düzeltme)

#### \* Blurred Character Correction (Bulanık Karakter Düzeltme)

Taranan resimde bozuk veya kopuk metin varsa, bu özellik makineye metinleri birleştirmeyi sadece metinleri değil fakat noktaları ve çizgileri de birleştirerek böylece metin olarak saptanabilen daha okunabilir olmasını sağlar. Eğer hem Boldface Formatting (Kalın Yazı Bicimlendirme) ve hem de Blurred Character Correction (Bulanık Karakter Düzeltme) etkinse, sadece Boldface Formatting (Kalın Yazı Biçimlendirme) fonksiyonu uygulanır..

#### NOT

Bu fonksiyon Black & White (Siyah&Beyaz) tarama türü secildiğinde kullanılabilir.

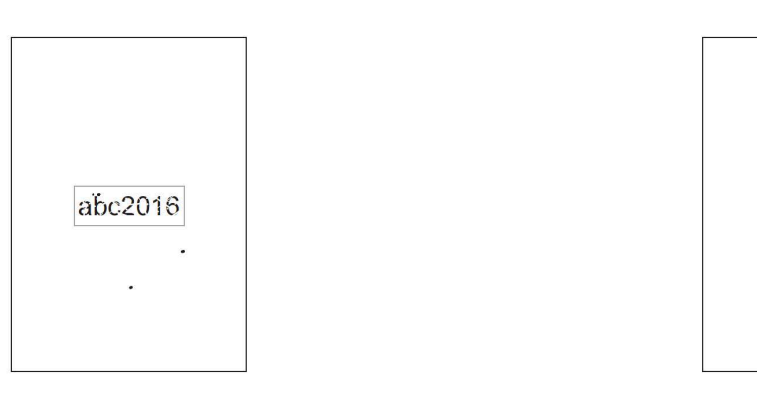

#### \* Boldface Formatting (Kalın Yazı Biçimlendirme)

Bu özellik ince metni kalın yaparak belgelerin siyah alanlarını büyütmenize ve kalınlaştırmanıza izin verir. Sadece metinlere değil tüm noktalara ve çizgilere de kalınlaştırma etkisi vardır. Eğer hem Boldface Formatting (Kalın Yazı Bicimlendirme) ve hem de Blurred Character Correction (Bulanık Karakter Düzeltme) etkinse, sadece Boldface Formatting (Kalın Yazı Biçimlendirme) fonksiyonu uygulanır.

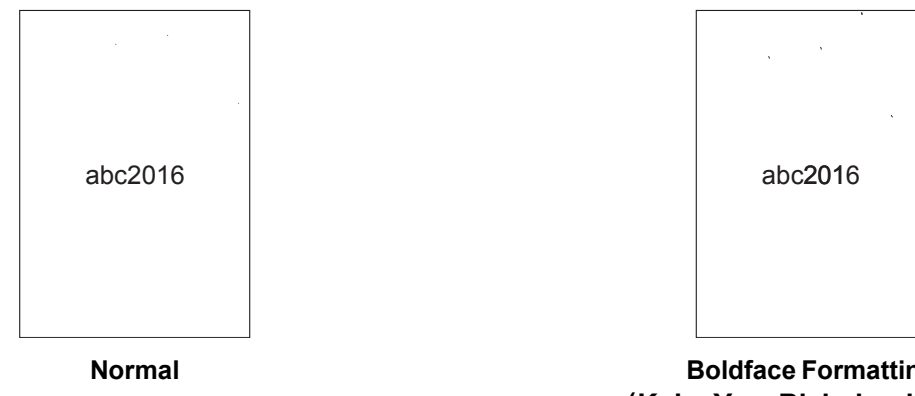

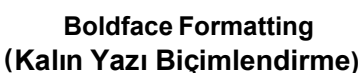

abc2016

#### NOT

Bu fonksiyon Black & White (Siyah&Beyaz) tarama türü seçildiğinde kullanılabilir.

#### 3 No se Reduct on (Gürültü Azaltma)i

Bu özellik, taranmış görüntülerin arka planından "gürültü" adı verilen küçük noktaları veya lekeleri çıkarmayı sağlar. İstenmeyen lekeleri kaldırmak sıkıştırılmış dosya boyutunu azaltmanıza yardımcı olur.

#### NOT

- Bu fonksiyon Black & White (Siyah&Beyaz) tarama türü seçildiğinde kullanılabilir.
- Bu fonksiyon Long Paper (Uzun Kağt) belge boyutu için geçerli değildir.

#### 4 Remove Ruled L ne (Ç zg Hattını Kaldırma)

Bu özellik belgedeki çizgileri kaldırmanıza imkan sağlar. Kaldırılacak çizgi yönünün türünü seçebilirsiniz. (Vertical (Dikey), HorizontalVertical (YatayDikey) ve Horizontal (Yatay)). Açılı çizgiler yazının merkezinden yatay veya dikey düzleme 9mm'den az varsa çizgiler şeklinde algılanır.

- Minimum Line Length (Minimum Çizgi Uzunluğu)
- Belirtilen uzunluktan büyük veya eşit çizgiler kaldırılır.

#### Max\_mum Clearance (Maksimum Açıklık)

Eğer çizgiler kırılmış ise, mesela resmin solması sebebiyle, kırılan çizgiler belirtilen kırık çizgi mesafesinden küçük veya eşit aralıkta ise algılanacak ve kaldırılacaktır.

#### NOT

- Bu fonksiyon Black & White (Siyah&Beyaz) tarama türü seçildiğinde kullanılabilir.
- Bu fonksiyon Long Paper (Uzun Kağt) belge boyutu için geçerli değildir.

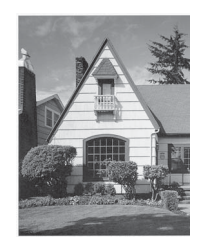

Yatay bir çizgi varken

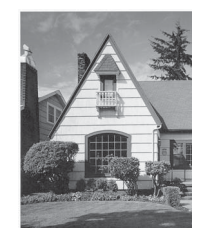

2cm'den küçük dikey çizgi varken

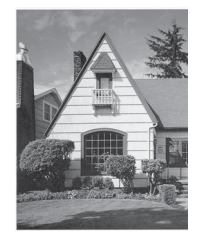

2cm'den uzun dikey çizgiler arasında 5mm'nin altında bir kırılma varsa

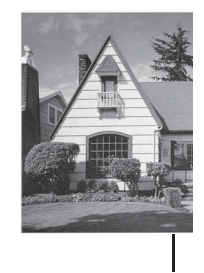

2cm'den daha uzun ve daha kısa dikey çizgiler arasında 5mm'lik veya daha fazla aralıklı kırılma varsa

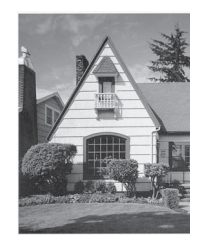

Yatay çizgi gitmedi

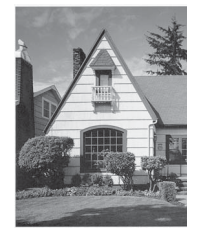

Dikey çizgi gitmedi

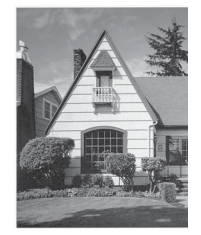

Dikey çizgi gitti

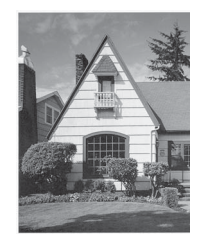

2cm'den kısa dikey çizgi gitmedi

#### Feed Control (Besleme Kontrolü)

#### 1 Carrier Sheet Mode (Taşıyıcı Sayfa Modu)

Aşağıdaki belge türlerini taramak için Taşıyıcı Sayfa'yı kullanın:

- Önemli belgeler (fotoğraflar, sözleşmeler)
- İnce Kağıtlar (makbuzlar)
- Düzensiz şekilli kağıtlar (küpürler)

#### NOT

• Bu mod için, Auto (Otomatik) ve Long Paper (Uzun Kağıt) belge boyutu harici bir ayar seçebilirsiniz.

• Eğer Multifeed detection (Çoklu Besleme Algılama) veya Plastic Card Mode (Plastik Kart Modu)'nu etkinleştirirseniz, Carrier Sheet Mode (Taşıyıcı Sayfa Modu), Auto Deskew (Otomatik Eğrilik Düzeltme) veya Detect End of Page (Sayfa Sonunu Algıla)'yı etkinleştiremezsiniz.

#### 2 Plastic Card Mode (Plastik Kart Modu)

Ehliyet veya sigorta kartları gibi kartları aşağıdaki otomatik ayarları kullanarak tarayınız:

- Resolution (Çözünürlük): 600 x 600 dp\_
- Document Size (Belge Boyutu): 2 in 1 (Auto)(Otomatik)
- 2-sided Scanning (2 taraflı Tarama): On (Açık) (Short-edge binding)(Kısa Kenar Ciltleme)
- Auto Deskew (Otomatik Eğrilik Düzeltme): Off (Kapalı)
- Detect End of Page (Sayfa Sonunu Algıla): Off (Kapalı)
- Auto Image Rotation (Otomatik Resim Döndürme): Off (Kapalı)
- Multifeed Detection (Çoklu Sayfa Algılama): Off (Kapalı)
- Carrier Sheet Mode (Taşıyıcı Sayfa Modu): Off (Kapalı)

#### 3 Single Page Scan (Tek Sayfalık Tarama)

Tek sayfalık tarama, ADF'deki sayfa sayısına bakılmaksızın ADF'den bir kerede tek bir sayfa besler.

#### 4 Continuous Scan (Sürekli Tarama)

Bu özellik bir tarama tamamladıktan sonra aynı ayarları kullanarak ek belgelerin taranmasına izin verecektir. Eğer ADF'nin tutabileceğinden fazla belge tarıyorsanız veya tek seferde birçok belgeyi tarıyorsanız bu özellik yararlı olacaktır.

#### 5 Multifeed Detection (Çoklu Besleme Algılama)

Makineniz çoklu besleme algıladığında, o ana kadar taranan verilerin kaydedildiğinden emin olun ve daha sonra sonraki sayfadan veya belgenin başından başlayarak tekrar taratın.

#### NOT

• Kalın kağıt tararken bu özelliği devre dışı bırakın. Aksi takdirde, makine çoklu besleme algılayacaktır.

• Eğer Carrier Sheet Mode (Taşıyıcı Sayfa Modu) veya Plastic Card Mode (Plastik Kart Modu)'nu etkinleştirdiyseniz, Multi feed Detection (Çoklu Besleme Algılama)'yı kullanamazsınız.

#### **Recognition (Tanıma)**

#### **Barkod Algılama**

Makine, taranan görüntüye basılmış barkodu okur. Barkod türünü ve algılama alanını belirtin. Bilgisayarınızı Kullanarak Tarama

#### WIA Sürücü Ayarları

|     | Scan using Brother ADS-XXXXX                                     |
|-----|------------------------------------------------------------------|
|     | What do you want to scan?                                        |
|     | Paper source                                                     |
| 1 – | Document Feeder                                                  |
|     | Select an option below for the type of picture you want to scan. |
|     | O Color picture                                                  |
|     | © Grayscale picture                                              |
| 2 – | Black and white picture or text                                  |
|     | 별 ⓒ Qustom Settings                                              |
|     | You can also:                                                    |
|     | Adjust the guality of the scanned picture                        |
|     |                                                                  |
|     | Page size: Letter 8.5 x 11 inches (216 x 275  Scan Cancel        |

#### 1 Paper source (Kağıt Kaynağı)

Sadece Document Feeder (Belge Besleyici)'yi seçebilirsiniz.

#### 2 Picture Type (Image Type)(Resim Türü)

Colour Picture (Renkli Resim), Greyscale Picture (Gri ton Resim), Black and white Picture (Siyah Beyaz Resim) veya text(metin), veya Custom Settings (Özel Ayarlar)'ı seçin. Gelişmiş ayarları değiştirmek için, Adjust the quality of the scanned Picture (Taranan resmin kalitesini ayarla)'ya tıklayın.

#### Resolution (Çözünürlük)

Tarama çözünürlüğünü **Resolution (Çözünürlük)** metin kutusundan seçin. Yüksek çözünürlük daha fazla hafıza ve aktarım süresi gerektirir fakat daha güzel taranmış resimler oluşturur.

#### Brightness (Parlaklık)

En iyi resmi elde etmek için ayarı (-50'dan 50'e) yapın. 0 varsayılan değeri ortalamayı temsil eder ve birçok resim için uygundur. Parlaklık seviyesini kaydırma çubuğunu saga sola kaydırarak parlak veya koyu olarak ayarlayabilirsiniz. Eğer taranan resim çok parlak ise, daha düşük parlaklık seviyesi ayarlayın ve belgeyi tekrar tarayın. Eğer taranan resim çok karanlık ise, daha yüksek parlaklık seviyesi seçin ve belgeyi tekrar tarayın.

#### Contrast (Kontrast)

En iyi resmi elde etmek için ayarı (from -50 to 50) (0'den 100'e) ayarlayın. 0 varsayılan değeri bir ortalamayı temsil eder ve çoğu resim için uygundur. Kontrast seviyesini kaydırma çubuğunu sağa sola kaydırarak artırabilir veya azaltabilirsiniz. Bir azalma gri alanlarda daha fazla detay ortaya çıkarırken, bir artış resmin koyu ve açık alanlarını vurgular. **Contrast (Kontrast)**'ı ayarlamak için kutunun içine bir değer de girebilirsiniz.

## Windows<sup>®</sup> Photo Gallery or Windows<sup>®</sup> Fax ve Scan Kullanarak Tarama

Windows<sup>®</sup> Photo Gallery veya Windows<sup>®</sup> Fax and Scan uygulamalarını tarama için kullanabilirsiniz. Bu uygulamalar WIA tarayıcı sürücüsünü kullanır. Aşağıdaki adımlar tarama işlemeleri boyunca size rehberlik edecektir. Windows<sup>®</sup> Photo Gallery veya Windows<sup>®</sup> Fax and Scan'i yüklemeniz gerekebilir.

- 1 Belgenizi yükleyin.
- 2 Belgeyi taramak için yazılım uygulamanızı açın. Aşağdakilerden birini yapın:
  - (Windows <sup>®</sup> Photo Gallery)
    - 1 File (Dosya)'ya ve daha sonra Import from Camera or Scanner (Kameradan veya Tarayıcıdan Aktar)'a tıklayın.
    - 2 Kullanmak istediğiniz tarayıcıyı seçin.
    - 3 Import (Aktar) düğmesine basın. Ayarları iletişim kutusu görüntülenir.
  - (Windows<sup>®</sup> Fax and Scan)

```
File (Dosya) > New (Yeni) >
```

Scan (Tara)' ya tıklayın.

Ayarları iletişim kutusu görünür.

| New Scan                  |                                   |                     |
|---------------------------|-----------------------------------|---------------------|
| Scanner: Brother AD       | S-XXXXX Change                    |                     |
| Prof <u>i</u> le:         | Documents (Default) 🗸             |                     |
| So <u>u</u> rce:          | Feeder (Scan both sides)          |                     |
| Pap <u>e</u> r size:      | A4 210 x 297 mm (8.3 x 11.7 inche |                     |
| Color format:             | Grayscale 🗸                       |                     |
| <u>F</u> ile type:        | TIF (TIFF image) 🔹                |                     |
| <u>Resolution (DPI)</u> : | 200                               |                     |
| <u>B</u> rightness:       | · 0                               |                     |
| <u>C</u> ontrast:         | 0                                 |                     |
| Preview or scan in        | mages as separa <u>t</u> e files  |                     |
|                           |                                   | Preview Scan Cancel |

#### Profil

Profiller, Sayfa Boyutu, Kaynak, Biçim ve diğerleri gibi ayarları kaydetmek için kullanılabilir.

3 Ayarları gerektiğiişekildeiiletişimikutusundan yapn.

#### NOT

Ayarlarınızı kaydetmek için, Profil açılır listesinde Profil Ekle seçeneğini seçin.

**Scan (**Tara) düğmesine tıklayın. Makine taramaya başlar.

## ABBYY FineReader Kullanın

ABBYY FineReader uygulamasını tarama için kullanabilirsiniz. Taranan verileri Microsoft<sup>®</sup> Word, Microsoft<sup>®</sup> Excel, Adobe<sup>®</sup> PDF, html ve EPUB gibi düzenle nebilir formata dönüştürür.

ABBYY FineReader kullanma hakkında daha fazla bilgi için ABBYY FineReader Yardım menüsüne bakınız.

## TWAIN Uygulamasını Kullanarak Tarama (Macintosh)

Paketlenmiş uygulamalar TWAIN ayarlarını değiştiremez. Bununla birlikte, TWAIN ayarlarını yapılandırmak için Presto!PageManager gibi başka uygulamaları da kullanabilirsiniz. Aşağıdaki talimatlar Presto!PageManager içindir.Ancak diğer Macintosh uygulamaları için de benzerdir.

## TWAIN Uygulamasını Kullanarak Tarama (Örneğin, Presto! PageManager)

Bilgisayarınızın ekranındaki ABBYY FineReader Pro ikonuna çift tıklayarak Presto! PageManager'ı başlatın. by double-clicking the icon on yourcomputer screen.

#### NOT

Brother TWAIN sürücüsünü lk kez kullandığınızda, onu varsayılan sürücü olarak ayarlayın:

- 1 File (Dosya) > Import From Scanner (Tarayıcıdan Aktar)'a tıklayın.
- 2 Brother TWAIN'ni seçin.

File (Dosya) > Acquire Image Data (Resim Verilerini Elde etme). Tarayıcı Kurulum iletişim kutusu görüntülenir.

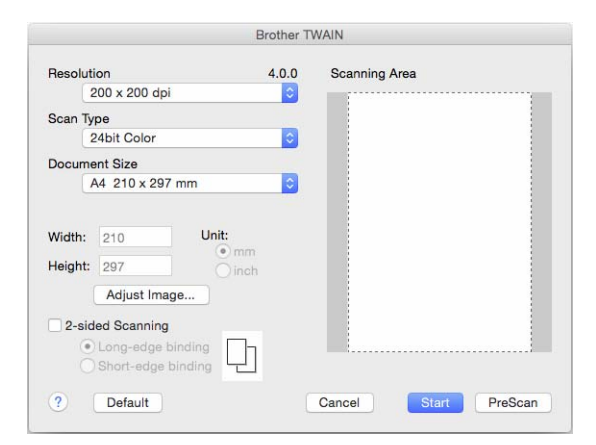

(Brother TWAIN ekranı kullandığınz TWAIN-uyumlu uygulamada belirlenen dilleri destekler.)

3 Gerekirse tarayıcı kurulumu iletişim kutusunun içindeki ayarları yapın.

**Document Size (Belge Boyutu)** pop-up menüsünden belge boyutunu seçin.

#### NOT

Bir belge boyutu seçmeden önce, farenin sol düğmesine basarak ve sürükleyerek tarama alanını daha ileri ayarlayabilirsiniz. Bu, tarama için resim kırpılırken gereklidir.

**Start** (Başla) düğmesine tıklayın. Makine taramaya başlar.

## TWAIN SürücüAyarları

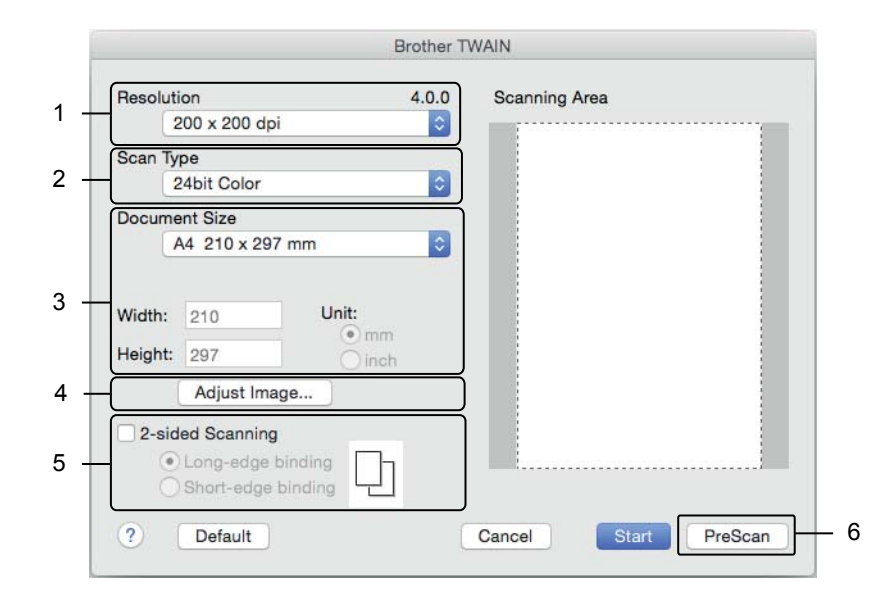

(Brother TWAIN ekranı kullandığınz TWAIN-uyumlu uygulamada belirlenen dilleri destekler.)

#### 1 Resolution (Çözünürlük)

**Resolution (Çözünürlük)** açılan listesinden bir tarama çözünürlüğü seçin. Yüksek çözünürlük daha fazla hafıza ve aktarım süresi gerektirir fakat daha iyi taranan resimler çıkarır.

#### 2 Scan Type (Tarama Türü)

Aşağıdakilerden birini seçin:

#### Black & White (Siyah&Beyaz)

Metin veya çizgisel resimler için kullanın.

#### Grey (Error Diffusion) (Gri (Hata Dağılımı))

Fotoğrafik resimler veya grafikler için kullanın. (Hata Dağılımı gerçek gri noktalar kullanmadan benzetilmiş gri resimleri oluşturmak için bir yöntemdir. Gri bir görünüş vermek için siyah noktalar özel bir yapıda bırakılır.)

#### True Grey (Gerçek Gri)

Fotoğrafik resimler veya grafikler için kullanın. Bu mod grinin 256 tonuna kadar kullandığından daha kesindir.

#### 24bit Colour (24bit Renk)

Resmi taramak için 16.8 milyon renge kadar kullanır. **24bit Colour** (24bit Renk) en doğru renk reprodüksiyonu oluştursada, en fazla hafızayı gerektirir ve en uzun aktarım süresine sahiptir.

#### 3 Document Size (Belge Boyutu)

Belge boyutu varsayılan olarak **Letter** atanır. Eğer **Custom (Özel)**'i seçerseniz, belge boyutunu belirleyebilirsiniz.

#### 4 Adjust Image (Resmi Ayarlama)

Resmi ayarlamak için Adjust Image (Resmi Ayarlama) düğmesine tıklayın.

#### Brightness (Parlaklık)

En iyi resmi elde etmek için ayarı (-50'dan 50'e) yapın. 0 varsayılan değeri ortalamayı temsil eder ve birçok resim için uygundur. Parlaklık seviyesini kaydırma çubuğunu saga sola kaydırarak parlak veya koyu olarak ayarlayabilirsiniz. Eğer taranan resim çok parlak ise, daha düşük parlaklık seviyesi ayarlayın ve belgeyi tekrar tarayın. Eğer taranan resim çok karanlık ise, daha yüksek parlaklık seviyesi seçin ve belgeyi tekrar tarayın.

#### Contrast (Kontrast)

En iyi resmi elde etmek için ayarı (from -50 to 50) (0'den 100'e) ayarlayın. 0 varsayılan değeri bir ortalamayı temsil eder ve çoğu resim için uygundur. Kontrast seviyesini kaydırma çubuğunu sağa sola kaydırarak artırabilir veya azaltabilirsiniz. Bir azalma gri alanlarda daha fazla detay ortaya çıkarırken, bir artış resmin koyu ve açık alanlarını vurgular. **Contrast (Kontrast)**'ı ayarlamak için kutunun içine bir değer de girebilirsiniz.

#### NOT

#### Contrast (Kontrast) ayarı sadece Scan Type (Tarama Türü) Grey (Error Diffusion) (Gri (Hata Dağılımı)) True Grey (Gerçek Gri) veya 24bit Colour (24bit Renk) seçildiğinde kullanılabilir.

#### Reduce Noise (Gürültüyü Azalt)

Bu seçenekle taranan resminizin kalitesini artırabilir ve geliştirebilirsiniz. Gürültüyü azaltma ayarı **24bit Colour** kullanırken ve tarama çözünürlüğü 300 dpi × 300 dpi, 400 dpi × 400 dpi veya 600 dpi × 600 dpi iken kullanılabilir.

#### 5 2-sided Scanning (2-taraflı Tarama)

Oluşturulan verinin taranan belgede doğru görünmesinden emin olmak için orijinal belgenin düzenine bağlı olarak Long-edge binding (Uzun kenar ciltleme) veya Short-edge binding (Kısa kenar ciltleme)'yi seçin.

| 2 Taraflı Tarama Ayarları                  | Orijinal Düzen | Tarama Sonucu |
|--------------------------------------------|----------------|---------------|
| Long-edge binding (Uzun<br>kenar ciltleme) |                |               |
| (Kısa kenar ciltleme)                      |                |               |

6 PreScan (ÖnTarama) Taramadan önce resminizi önizlemek ve istenmeyen alanları kırpmak için PreScan (ÖnTarama)'ya tıklayın. Kırpma 2-taraflı tarama ayarı Off (Kapalı) iken mevcuttur.

## Apple Image Capture Kullanarak Tarama (ICA Sürücü)

ICA sürücüsünü kullanarak bir belgeyi tarayabilirsiniz. ICA sürücüsünü Brother Solutions Center'dan yükleyin (support.brother.com). Image Capture uygulamasını kullanarak doğrudan tarama yapabilirsiniz.

### Scan Us ng Apple Image Capture (Apple Image Capture Kullanarak Tarama)i

1 Image Capture uygulamasını başlatın.

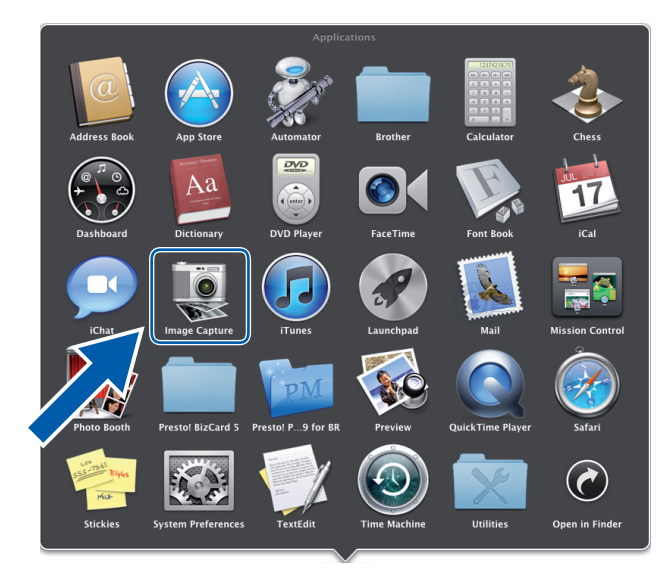

Pencerenin solunda ki DEVICES (CİHAZLAR) listesinden makinenizi seçiniz. Kablosuz (ADS-2800W / ADS-3600W) veya Ethernet LAN üzerinden bağlanan makineler SHARED (PAYLAŞILAN) listesinde görünür.

|                   |               | Image Capture |                   |
|-------------------|---------------|---------------|-------------------|
| DEVICES           |               |               |                   |
| Brother ADS-3600W |               |               |                   |
| SHARED            |               |               |                   |
|                   |               |               |                   |
|                   |               |               |                   |
|                   |               |               |                   |
|                   |               |               |                   |
|                   |               |               |                   |
|                   |               |               |                   |
|                   |               |               |                   |
|                   |               |               |                   |
|                   |               |               |                   |
|                   |               |               |                   |
|                   |               |               |                   |
|                   |               |               |                   |
|                   |               |               |                   |
|                   |               |               |                   |
|                   |               |               |                   |
|                   | 🛱 Preview 🚦 🗛 | :             | Show Details Scan |
|                   |               |               |                   |

- 3 Belgenizi yükleyin.
- **4** Scan Size (Tarama Boyutu) için belgenizin boyutunu seçin.
- 5 Scan To (-e Tara) için hedef klasör veya hedef uygulama seçin
- 6 **Scan (Tara)** düğmesine tıklayın. Makine taramaya başlar.

## ICA SürücüAyarları

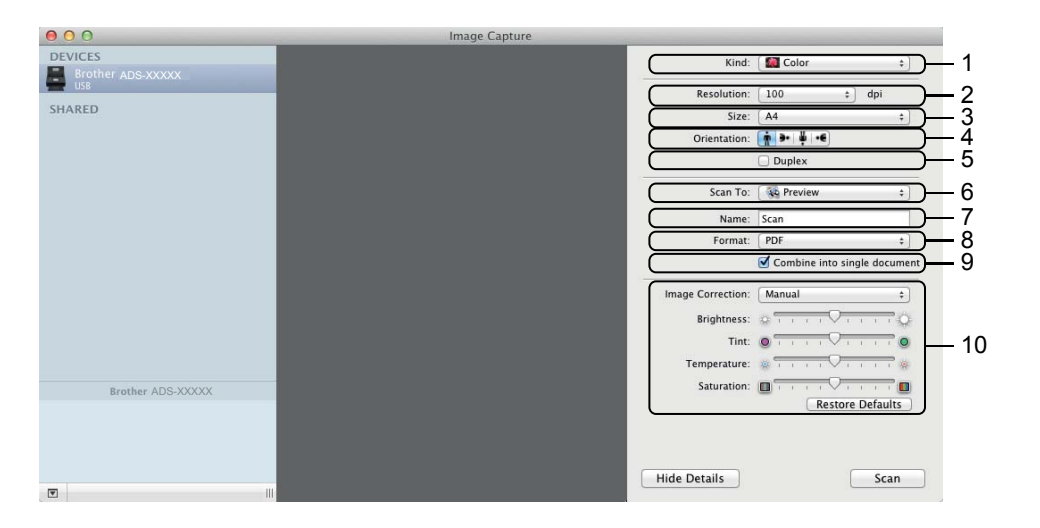

Görüntü yakalama ayarlarını yapmak için, Show Details (Detayları Göster)'e tıklayın. Öğe adının ve atanabilir değerin makineye bağlı olduğunu unutmayın.

1 Kind (Tür)

Colour (Renkli), Black & White (Siyah & Beyaz) veya Text (Metin)'den seçin.

2 Resolution (Çözünürlük)

Belgenizi taratmak istediğiniz çözünürlüğü seçin.

3 Scan Size (Tarama Boyutu) veya Size (Boyut)

Belgenin kağıt boyutunu seçin.

4 Orientation (Yönelim)

Belgenin yönelimini seçin.

5 Duplex (Dubleks)

2-taraflı (dubleks) taramayı yapmak için Duplex (Dubleks) onay kutusunu işaretleyin.

6 Scan To (-e Tara)

Hedef klasörü veya hedef uygulamayı seçin.

7 Name (İsim)

Taranan resim adı için kullanılan önek'i girin.

8 Format

Taranan verinin dosya formatını seçin .

#### 9 Combine into single document (Tek belgeye birleştirme)

Bir belgeyi bir öğe olarak taramak ve dosya formatı olarak PDF veya TIFF seçildiği zaman bir dosya olarak kaydetmek için bu kutuyu seçin.

#### 10 Image Correction (Resim Düzeltme)

Seçilen Kind (Tür) seçeneğine göre, aşağıdaki ayarları yapılandırabilirsiniz:

| Kind (Tür)                  | Configurable Settings (Yapılandırılabilir Ayarlar)                             |
|-----------------------------|--------------------------------------------------------------------------------|
| Colour (Renk)               | Brightness (Parlaklık), Tint (Ton), Temperature (Sıcaklık), Saturation (Doyma) |
| Black & White (Siyah&Beyaz) | Brightness (Parlaklık), Contrast (Kontrast)                                    |
| Text (Metin)                | Threshold (Eşik)                                                               |

# Kontrol Panelini Kullanarak Tarama

## Genel Mod'da Bilgisayarınızda Taranan Belgeleri Kaydetme

(ADS-2400N / ADS-3000N)

- 1 Control Center uygulamasını çalıştırın.
  - Windows<sup>®</sup>

7

- 1 Görev tepsisindeki ce (ControlCenter4) simgesine tıklayın ve daha sonra **Open (Aç)**'ı menüden seçin. **ControlCenter4** penceresi görünecektir.
- 2 Device Settings (Cihaz Ayarları) sekmesine tıklayın (Aşağıdaki örnek Home Mode (Genel Mod)'u kullanmaktadır).
- 3 Uzaktan Kurulum düğmesine tıklayın.

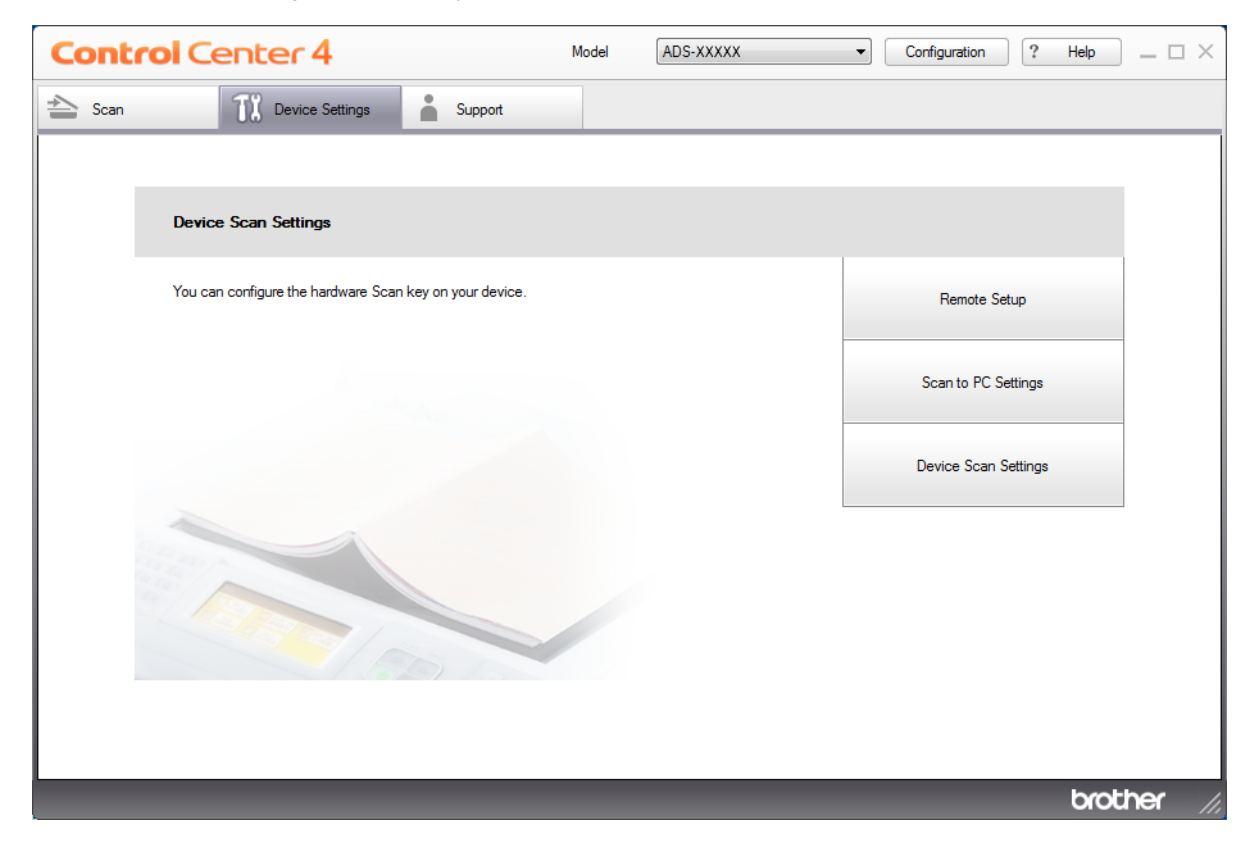
- Macintosh
- 1 Bulucu menü çubuğunda Git> Uygulamalar> Brother'ı tıklatın.
- 2 Uzaktan Kurulum simgesine çift tıklayın.

## NOT

- Uzaktan Kurulum'u kullanmak için, <u>support.brother.com</u> adresindeki Brother Solutions Center'daki modelinizin İndirilenler sayfasına gidin ve Yardımcı Programlar'dan Uzaktan Kurulum yazılımını indirin.
- Mac için Uzaktan Kurulum yalnızca USB bağlantılarını destekler.

2) Uzaktan Kurulum penceresi açılacaktır.

■ Windows<sup>®</sup>

| 🗿 Brother ADS Remote Setup                                                                                                    | Program - ADS-XXXXX                                                        |                                                                                                    |  |
|----------------------------------------------------------------------------------------------------|----------------------------------------------------------------------------|----------------------------------------------------------------------------------------------------|--|
| ADS-XXXXX     General Setup     Scan to USB     Scan to USB     Scan to FC     Network     Machine Info.     Initial Setup     Language | Scan to PC<br>Scan to<br>To change more scan :<br>Scan to PC key, start of | File vertings (File Type, Resolution, etc.) for the hardware ControlCenter and open Device Scan Settings. |  |
|                                                                                                    |                                                                            | OK Cancel Apply                                                                                           |  |

#### Macintosh

| 000                                                                                                    | Brother ADS Remote Setup Program                                                                                                    |
|----------------------------------------------------------------------------------------------------|----------------------------------------------------------------------------------------------------|
| <ul> <li>ADS-XXXXX<br/>General Setup<br/>Scan File Name</li> <li>Scan to USB<br/>Basic<br/>Advanced</li> <li>Scan to PC</li> <li>Network<br/>TCP/IP<br/>Ethernet<br/>Machine Info.<br/>Initial Setup<br/>Language</li> </ul> | Scan to PC<br>Scan to mage :<br>To change more scan settings (File Type, Resolution, etc) for the hardware<br>Scan to PC key, start ControlCenter and open Device Scan Settings. |
|                                                                                                    | OK Cancel Apply                                                                                                    |

- 3 Açılır men üden atamak istediğiniz eylem'e tara'yı seçin (**Image (Resim)**, **OCR**, **E-mail (E-posta)**, veya **File (Dosya)**).
- 4 Uzaktan Kurulum penceresini kapatmak için **OK (Tamam)**'a tıklayın.
- Diğer ayarları ihtiyaç duyulduğu şekilde değiştirin. (bkz. PC'ye Tarama Ayarlarını Değiştirme (Windows®) Sayfa 183 Belgenizi yükleyin.
- 6 Belgeyi yükleyin.
- **7** Scan to PC (PC'ye Tara)'ya basın. Makine belgeyi tarar.

11.

# Gelişmiş Mod'da Bilgisayarınıza Taranmış Belgeleri Kaydetme

(ADS-2400N / ADS-3000N)

- 1 Control Center uygulamasını çalıştırın.
  - Windows<sup>®</sup>

2

- 1 Görev tepsisindeki controlCenter4) simgesine tıklayın ve daha sonra **Open (Aç)**ı menüden seçin. **ControlCenter4** penceresi görünecektir.
  - Sekmesine tıklayın. (aşağdaki örnek Advanced Mode (Gelişmiş Modu) Kullanmaktadır).
- 3 Uzaktan Kurulum düğmesine tıklayın.

| Control Center 4    | Model ADS-X            | ×××××                  |                         | ×        |
|---------------------|------------------------|------------------------|-------------------------|----------|
| 📤 🔢 🛔 💷             |                        |                        | Confi                   | guration |
| Device Settings     |                        |                        |                         |          |
| You can configure y | our machine's settings | from here.             |                         |          |
| F                   | Remote Setup           | Scan to PC<br>Settings | Device Scan<br>Settings |          |
|                     |                        |                        | t                       | vrother  |

- Macintosh
- **1** Bulucu menü çubuğunda Git > Uygulamalar> Brother'ı tıklatın.
- 2 Uzaktan Kurulum simgesine çift tıklayın.

## NOT

- Uzaktan Kurulum'u kullanmak için, <u>support.brother.com</u> adresindeki Brother Solutions Center'daki modelinizin İndirilenler sayfasına gidin ve Yardımcı Programlar'dan Uzaktan Kurulum yazılımını indirin.
- Mac için Uzaktan Kurulum yalnızca USB bağlantılarını destekler.
- 2 Uzaktan Kurulum penceresi açılacaktır.
  - Windows<sup>®</sup>

| 📳 Brother ADS Remote Setup                                                                                   | The setup Program - ADS-XXXXX |  |  |  |  |
|----------------------------------------------------------------------------------------------------|-------------------------------|--|--|--|--|
| ADS-XXXXX     General Setup     Scan File Name     Scan to USB     Scan to PC     General Setup     Language | Scan to File                  |  |  |  |  |
|                                                                                                    | OK Cancel Apply               |  |  |  |  |

Bilgisayarınızı Kullanarak Tarama

Macintosh

| 000                                                                                                    | Brother ADS Remote Setup Program                                                                                                    |
|----------------------------------------------------------------------------------------------------|----------------------------------------------------------------------------------------------------|
| <ul> <li>ADS-XXXXX<br/>General Setup<br/>Scan File Name</li> <li>Scan to USB<br/>Basic<br/>Advanced</li> <li>Scan to PC</li> <li>Network<br/>TCP/IP<br/>Ethernet<br/>Machine Info.<br/>Initial Setup<br/>Language</li> </ul> | Scan to PC         Scan to         Image         To change more scan settings (File Type, Resolution, etc) for the hardware Scan to PC key, start ControlCenter and open Device Scan Settings. |
|                                                                                                    | OK Cancel Apply                                                                                                    |

- 3 Açılır menüden atamak istediğiniz eylem'e tara'yı seçin (Image (Resim), OCR, E-mail (E-posta), veya File (Dosya)).
- 4 Uzaktan Kurulum penceresini kapatmak için **OK (Tamam)**'a tıklayın.
- Diğer ayarları ihtiyaç duyulduğu şekilde değiştirin. (bkz. PC'ye Tarama Ayarlarını Değiştirme (Windows®) Sayfa 183 Belgenizi yükleyin.
- 6 Belgenizi yükleyin.
- **7** Scan to PC (PC'ye Tara)'ya basın. Makine belgeyi tarar.

11

(ADS-2800W / ADS-3600W)

- 1 Belgenizi yükleyin.
- 2 Sağa veya sola kaydırın.
- 3 to PC (PC'ye) basin
- Gerçekleştirmek istediğiniz eylem'e tara'yı göstermek için sağa veya sola kaydırın (to OCR (OCR'ye), to File (Dosya'ya), to Image (Resim'e)veya to E-mail (E-posta'ya)).
- 5 Gerçekleştirmek istediğiniz eylem'e tara'ya basın.
- 6 Eğer birden fazla bilgisayar makineye bağlanmış ise, kaydetmek istediğiniz hedef bilgisayarı göstermek i için a veya b'ye basın. Hedef Bilgisayara basın.
- 7 Option (Secenekler)'e basin
  - İhtiyaç duyulduğu şekilde aşağdaki ayarları yapılandırın:
    - Scan Settings (Tarama Ayarları)
    - 2-sided Scan (İki taraflı Tarama)
    - Scan Type (Tarama Türü)
    - Resolution (Çözünürlük)
    - File Type (Dosya Türü)
    - Document Size (Belge Boyutu)
    - Auto Deskew (Otomatik Eğrilik Düzeltme)
    - Skip Blank Page (Boş Sayfayı Atla)
    - Advanced Settings (Gelişmiş Ayarlar)
- OK (Tamam), a basın.
- Start. (Başlat)'a basın Makine taramaya başlar.

## NOT

• Bilgisayarınızdan –e tara ayarlarını yapılandırabilirsiniz. Bkz. PC'ye Tarama Ayarlarını Değiştirme (Windows®) Sayfa 183

• Ayarları bir kısayol olarak kaydetmek için Kısayol Olarak Kaydet'e basın. Daha fazla bilgi için, bkz. Tarama Ekleme. Kısayollar, sayfa 11.

# Taranan Belgeleri bir USB Flash Sürücüye Kaydetme

1 Control Center uygulamasını çalıştırın.

■ Windows<sup>®</sup>

- 1 Görev tepsisindeki controlCenter4) simgesine tıklayın ve daha sonra **Open (Aç)**ı menüden seçin. **ControlCenter4** penceresi görünecektir.
- 2 Device Settings (Aygıt Ayarları) sekmesine tıklayın (aşağdaki örnek Home Mode (Genel Mod)'u kullanmaktadır).
- 3 Uzaktan Kurulum düğmesine tıklayın.

| Control Center 4                                        | Model ADS | XXXXX | Configuration        | Help _ 🗆 X |
|---------------------------------------------------------|-----------|-------|----------------------|------------|
| Scan Device Settings Support                            |           |       |                      |            |
|                                                         |           |       |                      |            |
| Device Scan Settings                                    |           |       |                      |            |
| You can configure the hardware Scan key on your device. |           |       | Remote Setup         |            |
|                                                         |           |       | Scan to PC Settings  |            |
|                                                         |           |       | Device Scan Settings |            |
|                                                         |           |       |                      |            |
|                                                         |           |       |                      |            |
|                                                         |           |       |                      | brother // |

#### NOT (Ayarlar) ikonuna tıklayın. Gelişmiş Mod'u kullanıyorsanız, Aygıt Ayarları'na erişmek için 11 **Control** Center 4 ADS-XXXXX × Model Configuration ? 1 Device Settings You can configure your machine's settings from here. Scan to PC Remote Setup Device Scan Settings Settings brother

#### Macintosh

- 1 Bulucu menü çubuğunda Git> Uygulamalar> Brother'ı tıklatın.
- 2 Uzaktan Kurulum simgesine çift tıklayın.

#### NOT

- Uzaktan Kurulum'u kullanmak için, support.brother.com adresindeki Brother Solutions Center'daki modelinizin İndirilenler sayfasına gidin ve Yardımcı Programlar'dan Uzaktan Kurulum yazılımını indirin.
- Mac için Uzaktan Kurulum yalnızca USB bağlantılarını destekler.

2 Uzaktan Kurulum penceresi açılacaktır.

3 Scan to USB (USB'ye Tara) öğesini seçin ve sonra tarama ayarlarını gerektiği gibi yapılandırın.

| <image/>                                                                                                    | Brother ADS Remote S                                                                                                    | etup Program - ADS-XXXXX                                                                                                    |                                                                                                    |                                                                             |                                                           | x   |
|----------------------------------------------------------------------------------------------------|----------------------------------------------------------------------------------------------------|----------------------------------------------------------------------------------------------------|----------------------------------------------------------------------------------------------------|-----------------------------------------------------------------------------|-----------------------------------------------------------|-----|
| <image/>                                                                                                    | ADS-XXXXX<br>- General Setup<br>- Scan to PCO<br>- Machine Info.<br>- Initial Setup<br>- Language                                                                | Scan to USB<br>Scan Type<br>File Type(B&W)<br>File Type(Gray)<br>File Type(Color)<br>File Type(Auto)<br>Resolution<br>Document Size<br>Auto Deskew<br>Blank Page Skip<br>Multifreed<br>Detection<br>Duplex Scanning<br>File Name                          | Color  PDF PDF PDF B00dpi Cetter Off Off On  Con: Long-edge I                                                                                                    |                                                                             | Medium *<br>Medium *<br>****<br>Cn,<br>cally set to Auto. |     |
| Accintosh         Image: Constraining the state of the state of t                           |                                                                                                    |                                                                                                    | ОК                                                                                                    | Cancel Apply                                                                |                                                           |     |
| With a DS Remote Setup Program         With a DS Remote Setup Program         With a DS Remote Program         With a DS Remote Program         With a DS Re                                                                                                    | lacintosh                                                                                                    |                                                                                                    |                                                                                                    |                                                                             |                                                           |     |
| ADS-XXXX       Easic         Saan Tie Name       Saan Tie Name         Saan to PC       File Type(Cray)         PDF Multi Pg =       File Size(Cray)         Navared       File Type(Cray)         Saan to PC       File Type(Cray)         PDF Multi Pg =       File Size(Cray)         Navared       File Type(Cray)         Saan to PC       File Type(Cray)         PDF Multi Pg =       File Size(Cray)         National Sector       File Type(Cray)         PDF Multi Pg =       File Size(Cray)         National Sector       File Type(Cray)         PDF Multi Pg =       File Size(Cray)         National Sector       File Type(Cray)         PDF Multi Pg =       File Size(Cray)         National Sector       File Type(Cray)         PDF Multi Pg =       File Size(Cray)         National Sector       Tope(Multi Pg =)         Resolution(Clour)       300 dp =>         Auto Deskew       Image         Pile Name       Image         Size I Data       Image         Pile Name       Image         Pile Name       Image         Pile Name       Image         Pile Name       Image <t< td=""><td>000</td><td>Bro</td><td>other ADS Remote Setup F</td><td>Program</td><td></td><td></td></t<>                                                                                                    | 000                                                                                                    | Bro                                                                                                    | other ADS Remote Setup F                                                                                                    | Program                                                                     |                                                           |     |
| Image: Second Second | General Setup<br>Scan File Name<br>Scan to USB<br>Basic<br>Advanced<br>Scan to PC<br>Network<br>TCP/IP<br>Ethernet<br>Machine Info.<br>Initial Setup<br>Language | Scan Type<br>File Type(BAW)<br>File Type(Gray)<br>File Type(Colour)<br>File Type(Auto)<br>Resolution(BAW)<br>Resolution(Colour)<br>Resolution(Colour)<br>Resolution(Auto)<br>Document Size<br>Auto Deskew<br>Skip Blank Page<br>2-sided Scan<br>File Name | Color         :           PDF Multi Pg         :           PDF Single Pg         :           PDF Multi Pg         :           300 dpl         :           300 dpl         :           300 dpl         :           300 dpl         :           00 dpl         :           00 dpl         :           00 dpl         :           00 dpl         :           00 dpl         :           00 dpl         :           00 dpl         :           00 dpl         : | File Size(Gray) M<br>File Size(Colour) M<br>Password for ••••<br>Secure PDF | edium :                                                   |     |
| ly (Uygula)'ya ve daha sonra OK (Tamam)'a tıklayın.<br>tineye biri USB flash sürücüsü takın.<br>geniziiyükleyin.                                                                                                    |                                                                                                    |                                                                                                    | OK                                                                                                    | Cancel Apply                                                                |                                                           |     |
| oly (Uygula)'ya ve daha sonra OK (Tamam)'a tıklayın.<br>kineye biri USB flash sürücüsü takın.<br>geniziiyükleyin.                                                                                                    |                                                                                                    |                                                                                                    |                                                                                                    |                                                                             |                                                           | 11. |
| ineye biri USB flash sürücüsü takın.<br>jeniziiyükleyin.                                                                                                    | ly (Uygula)'ya ve o                                                                                                    | daha sonra O                                                                                                    | K (Tamam)                                                                                                    | 'a tıklayın.                                                                |                                                           |     |
| jeniziiyükleyin.                                                                                                    | ineye biri USB fla                                                                                                    | sh sürücüsü t                                                                                                    | takın.                                                                                                    |                                                                             |                                                           |     |
|                                                                                                    | eniziiyükleyin.                                                                                                    |                                                                                                    |                                                                                                    |                                                                             |                                                           |     |
|                                                                                                    |                                                                                                    |                                                                                                    |                                                                                                    | - N 1                                                                       | Mala                                                      |     |

# NOT

Dosya ismi geçerli tarihi ve iki haneli sıralı numarayı içerir.

#### (ADS-2800W / ADS-3600W)

- Makineye biri USB flash sürücüsü takın.
- 2 Belgenizi yükleyin.
- 3 Sağa veya sola kaydırın.
- 4 to USB (USB'ye) basın.
- 5 Options.(Seçenekler)'e basın.
- 6 Gerektiği şekilde aşağıdaki ayarları yapılandırın: (Diğer ayarları yapılandırmak için, Advanced Settings (Gelişmiş Ayarlar)'a basın. Daha fazla bilgi için, bkz. Sayfa 191).
  - 2-sided Scan (İki taraflı Tarama)
  - Scan Type (Tarama Türü)
  - Resolution (Çözünürlük)
  - File Type (Dosya Türü)
  - Document Size (Belge Boyutu)
  - File Name (Dosya Adı)
  - File Size (Dosya Boyutu)
  - Auto Deskew (Otomatik Eğrilik Düzeltme)
  - Skip Blank Page (Boş Sayfayı Atla)
  - Advanced Settings (Gelişmiş Ayarlar)

#### NOTE

- Document Size (Belge Boyutu)'nu Long Paper (Uzun Kağıt) seçmek için, aşağıdaki ayarları kullanın: Scan Type (Tarama Türü): Colour or Black & White (Renkli veya Siyah&Beyaz)
- Yeni ayarlarınızı varsayılan ayarlar olarak kaydetmek için Set New Default. (Yeni Varsayılan Kur)'a basın
- Fabrika ayarlarını tekrar yüklemek için Factory Reset.(Fabrika Ayarlarına Dön)'e basın

#### 7 OK (Tamam)'a basın

8 Start (Başla)'ya basın Makine taramaya başlar ve daha sonra taranan veriler USB flash sürücüsüne kaydedilir.

### NOT

• Ayarları bir kısayol olarak kaydetmek için, Save as Shortcut'a basın. Daha fazla bilgi için, bkz. *Tarama Kısayolları Ekleme* Sayfa 11.

# ÖNEMLİ

sürücüye ve depolanan verilere hasar vermemek için USB flash sürücüsüne makine tarama yaparken USB Flash Sürücüsünü ÇIKARMAYIN.

# FTP Sunucusuna Belgeleri Tarama

FTP'ye Tara'yı seçtiğiniz zaman, siyah beyaz veya Renkli belgeleri İnternet veya yerel ağınızda bulundan FTP sunucusuna doğrudan tarayabilirsiniz.

FTP'ye Tara'yı kullanmak için gerekli detaylar Bir FTP Profilinin içinde detayları kurmak ve depolamak için Web Based Management kullanarak girilebilir.

## NOTE

- Scan to FTP is available when FTP profiles are configured using Web Based Management.
- Windows<sup>®</sup> için Microsoft<sup>®</sup> Internet Explorer<sup>®</sup> 8.0/10.0/11.0 ve Macintosh için Safari 8.0'ı öneririz. Ayrıca, web tarayıcınızda Javascript ve çerezlerin etkin olduğundan emin olun. Eğer farklı bir web tarayıcısı kullanıyorsanız, HTTP 1.0 ve HTTP 1.1 ile uyumlu olduğundan emin olun.

# Web Tabanlı Yönetimi Başlat

## NOT

Eğer makineyi USB arayüzü yöntemini kullanarak kurduysanız, Web Tabanlı Yönetimi kullanmak için kurulum DVD-ROM (bkz. *Hızlı Kurulum Kılavuzu*) ile kablolu veya kablosuz (ADS-2800W / ADS-3600W) ağ yöntemini kullanmalısınız.

```
(ADS-2400N / ADS-3000N)
```

1) Control Center uygulamasını çalıştırın.

- Windows<sup>®</sup>
- 1 Görev tepsisindeki (ControlCenter4) simgesine tıklayın ve daha sonra **Open (Aç)**ı menüden seçin.i**ControlCenter4** penceresiigörünecektir.
- 2 Device Settingsi(Aygıt Ayarları) sekmesineitiklayın (aşağdaki örnek Home Mode (Genel Mod)'u kullanmaktadır).
- 3 Scan to Net Settings (Ağ'a Tara Ayarları) düğmesine tıklayın.

| Control Center 4                                        | Model | ADS-XXXXX | Configuration     PHelp | ×   |
|---------------------------------------------------------|-------|-----------|-------------------------|-----|
| Scan Device Settings 🛔 Support                          |       |           |                         |     |
|                                                         |       |           |                         |     |
| Device Scan Settings                                    |       |           |                         |     |
| You can configure the hardware Scan key on your device. |       |           | Remote Setup            |     |
|                                                         |       |           | Scan to PC Settings     |     |
|                                                         |       |           | Device Scan Settings    |     |
|                                                         |       |           |                         |     |
|                                                         |       |           | brother_                | 11. |

# NOT

Gelişmiş Mod'u kullanıyorsanız, Aygıt Ayarları'na erişmek için 🚹 (Ayarlar) ikonuna tıklayın.

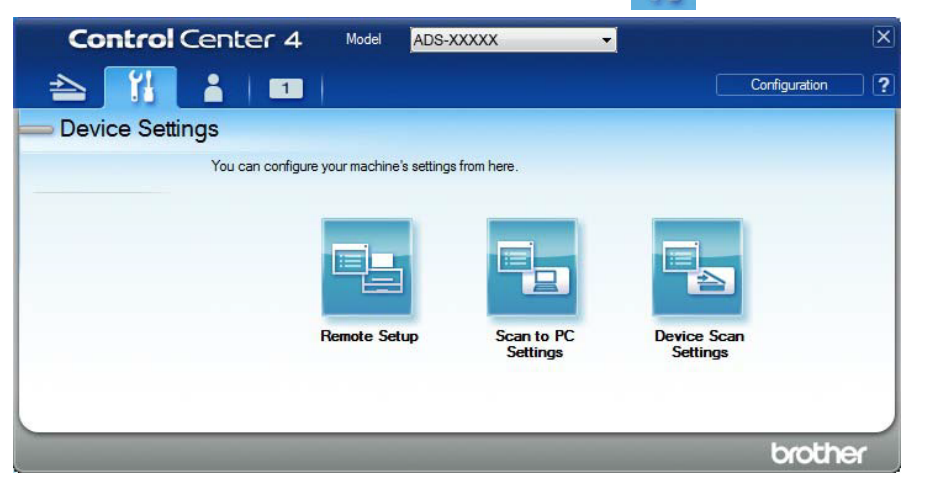

#### Macintosh

- 1 Brother makinenizin bilgisayarınızla veya mobil aygıtınızla aynı ağa bağlı olduğunu doğrulayın.
- 2 Web tarayıcınızı başlatın.
- **3** Tarayıcınızın adres çubuğuna, makinenizin IP adresini yazın (veya sunucu adını yazın). Örneğin:http://192.168.1.2. IP adresini makinenizin üzerinden görebilirsiniz.

## NOT

- Makinenizin IP adresini, makinenizin kontrol panelindeki Ağ menüsünden görebilirsiniz.
- Web Tabanlı Yönetim için bir oturum açma parolası ayarladıysanız, Oturum Açma kutusuna parolanızı yazıp ardından Tamam'ı tıklatın.

Web Tabanlı Yönetim penceresi görünecektir.

(ADS-2800W / ADS-3600W)

Web tarayıcınızı başlatın.

Tarayıcınızın adres çubuğunda, mak inenizin IP adresini yazın (veya sunucu adını yazın). Örneğin: http://192.168.1.2. IP adresini makinenizin üzerinden görebilirsiniz. Varsayılan olarak parola gerekmemektedir. Eğer önceden bir parola koymuşsanız, yazın ve daha sonra — ikonuna basın.

# Varsayılan FTP Ayarlarını Yapılandırma

- **Scan (Tara)** sekmesine tıklayın.
- 2 Sol gezinme çubuğundaki Scan to FTP/SFTP/Network/SharePoint (FTP/SFTP/Ağ/SharePoint 'e Tara) menüsüne tıklayın.
- FTP seçeneğini seçin ve daha sonra Submit (Gönder)'e tıklayın.
- Sol gezinme çubuğundaki Scan to FTP/SFTP/Network/SharePoint (FTP/SFTP/Ağ/SharePoint 'e Tara) Profil menüsüne tıklayın.

| General Address Book E-mail S                               | can Administrator Network |                   | Solutions Center |
|-------------------------------------------------------------|---------------------------|-------------------|------------------|
|                                                             |                           |                   | Bottom 🔻         |
| Scan                                                        |                           |                   |                  |
| Scan Job e-mail report                                      | Profile 1 (FTP)           |                   |                  |
| Scan File Name                                              |                           |                   |                  |
| Scan to USB                                                 | Profile Name              |                   |                  |
| Scan to E-mail Server                                       | Host Address              |                   |                  |
| Scan to<br>FTP/SFTP/Network/SharePoint                      | Username                  |                   |                  |
| <ul> <li>Scan to<br/>FTP/SFTP/Network/SharePoint</li> </ul> | Password                  |                   |                  |
| Profile                                                     | Password                  |                   |                  |
| Scan from PC                                                | Retype password           |                   |                  |
|                                                             | Store Directory           |                   |                  |
|                                                             | File Name                 | BRN30055C25B261 - |                  |
|                                                             | Quality                   | Color 300 dpi 🔻   |                  |
|                                                             | Auto Color detect adjust  |                   |                  |
|                                                             | Color                     | - 7               |                  |
|                                                             | Black and White/Gray      |                   |                  |
|                                                             | File Type                 | PDF Multi-Page    |                  |

- 5 Kurmak veya değiştirmek istediğiniz profili seçin.
- Profile Name (Profil Adı) alanının içine, bu sunucu profili için bir isim yazın (en fazla 15 alfanümerik karakter). Bu isim Scan (Tara) sekmesinde Scan to Network Device (Ağ Cihazına Tarama)'nın içinde Destination (Hedef)'te (ADS-2400N/ADS-3000N) veya makinenin dokunmatik ekranında (ADS-2800W / ADS-3600W) görünecektir.
- 7 Host Address (Host Adresi) alanının içinde, Host Adresini (örneğin: "ftp.example.com"; en fazla 64 karakter) veya IP adresini (örneğin: "192.23.56.189") yazın ve taranan verileri göndermek istediğiniz FTP sunucu üzerindeki klasöre yolu yazın (en fazla 60 karakter). Yolun başna eğik çizgi işareti yazmayın.
- 8 Username (Kullanıcı Adı) alanına, FTP sunucuya veri yazmaya izni olan kullanıcı adını yazın (en fazla 32 karakter).

- 9 Password (Parola) alanına, Username (Kullanıcı adı) alanına girdiğiniz kullanıcı ismi ile ilişkili parolayı yazınız (en fazla 32 karakter). Parolayı Retype Password (Parolayı Tekrar Yazın) alanına tekrar yazın.
- **Store Directory (Depolama Rehberi)** alanına FTP sunucusunda belgenizin depolanacağı hedef klasörü girin (en fazla 60 karakter).
- File Name (Dosya Adı) açılır listesine tıklayın ve daha sonra önceden ayarlı gelen üç isimden veya ondört kullanıcı tanımlı isimden bir dosya adı öneki seçin. Taranan belge için kullanılan dosya adı altı basamaklı tarayıcı sayıcı ve dosya uzantısının takip ettiği seçtiğiniz dosya adı öneki olacaktır (örneğin: "Estimate\_098765.pdf").
- 12 Algılama seviyesini ayarlamak için renkli veya Siyah &Beyaz/Gri'yi seçin.
- 13 Taranan veri için kullanmak istediğiniz kalite, dosya adı, belge boyutu, dosya boyutu, parlaklık, kontrast ve 2-taraflı Tarama'yı seçin. Aşağıdaki ayarlar değiştirilebilir.

| Ayarlar                                  | Seçenekler     | Tanım                                                                                                |
|------------------------------------------|----------------|----------------------------------------------------------------------------------------------------|
| Quality (Kalite)                         | Colour 100 dpi | ■ Tarama kalitesini Quality (Kalite) açılr listesinden                                               |
|                                          | Colour 150 dpi | seçebilirsiniz. Yüksek kalite daha fazla hafızaya ve aktarım                                         |
|                                          | Colour 200 dpi | suresine intiyaç duyar fakat dana iyi taranan resimler uretir.                                       |
|                                          | Colour 300 dpi | Eğer User Select (Kullanıcı Seçimi)'ni seçerseniz, makinenin<br>kaztral nanalinden ever ecemelizinin |
|                                          | Colour 600 dpi | kontrol panelinden ayarı seçmelisiniz.                                                               |
|                                          | Colour Auto    |                                                                                                    |
|                                          | Grey 100 dpi   |                                                                                                    |
|                                          | Grey 150 dpi   |                                                                                                    |
|                                          | Grey 200 dpi   |                                                                                                    |
|                                          | Grey 300 dpi   |                                                                                                    |
| Grey 600 dpi<br>Grey Auto<br>B&W 100 dpi | Grey 600 dpi   |                                                                                                    |
|                                          | Grey Auto      |                                                                                                    |
|                                          | B&W 100 dpi    |                                                                                                    |
|                                          | B&W 150 dpi    |                                                                                                    |
|                                          | B&W 200 dpi    |                                                                                                    |
|                                          | B&W 300 dpi    |                                                                                                    |
|                                          | B&W 600 dpi    |                                                                                                    |
|                                          | B&W Auto       |                                                                                                    |
|                                          | Auto 100 dpi   |                                                                                                    |
|                                          | Auto 150 dpi   |                                                                                                    |
|                                          | Auto 200 dpi   |                                                                                                    |
|                                          | Auto 300 dpi   |                                                                                                    |
|                                          | Auto 600 dpi   |                                                                                                    |
|                                          | Auto           |                                                                                                    |
|                                          | User Select    |                                                                                                    |

| Ayarlar              | Seçenekler                        | Tanım                                                                                                    |
|----------------------|-----------------------------------|----------------------------------------------------------------------------------------------------|
| Dosya Türü           | PDF Single-Page                   | Taranan veri için kullanmak istediğiniz dosya türünü seçebilirsiniz                                                                                            |
|                      | PDF Multi-Page                    | Eğer Secure PDF (Güvenli PDF)'yi seçerseniz, makine tarama yapmadan                                                                                            |
|                      | JPEG                              | önce, 0-9 rakamlarını kullanarak dört basamaklı bir parola girmenizi                                                                                           |
|                      | PDF/A Single-Page                 |                                                                                                    |
|                      | PDF/A Multi-Page                  | makineniz için bir sertifika yüklemelisiniz. Web Tabanlı Yönetim'den Administrator                                                                             |
|                      | Secure PDF Single-                | (Yönetici)'den Signed PDF (Imzalı PDF)'yi seçin. Bkz. Ağ Kullanım Kılavuzu.                                                                                    |
|                      | Page                              | PDF/A uzun süreli arşivleme amaçlı bir PDF dosya formatıdır. Bu format uzun<br>süre depelaren segunde belgenin tekrar üretimi idin gerekli tüm bilgiri igerir. |
|                      | Secure PDF Multi-                 |                                                                                                    |
|                      | Signad DDE Singla                 | Signed PDF (Imzali PDF) belgenin içine bir dijital sertifika ekleyerek verilerle<br>ovnamayı ve yazarı taklit etmeyi önlemeye yardımcı olur.                   |
|                      | Page                              | Ečer Quality (Kalite)'vi Colour (Renkli) veva Grev (Gri) secerseniz PDE Secure                                                                                 |
|                      | Signed PDF Multi-                 | PDF, PDF/A, Signed PDF, JPEG veya<br>XPS seçebilirsiniz.                                                                                                    |
|                      | High Compression                  | Eğer Quality (Kalite)'yi B&W seçerseniz, Secure PDF, PDF/A, Signed PDF                                                                                         |
|                      | PDF Single-Page                   | veya TIFF seçebilirsiniz.<br>Főer Quality (Kalite)'vi Auto (Otomatik) secerseniz PDF Secure PDF veva                                                           |
|                      | High Compression                  | Signed PDF seçebilirsiniz.                                                                                                    |
|                      | PDF Multi-Page XPS                | Eğer User Select (Kullanıcı Seçimi)'ni seçerseniz, ayarı makinenizin kontrol                                                                                   |
|                      | TIFF Single-Page                  | panelinden seçmelisiniz.                                                                                                    |
|                      | TIFF Multi-Page                   | Eğer Hicompression PDF'yi seçerseniz, sadece Colour (Renkli)                                                                                                   |
|                      | User Select                       | Sudapı/Grey Sudapı yi seçedilirsiniz.                                                                                                    |
|                      |                                   |                                                                                                    |
| Document Size (Belge | Auto                              | Eğer Auto (Otomatik)'i seçerseniz, Document Size (Belge Boyutu)'na herhangi bir ayarlama yapmadan belgeleri tarayabilirsiniz. Daha bızlı tarama bızları için   |
| Doyula               | A4                                | Document Size (Belge Boyutu) açılr listesinden belgenizin tam boyutunu                                                                                         |
|                      | Letter                            | seçebilirsiniz.                                                                                                    |
|                      | Legal                             | Eğer Quality (Kalite) için 600 dpi seçerseniz, Auto (Otomatik)'i seçemezsiniz.                                                                                 |
|                      | B5 A5                             | Eğer Auto Deskew (Otomatik Eğrilik Düzeltme) kapalı ise, A4, Letter, Legal, B5,                                                                                |
|                      | B6 A6                             | A5, B6, A6, Business Card veya Long Paper seçebilirsiniz. (Eğer Quality (Kalite)<br>için Auto XXX dpi dışnda birşey seçdiyseniz).                              |
|                      | Business Card                     | Ečer avarları asağıdaki sekilde vapılandırırsanız. Long Paper (Uzun Kağıt)'ı                                                                                   |
|                      | Long Paper                        | seçebilirsiniz:                                                                                                    |
|                      |                                   | Quality (Kalite): Auto (Otomatik) harici                                                                                                    |
|                      |                                   | <ul> <li>Auto Deskew (Otomatik Eğrilik Düzeltme): Off (Kapalı)</li> </ul>                                                                                      |
|                      |                                   | Skip Blank Page (Boş Sayfayı Atla): Off (Kapalı)                                                                                                    |
|                      |                                   | Colour Type (Renk Türü): Auto (Otomatik)                                                                                                    |
| File Size (Dosya     | Small (Küçük)                     | Taranan veriler için dosya boyutunu ayarlayabilirsiniz.                                                                                                    |
| Boyutu)              | Medium (Orta)                     | Eğer Quality (Kalite) için Colour (Renkli) veya Grey (Gri)'yi                                                                                                  |
|                      | Large (Büyük)                     | seçerseniz, açılır listeden taranan veriler için dosya boyutu seçin.                                                                                           |
|                      | User Select<br>(Kullanıcı Seçimi) | Eğer User Select (Kullanıcı Seçimi)'ni seçerseniz, makinenin kontrol panelinden ayarı seçmelisiniz.                                                            |

| Ayarlar         | Seçenekler   | Tanım                                                                                                    |
|-----------------|--------------|----------------------------------------------------------------------------------------------------|
| 2-sided Scan (2 | Off (Kapalı) | Belgenin her iki tarafını da taramak için, oluşturulan verininitaranan                                                            |
| taraflı Tarama) | Long edge    | belgede doğru göründüğünden emin olmak için orijinal düzene bağlı                                                                 |
|                 | Short edge   | seçin.                                                                                                    |
| Brightness      | -50          | En iyi resmi elde etmek için ayarı (-50'dan 50'e) yapın. 0                                                                        |
| (Fallaklik)     | -40          | varsayılan değeri ortalamayı temsil eder ve birçok resim için                                                                     |
|                 | -30          | uygundur. Parlaklik seviyesini kaydirma çubugunu saga sola<br>kaydırarak parlak yeva koyu olarak ayarlayabilirsiniz. Eğer taranan |
|                 | -20          | resim çok parlak ise, daha düşük parlaklık seviyesi ayarlayın ve                                                                  |
|                 | -10          | belgeyi tekrar tarayın. Eğer taranan resim çok karanlık ise, daha                                                                 |
|                 | 0            | yüksek parlaklık seviyesi seçin ve belgeyi tekrar tarayın.                                                                        |
|                 | +10          |                                                                                                    |
|                 | +20          |                                                                                                    |
|                 | +30          |                                                                                                    |
|                 | +40          |                                                                                                    |
|                 | +50          |                                                                                                    |
| Contrast        | -50          | En iyi resmi elde etmek için ayarı (from -50 to 50) ayarlayın. 0                                                                  |
|                 | -40          | varsayılan degeri bir ortalamayı temsil eder ve çogu resim için                                                                   |
|                 | -30          | bir artış resmin koyu ve açık alanlarını vurgular.                                                                                |
|                 | -20          |                                                                                                    |
|                 | -10          |                                                                                                    |
|                 | 0            |                                                                                                    |
|                 | +10          |                                                                                                    |
|                 | +20          |                                                                                                    |
|                 | +30          |                                                                                                    |
|                 | +40          |                                                                                                    |
|                 | +50          |                                                                                                    |

Margin Settings (Kenar Boşluğu Ayarları)'nda, resmin kenarında özel bir kenar boşluğu eklemek veya kaldırmak için -3 ile 3 arasında bir değer girin.

15 Eğer taranan verilerin eğriliklerini düzeltmek istiyorsanız Auto Deskew<sup>1</sup> (Otomatik Eğrilik Düzeltme)'yi Auto (Otomatik) olarak ayarlayın (yazının merkezinden ucuna 9 mm'den daha az).

16 Eğer taranan verilerden boş sayfaları çkarmak istiyorsanız, Skip Blank Page<sup>1</sup> (Boş Sayfayı Atla)'yı On (Açık) olarak ayarlamalısınız.

Skip Blank Page sensitivity (Boş Sayfayı Atla Hassaslığı)'nı ayarlamak için açılr listeden -5 ile 5 arası bir değer seçin.

18 Eğer sürekli taramak istiyorsanız, Continuous Scan (Sürekli Tara)'yı (Açık) olarak ayarlamalısınız.

FTP sunucunuza ve Ağ güvenlik duvarı yapılandırımasına bağlı olarak Passive Mode (Pasif Mod)'u açık veya kapalı olarak ayarlayın. Varsayılan ayar On (Açık)'tır. Birçok durumda bu ayarın değiştirilmesine gerek yoktur.

# 20 FTP sunucusuna erişim için kullanılan Port Number (Port Numarası) ayarını değiştirin. Bu ayar

#### için varsayılan port 21'dir.

Çoğu durumda bu ayarın değiştirilmesine gerek yoktur.

#### 21 Submit (Gönder)'e tıklayın.

<sup>1</sup> Orijinal belgenin durumuna göre bu fonksiyon düzgün çalışmayabilir.

#### NOT

Bu karakterleri kullanmak: ?, /, \, ", :, <, >, | or \* gönderme hatasına neden olabilir.

# FTP Sunucu Profilleri Kullanarak Tarama

## NOTE

- Eğer makineyi USB arayüzü yöntemini kullanarak kurduysanız, Web Tabanlı Yönetim kullanmak için kurulum DVD-ROM (bkz. Hızlı Kurulum Kılavuzu) ile kablolu veya kablosuz (ADS-2800W / ADS-3600W) ağ yöntemini kullanmalısınz.
- FTP'ye taramaya başlamadan önce, FTP'ye Tara profilini yapılandırmanız gerekir. (bkz. *Biri FTP Sunucu'ya Belgeleri Tarama,* Sayfa 147).

(ADS-2400N / ADS-3000N)

- Belgenizi yükleyin.
- 2 FTP'ye Tara özelliğini atadığınız # 1, # 2 veya # 3 düğmesine basın. Makine taramaya başlayacaktır.
- Tarama özelliğini Ağ Cihaz tuşuna atamak için, bkz. Ağ Cihazı Tuşları 1-3'e Tarama Özelliğini Atama, Sayfa 27.

(ADS-2800W / ADS-3600W)

- Belgenizi yükleyin.
- 2 to FTP/SFTP (FTP/SFTP'ye)'yi görüntülemek için d veya c'ye basınız.
- 3 to FTP/SFTP (FTP/SFTP'ye)'ye basınz.
- 4 Listelenen FTP sunucu profillerinden birini seçmek için a veya b'ye basınız. Aşağıdakilerden birini yapın:
  - Eğer FTP'ye Tarama profili tamamlanmışsa, 8 'e gidin.
  - Eğer FTP'ye Tarama profili tamamlanmamışsa, 5'e gidin.
- 5 Options (Seçenekler)'e basın.
  - İhtiyaç duyulduğu şekilde aşağıdaki ayarları yapılandırın: (Diğer ayarları yapılandırmak içn,

Advanced Settings. (Gelişmiş Ayarlar)'a basın Daha fazla bilgi için, bkz. Sayfa 191.)

- 2-sided Scan (2 taraflı Tarama)
- Scan Type (Tarama Türü)
- Resolution (Çözünürlük)
- File Type (Dosya Türü)
- Document Size (Belge Boyutu)
- File Name (Dosya Adı)
- File Name Style (Dosya Adı Stili)
- File Size (Dosya Boyutu)
- Auto Deskew (Otomatik Eğrilik Düzeltme)

- Skip Blank Page (Boş Sayfayı Atla)
- User Name (KullanıcıAdı)
- Advanced Settings (Gelişmiş Ayarlar)
- 7 OK (Tamam)'a basın

#### 8 Start (Başla)'ya basın

Dokunmatik ekran Connecting (Bağlanıyor) diye gösterecektir. Eğer FTP sunucusuna bağlantı başarılı ise makine taramaya başlayacaktır.

### NOT

Profili bir kısayol olarak kaydetmek için, Save as Shortcut.(Kısayol olarak Kaydet)'e basın.

# Bir SFTP Sunucusuna Belgeleri Tarama

SFTP'ye Tara'yı seçtiğiniz zaman, siyah beyaz veya renkli belgeyi yerel ağınızdaki veya internet üzerindeki biri SFTP sunucusuna doğrudan tarayabilirsiniz.

SFTP'ye Tarama'yı kullanmakiiçin gereken detaylar Biri SFTP Profiline detayları depolamak ve kurmak için Web Tabanlı Yönetimikullanarak girilebilir.

## NOT

- SFTP've Tarama SFTP profilleri Web Tabanlı Yönetim kullanılarak yapılandırıldığı zaman mevcuttur.
- Windows<sup>®</sup> icin Microsoft<sup>®</sup> Internet Explorer<sup>®</sup> 8.0/10.0/11.0 ve Macintosh icin Safari 8.0'ı öneririz. Ayrıca, web tarayıcınızda Javascript ve çerezlerin etkin olduğundan emin olun. Eğer farklı bir web tarayıcısı kullanıyorsanız, HTTP 1.0 ve HTTP 1.1 ile uyumlu olduğundan emin olun.

# Web Tabanlı Yönetimi Başlatma

## NOT

Eğer makineyi USB arayüzü yöntemini kullanarak kurduysanı, Web Tabanlı Yönetimi kullanmak için kurulum DVD-ROM (bkz. *Hızlı Kurulum Kılavuzu*) ile kablolu veya kablosuz ağ yöntemini kullanmalısınız.

#### (ADS-2400N / ADS-3000N)

1 Control Center uygulamasını çalıştırın.

- Windows<sup>®</sup>
- 1 Görev tepsisindeki de (ControlCenter4) simgesine tıklayın ve daha sonra Open (Aç)'ı menüden secin. ControlCenter4 penceresi görünecektir.
- 2 Device Settings (Aygıt Ayarları) sekmesine tıklayın (aşağıdaki örnek Home Mode (Genel Mod)'u kullanmaktadır).
- Scan to Net Settings (Ağ'a Tara Ayarları) düğmesine tıklayın. 3

| Control Center 4                                        | Model | ADS-XXXXX | Configuration     PHelp     Help |
|---------------------------------------------------------|-------|-----------|----------------------------------|
| 📤 Scan î Device Settings 🔒 Support                      |       |           |                                  |
|                                                         |       |           |                                  |
| Device Scan Settings                                    |       |           |                                  |
| You can configure the hardware Scan key on your device. |       |           | Remote Setup                     |
|                                                         |       |           | Scan to PC Settings              |
|                                                         |       |           | Device Scan Settings             |
|                                                         |       |           |                                  |
|                                                         |       |           |                                  |
|                                                         |       |           |                                  |
|                                                         |       |           |                                  |
|                                                         |       |           | brother /                        |

# NOT

Gelişmiş Mod'u kullanıyorsanız, Aygıt Ayarları'na erişmek için 🚻 (Ayarlar) ikonuna tıklayın.

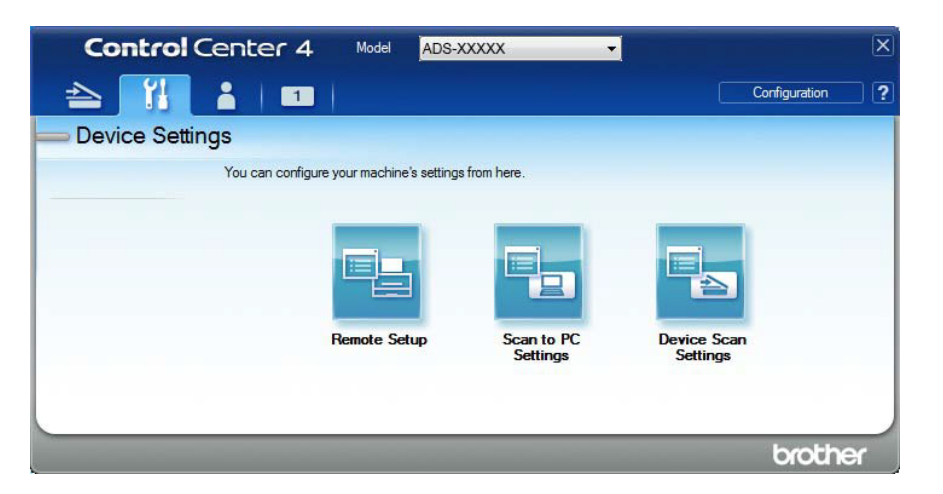

- Macintosh
- **1** Brother makinenizin bilgisayarınızla veya mobil aygıtınızla aynı ağa bağlı olduğunu doğrulayın.
- 2 Web tarayıcınızı başlatın.

**3** Tarayıcınızın adres çubuğuna, makinenizin IP adresini yazın (veya sunucu adını yazın). Örneğin:http://192.168.1.2. IP adresini makinenizin üzerinden görebilirsiniz.

## NOT

- Makinenizin IP adresini, makinenizin kontrol panelindeki Ağ menüsünden görebilirsiniz.
- Web Tabanlı Yönetim için bir oturum açma parolası ayarladıysanız, Oturum Açma kutusuna parolanızı yazıp ardından Tamam'ı tıklatın.

Web Tabanlı Yönetim penceresi görünecektir.

(ADS-2800W / ADS-3600W)

Web tarayıcınızı başlatın.

Tarayıcınızın adres çubuğunda, mak inenizin IP adresini yazın (veya sunucu adını yazın). Örneğin: http://192.168.1.2. IP adresini makinenizin üzerinden görebilirsiniz. Varsayılan olarak parola gerekmemektedir. Eğer önceden bir parola koymuşsanız, yazın ve daha sonra → ikonuna basın.

# SFTP Varsayılan Ayarlarını Yapılandırma

- 1 Scan (Tara) sekmesine tıklayın.
- Sol gezinme çubuğundaki Scan to FTP/SFTP/Network/SharePoint (FTP/SFTP/Ağ/SharePoint 'e Tara) menüsüne tıklayın.
- 3 SFTP seçeneğini seçin ve daha sonra Submit (Gönder)'e tıklayın.
- 4 Sol gezinme çubuğundaki Scan to FTP/SFTP/Network/SharePoint (FTP/SFTP/Ağ/SharePoint 'e Tara) Profil menüsüne tıklayın.

| eneral Address Book E-mail S          | can Administrator Network |                     | Solutions Center |
|---------------------------------------|---------------------------|---------------------|------------------|
|                                       |                           |                     | Bottom           |
| Scan                                  |                           |                     |                  |
| Scan Job e-mail report                | Profile 1 (SFTP)          |                     |                  |
| can File Name                         |                           |                     |                  |
| ican to USB                           | Profile Name              |                     |                  |
| can to E-mail Server                  | Host Address              |                     |                  |
| Scan to<br>TP/SFTP/Network/SharePoint | Username                  |                     |                  |
| Can to<br>TP/SFTP/Network/SharePoint  | Auth. Method              | Password Public Key |                  |
| rofile                                | Password                  |                     |                  |
| can from PC                           | Password                  |                     |                  |
|                                       | Retype password           |                     |                  |
|                                       | Client Key Pair           | None -              |                  |
|                                       | Server Public Key         | None -              |                  |
|                                       | Store Directory           |                     |                  |
|                                       | File Name                 | BRN30055C25B261 -   |                  |
|                                       | Quality                   | Color 300 dpi 👻     |                  |
|                                       | Auto Color detect adjust  |                     |                  |

- 5 Kurmak veya değiştirmek istediğiniz profili seçin.
- Profile Name (Profil Adı) alanının içine, bu sunucu profili için bir isim yazın (en fazla 15 alfanümerik karakter). Bu isim Scan (Tara) sekmesinde Scan to Network Device (Ağ Cihazına Tarama)'nın içinde Destination (Hedef)'te (ADS-2400N / ADS-3000N) veya makinenin dokunmatik ekranında (ADS-2800W / ADS-3600W) görünecektir.
- Host Address (Host Adresi) alanının içinde, Host Adresini (örneğin: "ftp.example.com"; en fazla 64 karakter) veya IP adresini (örneğin: "192.23.56.189") yazın ve taranan verileri göndermek istediğiniz FTP sunucu üzerindeki klasöre yolu yazın (en fazla 60 karakter). Yolun başına eğik çizgi şareti yazmayın.
- 8 **Username (Kullanıcı Adı)** alanına, FTP sunucuya veri yazmaya izni olan kullanıcı adını yazın (en fazla 32 karakter).

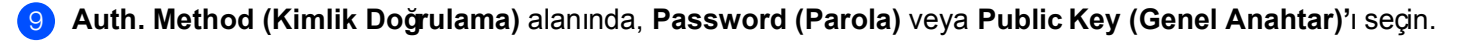

- 10 Aşağdakilerden birini yapın:
  - Eğer Password (Parola)'yı seçerseniz, Username (Kullanıcı adı) alanına girdiğiniz kullanıcı ismi ile ilişkili parolayı yazınız (en fazla 32 karakter). Parolayı Retype Password (Parolayı Tekrar Yazın) alanına tekrar yazın.
  - Public Key (Genel Anahtar)'ı eğer seçerseniz, Client Key Pair (Müşteri Anahtar Çifti) açılr listesinden bir kimlik doğrulama türü seçin.
- Server Public Key (Sunucu Genel Anahtar) açılr listesinden bir kimlik doğrulama türü seçin type from the drop-down list.

Store Directory (Depolama Rehberi) alanı içinde, belgenizin depolanacağı FTP sunucusundaki yerde bir hedef klasör girin (en fazla 60 karakter).

- File Name (Dosya Adı) açılır listesine tıklayın ve daha sonra önceden ayarlı gelen üç isimden veya ondört kullanıcı tanımlı isimden bir dosya adı öneki seçin. Taranan belge için kullanılan dosya adı altı basamaklı tarayıcı sayıcı ve dosya uzantısının takip ettiği seçtiğiniz dosya adı öneki olacaktır (örneğin: "Estimate\_098765.pdf").
- 14 Taranan veri için kullanmak istediğiniz kalite, dosya adı, belge boyutu, dosya boyutu, parlaklık, kontrast ve 2-taraflı Tarama'yı seçin. Aşağıdaki ayarlar değiştirilebilir.

| Ayarlar          | Seçenekler     | Tanım                                                          |
|------------------|----------------|----------------------------------------------------------------|
| Quality (Kalite) | Colour 100 dpi | Tarama kalitesini Quality (Kalite) açılr listesinden           |
|                  | Colour 150 dpi | seçebilirsiniz. Yüksek kalite daha fazla hafızaya ve aktarım   |
|                  | Colour 200 dpi | suresine intiyaç duyar fakat daha iyi taranan resimler uretir. |
|                  | Colour 300 dpi | Eğer User Select (Kullanıcı Seçimi)'ni seçerseniz, makinenin   |
|                  | Colour 600 dpi | kontrol panelinden ayarı seçmelisiniz                          |
|                  | Colour Auto    |                                                                |
|                  | Grey 100 dpi   |                                                                |
|                  | Grey 150 dpi   |                                                                |
|                  | Grey 200 dpi   |                                                                |
|                  | Grey 300 dpi   |                                                                |
|                  | Grey 600 dpi   |                                                                |
|                  | Grey Auto      |                                                                |
|                  | B&W 100 dpi    |                                                                |
|                  | B&W 150 dpi    |                                                                |
|                  | B&W 200 dpi    |                                                                |
|                  | B&W 300 dpi    |                                                                |
|                  | B&W 600 dpi    |                                                                |
|                  | B&W Auto       |                                                                |
|                  | Auto 100 dpi   |                                                                |
|                  | Auto 150 dpi   |                                                                |
|                  | Auto 200 dpi   |                                                                |
|                  | Auto 300 dpi   |                                                                |
|                  | Auto 600 dpi   |                                                                |
|                  | Auto           |                                                                |
|                  | User Select    |                                                                |

| Ayarlar          | Seçenekler                        | Tanım                                                                                                    |  |  |
|------------------|-----------------------------------|----------------------------------------------------------------------------------------------------|--|--|
| File Type (Dosya | PDF Single-Page                   | Taranan veri için kullanmak istediğiniz dosya türünü seçebilirsiniz.                                                                                               |  |  |
| Türü)            | PDF Multi-Page                    | Eğer Secure PDF (Güvenli PDF)'yi seçerseniz,imakine tarama yapmadan                                                                                                |  |  |
|                  | JPEG                              | önce, 0-9 rakamlarını kullanarak dört basamaklı bir parola girmenizi<br>istevecektir.                                                                              |  |  |
|                  | PDF/A Single-Page                 | Eğer Signed PDF (İmzalı PDF)'vi secerseniz. Web Tabanlı Yönetimi                                                                                                   |  |  |
|                  | PDF/A Multi-Page                  | kullanarak makineniz için bir sertifika yüklemelisiniz. Web Tabanlı Yöneti                                                                                         |  |  |
|                  | Secure PDF Single-<br>Page        | m'den <b>Administrator (Yönetici)</b> 'den <b>Signed PDF (Imzalı PDF)</b> 'yi seçin.<br>Bkz. <i>Ağ Kullanım Kılavuzu</i> .                                         |  |  |
|                  | Secure PDF Multi-<br>Page         | PDF/A uzun süreli arşivleme amaçlı bir PDF dosya formatıdır. Bu format<br>uzun süre depolama sonundaibelgeninitekrar üretimi için gerekli tüm bilgiyi<br>içerir.   |  |  |
|                  | Signed PDF Single-<br>Page        | Signed PDF (İmzalı PDF) belgenin içine bir dijital sertifika ekleyerek veri<br>lerle oynamayı ve yazarı taklit etmey iönlemeye yardımcı olur.                      |  |  |
|                  | Signed PDF Multi-<br>Page         | Eğer Quality (Kalite)'yi Colour (Renkli) veya Grey (Gri) seçerseniz, PDF,<br>Secure PDF, PDF/A, Signed PDF, JPEG veya<br>XDS accelulationizia                      |  |  |
|                  | High Compression                  |                                                                                                    |  |  |
|                  | PDF Single-Page                   | PDF veya TIFF seçebilirsiniz.                                                                                                    |  |  |
|                  | PDF Multi-Page                    | Eğer Quality (Kalite)'yi Auto (Otomatik) seçerseniz, PDF, Secure PDF, veya Signed PDF seçebilirsiniz.                                                              |  |  |
|                  | XPS                               | Eğer User Select (Kullanıcı Seçimi)'ni seçerseniz, ayarı makinenizini                                                                                              |  |  |
|                  | TIFF Single-Page                  | kontrol panelinden seçmelisiniz.                                                                                                    |  |  |
|                  | TIFF Multi-Page                   | <b>300dpi/Grey 300dpi</b> 'yi seçebilirsiniz.i                                                                                                    |  |  |
|                  | User Select                       |                                                                                                    |  |  |
| Document Size    | Auto                              | Eğer Auto (Otomatik)'i seçerseniz, Document Size (Belge Boyutu)'na herhangi bir                                                                                    |  |  |
| (Beige Boyata)   | A4                                | Document Size (Belge Boyutu) açılr listesinden belgenizin tam boyutunu                                                                                             |  |  |
|                  | Letter                            | seçebilirsiniz.                                                                                                    |  |  |
|                  | Legal                             | Eğer Quality (Kalite) için 600 dpi seçerseniz, Auto (Otomatik)'i seçemezsiniz.                                                                                     |  |  |
|                  | B5 A5                             | Eğer Auto Deskew (Otomatik Eğrilk Düzeltme) kapalı ise, A4, Letter, Legal, B5,<br>A5, B6, A6, Bus ness Card veya Long Paper seçebilirsiniz. (Eğer Quality (Kalite) |  |  |
|                  | B6 A6                             | içini Auto XXX dpi dışnda birşey seçdiyseniz).                                                                                                    |  |  |
|                  | Business Card                     | Eğer ayarları aşağdaki şekilde yapılandırırsanız, Long Paper (Uzun Kağt)'ı<br>secebilirsiniz:                                                                      |  |  |
|                  | Long Paper                        | Ouality (Kalite): Auto (Otomatik) barici                                                                                                    |  |  |
|                  | User Select                       | Auto Deskew (Otomatik Eŭrilik Düzeltme): Offi/Kanalı)                                                                                                    |  |  |
|                  |                                   | Skin Blank Page (Bos Savfavi Atla): Off (Kanali)                                                                                                    |  |  |
|                  |                                   | Skip blank Fage (bbş Saylayı Ada). On (Kapan)                                                                                                    |  |  |
| File Size (Dosya | Small (Küçük)                     | Taranan veriler icin dosva boyutunu avarlavabilirsiniz.                                                                                                    |  |  |
| Boyutu)          | Medium (Orta)                     | Eğer Quality (Kalite) için Colour (Renkli) veva Grev (Gri)'vi                                                                                                    |  |  |
|                  | Large (Büyük)                     | seçerseniz, açılır listeden taranan veriler için dosya boyutu seçin.                                                                                               |  |  |
|                  | User Select<br>(Kullanıcı Seçimi) | Eğer User Select (Kullanıcı Seçimi)'ni seçerseniz, makinenin kontrol<br>panelinden ayarı seçmelisiniz.                                                             |  |  |

| Ayarlar             | Seçenekler | Tanım                                                                                                    |
|---------------------|------------|----------------------------------------------------------------------------------------------------|
| 2-sided Scan (2     | Off        | Belgenin her iki tarafını da taramak için, oluşturulan verinin taranan                                                       |
| Tarafii Tarama)     | Long edge  | belgede doğru göründüğünden emin olmak için original düzene bağlı                                                            |
|                     | Short edge | olarak Long euge (Ozun Kenar) veya Short euge (Kisa Kenari) seçin.                                                           |
| Brightness          | -50        | Eni iyi resmi eldeietmekiiçin ayarı (-50'dan 50'e) yapın. 0                                                                  |
| (Pariaklik)         | -40        | varsayılan değer iortalamayı temsil eder ve birçok resimi için                                                               |
|                     | -30        | uygundur. Parlaklikiseviyesiniikaydirma çubugunu saga sola kavdırarak parlak veva kovu olarak avarlavabilirsiniz             |
|                     | -20        |                                                                                                    |
|                     | -10        | Eğer taranan resimiçok parlak ise, daha düşük parlaklık seviyesi                                                             |
|                     | 0          | ayarlayın ve belgeyi tekraritarayın. Eğer taranan resim çok<br>karanlık ise, daha yüksek parlaklık seyiyesi seçin ve belgeyi |
|                     | +10        | tekrar tarayın.                                                                                                    |
|                     | +20        |                                                                                                    |
|                     | +30        |                                                                                                    |
|                     | +40        |                                                                                                    |
|                     | +50        |                                                                                                    |
| Contrast (Kontrast) | -50        | En iyi resmi elde etmek için ayarı (from -50 to 50) ayarlayın. 0                                                             |
|                     | -40        | varsayılan degeri bir ortalamayı temsil eder ve çogu resim için                                                              |
|                     | -30        | bir artış resmin koyu ve açık alanlarını vurgular.                                                                           |
|                     | -20        |                                                                                                    |
|                     | -10        |                                                                                                    |
|                     | 0          |                                                                                                    |
|                     | +10        |                                                                                                    |
|                     | +20        |                                                                                                    |
|                     | +30        |                                                                                                    |
|                     | +40        |                                                                                                    |
|                     | +50        |                                                                                                    |

15 Algılama seviyesini ayarlamak için renkli veya Siyah &Beyaz/Gri'yi seçin.

**16** Margin Settings (Kenar Boşluğu Ayarları)'nda, resmin kenarında özel bir kenar boşluğu eklemek veya kaldırmak için -3 ile 3 arasında bir değer girin.

- Fğer taranan verilerin eğriliklerini düzeltmek istiyorsanız **Auto Deskew**<sup>1</sup> (Otomatik Eğrilik Düzeltme)'yi **Auto (Otomatik)** olarak ayarlayın (yazının merkezinden ucuna 9 mm'den daha az).
- Eğer taranan verilerden boş sayfaları çıkarmak istiyorsanız, Skip Blank Page (Boş Sayfayı Atla)'yı On (Açık)olarak ayarlamalısınız.
- Skip Blank Page sensitivity (Boş Sayfayı Atla Hassaslığı)nı ayarlamak için açılr listeden -5 ile 5 arası bir değer seçin.
- 🛛 Eğer sürekli taramak istiyorsanız, Continuous Scan (Sürekli Tara)'yı (Açık)olarak ayarlamalısınız.

FTP sunucusuna erişim için kullanılan Port Number (Port Numarası) ayarını değiştirin. Bu ayar için varsayılan port 21'dir.

Çoğu durumda bu ayarın değiştirilmesine gerek yoktur.

## 22 Submit (Gönder)'e tıklayın.

<sup>1</sup> Orijinal belgenin durumuna göre bu fonksiyon düzgün çalışmayabilir.

### NOT

Bu karakterleri kullanmak: ?, /, \, ", :, <, >, | or \* gönderme hatasına neden olabilir.

# SFTP Sunucu Profilini Kullanarak Tarama

### NOTE

 Eğer makineyi USB arayüzü yöntemini kullanarak kurduysanız, SFTP'ye Tara özelliğini kullanmak için kurulum DVD-ROM (bkz. Hızlı Kurulum Kılavuzu) ile kablolu veya kablosuz (ADS-2800W / ADS-3600W) ağ yöntemini kullanmalısınz..

(ADS-2400N / ADS-3000N)

1 Belgenizi yükleyin.

- 2 FTP'ye Tara özelliğini atadığınz ± 1 , ± 2 veya ± 3 düğmesine basın. Makine taramaya başlayacaktır.
  - Tarama özelliğini Ağ Cihaz tuşuna atamak için, bkz. Ağ Cihazı Tuşları 1-3'e Tarama Özelliği Atama, Sayfa 27.

(ADS-2800W / ADS-3600W)

- Belgenizi yükleyin.
- 2 to FTP/SFTP.(FTP/SFTP'ye)'ye göstermek için d veya c'ye basın
- 3 to FTP/SFTP.(FTP/SFTP'ye)'ye basın
- 4 Listelenen SFTP sunucu profillerinden birini seçmek için a veya b'ye basınız. Aşağıdakilerden birini yapın:
  - Eğer SFTP'ye Tara profili tamamlandıysa, 8'e gidin.
  - Eğer SFTP'ye Tara profili tamamlandıysa, 5'e gidin.
- Options (Seçenekler)'e basınız.

- 6 Gerektiği şekilde aşağdaki ayarları yapılandırın: (Diğer ayarları yapılandırmak için, Advanced Settings (Gelişmiş Ayarlar)'a basın. Daha fazla bilgi için, bkz. Sayfa 183.)
  - 2-sided Scan (2 taraflı Tarama)
  - Scan Type (Tarama Türü)
  - Resolution (Çözünürlük)
  - File Type (Dosya Türü)
  - Document Size (Belge Boyutu)
  - File Name (Dosya Adı)
  - File Name Style (Dosya Adı Stili)
  - File Size (Dosya Boyutu)
  - Auto Deskew (Otomatik Eğrilik Düzeltme)
  - Skip Blank Page (Boş Sayfayı Atla)
  - User Name (KullanıcıAdı)
  - Advanced Settings (Gelişmiş Ayarlar)

#### 7) Start (Başla) ya basın

Dokunmatik ekran Connecting (Bağlanıyor) diye gösterecektir. Eğer FTP sunucusuna bağlantı başarılı ise makine taramaya başlayacaktır.

#### NOT

Profili kısayol olarak kaydetmek için, Save as Shortcut (Kısayol olarak Kaydet)

# Paylaşılan bir Dosyaya/ Ağ Konumu'na (Windows <sup>®</sup>) Belgelere Tara

Ağ'a Tara seçildiği zaman, internetteki veya yerel ağ'da olan paylaşılan bir klasöre belgeleri doğrudan tarayabilirsiniz.

Ağ'a Tarama'yı kullanmak için gereken detaylar Ağ'a Tara profili içinde detayları depolamak ve kurmak içini Web Tabanlı Yönetim kullanarak girilebilir. Ağ'a Taraiprofili i nternet veya Ağ'da kullanmak için kullanıcı bilgisini ve yapılandırma ayarlarını depolar.

# NOT

- Ağ'a Tarama profili Web Tabanlı Yönetimi kullanarak yapılandırıldığı zaman Ağ'a Tarama mevcut olur.
- SNTP protokolünü yapılandırmalısınız veya kimlik tarama için tarih, saat ve saat dilimini doğru girmelisiniz. Daha fazla bilgi için, bkz. Ağ Kullanım Kılavuzu.
- Windows<sup>®</sup> için Microsoft<sup>®</sup> Internet Explorer<sup>®</sup> 8.0/10.0/11.0 ve Macintosh için Safari 8.0'ı öneririz. Ayrıca, web tarayıcınızda Javascript ve çerezlerin etkin olduğundan emin olun. Eğer farklı bir web tarayıcısı kullanıyorsanız, HTTP 1.0 ve HTTP 1.1 ile uyumlu olduğundan emin olun.

# Web Tabanlı Yönetim'i Başlat

## NOT

Eğer makineyi USB arayüzü yöntemini kullanarak kurduysanız, Web Tabanlı Yönetimi kullanmak için kurulum DVD-ROM (bkz. *Hızlı Kurulum Kılavuzu*) ile kablolu veya kablosuz (ADS-2800W / ADS-3600W) ağ yöntemini kullanmalısınız.

#### (ADS-2400N / ADS-3000N)

1 Control Center uygulamasını çalıştırın.

- Windows<sup>®</sup>
- 1 Görev tepsisindeki controlCenter4) simgesine tıklayın ve daha sonra **Open (Aç)**'ı menüden seçin.i**ControlCenter4** penceresiigörünecektir.
- 2 Device Settingsi(Aygıt Ayarları) sekmesineitiklayın (aşağıdakiiörnek Home Mode (Genel Mod)'u kullanmaktadır).

**3** Scan to Net Settings (Ağ'a Tara Ayarları) düğmesine tıklayın.

| Control Center 4                                        | Model | ADS-XXXXX | Configuration ?      | Help _ 🗆 × |
|---------------------------------------------------------|-------|-----------|----------------------|------------|
| 🖄 Scan 🚺 Device Settings 👗 Support                      |       |           |                      |            |
|                                                         |       |           |                      |            |
| Device Scan Settings                                    |       |           |                      |            |
| You can configure the hardware Scan key on your device. |       |           | Remote Setup         |            |
|                                                         |       |           | Scan to PC Settings  |            |
|                                                         |       |           | Device Scan Settings |            |
|                                                         |       |           |                      |            |
|                                                         |       |           |                      |            |
|                                                         |       |           |                      | brother // |

## NOT

Gelişmiş Mod'u kullanıyorsanız, Aygıt Ayarları'na erişmek için 🔢 (Ayarlar) ikonuna tıklayın.

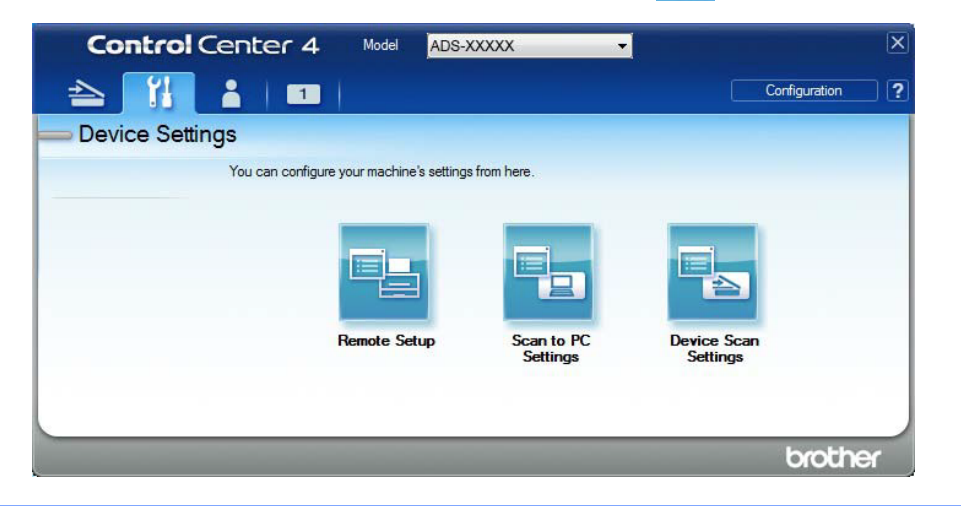

- 1 Brother makinenizin bilgisayarınızla veya mobil aygıtınızla aynı ağa bağlı olduğunu doğrulayın.
- **2** Web tarayıcınızı başlatın.

Macintosh

**3** Tarayıcınızın adres çubuğuna, makinenizin IP adresini yazın (veya sunucu adını yazın). Örneğin:http://192.168.1.2. IP adresini makinenizin üzerinden görebilirsiniz.

# NOT

Makinenizin IP adresini, makinenizin kontrol panelindeki Ağ menüsünden görebilirsiniz.

 Web Tabanlı Yönetim için bir oturum açma parolası ayarladıysanız, Oturum Açma kutusuna parolanızı yazıp ardından Tamam'ı tıklatın.

2 Web Tabanlı Yönetim penceresi görünecektir.

(ADS-2800W / ADS-3600W)

Web tarayıcınızı başlatın.

Tarayıcınızın adres çubuğunda, mak inenizin IP adresini yazın (veya sunucu adını yazın). Örneğin:

http://192.168.1.2. IP adresini makinenizin üzerinden görebilirsiniz. Varsayılan olarak parola gerekmemektedir. Eğer önceden bir parola koymuşsanız, yazın ve daha sonra → İkonuna basın.

# Ağ'a Tara Varsayılan Ayarlarını Yapılandırma

- **1** Scan (Tara) sekmesine tıklayın.
- 2 Sol gezinme çubuğundaki Scan to FTP/SFTP/Network/SharePoint (FTP/SFTP/Ağ/SharePoint 'e Tara) menüsüne tıklayın.
- 3 Network (Ağ) seçeneğini seçin ve daha sonra Submit (Gönder)'e tıklayın.
- 4 Sol gezinme çubuğundaki Scan to FTP/SFTP/Network/SharePoint (FTP/SFTP/Ağ/SharePoint 'e Tara) menüsüne tıklayın.

| General Address Book E-mail            | Scan Administrator Network |                                        | Solutions Center |
|----------------------------------------|----------------------------|----------------------------------------|------------------|
| _                                      |                            |                                        | Bottom 🔻         |
| Scan                                   |                            |                                        |                  |
| Scan Job e-mail report                 | Profile 1 (Network)        |                                        |                  |
| Scan File Name                         |                            |                                        |                  |
| Scan to USB                            | Profile Name               |                                        |                  |
| Scan to E-mail Server                  | Network Folder Path        | (Example: \\ComputerName\SharedFolder) |                  |
| Scan to<br>FTP/SFTP/Network/SharePoint | File Name                  | BRN30055C25B261 -                      |                  |
| Scan to<br>FTP/SFTP/Network/SharePoint | Quality                    | Color 300 dpi 🔻                        |                  |
| Profile                                | Auto Color detect adjust   |                                        |                  |
| Scan from PC                           | Color                      | - •                                    |                  |
|                                        | Black and White/Gray       | •                                      |                  |
|                                        | File Type                  | PDF Multi-Page                         |                  |
|                                        | Document Size              | Letter -                               |                  |
|                                        | Margin Settings            |                                        |                  |
|                                        | Тор                        | 0.0 mm (-3.0 - 3.0)                    |                  |
|                                        | Left                       | 0.0 mm (-3.0 - 3.0)                    |                  |
|                                        | Right                      | 0.0 mm (-3.0 - 3.0)                    |                  |

- 5 Kurmak veya değiştirmek istediğiniz profili seçin.
- Profile Name (Profil Adı) alanının içine, bu sunucu profili için bir isim yazın (en fazla 15 alfanümerik karakter). Bu isim Scan (Tara) sekmesinde Scan to Network Device (Ağ Cihazına Tarama)'nın içinde Destination (Hedef)'te (ADS-2400N / ADS-3000N) veya makinenin dokunmatik ekranında (ADS-2800W / ADS-3600W) görünecektir).
- **Network Folder pass (Ağ Klasör geçiş)** CIFS sunucusunun etki alan adıdır. Host adresini örneğin "mypc.example.com") (en fazla 64 karakter) veya IP adresini (örneğin "192.23.56.189") giriniz.
- File Name (Dosya Adı) açılır listesine tıklayın ve daha sonra önceden ayarlı gelen üç isimden veya on dört kullanıcı tanımlı isimden bir dosya adı öneki seçin. Taranan belge için kullanılan dosya adı altı basamaklı tarayıcı sayıcı ve dosya uzantısının takip ettiği seçtiğiniz dosya adı öneki olacaktır (örneğin: "Estimate\_098765.pdf").

- 9 Margin Settings (Kenar Boşluğu Ayarları)'nda, resmin kenarında özel bir kenar boşluğu eklemek veya kaldırmak için -3 ile 3 arasında bir değer girin.
- 10 Taranan veri i çin kullanmak istediğiniz kalite, dosya adı, belge boyutu, dosya boyutu, parlaklık, kontrast ve 2-taraflı Tarama 'yı seçin. Aşağdaki ayarlar değiştirilebilir.

| Ayarlar          | Seçenekler     | Tanım                                                          |
|------------------|----------------|----------------------------------------------------------------|
| Quality (Kalite) | Colour 100 dpi | Tarama kalitesini Quality (Kalite) açılır listesinden          |
|                  | Colour 150 dpi | seçebilirsiniz. Yüksek kalite daha fazla hafızaya ve aktarım   |
|                  | Colour 200 dpi | süresine ihtiyaç duyar fakat daha iyi taranan resimler üretir. |
|                  | Colour 300 dpi | Eğer User Select (Kullanıcı Seçimi)'ni seçerseniz,             |
|                  | Colour 600 dpi | makınenin kontrol panelinden ayarı seçmelisiniz.               |
|                  | Colour Auto    |                                                                |
|                  | Grey 100 dpi   |                                                                |
|                  | Grey 150 dpi   |                                                                |
|                  | Grey 200 dpi   |                                                                |
|                  | Grey 300 dpi   |                                                                |
|                  | Grey 600 dpi   |                                                                |
|                  | Grey Auto      |                                                                |
|                  | B&W 100 dpi    |                                                                |
|                  | B&W 150 dpi    |                                                                |
|                  | B&W 200 dpi    |                                                                |
|                  | B&W 300 dpi    |                                                                |
|                  | B&W 600 dpi    |                                                                |
|                  | B&W Auto       |                                                                |
|                  | Auto 100 dpi   |                                                                |
|                  | Auto 150 dpi   |                                                                |
|                  | Auto 200 dpi   |                                                                |
|                  | Auto 300 dpi   |                                                                |
|                  | Auto 600 dpi   |                                                                |
|                  | Auto           |                                                                |
|                  | User Select    |                                                                |

| Ayarlar                           | Seçenekler                          | Tanım                                                                                                    |  |  |
|-----------------------------------|-------------------------------------|----------------------------------------------------------------------------------------------------|--|--|
| File Type (Dosya                  | PDF Single-Page                     | Taranan veri için kullanmak istediğiniz dosya türünü seçebilirsiniz.                                                                                               |  |  |
| Türü)                             | PDF Multi-Page                      | Eğer Secure PDF (Güvenli PDF)'yi seçerseniz,imakine tarama yapmadan                                                                                                |  |  |
|                                   | JPEG                                | önce, 0-9 rakamlarını kullanarak dört basamaklı bir parola girmenizi                                                                                               |  |  |
|                                   | PDF/A Single-Page                   | Ečer Signed DDE (imzel: DDE)/vi segereopiz, Web Teberly Vänetimi                                                                                                   |  |  |
|                                   | PDF/A Multi-Page                    | kullanarak makineniz için bir sertifika yüklemelisiniz. Web Tabanlı Yöneti                                                                                         |  |  |
|                                   | Secure PDF Single-<br>Page          | m'den <b>Administrator (Yönetici)'</b> den <b>Signed PDF (İmzalı PDF)'</b> yi seçin.<br>Bkz. <i>Ağ Kullanım Kılavuzu</i> .                                         |  |  |
|                                   | Secure PDF Multi-<br>Page           | PDF/A uzun süreli arşivleme amaçlı bir PDF dosya formatıdır. Bu format<br>uzun süre depolama sonundaibelgeninitekrar üretimi için gerekli tüm bilgiyi<br>içerir.   |  |  |
|                                   | Signed PDF Single-<br>Page          | Signed PDF (İmzalı PDF) belgenin içine bir dijital sertifika ekleyerek veri<br>lerle oynamayı ve yazarı taklit etmey iönlemeye yardımcı olur.                      |  |  |
|                                   | Signed PDF Multi-<br>Page           | Eğer Quality (Kalite)'yi Colour (Renkli) veya Grey (Gri) seçerseniz, PDF,<br>Secure PDF, PDF/A, Signed PDF, JPEG veya<br>XBS securitariaira                        |  |  |
|                                   | High Compression<br>PDF Single-Page |                                                                                                    |  |  |
|                                   | High Compression                    | PDF veya TIFF seçebilirsiniz.                                                                                                    |  |  |
|                                   | PDF Multi-Page                      | Eğer Quality (Kalite)'yi Auto (Otomatik) seçerseniz, PDF, Secure PDF,<br>usura Sinned RDF aces kiliminin                                                           |  |  |
|                                   | XPS                                 | Veya Signed PDF seçebilirsiniz.                                                                                                    |  |  |
|                                   | TIFF Single-Page                    | kontrol panelinden seçmelisiniz.                                                                                                    |  |  |
|                                   | TIFF Multi-Page                     | Eğer High Compression PDF'yi seçerseniz, sadece Colour (Renkli)<br>200dai/Cray 200dai/ini secerbilizationi                                                         |  |  |
|                                   | User Select                         | Soudpirdrey Soudpi yi seçedini siniz.i                                                                                                    |  |  |
| Document Size<br>(Belge Boyutu)   | Auto                                | Eğer Auto (Otomatik)'i seçerseniz, Document Size (Belge Boyutu)'na herhangi bir                                                                                    |  |  |
|                                   | A4                                  | ayarlama yapmadan belgeleri tarayabilirsiniz. Daha hızlı tarama hızları için,<br>Document Size (Belge Boyutu) açıl <b>r</b> listesinden belgenizin tam boyutunu    |  |  |
|                                   | Letter                              | seçebilirsiniz.                                                                                                    |  |  |
|                                   | Legal                               | Eğer Quality (Kalite) için 600 dpi seçerseniz, Auto (Otomatik)'i seçemezsiniz.                                                                                     |  |  |
|                                   | B5 A5                               | Eğer Auto Deskew (Otomatik Eğrilk Düzeltme) kapalı ise, A4, Letter, Legal, B5,<br>A5, B6, A6, Bus ness Card veva Long Paper secebilirsiniz. (Eğer Quality (Kalite) |  |  |
|                                   | B6 A6                               | içini Auto XXX dpi dışında birşey seçdiyseniz).                                                                                                    |  |  |
|                                   | Business Card                       | Eğer ayarları aşağdaki şekilde yapılandırırsanız, Long Paper (Uzun Kağt)'ı                                                                                         |  |  |
|                                   | Long Paper                          |                                                                                                    |  |  |
|                                   | User Select                         | Quality (Kalite): Auto (Otomatik) harici                                                                                                    |  |  |
|                                   |                                     | Auto Deskew (Otomatik Egrilik Duzeitme): Offi(Kapali)                                                                                                    |  |  |
|                                   |                                     | • Skip Blank Page (Boş Sayfayı Atla): Off (Kapalı)                                                                                                    |  |  |
|                                   |                                     |                                                                                                    |  |  |
| File Size (Dosya                  | Small (Küçik)                       | Taranan veriler için dosya boyutunu ayarlayabilirsiniz.                                                                                                    |  |  |
| Boyutu)                           | Medium (Orta)                       | Eğer Quality (Kalite) için Colour (Renkli) veya Grey (Gri)'yi                                                                                                    |  |  |
|                                   | Large (Büyük)                       | seçerseniz, açılır listeden taranan veriler için dosya boyutu seçin.                                                                                               |  |  |
| User Select<br>(Kullanıcı Seçimi) |                                     | Eğer User Select (Kullanıcı Seçimi)'ni seçerseniz, makinenin kontrol panelinden ayarı seçmelisiniz.                                                                |  |  |

| Ayarlar                   | Seçenekler | Tanım                                                                                                    |
|---------------------------|------------|----------------------------------------------------------------------------------------------------|
| 2-sided Scan (2-          | Off        | Belgenin her iki tarafını da taramak için, oluşturulan verinin taranan                                                                  |
| tarafli Tarama)           | Long edge  | belgede doğru göründüğünden emin olmak için orijinali düzene bağlı<br>olarak Long edge (Uzun Kenar) yeya Short edge (Kışa Kenarı) seçin |
|                           | Short edge | olarak Long euge (ozun Kenar) veya onon euge (Kisa Kenari) seşin.                                                                       |
| Brightness<br>(Derlektik) | -50        | En iyi resmi elde etmek için ayarı (-50'dan 50'e) yapın.  0                                                                             |
| (Fallaklik)               | -40        | varsayılan değeri ortalamayı temsil eder ve birçok resim için                                                                           |
|                           | -30        | uygundur. Parlaklik seviyesini kaydirma çubugunu saga sola<br>kaydırarak parlak yeva koyu olarak ayarlayabilirsiniz. Eğer taranan       |
|                           | -20        | resim çok parlak ise, daha düşük parlaklık seviyesi ayarlayın ve                                                                        |
|                           | -10        | belgeyi tekrar tarayın.                                                                                                    |
|                           | 0          | Eğer taranan resim çok karanlık ise, daha yüksek parlaklık                                                                              |
|                           | +10        | seviyesi seçin ve belgeyi tekrar tarayın.                                                                                               |
|                           | +20        |                                                                                                    |
|                           | +30        |                                                                                                    |
|                           | +40        |                                                                                                    |
|                           | +50        |                                                                                                    |
| Contrast (Kontrast)       | -50        | En iyi resmi elde etmek için ayarı (from -50 to 50) ayarlayın. 0                                                                        |
|                           | -40        | varsayılan değeri bir ortalamayı temsil eder ve çoğu resim için                                                                         |
|                           | -30        | uygundur.<br>Die geslande versie de la facter entere edverschen die enter                                                               |
|                           | -20        | Bir azalma gri alanlarda dana fazia detay ortaya çıkarırken, bir artış resmin kovu ve acık alanlarını vurgular.                         |
|                           | -10        |                                                                                                    |
|                           | 0          |                                                                                                    |
|                           | +10        |                                                                                                    |
|                           | +20        |                                                                                                    |
|                           | +30        |                                                                                                    |
|                           | +40        |                                                                                                    |
|                           | +50        |                                                                                                    |

Algılama seviyesini ayarlamak için renkli veya Siyah &Beyaz/Gri'yi seçin.

12 Eğer taranan verilerin eğriliklerini düzeltmek istiyorsanız **Auto Deskew**<sup>1</sup> (Otomatik Eğrilik Düzeltme)'yi **Auto (Otomatik)** olarak ayarlayın (yazının merkezinden ucuna 9 mm'den daha az).

Eğer taranan verilerden boş sayfaları çıkarmak istiyorsanız, Skip Blank Page<sup>1</sup> (Boş Sayfayı Atla)'yı On (Açık) olarak ayarlamalısınız.

Skip Blank Page sensitivity (Boş Sayfayı Atla Hassaslığı)nı ayarlamak için açılr listeden -5 ile 5 arası bir değer seçin.

15 Eğer sürekli taramak istiyorsanız, Continuous Scan (Sürekli Tara)'yı (Açık) olarak ayarlamalısınız.

16 Eğer profili korumak istiyorsanız, Use PIN for Authentication (Kimlik Doğrulaması için PIN kullanın)'dan On (Açık)'ı seçin ve 4 haneli PIN Code (PIN Kodu) içine PIN numarası girin.

- 17 Kimlik doğrulama yöntemini seçin. Auto, Kerberos veya NTLMv2'yi seçin. Eğer Auto (Otomatik)'i seçerseniz, kimlik doğrulama yöntemi otomatik olarak tespit edilecektir.
- 18 Makine için CIFS sunucusu ile kaydedilen Username (Kullanıcı Adı)'nı girin (en fazla 96 karakter)
- (19) CIFS sunucusuna erişim için Password (Parola)'yı girin (en fazla32karakter).
- 20 Submit (Gönder)'e tıklayın.
- 21) General (Genel) sekmesinden Date&Time (Tarih&Saat)'i seçin.
- 22 CIFS sunucusununda kullanılan tarih ve saati girin.
- 23 Açılan listeden saat dilimini seçin.
- 24 Submit (Gönder)'e tıklayın.
- <sup>1</sup> Orijinal belgenin durumuna bağlı olarak, bu fonksiyon düzgün çalışmayabilir

## Ağ Profillerine Taramayı Kullanarak Tarama

#### (ADS-2400N / ADS-3000N)

Belgenizi yükleyin.

2 Ağ Profili 'ne Tara özelliğini atadığınız & 1, & 2 veya & 3 düğmesine basın. Makine taramaya başlayacaktır.

(ADS-2800W / ADS-3600W)

- 1 Belgenizi yükleyin.
- 2 Sağa veya sola kaydırın.
- 3) to Network (Ağ'a) basın.
- Listelenen Ağ sunucularının birini seçmek için a veya b'ye basın. . Eğer dokunmatik ekran bir PIN numarası girmenizi isterse, Dokunmatik Ekranda 4 haneli PIn girin. OK.(Tamam)'a basın Asağıdakilerden birini yapın:
  - Eğer Ağ'a Tara profili tamamlanmışise, 8'e gidin.
  - Eğer Ağ'a Tara profili tamamlanmamışise, 5' e gidin.
- 5 Options (Seçenekler)'e basın.

- İhtiyaç duyulduğu şekilde aşağdaki ayarları yapılandırın: (Diğer ayarları yapılandırmak için Advanced Settings. (Gelişmiş Ayarlar)'a basın. Daha fazla bilgi için, bkz. Sayfa 191.)
  - 2-sided Scan (İki taraflı Tarama)
  - Scan Settings (Tarama Ayarları)
  - Scan Type (Tarama Türü)
  - Resolution (Çözünürlük)
  - File Type (Dosya Türü)
  - Document Size (Belge Boyutu)
  - File Name (Dosya Adı)
  - File Name Style (Dosya Adı Stili)
  - File Size (Dosya Boyutu)
  - Auto Deskew (Otomatik Eğrilik Düzeltme)
  - Skip Blank Page (Boş Sayfayı Atla)
  - User Name (Kullanıcı İsmi)
  - Advanced Settings (Gelişmiş Ayarlar)

#### NOT

- Eğer File Type (Dosya Türü) için Secure PDF (Güvenli PDF)'yi seçerseniz, makine taramaya başlamadan önce sizden 0-9 arası rakamları kullanarak dört haneli bir şifre girmenizi ister.
- Eğer File Type (Dosya Türü) için Signed PDF (İmzalı PDF)'yi seçerseniz, mutlaka bir sertifika makinenize yüklemeli ve daha sonra Web Tabanlı Yönetim'i kullanarak sertifikayı yapılandırmalısınz.
- Ayarları bir kısayol gibi kaydetmek için, Save as Shortcut (Kısayol olarak kaydet)'e tıklayın.
- 7 OK (Tamam)'a basın.
- 8 Start. (Başlat)'a basın.

Dokunmatik ekran Connecting (Bağlanıyor) diye gösterecektir. Eğer FTP sunucusuna bağlantı başarılı ise makine taramaya başlayacaktır.
# SharePoint'e Belgeler Taratma

SharePoint'e Tarama'yı seçtiğiniz zaman, siyah beyaz veya renkli bir belgeyi SharePoint sunucusuna doğrudan tarayabilirsiniz. SharePoint'e Taramayı kullanmak için gerekli detaylar, SharePoint Profilinde detayları kurmak ve depolamak için Web tabanlı Yönetimi kullanarak girilebilir.

SharePoint'e Taramayı kullanmak için gerekli detaylar, SharePoint Profilinde detayları kurmak ve depolamak için Web tabanlı Yönetimi kullanarak girilebilir.

## NOT

- SharePoint'e Tarama SharePOint profilleri Web Tabanl I Yönetim kullanılarak yapılandırıldığındad mevcuttur.
- Windows<sup>®</sup> için Microsoft<sup>®</sup> Internet Explorer<sup>®</sup> 8.0/10.0/11.0 ve Macintosh için Safari 8.0'ı öneririz. Ayrıca, web tarayıcınızda Javascript ve çerezlerin etkin olduğundan emin olun. Eğer farklı bir web tarayıcısı kullanıyorsanız, HTTP 1.0 ve HTTP 1.1 ile uyumlu olduğundan emin olun.

# Web Tabanlı Yönetim'i Başlat

#### NOT

Eğer makineyi USB arayüzü yöntemini kullanarak kurduysanız, Web Tabanlı Yönetimi kullanmak için kurulum DVD-ROM (bkz. *Hızlı Kurulum Kılavuzu*) ile kablolu veya kablosuz (ADS-2800W / ADS-3600W) ağ yöntemini kullanmalısınız.

(ADS-2400N / ADS-3000N)

Control Center uygulamasını çalıştırın.
 Windows<sup>®</sup>

- 1 Görev tepsisindeki (ControlCenter4) simgesine tıklayın ve daha sonra **Open (Aç)**'ı menüden seçin.i**ControlCenter4** penceresiigörünecektir.
- 2 Device Settingsi(Aygıt Ayarları) sekmesineitiklayın (aşağıdakiiörnek Home Mode (Genel Mod)'u kullanmaktadır).
- 3 Scan to Net Settings (Ağ'a Tara Ayarları) düğmesine tıklayın.

| Control Center 4                                        | Model | ADS-XXXXX | Configuration     PHelp     Help |
|---------------------------------------------------------|-------|-----------|----------------------------------|
| 🛳 Scan 🚺 Device Settings 🛔 Support                      |       |           |                                  |
|                                                         |       |           |                                  |
| Device Scan Settings                                    |       |           |                                  |
| You can configure the hardware Scan key on your device. |       |           | Remote Setup                     |
|                                                         |       |           | Scan to PC Settings              |
|                                                         |       |           | Device Scan Settings             |
|                                                         |       |           |                                  |

# NOT

Gelişmiş Mod'u kullanıyorsanız, Aygıt Ayarları'na erişmek için 🔣 (Ayarlar) ikonuna tıklayın.

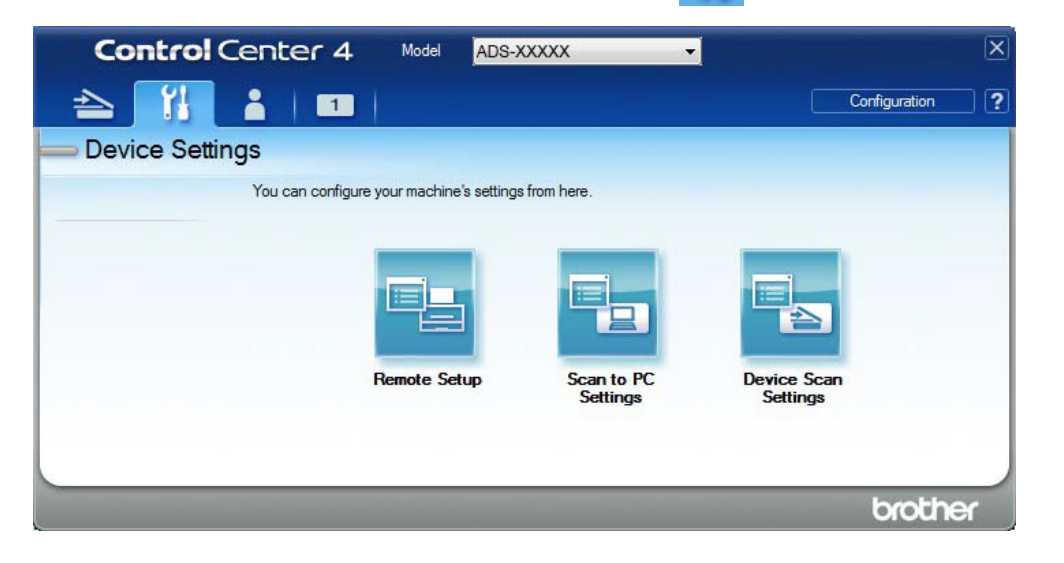

- Macintosh
  - 1 Brother makinenizin bilgisayarınızla veya mobil aygıtınızla aynı ağa bağlı olduğunu doğrulayın.
  - 2 Web tarayıcınızı başlatın.

**3** Tarayıcınızın adres çubuğuna, makinenizin IP adresini yazın (veya sunucu adını yazın). Örneğin:http://192.168.1.2. IP adresini makinenizin üzerinden görebilirsiniz.

## NOT

Makinenizin IP adresini, makinenizin kontrol panelindeki Ağ menüsünden görebilirsiniz.

 Web Tabanlı Yönetim için bir oturum açma parolası ayarladıysanız, Oturum Açma kutusuna parolanızı yazıp ardından Tamam'ı tıklatın.

2 Web Tabanlı Yönetim penceresi görünecektir.

(ADS-2800W / ADS-3600W)

Web tarayıcınızı başlatın.

Tarayıcınızın adres çubuğunda, mak inenizin IP adresini yazın (veya sunucu adını yazın). Örneğin: <u>http://192.168.1.2.</u> IP adresini makinenizin üzerinden görebilirsiniz. Varsayılan olarak parola gerekmemektedir. Eğer önceden bir parola koymuşsanız, yazın ve daha sonra → ikonuna basın.

# SharePoint Profili Tarama kurmak

- **1** Scan (Tara) sekmesine tıklayın.
- 2 Sol gezinme çubuğundaki Scan to FTP/SFTP/Network/SharePoint (FTP/SFTP/Ağ/SharePoint 'e Tara) menüsüne tıklayın.
- 3 SFTP seçeneğini seçin ve daha sonra Submit (Gönder)'e tıklayın.
- 4 Sol gezinme çubuğundaki Scan to FTP/SFTP/Network/SharePoint (FTP/SFTP/Ağ/SharePoint 'e Tara) Profil menüsüne tıklayın.

| General Address Book E-mail S                      | can Administrator Network |                                                                                          | Solutions Center |
|----------------------------------------------------|---------------------------|------------------------------------------------------------------------------------------|------------------|
|                                                    | en a Mire - An - Dire     |                                                                                          | Bottom 🔻         |
| Scan                                               |                           |                                                                                          |                  |
| Scan Job e-mail report                             | Profile 1 (SharePoint)    |                                                                                          |                  |
| Scan File Name                                     |                           |                                                                                          |                  |
| Scan to USB                                        | Profile Name              |                                                                                          |                  |
| Scan to E-mail Server                              | SharePoint Site Address   |                                                                                          |                  |
| Scan to<br>FTP/SFTP/Network/SharePoint             |                           | Copy and Paste the full destination address shown in<br>the address bar of your browser. |                  |
| Scan to     FTP/SFTP/Network/SharePoint     Deafle | File Name                 | BRN30055C25B261 -                                                                        |                  |
| Scan from PC                                       | Quality                   | Color 300 dpi 👻                                                                          |                  |
|                                                    | Auto Color detect adjust  |                                                                                          |                  |
|                                                    | Color                     | - •                                                                                      |                  |
|                                                    | Black and White/Gray      |                                                                                          |                  |
|                                                    | File Type                 | PDF Multi-Page                                                                           |                  |
|                                                    | Document Size             | Letter                                                                                   |                  |
|                                                    | Margin Settings           |                                                                                          |                  |
|                                                    | Тор                       | 0.0 mm (-3.0 - 3.0)                                                                      |                  |
|                                                    | Left                      | 0.0 mm (-3.0 - 3.0)                                                                      |                  |

- 5 Kurmak veya değiştirmek istediğiniz profili seçin.
- Profile Name (Profil Adı) alanının içine, bu sunucu profili için bir isim yazın (en fazla 15 alfanümerik karakter). Bu isim Scan (Tara) sekmesinde Scan to Network Device (Ağ Cihazına Tarama)'nın içinde Destination (Hedef)'te (ADS-2400N/ADS-3000N) veya makinenin dokunmatik ekranında (ADS-2800W / ADS-3600W) görünecektir.
- 7 SharePoint Site Address (SharePoint Site Adresi) alanı, tüm hedef adresleri kopyalayıp ve yapıştrdı. (Örneğin: "ftp.example.com"; en fazla 64 karakter) veya IP adresi (Örneğin: "192.23.56.189").
- File Name (Dosya Adı) açılır listesine tıklayın ve daha sonra önceden ayarlı gelen üç isimden veya ondört kullanıcı tanımlı isimden bir dosya adı öneki seçin. Taranan belge için kullanılan dosya adı altı basamaklı tarayıcı sayıcı ve dosya uzantısının takip ettiği seçtiğiniz dosya adı öneki olacaktır (örneğin: "Estimate\_098765.pdf")..

9 Algılama seviyesini ayarlamak için renkli veya Siyah &Beyaz/Gri'yi seçin.

10 Taranan veri için kullanmak istediğiniz kalite, dosya adı, belge boyutu, dosya boyutu, parlaklık, kontrast ve 2-taraflı Tarama'yı seçin. Aşağdaki ayarlar değiştirilebilir:

| Ayarlar                   | Seçenekler     | Tanım                                                          |
|---------------------------|----------------|----------------------------------------------------------------|
| Quality (Kalite)          | Colour 100 dpi | Tarama kalitesini Quality (Kalite) açılır listesinden          |
|                           | Colour 150 dpi | seçebilirsiniz. Yüksek kalite daha fazla hafızaya ve aktarım   |
|                           | Colour 200 dpi | suresine intiyaç duyar fakat daha iyi taranan resimler uretir. |
|                           | Colour 300 dpi | Eğer User Select (Kullanıcı Seçimi)'ni seçerseniz, makinenin   |
|                           | Colour 600 dpi | Kontrol panelinden ayarı seçmelisiniz.                         |
|                           | Colour Auto    |                                                                |
|                           | Grey 100 dpi   |                                                                |
|                           | Grey 150 dpi   |                                                                |
|                           | Grey 200 dpi   |                                                                |
|                           | Grey 300 dpi   |                                                                |
| Grey 600 dpi<br>Grey Auto |                |                                                                |
|                           |                |                                                                |
|                           | B&W 100 dpi    |                                                                |
|                           | B&W 150 dpi    |                                                                |
|                           | B&W 200 dpi    |                                                                |
|                           | B&W 300 dpi    |                                                                |
|                           | B&W 600 dpi    |                                                                |
|                           | B&W Auto       |                                                                |
|                           | Auto 100 dpi   |                                                                |
|                           | Auto 150 dpi   |                                                                |
|                           | Auto 200 dpi   |                                                                |
|                           | Auto 300 dpi   |                                                                |
|                           | Auto 600 dpi   |                                                                |
|                           | Auto           |                                                                |
|                           | User Select    |                                                                |

| Ayarlar          | Seçenekler                          | Tanım                                                                                                    |
|------------------|-------------------------------------|----------------------------------------------------------------------------------------------------|
| File Type (Dosya | PDF Single-Page                     | Taranan veri için kullanmak istediğiniz dosya türünü seçebilirsiniz.                                                                                               |
| Türü)            | PDF Multi-Page                      | Eğer Secure PDF (Güvenli PDF)'yi seçerseniz,imakine tarama yapmadan                                                                                                |
|                  | JPEG                                | önce, 0-9 rakamlarını kullanarak dört basamaklı bir parola girmenizi<br>istevecektir                                                                               |
|                  | PDF/A Single-Page                   | Eder Signed PDF (İmzalı PDF)'vi secerseniz, Web Tabanlı Yönetimi                                                                                                   |
|                  | PDF/A Multi-Page                    | kullanarak makineniz için bir sertifika yüklemelisiniz. Web Tabanlı Yöneti                                                                                         |
|                  | Secure PDF Single-<br>Page          | m'den <b>Administrator (Yönetici)'</b> den <b>Signed PDF (İmzalı PDF)'</b> yi seçin.<br>Bkz. Ağ Kullanım Kılavuzu.                                                 |
|                  | Secure PDF Multi-<br>Page           | PDF/A uzun süreli arşivleme amaçlı bir PDF dosya formatıdır. Bu format<br>uzun süre depolama sonundaibelgeninitekrar üretimi için gerekli tüm bilgiyi<br>içerir.   |
|                  | Signed PDF Single-<br>Page          | Signed PDF (İmzalı PDF) belgenin içine bir dijital sertifika ekleyerek veri<br>lerle oynamayı ve yazarı taklit etmey iönlemeye yardımcı olur.                      |
|                  | Signed PDF Multi-<br>Page           | Eğer Quality (Kalite)'yi Colour (Renkli) veya Grey (Gri) seçerseniz, PDF,<br>Secure PDF, PDF/A, Signed PDF, JPEG veya<br>VPS secure postilirariaiz                 |
|                  | PDF Single-Page<br>High Compression | <ul> <li>Eğer Quality (Kalite)'yi B&amp;W seçerseniz, Secure PDF, PDF/A, Signed<br/>PDF veva TIFF secebilirsiniz.</li> </ul>                                       |
|                  | PDF Multi-Page                      | <ul> <li>Eğer Quality (Kalite)'yi Auto (Otomatik) seçerseniz, PDF, Secure PDF, veya Signed PDF seçebilirsiniz.</li> </ul>                                          |
|                  | TIFF Single-Page                    | Eğer User Select (Kullanıcı Seçimi)'ni seçerseniz, ayarı makinenizini kontrol panelinden seçmelisiniz.                                                             |
|                  | TIFF Multi-Page                     | Eğer High Compression PDF'yi seçerseniz, sadece Colour (Renkli)<br>300dni/Grev 300dni'vi seçebilirsiniz i                                                          |
|                  | User Select                         |                                                                                                    |
| Document Size    | Auto                                | Eğer Auto (Otomatik)'i seçerseniz, Document Size (Belge Boyutu)'na herhangi bir                                                                                    |
|                  | A4                                  | ayanama yapmadan belgeleri tarayabilirsiniz. Dana nizili tarama niziari için,<br>Document Size (Belge Boyutu) açılr listesinden belgenizin tam boyutunu            |
|                  | Letter                              | seçebilirsiniz.                                                                                                    |
|                  | Legal                               | Eğer Quality (Kalite) için 600 dpi seçerseniz, Auto (Otomatik)'i seçemezsiniz.                                                                                     |
|                  | B5 A5                               | Eğer Auto Deskew (Otomatik Eğrilk Düzeltme) kapalı ise, A4, Letter, Legal, B5,<br>A5, B6, A6, Bus ness Card veya Long Paper seçebilirsiniz. (Eğer Quality (Kalite) |
|                  | B6 A6                               | içini Auto XXX dpi dışnda birşey seçdiyseniz).                                                                                                    |
|                  | Business Card                       | Eğer ayarları aşağdaki şekilde yapılandırırsanız, Long Paper (Uzun Kağt)'ı<br>secebilirsiniz                                                                       |
|                  | Long Paper                          | Quality (Kalite): Auto (Otomatik) harici                                                                                                    |
|                  | User Select                         | Auto Deskew (Otomatik Eğrilik Düzeltme): Offi(Kapalı)                                                                                                    |
|                  |                                     | Skip Blank Page (Bos Sayfayı Atla): Off (Kapalı)                                                                                                    |
|                  |                                     |                                                                                                    |
| File Size        | Small (Küçük)                       | Taranan veriler için dosya boyutunu ayarlayabilirsiniz.                                                                                                    |
|                  | Medium (Orta)                       | Eğer Quality (Kalite) için Colour (Renkli) veya Grey (Gri)'yi                                                                                                    |
|                  | Large (Büyük)                       | seçerseniz, açılır listeden taranan veriler için dosya boyutu seçin.                                                                                               |
|                  | User Select<br>(Kullanıcı Seçimi)   | Eğer User Select (Kullanıcı Seçimi)'ni seçerseniz, makinenin kontrol<br>panelinden ayarı seçmelisiniz.                                                             |

| Ayarlar      | Seçenekler | Tanım                                                                  |
|--------------|------------|------------------------------------------------------------------------|
| 2-sided Scan | Off        | Belgenin her iki tarafını da taramak için, oluşturulan verinin taranan |
|              | Long edge  | belgede doğru göründüğünden emin olmak için orijinalidüzene bağlı      |
|              | Short edge | olarak Long euge (ozun Kenar) veya Short euge (Kisa Kenari) seçin.     |
| Brightness   | -50        | En iyi resmi elde etmek için ayarı (-50'dan 50'e) yapın. 0 varsayılan  |
|              | -40        | değeri ortalamayı temsil eder ve birçok resim için uygundur.           |
|              | -30        | Parlaklik seviyesini kaydırma çubuğunu saga sola kaydırarak parlak     |
|              | -20        |                                                                        |
|              | -10        | Eğer taranan resim çok parlak ise, daha düşük parlaklık seviyesi       |
|              | 0          | ayarlayın ve belgeyi tekrar tarayın. Eğer taranan resim çok karanlık   |
|              | +10        | ise, daha yüksek parlaklık seviyesi seçiri ve belyeyi tekral tarayırı. |
|              | +20        |                                                                        |
|              | +30        |                                                                        |
|              | +40        |                                                                        |
|              | +50        |                                                                        |
| Contrast     | -50        | En iyi resmi elde etmek için ayarı (from -50 to 50) ayarlayın. 0       |
|              | -40        | varsayılan değeri bir ortalamayı temsil eder ve çoğu resim için        |
|              | -30        | uygundur.                                                              |
|              | -20        | Bir azalma gri alanlarda daha fazla detay ortaya çıkarırken, bir artış |
|              | -10        | resmin köyü ve açık alamannı vürgülar.                                 |
|              | 0          |                                                                        |
|              | +10        |                                                                        |
|              | +20        |                                                                        |
|              | +30        |                                                                        |
|              | +40        |                                                                        |
|              | +50        |                                                                        |

**Margin Settings (Kenar Boşluğu Ayarları)**'nda, resmin kenarında özel bir kenar boşluğu eklemek veya kaldırmak için -3 ile 3 arasında bir değer girin.

12 Eğer taranan verilerin eğriliklerini düzeltmek istiyorsanız **Auto Deskew**<sup>1</sup> (Otomatik Eğrilik Düzeltme)'yi **Auto (Otomatik)** olarak ayarlayın (yazının merkezinden ucuna 9 mm'den daha az).

13 Eğer taranan verilerden boş sayfaları çıkarmak istiyorsanız, Skip Blank Page<sup>1</sup>(Boş Sayfayı Atla)'yı On (Açık) olarak ayarlamalısınız.

Skip Blank Page sensitivity (Boş Sayfayı Atla Hassaslığı)nı ayarlamak için açılr listeden -5 ile 5 arası bir değer seçin.

15 Eğer sürekli taramak istiyorsanız, Continuous Scan (Sürekli Tara)'yı (Açık) olarak ayarlamalısınız.

16 PIN korumak için Açık seçeneğin seçilmeli, Doğrulama için PIN kullanılır.

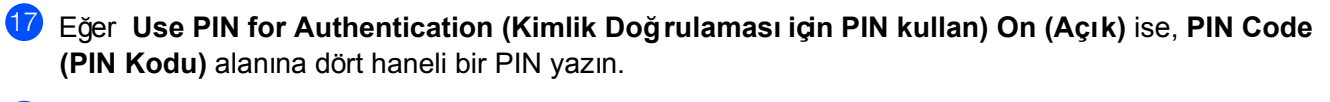

18 Kimlik doğrulama yöntemini seçmek için Auth. Method (Kimlik Tanıma Yöntemi)'nden Auto,

**Kerberos, NTLMv2** veya **Basic (Temel)**'i seçin. Eğer **Auto (Otomatik)**'i seçerseniz, kimlik doğrulama yöntemi otomatik olarak tespit edilecektir.

Username (Kullanıcı Adı) alanın içine, Sharepoint Site Address (Sharepoint Site Adresi) içindebelirtilen dosyaya verileri yazmaya izni olan birkullanıcı adını yazın (en fazla 96 karakter). Eğer kullanıcı ismi etki alanının bir parçası ise, kullanıcı adını aşağıdaki stillerden biri şeklinde yazın:

user@domain domain\user

- Password (Parola) alanına, Username (Kullanıcı adı) alanına girdiğiniz kullanıcı ismi ile ilişkili parolayı yazınız (en fazla 32 karakter). Parolayı Retype Password (Parolayı Tekrar Yazın) alanına tekrar yazın.
- 21 Kerberos Server Address (Kerberos Sunucu Adresi)'ni manuel olarak ayarlamak için, Kerberos Server Address alanına Kerberos Sunucu Adresini yazın (örneğin: kerberos.example.com; en fazla 64 karakter).

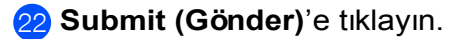

Orijinal belgenin durumuna bağlı olarak, bu fonksiyon düzgün çalışmayabilir.

#### NOT

Bu karakterleri kullanmak: ?, /, \, ", :, <, >, | or \* gönderme hatasına neden olabilir.

# Web Servislerini (Windows Vista<sup>®</sup>, Windows<sup>®</sup>7, Widows<sup>®</sup>8, Windows<sup>®</sup>8.1 ve Windows<sup>®</sup>10) Kullanarak Tarama

Tarama için sürücüyü Web servisleri ile yüklediyseniz, tarama için Web servislerini kullanmanıza izin veren menü **Scan (Tara)** (ADS-2400N / ADS-3000N) sekmesinde **Scan to Network Device (Ağ Aygıtına Tara)** içinde hedefte veya makinenin dokunmatik ekranında görünecektir(ADS-2800W / ADS-3600W). Web servislerini kurmak hakkında bilgi için, bkz. Ağ Kullanıcı Kılavuzunun içinde *Web Servisleri ile tarama için Kullanılan Sürücüler (Windows Vista<sup>®</sup>, Windows<sup>®</sup> 7, Windows<sup>®</sup> 8, Windows<sup>®</sup> 8.1.*).

#### NOT

- Eğer Dokunmatik ekran veya LED göstergeleri "OutiofiMemory" ("Bellek Yetersiz") gösterirse, **Paper** size (Kağıt Boyutu) ayarını veya Resolution (Çözünürlük) ayarını düşürün.
- Dokunmatik ekranda gösterlien mesajlardaki bazı karakterler OS'inizle ve Brother makinenizin dil ayarları farklı ise eğer boşluklarla değiştirilebilir.

#### (ADS-2400N / ADS-3000N)

Eğer ADS-2400N veya ADS-3000N kullanıyorsanız, Ağ Cihaz Tuşlarından 1-3 birine WS Tarama atamanız gerkir. Daha fazla bilgi için, bkz. *Ağ Cihaz Tuşları 1-3'e Tarama Özelliği Atama,* Sayfa 27.

1 Belgenizi yükleyin.

2 Web Servisi'ne Tara özelliğini atadığınız #1, #2 veya #3 düğmesine basın. Makine taramaya başlayacaktır.

(ADS-2800W / ADS-3600W)

1 Belgenizi yükleyin.

Sağa veya sola kaydırın.

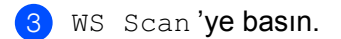

- 4 Gerçekleştirmek istediğiniz tarama türüne basın.
- 5 Taramayı göndermek istediğiniz hedef bilgisayarı göstermek için a veya b'ye basın. Hedef bilgisayara basın.
- 6 Start (Başlat)'a basın Makine taramaya başlar.

# Tarama için Ayaraları Yapılandırma

Eğer Dokunmatik ekran veya LED göstergeleri "Out of Memory" ("Bellek Yetersiz") gösterirse, **Paper size** (Kağt Boyutu) ayarını veya Resolution (Çözünürlük) ayarını düşürün.

1 (Windows Vista<sup>®</sup>)

(Start) > Control Panel > Hardware and Sound > Scanners and Cameras.

## (Windows<sup>®</sup> 7)

(Start) > Control Panel > Hardware and Sound > Devices and Printers.

(Windows<sup>®</sup> 8 and Windows<sup>®</sup> 8.1)

Farenizi masaüstünüzün sol alt köşesine hareket ettirin. Menü çubuğu göründüğünde, Settings (Ayarlar)'a tıklayın ve daha sonra Control Panel (Kontrol Panel)'ine tıklayın. Hardware and Sound (Donanım ve Ses) grubu içinde, View devices and printers (Cihazları ve yazıcıları gör)'e tıklayın.

2 Makinenize tıklayın ve daha sonra Scan profiles (Tarama profilleri) düğmesine tıklayın. Scan profiles (Tarama profilleri) iletişim kutusu görüntülenir.

- 3 Kullanmak istediğiniz tarama profilini seçin. Scanner (Tarayıcı)'da seçilen tarayıcının Web servislerini tarama için destekleyeni bir Brother makinesi olduğundan emin olun. Set as Default (Varsayılan olarak Ata)'ya tıklayın.
- 4 Edit (Düzenle)'yi tıklayın. Edit Default Profile (Varsayılan Profili Düzenle) iletişim kutusu görünür.
- 5 Source (Kaynak), Paper size (Kağıt boyutu) ,Colour format (Renk Formatı) ,File type (Dosya türü), Resolution (Çözünürlük), Brightness (Parlaklık) ve Contrast (Kontrast) ayarlarını seçin.
- 6 Save Profile (Profili Kaydet)'i tıklayın. Ayarlar Web servisleri protokolünü kullanarak tarama yapıldığıda uygulanacaktır.

#### NOT

Tarama için bir yazılım uygulaması seçmeniz istendiğinde, listeden Windows<sup>®</sup> Fax and Scan veya Windows<sup>®</sup> Photo Gallery 'yi seçin.

# Taranan Belgeleri Doğrudan bir E-posta Adresine Gönderme (ADS-2800W / ADS-3600W)

1 Belgenizi yükleyin.

Sağa veya sola basın.

- 3) to E-mail Server. (E-posta sunucusuna)'ya basın.
  - Aşağdakilerden birini yaparak belgeyi istediğiniz bir eposta adresine gönderme'yi seçin:
    - E-posta adresi defterinden e-posta adresini seçmek için, bkz. Adres defterinden bir E-posta Adres Seçme, Sayfa 176.
    - Eposta adresini manuel olarak girmek için, bkz. Eposta adresini Manuel olarak Girme, Sayfa 177.
    - E-posta adresinize taranan verileri göndermek için Benim E-postama basın. LCD ekranda e-posta adresiniz görüntülendiğinde Sonraki tuşuna basın.

#### NOT

Adres defterinden en fazla 300 eposta adresi seçebilir ve manuel olarak en fazla 50 eposta adresi girebilirsiniz. Taranan veri bütün adreslere aynı zanda gönderilir.

Eğer kullanıcı kimliğiniz ile e-posta adres kaydı yaptıysanız ve Web Tabanlı Yönetim kullanarak Benim E-postama Gönder özelliğini aktif ettiyseniz, Secure Function Lock, Activie Directory Authentication veya LDAP Authentication kullanarak makinede oturan açtığınızda Benim E-postam düğmesi görüntülenir. Bu seçenek mevcut değilse, makinenizin yazılımını güncellemek için support.brother.com adresindeki Brother Solutions Center'da model İndirilenler sayfasına gidin.

- 5 OK (Tamam) tuşuna basın ve sonra aşağdakilerden birini yapın:
  - Varsayılan ayarları kullanmak için, 9'a gidin.
  - Varsayılan ayarları değiştirmek için, 6'ya gidin.
- 6 Options (Seçenekler)'e basın.

7 Gerektiğiişekilde aşağdakilayarları yapılandırın: (diğer ayarları yapılandırmakilçin, Advanced Settings.i(Gelişmiş Ayarlar)'a basın. Daha fazla bilgiliçin, bkz. Sayfa 191.)

- 2-sided Scan (İki taraflı Tarama)
- Scan Type (Tarama Türü)
- Resolution (Çözünürlük)
- File Type (Dosya Türü)
- Document Size (Belge Boyutu)
- File Name (Dosya Adı)
- File Name Style (Dosya Adı Stili)
- File Size (Dosya Boyutu)
- Auto Deskew (Otomatik Eğrilik Düzeltme)
- Skip Blank Page (Boş Sayfayı Atla)
- Advanced Settings (Gelişmiş Ayarlar)

## NOT

- Yeni ayarları varsayılan ayarlar olarak kaydetmek için, Set New Default. (Yeni Varsayılan Kur)'a basın.
- Fabrika ayarlarına geri dönmek için, Factory Reset. (Fabrika Ayarları)'na basın.

175

#### ) Start (Başlat)'a basın.

Makine taramaya başlar ve daha sonra taranan belge doğrudan eposta adresine taranır.

#### NOT

Ayarları bir kısayol olarak kaydetmek için, Save as Shortcut'a basın. Daha fazla bilgi için, bkz. Tarama Kısayolları Ekleme (ADS-2800W / ADS-3600W), Sayfa 11.

# Adres Defterinden bir E-posta Adresi Seçme

1 Address Book.(Adres Defteri)'ne basın.

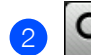

ikonuna basın. Klavye Dokunmatik ekranda görünür.

#### NOT

- LDAP protokolü sunucunuzdaki eposta adreslerinde arama yapmanızı sağlar. LDAP protokolünü nasıl yapılandırılacağınız hakkında bilgi için, bkz. Ağ Kullanım Kılavuzunda LDAP Yapılandırılmasını Değiştirme.
- LDAP arama sonuçları Dokunmatik ekranda *ile* ile yerel adres defter arama sonuçlarından önce görünür.
- 3 Aramanız için başlangıç karakterlerini girin ve daha sonra OK (Tamam)'a basın. Makine Adres Defterini aramaya başlar ve daha sonra arama sonuçları görünür.
- 4 Aradığınz ismi buluncaya kadar sağa sola kaydırın veya a veya b'ye basın.
- 5 Sonuçlardan isme basın.
- 6 Apply (Uygula)'ya basın.

#### NOT

- Adres Defterine bir eposta adresini kaydetmek için, bkz. Adres Defterini Kurma (ADS-2800W/ADS-3600W), Sayfa 178.
- Adres Defterinden en fazla 300 eposta adresi seçebilir ve manuel olarak en fazla 50 eposta adresi girebilirsiniz. Taranan veriler aynı anda tüm adreslere gönderilir.

# E-posta Adresini Manuel Girme

konuna basın. Klavye Dokunmatik ekranda görünür.

Bir eposta adresi girin ve daha sonra OK (Tamam)'a basın.

# NOT

Manuel olarak en fazla 50 eposta adresi girebilirsiniz. Taranan veriler aynı anda tüm adreslere gönderilir.

# Adres Defterini Kurma (ADS-2800W / ADS-3600W)

Adres Defteri özelliği taranan verileri doğrudan göndermek için bir eposta adresini seçmeye olanak sağlar. Adres Defterini makinenin kontrol panelinden yapılandırabilirsiniz.

#### NOT

Adres Defterini ayrıca Uzaktan Kurulum ile veya Web Tabanlı Yön etim ile yapılandırabilirsiniz.

# Eposta Adresini Kaydetme

En Fazla 300 eposta adresine kayıt olabilir ve her bir adrese bir isim girebilirsiniz.

- 1 Scan 2.'yi görüntülemek için sağa sola kaydırın veya d veya c'ye basın.
- 2 to E-mail Server (E-posta sunucusu'na)'ya basın.
- 3 Address Book (Adres Defteri)'ne basın.
- 4 Edit (Düzenle)'ye basın.
- 5 Add New Address.(Yeni Adres Ekle)'ye basın
- 6 Name (İsim)'e basın
- 7 Bir isim girin ve daha sonra OK (Tamam)'a basın.
- 8 Address (Adres)'e basın.
- 9 Bir eposta adresi girin ve daha sonra OK (Tamam)'a basın.
- 10 OK (Tamam)'a basın.

## Bir Eposta Adresini Değiştirme

- 1 Scan 2.'yi görüntülemek için sağa sola kaydırın veya d veya c'ye basın.
- 2 to E-mail Server (E-posta sunucusu'na)'ya basın.
- 3 Address Book (Adres Defteri)'ne basın.
- 4 Edit (Düzenle)'ye basın.
- 5 Change. (Değiştir)'e basın.
- 6 Değiştirmek istediğiniz eposta adresini bulana kadar a veya b'ye basın.
- 7 Eposta Adresine basın. Eğer eposta adresi bir veya daha fazla kısayolda kullanılıyorsa, kısayol adresi de değişir.

- 8 Aşağıdakilerden birini yapın:
  - İsmi değiştirmek için, Adım10'a gidin.
  - Eposta adresini değiştirmek için, Adım 12'ye gidin.
- 9 Name.(İsim)'e basın. Klavye Dokunmatik ekranda görünür.
- **10** Yeni bir isim girin ve daha sonra OK.(Tamam)'a basın.
- 11 Address.(Adres)'e basın. Klavye Dokunmatik ekranda görünür.
- 12 Yeni bir eposta adresi girin ve daha sonra OK.(Tamam)'a basın.
- 13 OK (Tamam)'a basın.

#### NOT

Dokunmatik ekran değiştirdiğiniz eposta adresini kullanarak kısayolların bir listesini gösterir. Kısayol ayarları otomatik olarak değişir.

#### Bir E-posta Adresini Silme

- 1 Scan 2' yi görüntülemek için sağa sola kaydırın veya d veya c'ye basın.
- 2 to E-mail Server (E-posta sunucusu'na)'ya basın.
- 3 Address Book (Adres Defteri)'ne basın.
- 4 Edit (Düzenle)'ye basın.
- 5 Delete (Sil)' basın
- 6 Silmek istediğiniz eposta adresini bulana kadar a veya b'ye basın.
- 7 Eposta Adresine basın. OK (Tamam)'a tıklayın.

#### NOT

Bir kısayolda kullanılan bir eposta adresini silmek için, önce kısayolu silin (bkz. *Kısayolları Silme,* Sayfa 18).

# **Bir Grup Kurma**

En fazla 20 grup kaydedebilirsiniz. Herbir grup en fazla 299 eposta adresine sahip olabilir.

#### NOT

Bir grup kurmadan önce, birden fazla eposta adresine kaydetmeniz gerekmektedir.

- 1 Scan 2.'yi görüntülemek için sağa sola kaydırın veya d veya c'ye basın.
- 2 to E-mail Server (E-posta sunucusu'na)'ya basın.
- 3 Address Book (Adres Defteri)'ne basın.
- 4 Edit (Düzenle)'ye basın.
- 5 Setup Groups. (Grupları Yapılandır)'a basın

#### 6 Name.(İsim)'e basın

- 7 Bir grup ismi girin ve daha sonra OK (Tamam)'a tıklayın
- 8 Add/Delete (Ekle/Sil)'e basın.
- 9 Gruba eklemek istediğiniz eposta adresini buluncaya kadar a veya b'ye basınız.
- **10** Eposta Adresine basın ve daha sonra OK (Tamam)'a basın.
- 1 ок (Tamam)'a basın.

# Bir Grubu Değiştirme

Bir grubu yeniden adlandırabilir, gruba bir eposta adresi ekleyebilir ve gruptan bir eposta adresini silebilirsiniz.

- 1 Scan 2.'yi görüntülemek için sağa sola kaydırın veya d veya c'ye basın.
- 2 to E-mail Server (E-posta sunucusu'na)'ya basın.
- 3 Address Book (Adres Defteri)'ne basın.
- 4 Edit (Düzenle)'ye basın.
- 5 Change. (Değiştir)'e basın.
- 6 Değiştirmek istediğiniz grubu bulana kadar a veya b'ye basın.
- 7 Grup ismine basınız.
- Aşağdakilerden birini yapın:
  - Grubu yeniden adlandırmak için, Adım 9'a gidin.
  - Gruba bir eposta adresi eklemek için, Adım A'ya gidin.
  - Gruptan bir eposta adresi silmek için, Adım A 'ya gidin.

Kontrol Panelini Kullanarak Tarama

- 9 Name.(İsim)'e basın. Klavye Dokunmatik ekranda görünür.
- 10 Yeni bir grup ismi girin. OK (Tamam)'a basınız.
- 11 Add/Delete (Ekle/Sil)'e basın.
- 12 Eklemek veya silmek istediğiniz eposta adresini buluncaya kadar a veya b'ye basınız.
- 13 E-posta adresine basınız.
- 14 OK (Tamam)'a basınız.

## **Bir Grubu Silme**

- 1 Scan 2.'yi görüntülemek için sağa sola kaydırın veya d veya c'ye basın.
- 2 to E-mail Server (E-posta sunucusu'na)'ya basın.
- 3 Address Book (Adres Defteri)'ne basın.
- 4 Edit (Düzenle)'ye basın.
- 5 Delete (Sil)'e basın.
- 6 Silmek istediğiniz grup ismini bulana kadar a veya b'ye basın.
- 7 Grup ismine basın ve daha sonra OK (Tamam)'a basın.

# Taranmış Belgeleri Web'e Yükleme (ADS-2800W / ADS-3600W)

Web'e Tarama bir belgeyi taramaya ve doğrudan Web Servisine yüklemeye izin verir. Bkz. Web Bağlantı Kılavuzu.

# PC'ye Tarama Ayarların ı Değiştirme (Windows<sup>®</sup>)

1 Görev tepsisindeki 🪾 (ControlCenter4) simgesine tıklayın ve daha sonra Open (Aç)'ı menüden seçin. ControlCenter4 penceresi görünecektir.

#### NOT

- Bu kılavuzdaki ekranlar Windows<sup>®</sup> 7'dendir. İşletim sisteminize göre bilgisayarınızdaki ekranlar değişiklik gösterebilir.
- Eğer 🤠 ikonu görev tepsisinde görünmüyorsa masaüstünüzdeki 📆 (Brother Utilities)(Brother

Programları) ikonuna tıklayın ve daha sonra açılan listeye tıklayıp modelinizin ismini seçin (zaten seçili değilse). Sol gezinme çubuğunda SCAN (TARA)'yı tıklayın ve daha sonra ControlCenter4'ü tıklayın.

Device Settings (Aygıt Ayarları) sekmesine tıklayın (aşağdaki örnek Home Mode (Genel Mod)'u kullanmaktadır).

| Control Center 4                                       | Model ADS-XX | (XXX 🔻 | Configuration ?      | Help _ 🗆 🗙 |
|--------------------------------------------------------|--------------|--------|----------------------|------------|
| Scan Device Settings Support                           |              |        |                      |            |
|                                                        |              |        |                      |            |
| Device Scan Settings                                   |              |        |                      |            |
| You can configure the hardware Scan key on your device |              |        | Remote Setup         |            |
|                                                        |              |        | Scan to PC Settings  |            |
|                                                        |              |        | Device Scan Settings |            |
|                                                        |              |        |                      |            |
|                                                        |              |        |                      | brother // |

Kontrol Panelini Kullanarak Tarama

## NOT

Gelişmiş Mod'u kullanıyorsanız, Aygıt Ayarları'na erişmek için 🍴 (Ayarlar) ikonuna tıklayın.

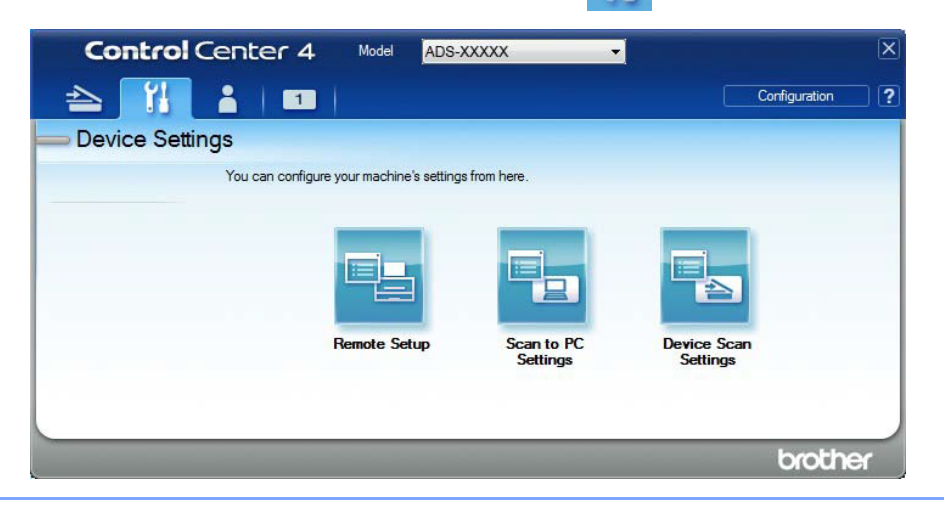

3 Device Scan Settings (Aygıt Tarama Ayarları) düğmesine tıklayın. Device Scan Settings (Aygıt Taraı Ayarları) iletişim kutusu görüntülenir.

Aşağıdaki ayarlar değiştirilebilir:

| Device Scan Settings                                                                        |                                                        |
|---------------------------------------------------------------------------------------------|--------------------------------------------------------|
| Image OCR E-mail File                                                                       |                                                        |
| File Type JPEG (*,jpg)  Target Application  Windows Photo Viewer  File Name                 | File Size Priority<br>Small Large<br>(Speed) (Quality) |
| CCI_000001.jpg Change                                                                       | 2                                                      |
| Destination Folder                                                                          |                                                        |
| Resolution                                                                                  | Brightness                                             |
| 300 x 300 dpi 🔹                                                                             |                                                        |
| Scan Type                                                                                   | 0                                                      |
| 24bit Colour 🔻                                                                              | Contrast                                               |
| Document Size                                                                               |                                                        |
| Auto                                                                                        |                                                        |
| <ul> <li>2-sided Scanning</li> <li>Long-edge binding</li> <li>Short-edge binding</li> </ul> | Carrier Sheet Mode                                     |
| Default                                                                                     | Advanced Settings Cancel Apply Help                    |

- Değiştirmek istediğiniz eylem'e tara sekmesine tıklayın (Image (Resim), OCR, E-mail (E-posta), veya File (Dosya)).
- 5 Ayarları değiştirin.

| Setting (Ayar)                                 | Description (Tanım)                                                                                                    | Uygular          | nabilir Öz | ellikler           |                 |
|------------------------------------------------|----------------------------------------------------------------------------------------------------|------------------|------------|--------------------|-----------------|
|                                                |                                                                                                    | Image<br>(Resim) | OCR        | E-mail<br>(Eposta) | File<br>(Dosya) |
| File Type (Dosya<br>Türü)                      | <ul> <li>Taranan veriler i çin kullanmak istediğiniz dosya türünü seçin.</li> <li>NOT <ul> <li>Belgeyi parola korumalı PDF olarak kaydetmek için, File Type (Dosya Türü) için Secure PDF (*.pdf) (Güvenli PDF)'yi seçin ve daha sonar Set PDF Password (PDF Parolasi Ayarla) iletişim kutusunun içine parola girin (Sadece Resim, E-posta ve Dosya).</li> <li>Aranabilir PDF taranan resim üzerinde metin verileri içeren bir dosya biçimidir. Bu katman resim verisi üzerinde metin arayabilmenize imkan sağlar. OCR ayarındaki OCR Language (OCR Dili) aranabilir PDF'yi ayarladığınz dil ile eşeleşecek şekilde ayarlanmış olmalıdır.</li> <li>Belgeyi aranabilir PDF olarak kaydetmek için, File Type (Dosya Türü) açılr listesinden, Searchable PDF (*.pdf) (Aranabilir PDF)'yi seçin.</li> <li>Yüksek sıkıştırmalı PDF olarak kaydetmek için, Resolution (Çözünürlük) pop-up menüsünden 300 x 300 dpi, File Type (Dosya Türü) pop-up menüsünden High Compression PDF (*.pdf) (Yüksek SıkıştırlmışPDF)'yi ve Scan Type (Tarama</li> </ul> </li> </ul> | Evet             | Evet       | Evet               | Evet            |
|                                                | <ul> <li>Türü) pop-up menüsünden True Grey (Gerçek Gri) veya 24bit<br/>Colour (24 bit Renk).</li> <li>TIFF, TIFF Multi-Page, PDF, Secure PDF ve JPEG gibi birçok dosya<br/>türü dosya boyutu sıkıştırmayı destekler. TIFF veya TIFFÇoklu-sayfa<br/>için dosya boyutunu ayarlamada Uncompressed (Sıkıştırlmamış)<br/>veya Compressed (Sıkıştırlmış)'ıseçin. PDF, Güvenli PDF ve<br/>JPEG için, dosya boyutunu ayarlamak için kaydırıcıyı kullanın<br/>(OCR'ye Tarama için geçerli değil).</li> </ul>                                                                                                    |                  |            |                    |                 |
| Target Application<br>(Hedef Uygulama)         | Açıl <b>r</b> listeden hedef uygulamayı seçin.                                                                                                    | Evet             | Evet       | -                  | -               |
| OCR Language                                   | aranan belgenin metnin diliyle eşleşecek şekilde<br>ayarlayın                                                                                                    | -                | Evet       | -                  | -               |
| File Name (Dosya<br>Adı)                       | Görüntü, OCRveya E.posta çin Değiştir düğmes ni<br>tıklatın. Gerekirse dosya adı için bir öneki girin. Eğer<br>gerekirse Dosya Adında, Tarih Ekle'ye tıklayın.                                                                                                    | Evet             | Evet       | Evet               | Evet            |
| Destination File<br>Path (Hedef<br>Dosya Yolu) | Change (Değiştir) düğmesine tıklayın ve daha<br>sonra taranan belgenizi kaydetmek istediğiniz<br>klasörü seçmek için klasör ikonuna tıklayın.                                                                                                    | Evet             | Evet       | Evet               | -               |
| Destination Folder<br>(Hedef Klasör)           | Klasör ikonuna tıklayın ve taranmış belgeniz kaydetmek<br>istediğiniz klasöre tıklayın. Taramadan sonra hedef<br>klasörü otomatik olarak göstermek çin Klasörü Göster'i<br>kontrol edin.                                                                                                    | -                | -          | -                  | Evet            |

| Setting (Ayar)                  | Description (Tanım)                                                                                                    |                  | Uygulanabilir Özellikler |                    |                 |
|---------------------------------|----------------------------------------------------------------------------------------------------|------------------|--------------------------|--------------------|-----------------|
|                                 |                                                                                                    | Image<br>(Resim) | OCR                      | E-mail<br>(Eposta) | File<br>(Dosya) |
| Scan Type (Tarama               | Tarama renk derinliği aralığından seçin.                                                                                                    | Evet             | Evet                     | Evet               | Evet            |
| Türü)                           | Black & White (Siyah&Beyaz)                                                                                                    |                  |                          |                    |                 |
|                                 | Metin veya çizgisel resimler çin kullanın.                                                                                                    |                  |                          |                    |                 |
|                                 | Grey (Error Diffusion) (Gri (Hata Dağılımı))                                                                                                    |                  |                          |                    |                 |
|                                 | Fotoğrafik resimler veya grafikler için kullanın. (Hata dağılımı<br>benzetilmiş gr resimlerin gerçek gri noktalar kullanmadan<br>oluşturulması için bir yöntemdir. Siyah noktalar gri görünüm<br>vermesi için özel bir desende koyulurlar).                                                                                                    |                  |                          |                    |                 |
|                                 | True Grey (Gerçek Gri)                                                                                                    |                  |                          |                    |                 |
|                                 | Fotoğrafik resimler veya grafikler için kullanın. Bu mod grinin<br>256 tonuna kadar kullandığından daha kesindir.                                                                                                    |                  |                          |                    |                 |
|                                 | 24bit Colour (24bit Renk)                                                                                                    |                  |                          |                    |                 |
|                                 | Resmi taramak iç n 16.8 milyon renge kadar kullanır. <b>24bit Colour</b><br>( <b>24bit Renk)</b> en doğru renk reprodüksiyonu oluştursada, en fazla<br>hafızayı gerektirir ve en uzun aktarım süresine sahiptir.                                                                                                    |                  |                          |                    |                 |
|                                 | Auto (Otomatik)                                                                                                    |                  |                          |                    |                 |
|                                 | Belgeniz için uygun renkleri otomatik olarak kullanır. <sup>1</sup>                                                                                                    |                  |                          |                    |                 |
| Document Size<br>(Belge Boyutu) | Belge boyutu varsayılan olarak <b>Auto (Otomatik)</b> olarak atanır.<br><b>Document Size</b> . <sup>1</sup> (Belge Boyutu)'nda herhang bir ayarlama<br>yapmadan herhangi bir boyuttaki belgeyi tarayabilirsiniz. Daha<br>hızlı tarama hızları için, <b>Document Size (Belge Boyutu)</b> pop-<br>up menüsünden belgenizin tam boyutunu seçebilirsiniz.                                                                                                    | Evet             | Evet                     | Evet               | Evet            |
|                                 | <ul> <li>1'den 2'ye belge boyutunu seçerseniz, taranan resim ayarlı boyutun yarısı kadar olan iki belgeye ayrılır. Eğer 1 to 2(A4) (1'den 2'ye) seçerseniz, taranmış resim iki A5-boyutlu belgeye bölünür.</li> <li>1'den 2'ye taramayı veya 1 içine 2 taramayı kullanmak çin, Advanced Settings (Gelişmiş Ayarlar) iletişim kutusunun çinde Auto Image Rotation (Otomatik Resim Döndürme) onay kutusunun seçimini kaldırın.</li> </ul>                                   |                  |                          |                    |                 |
|                                 | <ul> <li>1 içinde 2 belge boyutunu seçersen z, iki tane taranmış<br/>resim bir belgeye birleştirilecektir</li> </ul>                                                                                                    |                  |                          |                    |                 |
| Brightness<br>(Parlaklık)       | En iyi resmi elde etmek için ayarı (-50'dan 50'e) yapın. 0<br>varsayılan değeri ortalamayı temsil eder ve birçok resim<br>çin uygundur. Parlaklık seviyesini kaydırma çubuğunu<br>saga sola kaydırarak parlak veya koyu olarak<br>ayarlayabilirsiniz. Eğer taranan resim çok parlak ise,<br>daha düşük parlaklık seviyesi ayarlayın ve belgeyi tekrar<br>tarayın. Eğer taranan resim çok karanlık ise, daha<br>yüksek parlaklık seviyesi seçin ve belgeyi tekrar tarayın. | Evet             | Evet                     | Evet               | Evet            |

| Setting (Ayar)                                    | Description (Tanım)                                                                                                    | Uygular          | nabilir Öz | ellikler           |                 |
|---------------------------------------------------|----------------------------------------------------------------------------------------------------|------------------|------------|--------------------|-----------------|
|                                                   |                                                                                                    | Image<br>(Resim) | OCR        | E-mail<br>(Eposta) | File<br>(Dosya) |
| Contrast (Kontrast)                               | En iyi resmi elde etmek için ayarı (from -50 to 50) (-50'den 50'e)<br>ayarlayın. 0 varsayılan değeri bir ortalamayı temsil eder ve çoğu<br>resim için uygundur. Kontrast seviyesini kaydırma çubuğunu<br>sağa sola kaydırarak artırabil r veya azaltabilirsiniz. Bir azalma<br>gri alanlarda daha fazla detay ortaya çıkarırken, bir artış resmin<br>koyu ve açık alanlarını vurgular<br>NOT<br>Contrast (Kontrast) ayarı<br>Scan Type (Tarama T ürü) ayarı Auto (Otomatik),<br>Grey (Error Diffusion)(Gri (Hata Dağılımı)), True<br>Grey (Gerçek Gri) veya 24bit Colour (24bit Renk)<br>olduğu zaman mevcuttur                                                                                                    | Evet             | Evet       | Evet               | Evet            |
| Default<br>(Varsayılan)                           | Tüm ayarları fabrika varsayılan ayarlarına geri yükler.                                                                                                    | Evet             | Evet       | Evet               | Evet            |
| Carrier Sheet<br>Mode<br>(Taşıyıcı<br>Sayfa Modu) | <ul> <li>Aşağıdaki belgeleri Taşıyıcı Sayfa kullanarak tarayabilirsiniz. Bu<br/>mod için, Document Size (Belge Boyutu) pop-up menüsünden<br/>Auto (Otomatik) dışında herhangi bir ayar seçebilirsin.</li> <li>Büyük-boy Belgeler (A3, B4 ve Ledger)</li> <li>2- Taraflı (dubleks) tarama için, belgeyi yarısından ikiye katlayın ve<br/>Taşıyıcı Sayfasının içine yerleştirin daha sonra hem ön hem de arka<br/>sayfaları tek bir sayfada birleştirilir.<br/>Belge Boyutu pop-up menüsünden A3 belge için 2 in 1(A4) (1 içinde<br/>2) yi seçn, B4 belge için 2 in 1(B5) veya Ledger belge için 2 in<br/>1(Letter).</li> <li>Önemli belgeler (foto ğraflar, sözleşmeler)</li> <li>İnce Kağıt (makbuz)</li> <li>Düzensiz-şekilli kağıt (küpürler)</li> <li>NOT</li> <li>Bir defada yalnızca bir Taşıyıcı Sayfa yükleyin.</li> <li>Belgeyi Taşıyıcı Sayfanın merkezine koyun ve Taşıyıcı Sayfanın<br/>üst kısmıileibelgenin üst kısmını hizalayın.</li> </ul> | Evet             | Evet       | Evet               | Evet            |

| Setting (Ayar)                           | Description (Tanım)                                                                                                    | Uygular          | nabilir Öz | ellikler           |                 |
|------------------------------------------|----------------------------------------------------------------------------------------------------|------------------|------------|--------------------|-----------------|
|                                          |                                                                                                    | Image<br>(Resim) | OCR        | E-mail<br>(Eposta) | File<br>(Dosya) |
| Plastic Card Mode<br>(Plastik Kart Modu) | Sürücü belgeleri veya sigorta kartları g bi otomatik ayarları kullanan<br>kartları tarama:                                                                                       | Evet             | Evet       | Evet               | Evet            |
|                                          | Çözünürlük: 600 x 600 dpi                                                                                                    |                  |            |                    |                 |
|                                          | Belge Boyutu: 2 in 1 (Auto)                                                                                                    |                  |            |                    |                 |
|                                          | 2-taraflı Tarama: On (Açık) (Short-edge binding)                                                                                                    |                  |            |                    |                 |
|                                          | Otomatik Eğrilik Düzeltme: Off (Kapalı)                                                                                                    |                  |            |                    |                 |
|                                          | Otomatik Resim Döndürme: Off (Kapalı)                                                                                                    |                  |            |                    |                 |
|                                          | Çoklu Besleme Algılama: Off (Kapalı)                                                                                                    |                  |            |                    |                 |
|                                          | NOT                                                                                                    |                  |            |                    |                 |
|                                          | <ul> <li>Farklı ayarlar ile bir plastic kartı taramak için, Plastic Card Mode<br/>(Plastik Kart Modu)'nu kapatın ve Resolution (Çözünürlüğü) 600<br/>dpi'e ayarlayın.</li> </ul> |                  |            |                    |                 |
|                                          | Bir seferde en fazla beş kart yükleyin.                                                                                                    |                  |            |                    |                 |

6 Advanced Settings (Gelişmiş Ayarlar) düğmesine tıklayın. Advanced Settings (Gelişmiş Ayarlar) ilet şim kutusu açılır.

| 🗸 Auto Deskew            | 📝 Skip Blank Page              |
|--------------------------|--------------------------------|
| Auto Image Rotation      | Low High                       |
| Multifeed Detection      | Remove Bleed-through / Pattern |
| Display Scanning Results | Remove Background Colour       |
|                          | Low High                       |

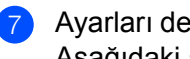

Ayarları değiştirin. Aşağıdaki ayarlar değiştirilebilir:

| Setting (Ayar)                                                                        | Description (Tanım)                                                                                                    |       | Uygulanabilir Özellikler |        |      |       |  |
|---------------------------------------------------------------------------------------|----------------------------------------------------------------------------------------------------|-------|--------------------------|--------|------|-------|--|
|                                                                                       |                                                                                                    | Image | OCR                      | E-mail | File | Print |  |
| Auto Deskew<br>(Otomatik<br>Eğrilik<br>Düzeltme)                                      | Taranan ver lerin e ğriliğini düzeltir (El yazısının<br>merkezinden ucuna kadar 9mm'den daha az). <sup>1</sup><br>Kağıt besleme tepsisinin<br>sol kenarı<br>Vakil yolunun<br>merkez<br>belge<br>el yazısının<br>merkezi<br>9mm'denaz                                                                                                    | Evet  | Evet                     | Evet   | Evet | Evet  |  |
| Otomatik<br>Görüntü                                                                   | Metin yönelimine dayalı belgenin yönünü<br>değiştirme. <sup>1</sup>                                                                                                    |       | Evet                     | Evet   | Evet | Evet  |  |
| Bleed-<br>Through<br>(leke) /<br>Pattern<br>(doku) /<br>Arkaplan<br>rengini<br>kaldır | Taranan verilerin daha tanınabilir olması için gazete gibi<br>belgelerin arkaplan rengini kaldırır ve lekeleri önler. <sup>V</sup><br>Leke/Doku/Arkaplan Rengini Kaldı fonksiyonunun<br>hassaslığı kayan bar ile ayarlanabilir. Kayıcıyı "High"<br>(Yüksek)'e doğru kaydırma taraıcının<br>lekeleri/Dokuyu/Arkaplan Rengini kaldırmasının<br>ihtimalini yükseltir diğer taraftan kaydırıcıyı "Low"<br>(Düşük)'e doğru kaydırma bu olasılığı azaltır. | Evet  | Evet                     | Evet   | Evet | Evet  |  |
| Boş Sayfayı<br>Atla                                                                   | Tarama sonuçları belgenin boş sayfaları çıkarın.                                                                                                    |       | Evet                     | Evet   | Evet | Evet  |  |
| Çoklu<br>Besleme<br>Algılama                                                          | Çoklu besleme oluştuğunu algılamak için ultrasonic bir<br>sensor kullanır. Makineniz çoklu beslemeyi algıladığı<br>zaman, o ana kadar taranan verilerin kaydedildiğini<br>onaylamalısınız ve daha sonra sıradaki sayfadan veya<br>belgenin başından itibaren tekrar taramaya                                                                                                    | Evet  | Evet                     | Evet   | Evet | Evet  |  |
| Tarama<br>Sonuçlarını<br>Göster                                                       | Kaydedilen toplam sayfa sayısını ve atlanılan boş<br>sayfayı bilgisayar ekranında gösterir.                                                                                                    | Evet  | Evet                     | Evet   | Evet | Evet  |  |

Orijinal belgenin durumuna bağlı olarak, bu işlev düzgün çalışmayabilir.

1

Kontrol Panelini Kullanarak Tarama

- 8 Advanced Settings (Gelişmiş Ayarlar) iletişim kutusunu kapatmak için OK (Tamam)'a basın.
- 9 Device Scan Settings (Aygıt Tarama Ayarları) iletişim kutusunu kapatmak için OK (Tamam)'a basın.

# Dokunmatik Ekranı Kullanarak Tarama Seçenekleri (ADS-2800W / ADS-3600W)

# Boş Sayfayı Atla Fonksiyonu

Eğer bu özelliği Açık yaparsanız, tarama sonuçlarından belgenin boş sayfalarını çıkarır. Bu özelliğin hassasiyetini ayarlamak için kaydırıcıyı kullanın. Kaydırıcının "High" (Yüksek)'e doğru gitmesi tarayıcının sayfaları atlama iht malini arttırır diğer yandan "Low" (Düşük)'e doğru hareketi sayfa atlaması ihtimalini azaltır.

- 1 Uygulamak istediğiniz eyleme tara görüntülenmesi için kaydırıcıyı sağa sola öteleyin. (PC'ye, Ağ'a, FTP/SFTP'e, E-posta Sunucusu'na, SharePoint'e, USB'ye).
- Options. (Seçenekler)'e basın.
- 3 Skip Blank Page. (Boş Sayfayı Atla)
- 4 On (or Off). (Açık veya Kapalı)'ya basın.

# Tarama Pozisyonu Ayarı

Resimlerin Çıkış konumu eğer ötelenmişse belgelerin tarandığı posizyonu ayarlayabilirsiniz veya resimler birbirine sıkıştırılır veya dikey ayrılır.

- 1 Yapmak istediğiniz (to PC, to Netowork, to FTP/SFTP, to Email Server, to SharePoint, to USB) eyleme Tara'yı göstermek için kaydırıcıyı sağa veya sola kaydırın.
- 2 Options. (Seçenekler) düğmesine basın
- 3 Advanced Settings. (Gelişmiş Ayarlar)'a basın
- 4 Margin Settings. **(Kenar boşluğu ayarları)'na basın**
- 5 -3 ile 3 arası bir değer seçin.
- 6 OK (Tamam)'a basın.

# Belirli Bir Alanı Tarama

Cropping (Kırpma) taranmakta olan belgenin bir kısmını yakalamaya izin verir.

- 1 III (Settings).(Tüm Ayarlar)'a basın
- 2 Initial Setup. (ilk kurulum) 'a basın
- 3 Scan offset correction . (Tarama ofset düzeltme)'ye basın
- 4 Front Page Offset (Ön yüz ofset)'i seçn veya Back Page Offset . (Arka sayfa ofseti)
- 5 Alanı ayarlayın ve "OK" (Tamam)'a basın.
- 6 ikonuna basın.

# Belgenin Renk Kullanıp Kullanmadığını Otomatik Belirler

Belgenin renk kullanıp kullanmadığını otomatik olarak belirler ve belgenin taranmış bir resmini üretir. Renkli ve Siyah ve beyaz sayfaların karışımı olan belgeler için, Renkli sayfalar Colour Mode (Renk Modu)'nda ve siyah beyaz sayfalar Black&White modda taranır.

- Yapmak istediğiniz (to PC, to Netowork, to FTP/SFTP, to Email Server, to SharePoint, to USB)eyleme Tara'yı göstermek için kaydırıcıyı sağa veya sola kaydırın.
- Gerçekleştirmek isted ğiniz eyleme taramayı seç n.
- 3 Options (Seçenekler) düğmesine basın.
- 4 Scan Type (Tarama Türü)'ne basın
- 5 Colour, Grey, Black and White veya Auto'yu seçin

# Otomatik Renk Algılama Ayarı

Tarama türü Auto Otomatik olarak seçildiği zaman, rengin, B&W ve greyscale'in algılama seviyesini ayarlayabilirsiniz.

- 1 Yapmak istediğiniz (to PC, to Netowork, to FTP/SFTP, to Email Server, to SharePoint, to USB)eyleme Tara'yı göstermek için kaydırıcıyı sağa veya sola kaydırın.
- Gerçekleştirmek isted ğiniz eyleme taramayı seç n.
- 3 Options (Seçenekler) düğmesine basın.
- 4 Advanced Settings. (Gelişmiş Ayarlar)'a basın.
- 5 Auto Colour Detect Adjust.(Otomatik Renk Algılama Ayarı)'na basın
- 6 Renk algılamayı ayarlayın.

# Bilgisayarınızdan Makineyi Yönetme

# Bilgisayarınızdan Makinenin Durumunu izlemek (Windows<sup>®</sup>)

Durum Monitörü programı bir veya daha fazla cihazın izlenmesi için yapılandırılabilen ve hata mesajlarını anında size iletebilen bir yazılımdır.

Aşağıdakilerden birini yapın:

- Görev çubuğundak (Status Monitor) (Durum Monitörü) konuna çift tıklayın. Masaüstünüzden (Brother Utilities)(Brother Aradarı)'na tıklayın ve daha sonra açılan listeden model adınızı seçin
- (Zaten seçili değilse). Sol gezinme çubuğunda Tools (Araçlar)'a tıklayın ve daha sonra Status Monitor'e tıklayın. Brother Durum Monitor sayfası görünür.

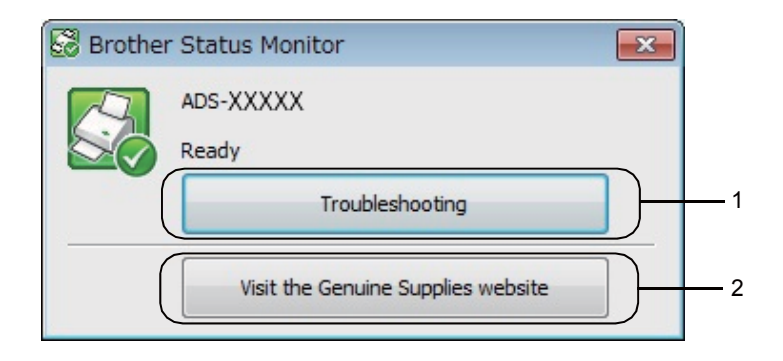

#### 1. Sorun giderme

Durum Monitörü sorun giderme web sitesi erişimi için tıklayınız.

#### 2. Orijinal sarf malzeme websitesi

Brother orijinal sarf malzemeleri websitesine erişim için tıklayın.

#### NOT

Durum monitörü yazılımının kullanımıyla alakalı daha fazla bilgi için,

Mon törü) ikonunda sağ tıklayın ve Help'i seçin.

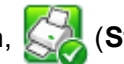

(Status Monitor)(Durum

# Durum Monitörü Göstergeleri

Brother Status Monitor ikonları makinenin durumuna göre renk değiştirirler.

| Yeşil ikon tarayıcınızn normal stand-by durumunda olduğunu gösterir. |
|----------------------------------------------------------------------|
| Sarı ikon bir uyarıyı belirtir.                                      |
| Kırmızı ikon bir hata oluştuğunu gösterir.                           |
| Gri ikon tarayıcınızn çevrimdışı olduğunu gösterir.                  |

1) 🔤 (ControlCenter4) simgesine tıklayın. ControlCenter4 penceresi görünecektir.

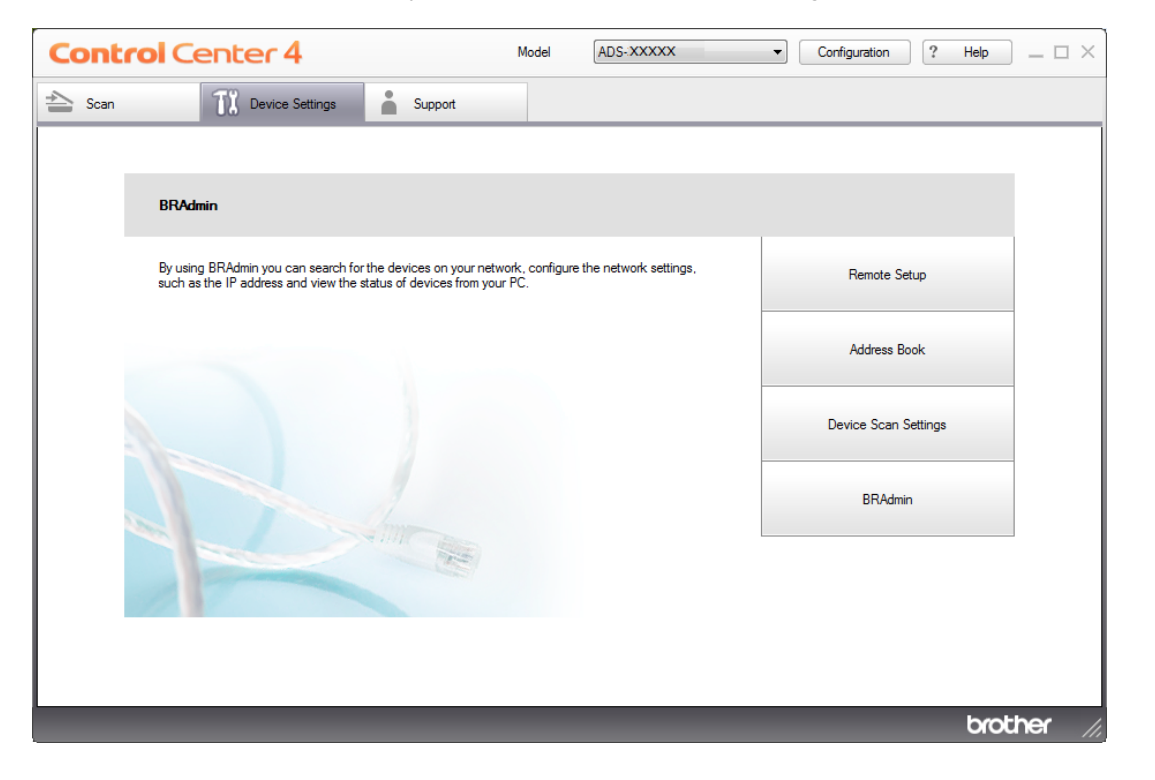

2 Yapılandırma'yı tıklayın ve sonra Tercihler'i seçin. ControlCenter4 Tercihler penceresi görüntülenir.

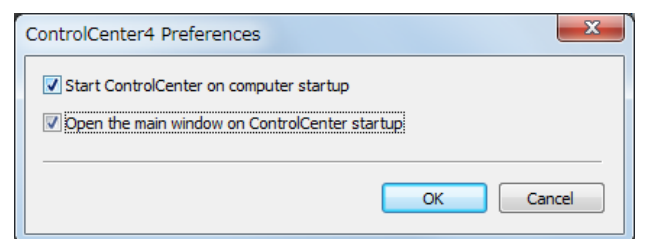

3 Bilgisayar başlangıç onay kutusunda (kutucuğunda) Control Center Başlat'ı seçin (veya kaldırın)

OK (Tamam)'a basın.

# Bilgisayarınızdan Brother Makinesi Kurma

Uzaktan Kurulum uygulaması bilgisayarınızdan birçok makine ayarlarını yapılandırmanızı sağlar. Uzaktan Ayarlama uygulamasını başlattığınızda, Brother makinenizde ayarlar bilgisayarınıza otomatik olarak indirilir ve ekranda görüntülenir. Eğer bilgisayarınızdaki ayarları değiştirirseniz, doğrudan makineye yükleyebilirsiniz.

#### NOT

Bir hata iletişim kutusu belirirse, Uzaktan Ayarlama başlamaz. Hatayı düzeltin ve sonra tekrar Uzaktan Kur'u başlatmak için deneyin.

Sadece Windows<sup>®</sup> kullanıcıları için;

- Bilgisayarınız bir güvenlik duvarı tarafından korunuyorsa ve Uzaktan Ayarlama kullanmak edemiyor ise, port numaraları 137 ve 161 le iletişime izin vermek için güvenlik duvarı ayarlarını yapılandırmanız gerekebilir.
- Windows<sup>®</sup> Güvenlik Duvarı kullanıyorsanız ve yükleme diskinden tarayıcı sürücüsünü yüklediyseniz, gerekli Güvenlik Duvarı ayarları zaten yapılmıştır.

1) Uygulamayı çalıştırın.

kullanmaktadır).

■ Windows<sup>®</sup>

2

- 1 Görev tepsisindeki controlCenter4) simgesine tıklayın ve daha sonra **Open (Aç)**'ı menüden seçin. **ControlCenter4** penceresi görünecektir.
  - seçin. ControlCenter4 penceresi görünecektir. Device Settings (Avgit Avarları) sekmesine tıklayın (asağdaki örnek Home Mode (Genel Mod)'u

3 Uzaktan Kurulum düğmesine tıklayın.

| Control Center 4                                        |  | ADS-XXXXX | Configuration        | Help _ 🗆 × |
|---------------------------------------------------------|--|-----------|----------------------|------------|
| 🚖 Scan 🚺 Device Settings 🔒 Support                      |  |           |                      |            |
|                                                         |  |           |                      |            |
| Device Scan Settings                                    |  |           |                      |            |
| You can configure the hardware Scan key on your device. |  |           | Remote Setup         |            |
|                                                         |  |           | Scan to PC Settings  |            |
|                                                         |  |           | Device Scan Settings |            |
|                                                         |  |           |                      |            |
|                                                         |  |           |                      |            |
|                                                         |  |           |                      | brother // |

## NOT

Gelişmiş Mod'u kullanıyorsanız, Aygıt Ayarları'na erişmek için 🍴 (Ayarlar) ikonuna tıklayın.

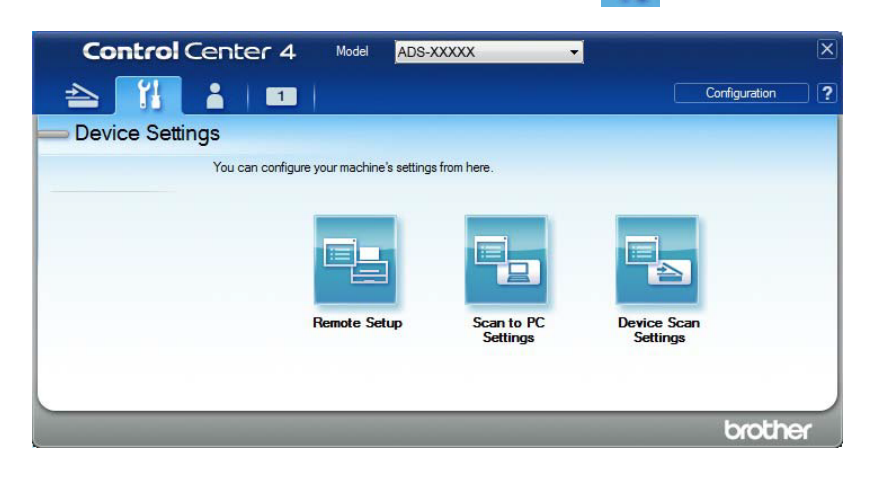

- Macintosh
- 1 Bulucu menü çubuğunda Git> Uygulamalar> Brother'ı tıklatın.
- 2 Uzaktan Kurulum simgesine çift tıklayın.

#### NOT

- Uzaktan Kurulum'u kullanmak için, support.brother.com adresindeki Brother Solutions Center'daki modelinizin İndirilenler sayfasına gidin ve Yardımcı Programlar'dan Uzaktan Kurulum yazılımını indirin.
- Mac için Uzaktan Kurulum yalnızca USB bağlantılarını destekler.

2 Remote Setup (Uzaktan Kurulum) düğmesine tıklayın. Uzaktan Kurulum penceresi açılr.

## NOT

Aşağıdaki talimatları uygulayarak da Remote Setup (Uzaktan Kurulum ) başlatılabilir:

• W ndows<sup>®</sup>

Masaüstünüzden 🛜 (Brother Utilities)'e tıklayın ve daha sonra açılır listeye tıklayın ve model

adınızı seçin. (zaten seçili değilse). Sol gezinme çubuğunda Araçlar'ı tıklayın ve daha sonra Uzaktan Kur'a tıklayın.

Macintosh

Finder menü çubuğunda, click Go > Applications > Brother'a tıklayın ve daha sonra Remote Setup (Uzaktan Kurulum)'a çft tıklayın.

Klasör ağacından bir menü seçin ve ayarları ihtiyaca göre yapılandırın (aşağıdaki örnek Windows<sup>®</sup> 'da General Setup (Genel Kurulum)'u kullanır).

## OK (Tamam)

Makineye veri yüklemeye başlamak için tıklayın ve Uzaktan Kurulum uygulamasından çıkın. Eğer bir hata mesajı görünürse, doğru verileri tekrar girin ve daha sonra OK (Tamam)'a tıklayın.

#### ■ Cancel (İptal)

Makineye veri yüklemeden Uzaktan Kurulum uygulamasından çıkmak için tıklayın.

#### Apply (Uygula)

Uzaktan Kurulum Uygulaması olmadan makineye veri yüklemek için tıklayın.

#### (ADS-2400N / ADS-3000N)

| 🗿 Brother ADS Remote Setup                                                                                                    | Program - ADS-XXXXX                                                                                                    |                                                                                                    | - • × |
|----------------------------------------------------------------------------------------------------|----------------------------------------------------------------------------------------------------|----------------------------------------------------------------------------------------------------|-------|
| ADS-XXXXX     General Setup     Scan File Name     Scan to USB     Scan to PC     Action betwork     Machine Info.     Initial Setup     Language | General Setup<br>Beep<br>Sleep Time<br>Auto Power Off<br>Multifeed<br>Detection<br>Scan offset correctio<br>Front Page Offset X<br>Front Page Offset Y<br>Back Page Offset Y<br>Back Page Offset Y<br>Scheduled<br>Maintenance<br>Alert | $Med \qquad \qquad \qquad \qquad \qquad \qquad \qquad \qquad \qquad \qquad \qquad \qquad \qquad \qquad \qquad \qquad \qquad \qquad \qquad$ |       |
|                                                                                                    |                                                                                                    | OK Cancel Apply                                                                                                    |       |

#### (ADS-2800W / ADS-3600W)

| Brother ADS Remote Setup Prog                                                                                            | jram - ADS-XXXXX                                                                                                    |                                                                                                    |  |
|----------------------------------------------------------------------------------------------------|----------------------------------------------------------------------------------------------------|----------------------------------------------------------------------------------------------------|--|
| ADS-XXXXX  Ceneral Setup Address Book Scan File Name Scan to USB Concernail Network Machine Info. Initial Setup Language | General Setup<br>Beep<br>Backlight<br>Dim Timer<br>Sleep Time<br>Auto Power Off<br>Multifeed<br>Detection<br>Scan offset correction<br>Front Page Offset X<br>Front Page Offset Y<br>Back Page Offset Y<br>Back Page Offset Y<br>Scheduled<br>Maintenance<br>Alert | Off       Ight         Off       Image: Second state state sta |  |
| Export Import                                                                                                    | ]                                                                                                    | OK Cancel Apply                                                                                                    |  |

# NOT

Makinenizdeki tüm ayarları kaydetmek için Export düğmesine tıklayın.

• (Windows<sup>®</sup>)

Eğer bilgisayarınız bir güvenlik duvarı ile korunuyorsa ve **Remote Setup (Uzaktan Ayarlama)**'ya izin vermiyorsa, güvenlik duvarı ayarlarınızı port numarası 137 boyunca haberleşmeye izin verek şekilde yapılandırmaya ihtiyacınız vardır.

Eğer Windows<sup>®</sup> Firewall kullanıyorsanız ve DVD-ROM'dan tarayıcı sürücüsünü kurduysanız, gerekli Firewall ayarları zaten yapılmıştır.

• (Macintosh)

Eğer Full Dr ver & Software Package (bkz. *Hızlı Kurulum Kılavuzu*) kurulumu esnasında bilgisayarınıza kayıtlı makineyi değiştirmek zorundaysanız veya ağ ortamı değiştiyse yeni bir makine belirtmelisiniz. (Sadece ağ kullanıcıları için.) (bkz. *Mac Macintosh için Ağ Taraması Yapılandırma,* Sayfa 72.) Daha gelişmiş makine yönetimi için, <u>support.brother.com</u>.'da indirmek için mevcut olan BRAdmin Light Programının en son sürümünü kullanın. BRAdmin Light hakkında daha fazla bilgi için BRAdmin Light Help menüsüne bakın.

# 9 Rutin Bakım

# Makinenin Dışının Temizlenmesi

1 Toz almak çin Kontrol Paneli kuru, yumuşak, tüy bırakmayan bir bezle siliniz.

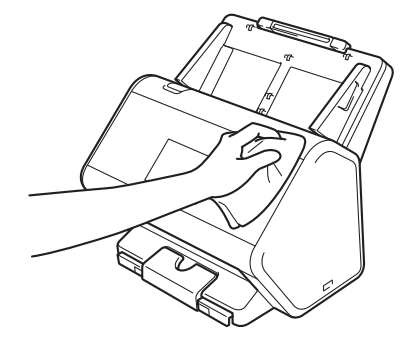

2 Çıktı Çekmecesini ve Belge durdurucuyu açınız

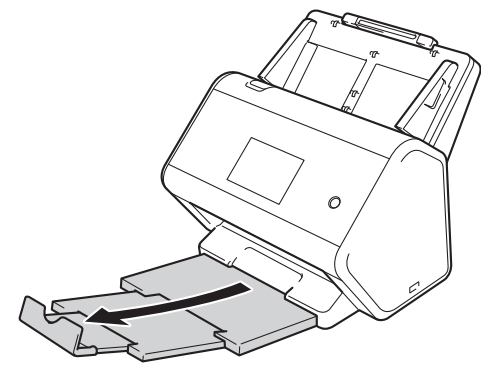

**3** Toz almak için Çıktı Çekmecesinin içini kuru, yumuşak, tüy bıra kmayan bir bezle siliniz.

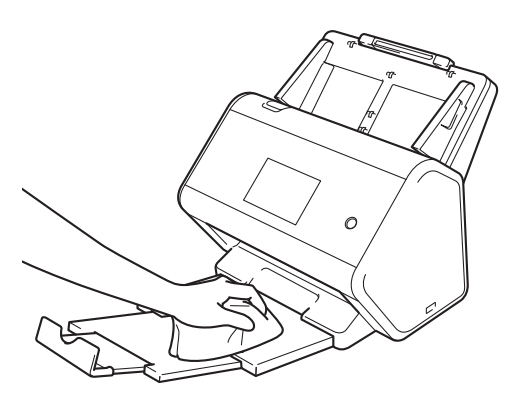

Rutin Bakım

4 Çıktı Çekmecesini sıkıca makinenin içine yerleştiriniz.

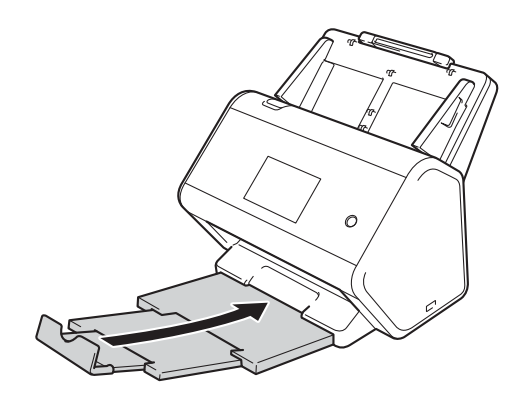
# Tarayıcının Temizlenmesi

Cam şeritte bir kir veya düzeltici sıvı lekesi düşük kalitede tarama işlemine neden olabilir. Taranan veride dikey bir hat ortaya çıktığı takdirde veya belgenin bazı bölümleri eksikse, tarayıcının içerisini temizlemelisiniz.

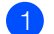

Makineyi AC elektrik prizinden çekiniz.

Arka taraftaki kaldıracı serbest bırakırken ADF kapağını çıkarınız.

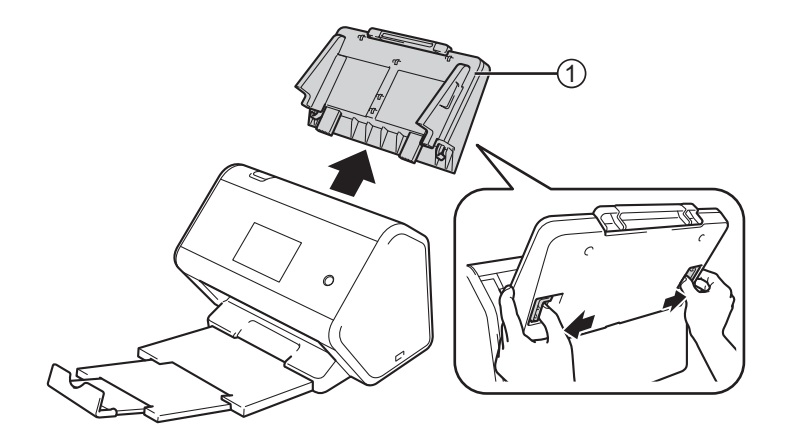

Ön Kapağı açınız.

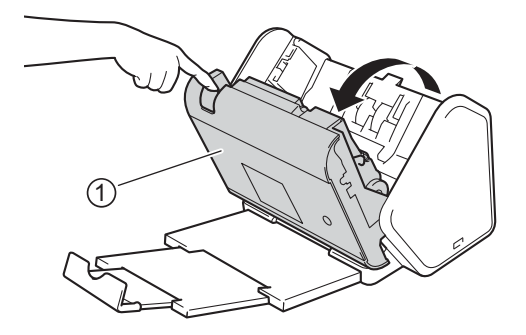

4 ADF Ünitesinde yumuşak, tüy bırakmayan bir bez ile cam şeritler temizleyiniz.

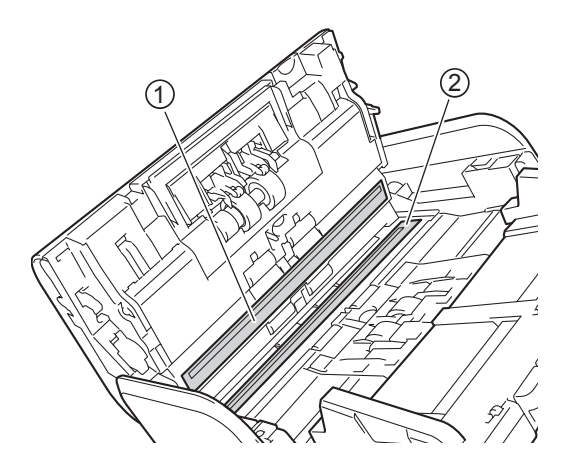

5 Ters Silindir Kapağının her iki tarafını tutun ve kapağı aşağı doğru çekiniz.

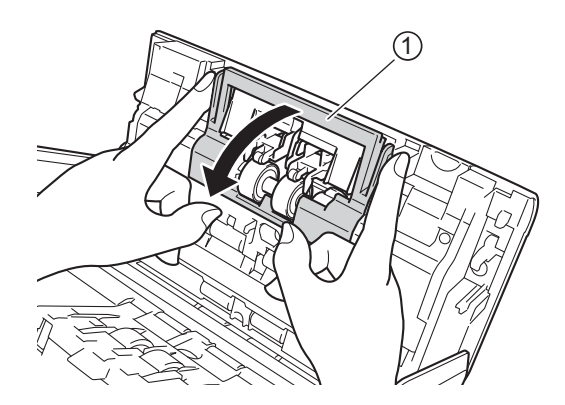

6 Ters silindiri kaldırın ve makineden dışarı çekiniz.

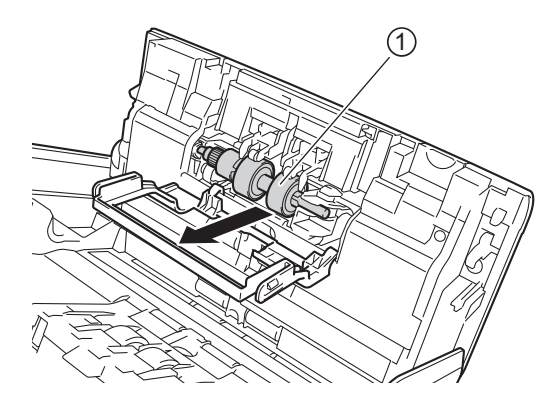

Ters Silindiri temizleyici ile hafifçe nemlendirilmiş yumuşak, tüy bırak mayan bir bezle temizleyiniz.

8 Ters Silindiri makinenin içerisine yerleştirmek için sol kenarına doğru kaydırınız.

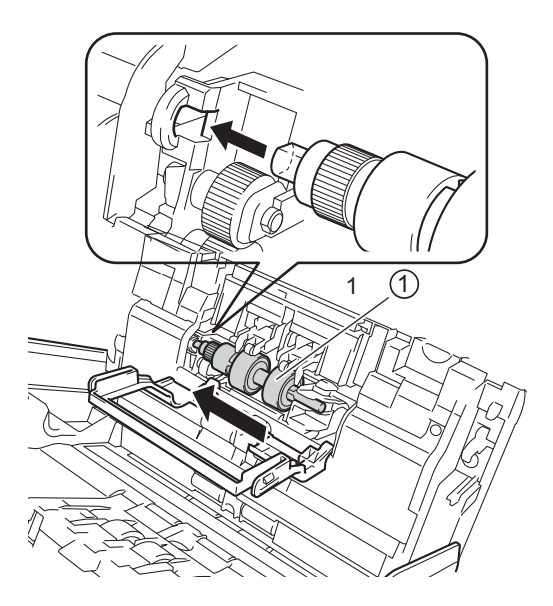

- 9 Ters Silindir kapağını kapatınız
- 10 Toplama makarasını hafifçe nemlendirilmiş yumuşak, tüy bırakmayan bir bezle temizleyiniz.

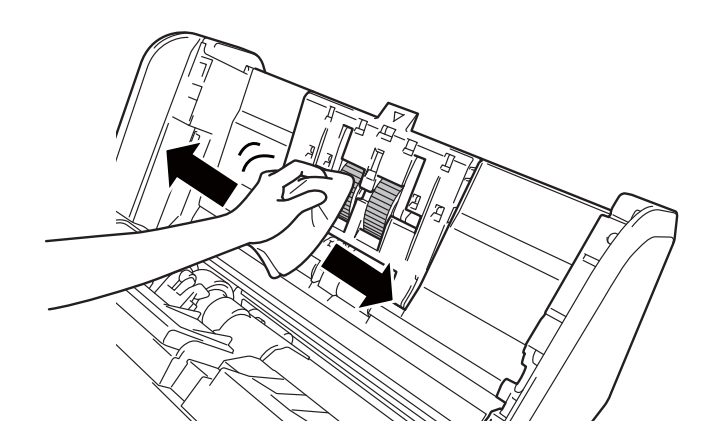

(1) Ön kapağı ve ADF kapağını kapatınız.

Rutin Bakım

#### NOT

#### (ADS-2800W / ADS-3600W)

Makineyi temizlemeden kullanmaya devam etmeniz halinde, belge sıkışması, çoklu besleme tespiti, boş besleme tespit gibi sorunlar kolaylıkla meydana gelebilecektir. Programlı Bakım Uyarısı gösterildiğinde, makinenizi derhal temizlemelisiniz.

Tüy bırakmayan bir bez ile cam şeritleri temizleyebilirsiniz. Bittiğinde, üzerinde herhangi bir şey hissedip hissetmediğinizi görmek için parmağınızı cam üzerine sürünüz. Kir ve toz hissediyorsanız, ilgili bölgeye odaklanarak camı tekrar temizleyiniz. Temizleme işlemini üç veya dört defa tekrarlamanız gerekebilir. Test etm ek için, her temizleme girişiminden sonra bir belge tarayınız.

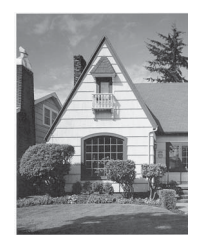

Cam şeridi üzerinde kir veya düzeltici sıvı lekesi olduğunda, taranan numunede dikey bir hat ortaya çıkar.

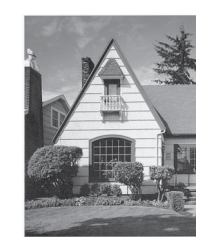

Cam şerit temizlendiğinde dikey hat kaybolacaktır.

#### Rutin Bak**m**

| No. | Part Name                  | Part No.  | Standard Replacement<br>Cycle |
|-----|----------------------------|-----------|-------------------------------|
| 1   | Roller kit                 | PRK-A2001 | 200,000 sheets                |
| 2   | Cleaner                    | CNR-A2001 | 20 times                      |
| 3   | Carrier Sheet              | CS-A3001  | 500 times                     |
| 4   | Plastic Card Carrier Sheet | CS-CA001  | 500 times                     |

- 1 Silindir Kit PRK-A2001 200.000 Sayfa
- 2 Temizlyeici CNR-A2001 20 Kez
- **3** Taşıyıcı Tabaka CS-A3001 500 kez
- 4 Plastik Kart Taşıyıcı Tabaka CS-CA001 500 kez

# Malzeme Değiştirme Süresinin Kontrolü (ADS-2400N / ADS-3000N)

1 Uygulamayı çalıştırın.

- Windows<sup>®</sup>
- 1 Görev çekmecesinde control Merkezi 4) ikonunu tıklayınız ve menüden **Open**'i seçiniz. **ControlCenter4** penceresi belirir.
- 2 Device Settings sekmesini tıklayınız (aşağıdaki örnek Home Mode'u göstermektedir).
- 3 Uzaktan Kurulum düğmesine tıklayın.

| Control Center 4                                        | Model ADS-XXXXX | Configuration     PHelp     E |
|---------------------------------------------------------|-----------------|-------------------------------|
| 🛳 Scan 🚺 Device Settings 🛓 Support                      |                 |                               |
|                                                         |                 |                               |
| Device Scan Settings                                    |                 |                               |
| You can configure the hardware Scan key on your device. |                 | Remote Setup                  |
|                                                         |                 | Scan to PC Settings           |
|                                                         |                 | Device Scan Settings          |
|                                                         |                 |                               |
|                                                         |                 | brother //                    |

#### NOT

Gelişmiş Mod'u kullanıyorsanız, Aygıt Ayarları'na erişmek için 🌃 (Ayarlar) ikonuna tıklayın.

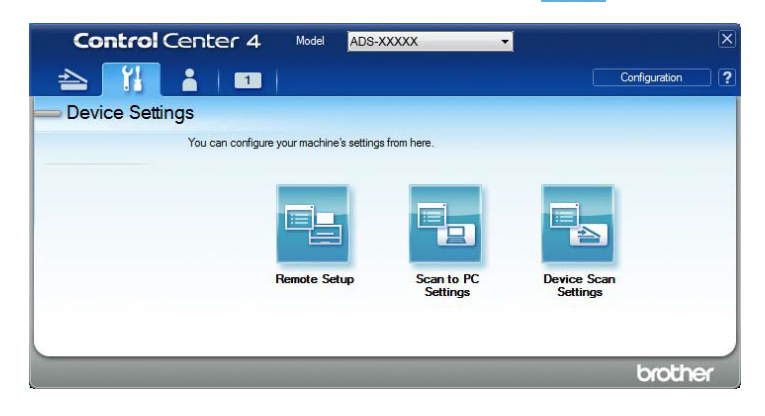

- Macintosh
- 1 Bulucu menü çubuğunda Git> Uygulamalar> Brother'ı tıklatın.
- 2 Uzaktan Kurulum simgesine çift tıklayın.

#### NOT

- Uzaktan Kurulum'u kullanmak için, support.brother.com adresindeki Brother Solutions Center'daki modelinizin İndirilenler sayfasına gidin ve Yardımcı Programlar'dan Uzaktan Kurulum yazılımını indirin
- Mac için Uzaktan Kurulum yalnızca USB bağlantılarını destekler.

2 Uzaktan Kurulum penceresi açılacaktır.

3 Dosya ağacında Machine Info'yu seçiniz. Pencere Pick Up Roller Count ve Reverse Roller Count (aşağıdaki örnek Windows<sup>®</sup>'i göstermektedir)'ı görüntülemektedir.

| 🗿 Brother ADS Remote Setup                     | Program - ADS-XXXXX           |                                                   |  |
|------------------------------------------------|-------------------------------|---------------------------------------------------|--|
| ADS-XXXXX     General Setup     Scan File Name | <u>Machine Info.</u>          |                                                   |  |
|                                                | Serial No.                    | 000G01234567890                                   |  |
| Scan to PC<br>Network<br>Network<br>Network    | Main ROM Version              | Y                                                 |  |
| Language                                       | Reset Counter for Consu       | umables                                           |  |
|                                                |                               | Pick up Roller                                    |  |
|                                                |                               | Pick up Roller Count : 1                          |  |
|                                                |                               | Reverse Roller                                    |  |
|                                                |                               | Reverse Roller Count : 1                          |  |
|                                                |                               |                                                   |  |
|                                                | Reset counters only after rep | placing the Pick up Roller and/or Reverse Roller. |  |
|                                                | Reset counter for sched       | uled maintenance alert                            |  |
|                                                |                               | Scheduled maintenance counter                     |  |
|                                                | By checking the box, schedu   | led maintenance counter alert is reset.           |  |
|                                                |                               |                                                   |  |
|                                                |                               |                                                   |  |
|                                                |                               |                                                   |  |
|                                                |                               |                                                   |  |
|                                                |                               |                                                   |  |
|                                                |                               | OK Cancel Apply                                   |  |

- Web tarayıcınızı başlatınız.
- 2 Tarayıcınızın adres çubuğunda, makinenizin IP adresini giriniz (veya sunucu adını yazınız). Örneğin: http://192.168.1.2. Makinede IP adresini görebilirsiniz.

3 General 'i tıklayınız.

- 4 Maintenance Information ' a tiklayınız.
- 5 OK (Tamam)'a tıklayın.

### Malzeme Değiştirme Süresinin Kontrolü (ADS-2800W / ADS-3600W)

Tarayıcının dokunmatik ekranında 🚺 (Settings) Tüm Ayarlar'a basınız.

- Machine Info 'ya basınız.
- 3 Usage Counter 'a basınız. Dokunmatik ekran Reverse Roller Count 'u (Ters silindir sayımı) ve Pick up roller count'u (alıcı silindir sayımı) gösterecektir.

#### NOT

Dokunmatik ekran uyarıları Ters silindiri veya alıcı silindiri değiştirmenizi istiyorsa, gerekli parçaları sipariş ediniz ve kullanılan parçaları yenileriyle değiştiriniz.

#### Alıcı silindirin değiştirilmesi

Makineniz, makinenin kaç kez tarandığını otomatik olarak sayan bir tarama sayacı ile donatılmıştır. Yaklaşık 200.000 taramadan sonra, toplama silindirini değiştirmeniz gerekebilir.

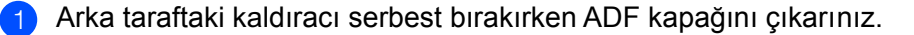

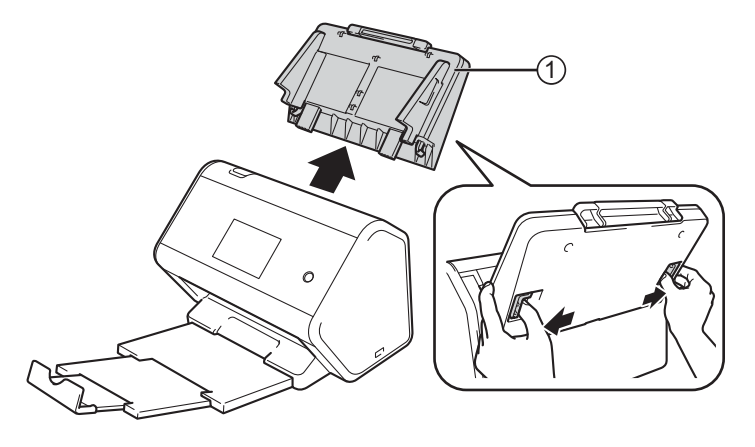

Ön Kapağı açınız.

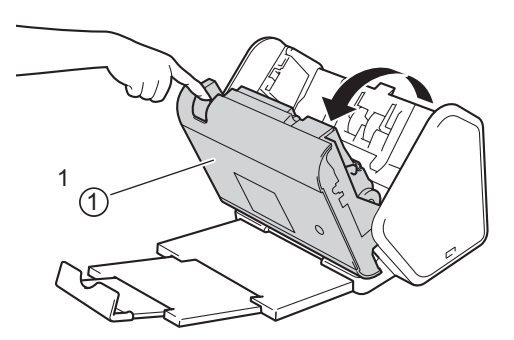

3 Alıcı Silindir Kapağını açınız.

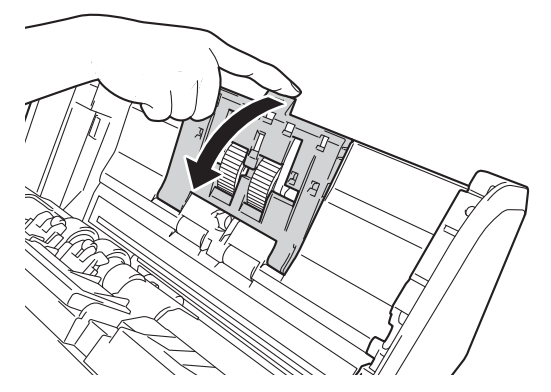

Yeşil kancayı çekiniz ve Alıcı silindiri sola kaydırınız ve sonra makineden dışarı çekiniz.

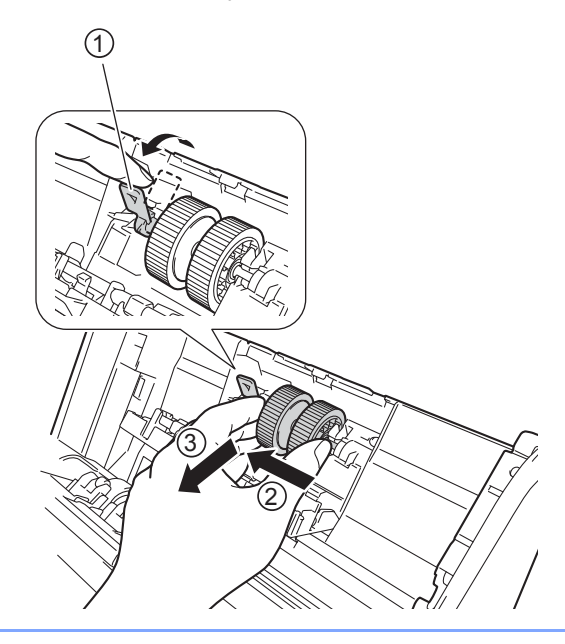

#### NOT

Yeşil kancayı kırmamaya dikkat edin. Kolay bir şekilde aşağı çekilmiyorsa, biraz daha fazla güç kullanın.

#### NOT

Yeşil kancayı kaldırma ile ilgili sorunlar yaşıyorsanız, kancayı daha fazla kuvvetle çekin. Zorla çevirerek kancayı kırmamaya dikkat edin.

- 4. Adımdaki yeşil kancanın sertiişlietimi ile ilgili olarak, ilave az bir güçle yana döndürünüz.
- 4. Adımda yeşil kanca size doğru dönmüyor. Döndürmeye zorlayarak kırmamaya dikkat ediniz.

5 Yeni alıcı silindiri alın ve merkez pimi kendinize doğru döndürün

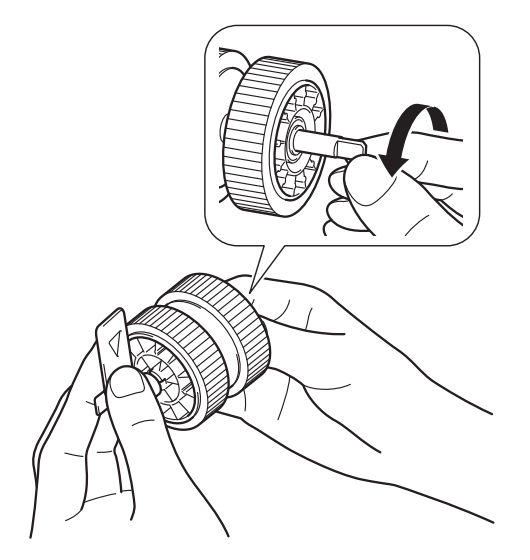

6) Şekilde gösterildiği gibi yeni alıcı silindiri tutarken, yeşil kolun dik konumda kaldığından emin olun.

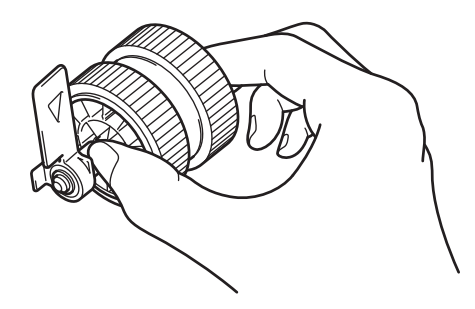

7 Resimde gösterildiği gibi yeni alıcı silindirini makineye takın.

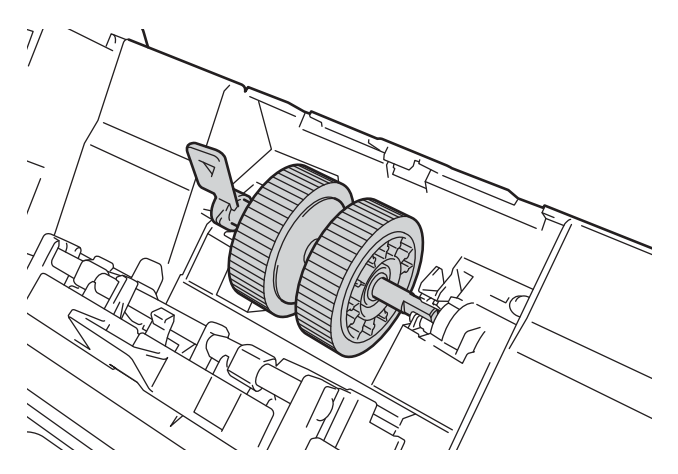

8 Alıcı silindirin yuva içine doğru kayabileceği bir noktayu bulmak için kolu ileri geri döndürün.

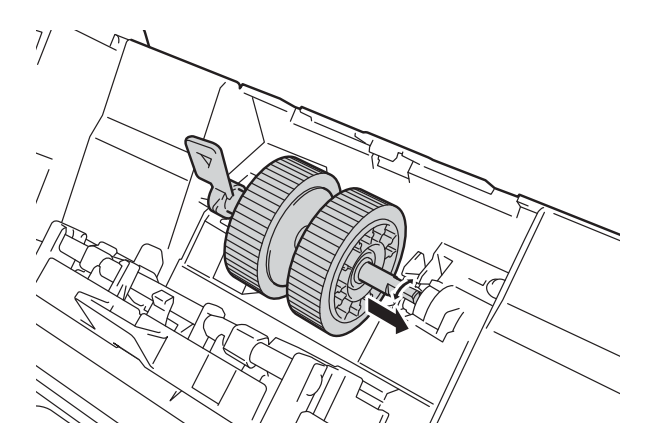

9 Alıcı silindir yerine oturuncaya kadar yeşil kolu çevirin.

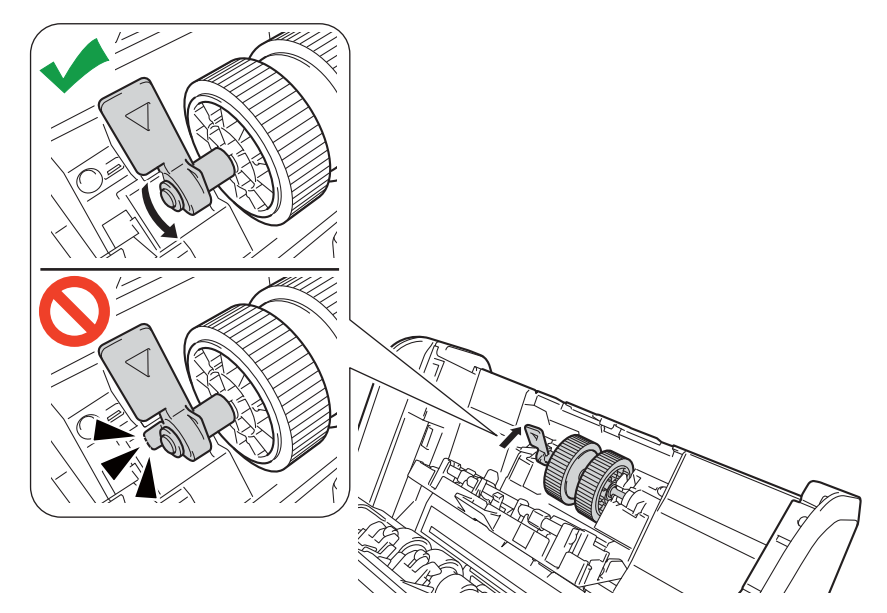

- 10 Alıcı Silindir kapağını kapatınız.
- 11 Ön Kapağı kapatınız ve ADF kapağına takınız.
- 12 Sayacı sıfırlayınız.

#### NOT

Aşağıdakileri onaylayınız.

- Silindir Sayım değeri 0'dır.
- Dokunmatik ekran veya LED göstergeleri Ped Değiştir ve alıcı ve ters silindiri değiştir uyarısı göstermiyor.

## Ters Silindirin Değiştirilmesi

Makineniz, makinenin kaç kez tarandığını otomatik olarak sayan bir tarama sayacı ile donatılmıştır. Yaklaşık 200.000 taramadan sonra, ters silindiri değiştirmeniz gerekebilir.

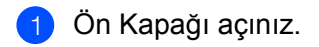

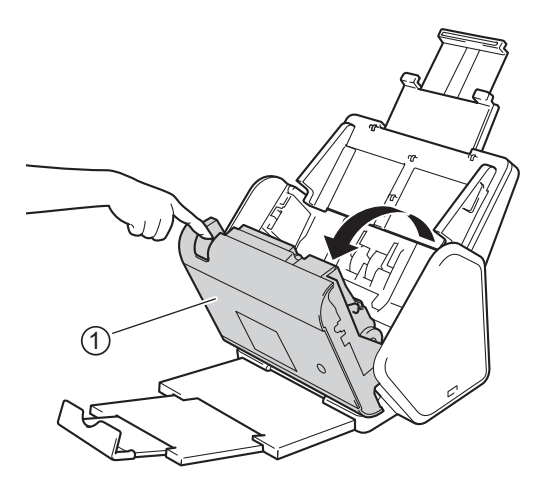

2) Ters Silindir Kapağının her iki tarafını tutun ve kapağı aşağı doğru çekiniz.

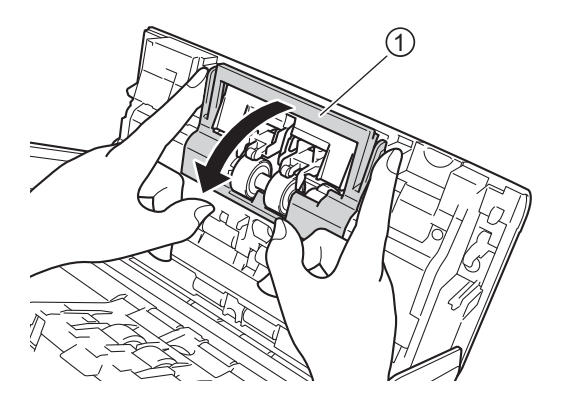

3) Ters silindiri kaldırın ve makineden dışarı çekiniz.

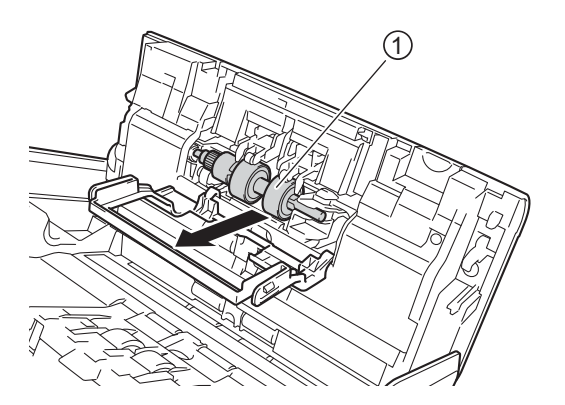

4 Yeni Ters Silindiri makinenin içerisine yerleştirmek için Ters Silindiri a sol kenarına doğru kaydırınız.

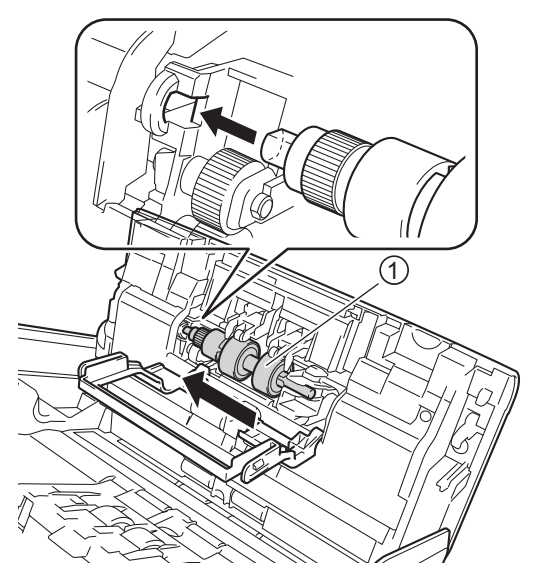

- 5 Ters Silindir Kapağını kapatınız.
- 6 Ön Kapağı Kapatınız.
- 7 Sayacı sıfırlayınız.

#### NOT

Aşağıdakileri kontrol ettiğinizden emin olunuz.

- Ters Silindir Sayacının değeri 0. (Sayfa 208'de Malzeme Değiştirme Süresinin Kontrolü (ADS-2400N / ADS-3000N) bakınız).
- Statü Ekranındaki hata mesajı gitti.
- Dokunmatik ekran veya LED göstergeleri Silindiri Değiştir ve Parçaları Değiştir uyarısı göstermiyor.

NOT

# Kullanım Sayaçlarının Sıfırlanması

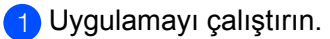

- Windows<sup>®</sup>
- Görev çekmecesinde a (Kontrol Merkezi 4) ikonunu tıklayınız ve menüden Open 'i 1 seçiniz. ControlCenter4 penceresi belirir.
- 2 Device Settings sekmesini tıklayınız. (aşağıdaki örnek Home Mode'u göstermektedir).i
- 3 Uzaktan Kurulum düğmesine tıklayın.

| Сог                   | trol Center 4                                | Mode                                                                                        | ADS-XXXXX                              | • (    | Configuration ?               | Help                | _ 🗆 ×  |
|-----------------------|----------------------------------------------|---------------------------------------------------------------------------------------------|----------------------------------------|--------|-------------------------------|---------------------|--------|
| sca                   | an Device Settings                           | Support                                                                                     |                                        |        |                               |                     |        |
|                       |                                              |                                                                                             |                                        |        |                               |                     |        |
|                       | Device Scan Settings                         |                                                                                             |                                        |        |                               |                     |        |
|                       | You can configure the hardware Sca           | an key on your device.                                                                      |                                        |        | Remote Setup                  |                     |        |
|                       |                                              |                                                                                             |                                        |        | Scan to PC Settings           |                     |        |
|                       |                                              |                                                                                             |                                        |        | Device Scan Settings          |                     |        |
|                       |                                              |                                                                                             |                                        |        |                               |                     |        |
|                       |                                              |                                                                                             |                                        |        |                               |                     |        |
|                       |                                              |                                                                                             |                                        |        |                               |                     |        |
|                       |                                              |                                                                                             |                                        |        |                               |                     |        |
|                       |                                              |                                                                                             |                                        |        |                               |                     |        |
|                       |                                              |                                                                                             | _                                      | _      | _                             | brot                | her // |
| l <b>işmiş Mod</b> 'u | kullanıyorsanız, <b>Ay</b>                   | <b>vgıt Ayarları</b> 'na                                                                    | a erişmek içir                         | n 🚹 (A | Ayarlar) ike                  | broti               | her // |
| <b>işmiş Mod</b> 'u   | kullanıyorsanız, <b>Ay</b><br>Control Center | r <b>git Ayarları</b> 'na<br>r 4 <sup>Model</sup> ADS⇒X                                     | a erişmek için                         | n 🚺 (A | Ayarlar) ike                  | broti<br>onuna      | her // |
| l <b>işmiş Mod</b> 'u | kullanıyorsanız, <b>Ay</b><br>Control Center | r <b>git Ayarları</b> 'na<br>r 4 Model ADS-X                                                | a erişmek için<br>xxxx •               | n 🚺 (A | Ayarlar) ike<br>Configuration | broti<br>onuna<br>X | her // |
| l <b>işmiş Mod</b> 'u | kullanıyorsanız, Ay                          | r <b>git Ayarları</b> 'na<br><b>4</b> Model ADS-X<br>1                                      | a erişmek için<br>xxxx 🔹               | n 🚹 (A | Ayarlar) iki                  | broti<br>onuna<br>2 | her // |
| lişmiş Mod'u          | kullanıyorsanız, Ay<br>Control Center        | r <b>git Ayarları</b> 'na<br><b>4</b> Model ADS-X<br>1<br>configure your machine's settings | a erişmek için<br>xxxx 🔹               | n 🚹 (A | Ayarlar) ike                  | broti<br>onuna      | her // |
| lişmiş Mod'u          | kullanıyorsanız, Ay<br>Control Center        | r <b>git Ayarları</b> 'na<br><b>4</b> Model ADS-X<br>configure your machine's settings      | a erişmek için<br>xxxx •<br>from here. | n 🚹 (A | Ayarlar) ike                  | broti               | her // |
| l <b>işmiş Mod</b> 'u | kullanıyorsanız, Ay                          | rgit Ayarları'na<br>4 Model ADS-X<br>1<br>configure your machine's settings<br>Femote Setup | a erişmek için<br>XXXX •<br>from here. | n (A   | Ayarlar) ike<br>Configuration | broti               | her // |
| işmiş Mod'u           | kullanıyorsanız, Ay                          | rgit Ayarları'na<br>4 Model ADS-X<br>1<br>configure your machine's settings<br>Femote Setup | a erişmek için<br>XXXX •<br>from here. | n (A   | Ayarlar) ike<br>Configuration | broti               | her // |

#### Macintosh

- 1 Bulucu menü çubuğunda Git> Uygulamalar> Brother'ı tıklatın.
- 2 Uzaktan Kurulum simgesine çift tıklayın.

#### NOT

- Uzaktan Kurulum'u kullanmak icin, support.brother.com adresindeki Brother Solutions Center'daki modelinizin İndirilenler sayfasına gidin ve Yardımcı Programlar'dan Uzaktan Kurulum yazılımını indirin.
- Mac için Uzaktan Kurulum yalnızca USB bağlantılarını destekler.

3

Uzaktan Kurulum penceresi açılacaktır.

Dosya ağacında Machine Info 'yu seçiniz ve ihtiyaca göre tarama ayarlarını yapılandırınız (aşağıdaki örnek Windows®, göstermektedir).

| 🗿 Brother ADS Remote Setu                                 | p Program - ADS-XXXXX         |                                                  |  |  |
|-----------------------------------------------------------|-------------------------------|--------------------------------------------------|--|--|
| ⊡ ADS-XXXXX<br>General Setup<br>Scan File Name            | <u>Machine Info.</u>          |                                                  |  |  |
| ia Scan to USB                                            | Serial No.                    | 000G01234567890                                  |  |  |
| Scan to PC     Wetwork     Machine Info     Initial Setup | Main ROM Version              | Y                                                |  |  |
| Language                                                  | Reset Counter for Consu       | mables                                           |  |  |
|                                                           |                               | Pick up Roller                                   |  |  |
|                                                           | _                             | Pick up Roller Count : 1                         |  |  |
|                                                           |                               | Reverse Roller                                   |  |  |
|                                                           |                               | Reverse Roller Count : 1                         |  |  |
|                                                           | Reverse Roller Count : 1      |                                                  |  |  |
|                                                           | Reset counters only after rep | lacing the Pick up Roller and/or Reverse Roller. |  |  |
|                                                           | Reset counter for schedu      | led maintenance alert                            |  |  |
|                                                           |                               | Scheduled maintenance counter                    |  |  |
|                                                           | By checking the box, schedule | ed maintenance counter alert is reset.           |  |  |
|                                                           |                               |                                                  |  |  |
|                                                           |                               |                                                  |  |  |
|                                                           |                               |                                                  |  |  |
|                                                           |                               |                                                  |  |  |
|                                                           |                               |                                                  |  |  |
|                                                           |                               | OK Cancel Apply                                  |  |  |

Aşağıdakilerden birini yapınız:

- Ters Silindir sayacını sıfırlamak için, Reverse Roller kontrol kutusunu seçiniz.
- Alıcı Silindir sayacını sıfırlamak için, Pick up Roller kontrol kutusunu seçiniz.
- Apply 'ı tıklayınız.
- OK 'i tıklayınız.

# Kullanım Sayaçlarının Sıfırlanması (ADS-2800W / ADS-3600W)

- 1 Tarayıcınızın dokunmatik ekranında 🌃 (Settings) Tüm Ayarlar'a basınız.
- 2 Machine Info 'ya basınız.
- 3 Usage Counter ' a basınız..
- 4 Aşağıdakilerden birini yapınız:
  - Ters Silindir sayacını sıfırlamak için Reverse Roller's basınız.
  - Alıcı Silindir Sayacını sıfırlamak için, Pick up roller Count'a basınız.
- 5 Dokunmatik ekran onay mesajı görüntülediğinde, Yes 'e basınız.
- 6 ikonuna basınz.

# Makinenin Paketlenmesi ve Sevkiyatı

Makineyi taşırken, makineniz ile verilen paketleme malzemelerini kullanınız. Makineyi doğru şekilde paketlemediğiniz takdirde, nakliyat esnasında meydana gelebilecek zararlar garantimiz kapsamında olmayacaktır. Makine taşıyıcı tarafından uygun şekilde sigortalanmalıdır.

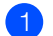

ADF'y sıkıca makinenin içine yerleştiriniz.

Arka taraftaki kaldıracı serbest bırakırken ADF kapağını çıkarınız.

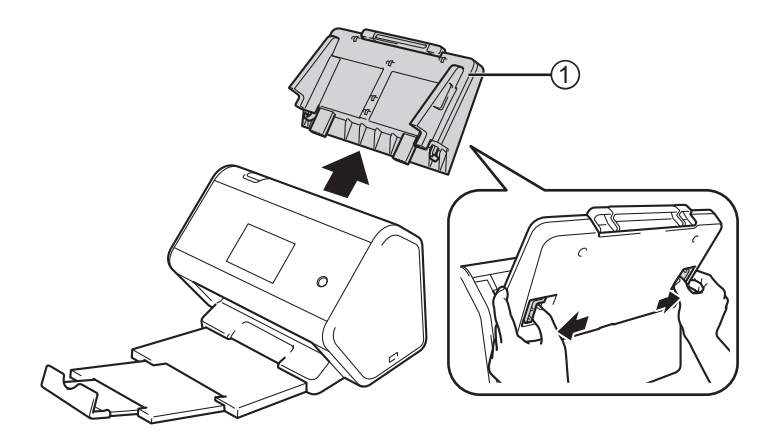

3 Çıktı Çekmecesini sıkıca makinenin içine yerleştiriniz.i

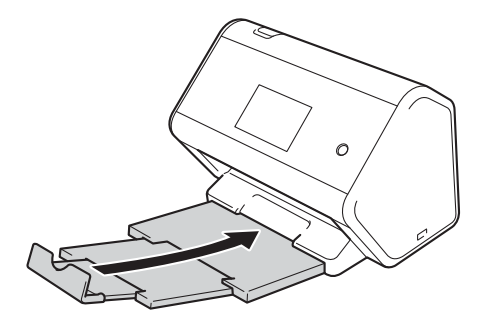

4 Makineyi orijinal torbası ile kaplayınız.

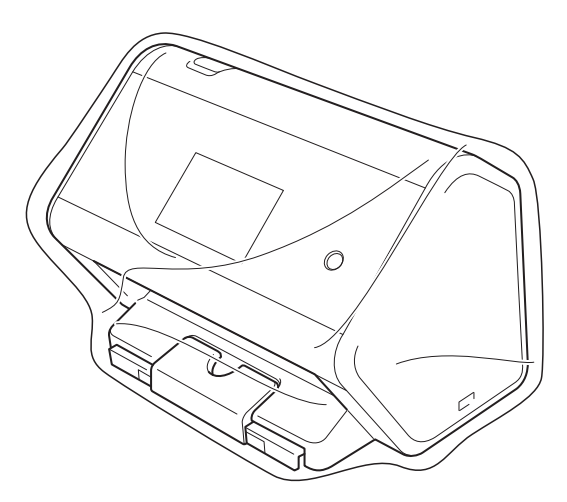

5 Makineyi ve basılı malzemeleri aşağıda gösterildiği gibi orijinal paketleme malzemesi ile birlikte orijinal kutusunda paketleyiniz.

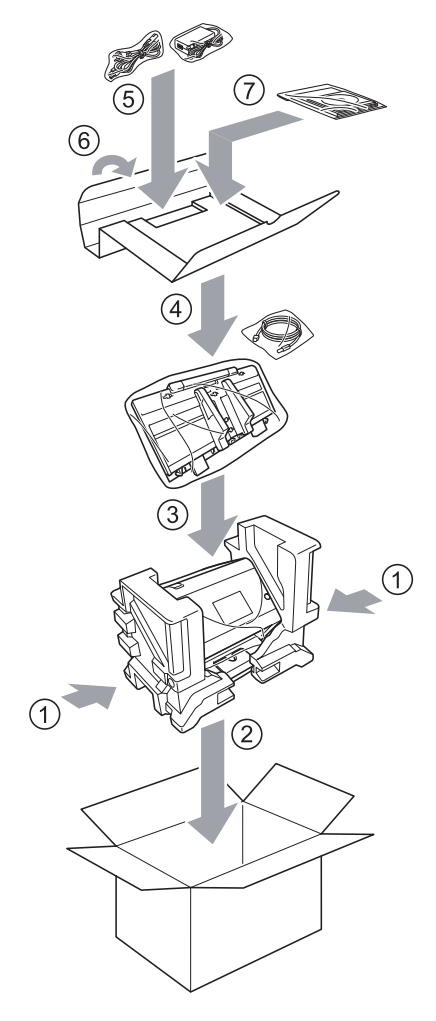

# **10** Sorun Giderme

# Genel Bakış

Bu bölüm Brother makinenizi kullanırken karşılaşabileceğiniz tipik ağ sorunlarını nasıl çözeceğinizi açıklamaktadır.

Diğer kılavuzları indirmek için Brother Çözüm Merkezi <u>http://support.brother.com</u> 'daki modelinizin **Kılavuzlar** sayfasına gidiniz.

# Sorunun Tanımlanması

#### Aşağıdakileri kontrol ettiğinizden emin olunuz.

- AC güç kablosu uygun şekilde takılı ve makine açıktır.
- Tüm koruyucu parçalar çıkarılmıştır.
- Ön Kapak, Ters Silindir Kapağı ve Alıcı Silindir Kapağı tamamen kapalıdır.
- Arayüz kablosu güvenli şekilde makineye ve bilgisayara bağlıdır.
- Makine için doğru sürücü kurulmuştur.
- Bilgisayar makine üzerindeki doğru porta bağlanmıştır.

# Hata ve Bakım Mesajları

#### (ADS-2800W / ADS-3600W için)i

Karmaşık her ofis ürününde olduğu gibi hatalar meydana gelebilmekte ve malzemeler değiştirilmelidir. Bu meydana geldiğinde, makineniz hata tanımlamakta veya rutin bakım gerektirmekte ve uygun mesajı görüntülemektedir. En sık görülen hata ve bakım mesajları bu tabloda gösterilmiştir.

Birçok hatayı kendiniz düzeltebilir ve rutin bakım mesajlarını kendiniz halledebilirsiniz. Daha fazla yardım için, Brother Çözüm Merkezi size en son SSSleri ve çözüm giderme ipuçlarını sunmaktadır.

Http://support.brother.com'u ziyaret ediniz.

#### NOT

(ADS-2400N ve ADS-3000N kullanıcıları için)

Ayrıca sayfa 244'de LED Göstergeler (ADS-2400N / ADS-3000N)'ne bakınız.

| Hata mesajı                 | Neden                                  | Eylem                                                                                                    |
|-----------------------------|----------------------------------------|----------------------------------------------------------------------------------------------------|
| Bağlantıyıkontrol<br>ediniz | Makine bilgisayarınıza bağlı değildir. | Makineyi bilgisayara bağlayınız ve tekrar deneyiniz.                                                                                                    |
| Yetersiz Bellek             | Makinenin hafızası doludur.            | Hatayı gidermek için aşağıdakileri yapınız:                                                                                                    |
|                             |                                        | Herhangi bir butona (ADS-2400N / ADS-3000N)                                                                                                    |
|                             |                                        | veya (ADS-2800W / ADS-3600W)                                                                                                    |
|                             |                                        | basınız.                                                                                                    |
|                             |                                        | Makineyi kapatınız ve makineyi AC elektrik<br>prizinden çekiniz ve makineyi tekrar fişe takınız.                                                                                                    |
|                             |                                        | Hatayı önlemek için aşağıdakileri yapınız:                                                                                                    |
|                             |                                        | Belgelerinizin sayısını azaltınız.                                                                                                    |
|                             |                                        | Çözünürlük ayarını yapınız veya dosya<br>büyüklüğünü azaltınız.                                                                                                    |
| PC Listesi boş              | Makine bilgisayarınıza bağlı değildir. | Makineyi bilgisayara bağlayınız ve tekrar deneyiniz.                                                                                                    |
| Alıcısilindiri              | Alıcı Silindir 200.000 defa            | Alıcı silindir yenisi ile değiştiriniz. Parçayı                                                                                                    |
| değiştiriniz                | kullanılmıştır.                        | değiştirmemeniz halinde tarama hataları meydana<br>gelebilecektir. Sayfa 210'de Alıcı silindirin<br>değiştirilmesi'ne bakınız.                                                                                     |
| Ters Silindiri              | Ters Silindir 200.000 defanın          | Ters silindiri yenisi ile değiştiriniz. Parçayı                                                                                                    |
| Değiştiriniz                | üzerinde kullanılmıştır.               | değiştirmemeniz halinde tarama hataları<br>meydana gelebilecektr. Sayfa 214'te Ters<br>silindirin değiştirilmesi'ne bakınız.                                                                                       |
| Alıcıve ters                | Hem Ters Silindir hem de Alıcı         | Ters Silindir ile Alıcı Silindiri yenileri ile                                                                                                    |
| silindiri                   | Silindir 200.000 defanın üzerinde      | değiştiriniz.Parçayı değiştirmemeniz halinde                                                                                                    |
| değiştiriniz                | kullanılmıştır.                        | 210'de Alıcı silindirin değiştirilmesi. ve Sayfa<br>214'de Ters silindirin değiştirilmesi'ne bakınız.                                                                                                    |
| XX Taranamıyor              | Makine hatası meydana gelmiştir.       | Makineyi kapatınız ve sonra tekrar taramayı                                                                                                    |
| (XX bir hata kodudur.)      |                                        | deneyiniz. Makineyi kapatıp açtıktan sonra<br>hata giderildiyse, hata mesajını not ediniz ve<br>Brother satıcınıza veya Brother müşteri<br>hizmetlerine rapor ediniz (Sayfa'da Müşteri<br>Hizmeti için'e bakınız). |

| Hata mesajı                           | Neden                                                                                                    | Eylem                                                                                                    |
|---------------------------------------|----------------------------------------------------------------------------------------------------|----------------------------------------------------------------------------------------------------|
| Belge Sıkışması/                      | Kağıt Kılavuzu doğru belge<br>büyüklüğüne ayarlı değildir.                                                                                 | Belge sıkışmasını giderin. (Sayfa 225'de <i>Belge</i><br><i>Sıkışması</i> 'na bakınız ve aşağıdakileri yapınız.                                                                                                    |
| ÇOK OZUN                              | <ul> <li>Ayarlar belgenize uygun<br/>değildir.</li> <li>Alıcı Silindir veya Ters Silindir<br/>yüzeyinde kağıt tozu birikmiştir.</li> </ul> | <ul> <li>Belgenin genişliğine uygun olarak Kağt Kılavuzlarını<br/>ayarlayınız. Tarama büyüklüğü Otomatiğe ayarlıysa ve<br/>değişik sayfa büyüklükleri içeren bir belge tarıyorsanız, dar<br/>sayfaları düz ve mümkün olduğunca makinenin merkezine<br/>yakın şekilde yerleştiriniz. Belgeyi düz şekilde vermemeniz<br/>halinde, Sürekli Tarama 'yı kullanınız.</li> <li>Ayarları onaylayınız. Sayfa 225'de Belge Sıkışması<br/>bölümünde Önemli'ye bakınz.</li> </ul> |
|                                       |                                                                                                    | Alıcı Silindir ve Ters Silindiri temizleyiniz. Sayfa 202'da<br>Tarayıcının Temizlenmesi'ne bakınız.                                                                                                    |
| Çoklu besleme                         | Birden fazla sayfa aynı anda<br>verilmektedir.                                                                                             | Çoklu beslemeyi açınız. Sayfa<br>225'de <i>Belge Sıkışması</i> 'na bakınız.                                                                                                    |
| Kullanılamaz Makine                   | USB portuna kullanılamaz cihaz<br>takılmıştr.                                                                                              | Cihazı çıkarınız. Makineyi kapatınız ve makineyi AC elektrik<br>prizinden çekiniz ve makineyi tekrar fişe takınız.                                                                                                    |
| Kullanılam<br>az USB<br>Cihazı        | USB portuna desteklenmeyen<br>USB cihazı takılmıştır.                                                                                      | USB flash bellek modunu desteklemeyen fare veya mobil cihaz<br>gibi desteklenmeyen USB cihazını USB portundan çıkarınız.                                                                                                    |
| USB Merkezi<br>Desteklenmemektedi     | Bir merkez veya merkezli bir USB<br>flash bellek USB portuna takılmıştr.                                                                   | USB merkezi veya merkezli USB flash bellek gibi<br>desteklenmeyen cihazı USB portundan çıkarınız.                                                                                                    |
| Yetersiz USB<br>Belleği               | Takılı USB flash bellek doludur.                                                                                                    | Herhangi bir butona (ADS-2400N/ADS-3000N) veya "Kapat"a<br>(ADS-2800W/ADS-3600W) basınız, ve sonrasında<br>aşağıdakilerden birini yapınız:                                                                                                    |
|                                       |                                                                                                    | Kullanılmayan dosyaları veya klasörleri USB flash bellekten<br>siliniz ve tekrar deneyiniz.                                                                                                    |
|                                       |                                                                                                    | Alana sahip bir USB flash bellek kullanınız.                                                                                                    |
| USB Eri <b>ş</b> im Hatası            | Eişim esnasnda USB flash bellek<br>çıkarılmıştr.                                                                                           | Herhangi bir butona (ADS-2400N / ADS-3000N) veya "Kapat"a<br>(ADS-2800W / ADS-3600W) basınız .                                                                                                    |
| USB Yazdırma                          | Takılı USB flash bellek                                                                                                    | Yazdırma korumalı USB flash belleği çıkarınız ve herhangi bir                                                                                                    |
| korumalı                              | yazdırma korumalıdır.                                                                                                    | butona (ADS-2400N / ADS-3000N) veya "Kapat"a                                                                                                    |
|                                       |                                                                                                    | (ADS-2800W / ADS-3600W) basınız ve sonrasında<br>aşağdakilerden birini<br>Yapınız:                                                                                                    |
|                                       |                                                                                                    | <ul> <li>USB flash bellegin yazdırma korumasını kapatınız ve tekrar deneyiniz.</li> <li>Yazdırma korumalı olmayan bir LISB flash bellek kullanınız</li> </ul>                                                                                                    |
|                                       | Ook fazla dagua japriyarga makinaria                                                                                                    | IISE Elach helleği ekannız ve herbangi bir birtona (ADS 2400N)                                                                                                    |
| USB'de <b>Ç</b> ok fazla<br>belge var | USB flash belleče kavdedemivordur                                                                                                    | ADS-3000N) veva                                                                                                    |
|                                       |                                                                                                    | ADS-3600W)' e basınız. Kullanılmayan dosyaları veya<br>klasörleri USB flash belleğin kök klasöründen siliniz ve tekrar<br>deneyiniz.                                                                                                    |

| Hata mesajı                                  | Neden                                                                           | Eylem                                                                                                    |
|----------------------------------------------|---------------------------------------------------------------------------------|----------------------------------------------------------------------------------------------------|
| Dosya Adı<br>Kullanılamıyor                  | Dosya adı için maksimum<br>ardışık sayıya ulaşılmıştır.                         | Herhangi bir butona ( <i>Dosya Adı Kullanılamıyor</i><br>( <i>USB'ye Tara</i> ) 'ya bakınız ) (ADS-2400N<br>/ ADS-3000N) basınız,<br>veya (ADS-2800W / ADS-3600W)<br>ve aşağdakilerden birini yapınız:<br>Kullanılmayan dosyaları USB flash bellekten<br>siliniz ve tekrar deneyiniz.                                                    |
| Ayarlanm <b>ış</b> Profil<br>Bulunmamaktadır | FTP/ SFTP'ye Tara profili veya Ağa<br>Tara profili kaydedilmemiştir.            | FTP'ye Tara veya Ağa Tara özelliğini kullanmadan<br>önce FTP/ SFTP'ye Taraf profil veya Ağa Tara profil<br>yapılandırınız. Sayfa 140'daki Belgeleri FTP<br>Sunucusuna Tara'ya, sayfa 149'deki Belgeleri SFTP<br>Sunucusuna Tara'ya veya sayfa 158'daki Belgeler<br>Paylaşılan Klasöre/ Ağ Konumuna <i>(Windows®)</i><br>Tara'ya bakınız. |
| Sertifika Yok                                | Sertifi yok veya bozulmuştur.                                                   | Web Tabanlı Yönet mde <b>Administrator</b><br>sekmesinde <b>Signed PDF</b> altındaki ayarları<br>yapılandırınız.<br>Sayfa 140'dek Belgeler FTP Sunucusuna Tara 'ya,<br>veya sayfa 158'dak Belgeler Paylaşılan<br>Klasöre/ Ağ Konumuna <i>(Windows®)</i> Tara'ya bakınız.                                                                 |
| Adres Defteri<br>Dolu/ Adres Dolu            | Adres Defteri doludur.                                                          | Gereksiz e-posta adreslerini siliniz ve tekrar deneyiniz.                                                                                                    |
| Başarısız Kayıt                              | (E-posta Adresi)<br>E-posta adresi çok uzun.                                    | 64 karaktere kadar bir e-posta adresi giriniz.                                                                                                    |
|                                              | (Kısayol)<br>Bir kısayoldaki maksimum e-<br>posta sayısına ulaş <b>ı</b> mıştr. | Gereksiz e-posta adreslerini siliniz ve tekrar<br>deneyiniz.                                                                                                    |
| KIsayollar Dolu                              | Maksimum kısayol sayısına<br>ulaşılmıştır.                                      | Gereksiz kısayolları siliniz ve tekrar deneyiniz.                                                                                                    |
| Silinemiyor                                  | E-posta adresi bir kısayolda<br>kayıtlıdır.                                     | Kısayolda kullanılan bir e-posta adresini<br>silemezsiniz. Önce kısayolu siliniz ve tekrar<br>deneyiniz.                                                                                                    |
| Erişim Reddedildi                            | Güvenlik İşlevi Kilidinin açık<br>olduğundan emin olunuz.                       | Güvenlik İşlevi Kilidi ayarlarınızı kontrol<br>etmek üzere yöneticinizi çağırınız.<br>Sayfa 37'te Güvenlik İşlevi Kilidi 3.0'a bakınız.                                                                                                    |
| Programlı Bakım<br>uyarısı                   | Olağan bakım zamanı gelmiştir.                                                  | Alıcı Silindir ve Ters Silindir temizleyin,<br>sayacı sıfırlayınız. Sayfa 202'deki <i>Tarayıcının</i><br><i>temizlenmesine</i> bakınız.                                                                                                    |

### Belge Sıkışması

Aşağıdaki durumlarda ADF'de belge sıkışması olabilmektedir:

- Belgeler doğru şekilde yerleştirilmemişse
- Belgeler çok uzunsa
- Aynı anda birden fazla belge yerleştirildiyse (çoklu

besleme). Belge sıkışmasını temizlemek için

aşağıdaki adımları atınız: (ADS-2800W / ADS-

3600W)

Sıkışıklığı giderdiğinizde, sıkışıklığın gerçekleştiği sayfadan itibaren taramaya devam edebilirsiniz.

Sıkışmayan kağıtları ADF'den dışarı çıkarınız.

Kapak Açıcı kolu kaldırarak Ön Kapağı açınız.

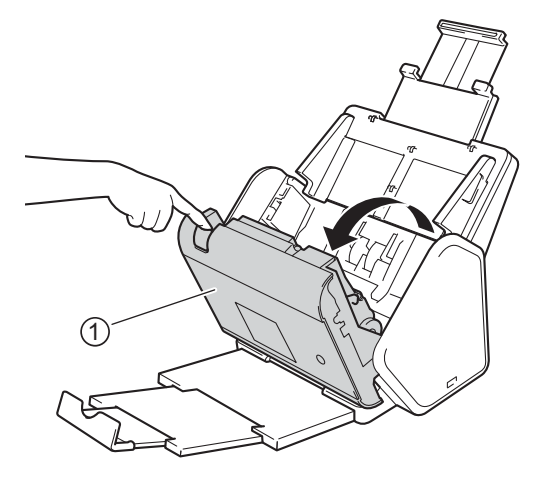

Sıkışan kağıdı makineden dışarı

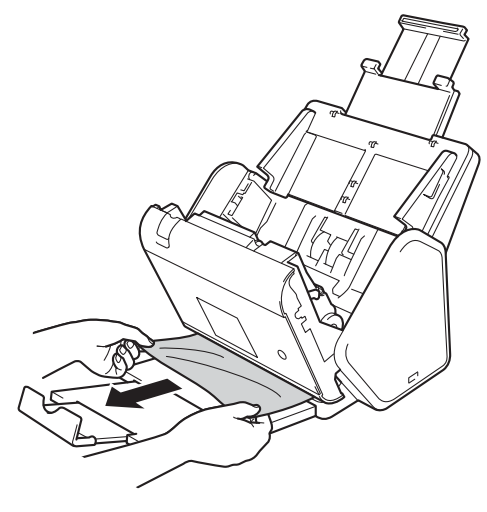

#### NOT

Makinede yırtılmış kağıt olup olmadığını kontrol ediniz. Makinenin içerisinde yırtılmış herhangi bir kağıt bulursanız makineden çıkarınız.

Ön Kapağı Kapatınız.

5 Herhangi bir butona (ADS-2400N / ADS-3000N) veya 🔀 (ADS-2800W / ADS-3600W) basınız.

#### NOT

Coklu besleme temizlendiğinde, o ana kadar taranan verilerin kaydedildiğini teyit etmelisiniz ve sonrasında bir sonraki savfayı yeya belgenin basını tekrardan taramaya baslayınız.

## ÖNEMLİ

- Sıkısan belgeye zarar gelmesini önlemek icin, Ön Kapağı acmadan belgeyi dısarı doğru ÇEKMEYİNİZ.
- Ön Kapağı kapamadan önce ADF'den tüm kağıtları çıkarınız.
- Tekrar belge sıkışmaşını önlemek için aşağıdakileri yapınız:
  - Orta kısımdan nazikce ittirerek Ön Kapağı tamamen kapatınız.
  - Belgeniz için ayarları doğru bir şekilde yapılandırınız.
  - Ters Silindiri ve Alıcı silindiri temizleyiniz. Ters Silindiri temizlemek icin, makineden Ters Silindiri nasıl dısarı cekeceğiniz ile ilgili talimatlar icin sayfa 210'deki Alıcı Silindirin değistirilmesi'ne bakınız. Temizleyici ile nemlendirilmis yumusak, tüy bırakmayan bir bez ile Ters Silindirin kaucuk kısmını temizleyiniz ve sonrasında Ters Silindir Makineye geri koyunuz. Alıcı silindir temizlemek için, sayfa 202'deki Tarayıcının temizlenmesi'ne bakınız.
  - Sayfaları düzenleyiniz ve belgenizi yükleyiniz. Sayfa 58'daki Belgelerin Yüklenmesine bakınız.
  - · Belgenizin makine için kabul edilebilir olduğundan emin olunuz. Sayfa 48'deki Kabul edilebilir Belgelere bakınız.
  - Belgenizi doğru şekilde yükleyiniz. Sayfa 58'daki Belgelerin Yüklenmesine bakınız.
  - Aynı anda 50 sayfadan fazla yüklemeyiniz.
  - Uzun kağıt sıkışmasını önlemek için, Tarama Büyüklüğü veya Belge Büyüklüğü için Uzun Kağıt seçiniz.
- Bilgisavardan tarama yapmanız halinde
  - Sayfa 97'deki Tarama Ayarlarını Değiştir (Kontrol Merkez 4)(Windows<sup>®</sup>)
- Makineden tarama yaptığınızda (ADS-2800W / ADS-3600W),

Dokunmatik Ekranda aşağıdaki ayarları onaylayınız:

USB/ FTP/ Ağ/ E-posta Sunucusuna Tara

- Tarama Tipi: Renk Siyah ve Beyaz
- · Boş Sayfayı Atla Kapalı

# İşletimsel ve Yazılımsal Sorunlar

# ÖNEMLİ

Teknik yardım için Brother müşteri desteği ile irtibata geçiniz.

Makineniz ile ilgili bir sorun olduğunu düşünüyorsanız sorun giderme ipuçlarını takip ediniz.

Bir çok sorunu kendiniz giderebilirsiniz. Daha fazla yardım için, Brother Çözüm Merkezi size en son SSSleri ve çözüm giderme ipuçlarını sunmaktadır.

Http://support.brother.com' u ziyaret ediniz.

Brother'a ait olmayan malzeme kullanımı tarama kalitesini, donanım performansını ve makine güvenliğini etkileyebilmektedir.

#### Tarama Sorunları

| Sorun                                                                                      | Neden                                                                                                    | Öneriler                                                                                                    |
|--------------------------------------------------------------------------------------------|----------------------------------------------------------------------------------------------------|----------------------------------------------------------------------------------------------------|
| Tarama başladığında<br>TWAIN veya WIA<br>hataları meydana<br>geliyor. Windows <sup>®</sup> | TWAIN veya WIA sürücüsü, tarama<br>uygulamanızda ana kaynak olarak<br>seçilmemiştir.                                                                                                    | Brother TWAIN veya WIA sürücüsünün tarama<br>uygulamanızdaki ana kaynak olarak seçildiğinden emin<br>olunuz. Örneğin, Nuance™ PaperPort™ 14SE'da,<br><b>Scan Settings</b> 'e tıklayınız ve Brother TWAIN/ WIA<br>sürücüsünü seçmek için <b>Select</b> 'i tıklayınız.                                                                                                    |
| Tarama başladığında<br>TWAIN hataları<br>meydana geliyor.<br>(Macintosh)                   | TWAIN sürücüsü, tarama<br>uygulamanızda ana kaynak olarak<br>seçilmemiştir.                                                                                                    | Brother TWAIN sürücüsünün tarama<br>uygulamanızdaki ana kaynak olarak seçildiğinden<br>emin olunuz. ICA Tarayıcı Sürücüsü kıllanarak da<br>belge<br>tarayabilirsiniz.                                                                                                    |
| OCR çalışmamaktadır.                                                                       | Tarayıcı çözünürlüğü çok düşük                                                                                                    | Tarayıcı çözünürlüğünü artırınız.                                                                                                    |
| Taranan görüntüde<br>dikey hatlar görülüyor.                                               | Cam şeritlerin yüzeyinde kağıt<br>tozu birikmiştir.                                                                                                    | Makine içerisindeki cam şeritleri temizleyiniz.<br>Sayfa 202'da <i>Tarayıcının temizlenmesi</i> 'ne bakınız.                                                                                                    |
| Taranan görüntü<br>kayboldu.                                                               | <ul> <li>Kağıt Kılavuzu belge genişliğine<br/>uygun olacak şekilde<br/>ayarlanmamıştır.</li> <li>Belge taranırken Auto Deskew<br/>özelliği Açık olarak ayarlanmıştır.</li> <li>Ayarlar belgenize uygun değildir.<br/>Örneğin, belge büyüklüğü olarak<br/>İdari/ A5 seçiliyken, Yazı/ A4<br/>büyüklüğünde kağıt yerleştirilmiştir.</li> </ul> | <ul> <li>Belgenin genişliğine uygun olarak Kağıt<br/>Kılavuzlarını ayarlayınız. Tarama büyüklüğü<br/>Otomatiğe ayarlıysa ve değişik sayfa büyüklükler<br/>çeren bir belge tarıyorsanız, dar sayfaları düz ve<br/>mümkün olduğunca makinenin merkezine yakın<br/>şekilde yerleştiriniz. Yerleştirirken belge düz<br/>durmuyorsa, Sürekli Taramayı kullanınız.</li> <li>Otomatik masa özelliğini Kapalı olarak<br/>ayarlayınız.</li> <li>Belge büyüklüğü ayarlarının belgenize uygun<br/>olduğundan emin olunuz.<br/>Kenar boşluğu ayarlarını yapılandırınız ve tarama<br/>konumunu ayarlayınız. Daha fazla bilgi için, sayfa<br/>191'daki Tarama Konumunun Ayarlanmasına<br/>bakınız.</li> </ul> |

| Sorun                                        | Neden                                                                                                    | Öneriler                                                                                                    |
|----------------------------------------------|----------------------------------------------------------------------------------------------------|----------------------------------------------------------------------------------------------------|
| Taranan görüntü<br>yamuk.<br>Tarama buzu cok | <ul> <li>Kağıt Kılavuzu belge genişliğine<br/>uygun olacak şekilde<br/>ayarlanmamıştır.</li> <li>Belge taranırken Auto Deskew<br/>özelliği Kapalı olarak ayarlanmıştır.</li> <li>Ayar Uzun Kağıt haline<br/>gelmiştir.</li> </ul>                                                                                                    | <ul> <li>Belgenin genişliğine uygun olarak Kağıt<br/>Kılavuzlarını ayarlayınız. Tarama büyüklüğü<br/>Otomatiğe ayarlıysa ve değişik sayfa büyüklükleri<br/>içeren bir belge tarıyorsanız, dar sayfaları düz ve<br/>mümkün olduğunca makinenin merkezine yakın<br/>şekilde yerleştiriniz. Yerleştirirken belge düz<br/>durmuyorsa, Sürekli Taramayı kullanınız.</li> <li>Auto Deskew özelliğini Açık olarak ayarlayınız.</li> <li>Uzun Kağıt dışında bir ayar yapınız.</li> </ul>                                                                                                    |
| yavaş.                                       | değildir.                                                                                                    | Tarama büyüklüğünü Otomatik dışında başka bir ayara getiriniz.                                                                                                    |
| Belge verilmemiştir.                         | <ul> <li>Alıcı Silindir veya Ters Silindir<br/>yüzeyinde kağıt tozu birikmiştir.</li> <li>ADF'ye aynı anda çok fazla belge<br/>yüklenmiştir.</li> <li>ADF'de yabancı maddeler var.</li> <li>Belgeniz çok ince veya çok<br/>kalın.</li> <li>Uzaktan Kurulum devam etmektedir.</li> <li>Kağıt çıkarma durduruldu.</li> <li>Ters Silindir Kapağı uygun<br/>şekilde kapatılmamıştır.</li> </ul> | <ul> <li>Ters Silindir ve Alıcı silindir temizleyiniz. Ters silindirin temizliği için ters silindirin makineden nasıl dışarı çıkarılacağını görmek için sayfa 210'dek Alıcı Silindirin Değiştirilmesi'ne bakınız, Ters silindirin kauçuk kısmını temizleyici ile nemlendirilmiş yumuşak, tüy bırakmayan bir bezle temizleyiniz ve sonrasında Ters silindir makineye takınız. Alıcı silindir temizlemek için, sayfa 202'dak Tarayıcının temizlenmesi'ne bakınız.</li> <li>Maksimum sayfa sayısının belgenize uygun olduğundan emin olunuz. Sayfa 48'dak Kabul edilebilir Belgelere bakınız.</li> <li>ADF'deki herhangi bir yabancı nesneyi veya yırtılmış kağıdı çıkarınız.</li> <li>Belgenizin makine için kabul edilebilir olduğundan emin olunuz. Sayfa 48'daki Kabul edilebilir Belgelere bakınız.</li> <li>Uzaktan Kurulumu iptal ediniz.</li> <li>ADF'den her türlü kağıdı çıkarınız.</li> <li>Ters Silindiri sıkıca kapatınız. Kancalar Ön Kapağa yerleşene kadar kapatınız.</li> </ul> |
| Belge sıkışmıştır.                           | <ul> <li>Alıcı Silindir veya Ters Silindir<br/>yüzeyinde kağıt tozu birikmiştir.</li> <li>ADF'de yabancı maddeler var.</li> <li>Belgeniz makine için kabul<br/>edilebilir değildir.</li> </ul>                                                                                                    | <ul> <li>Ters Silindir ve Alıcı silindir temizleyiniz. Ters silindirin temizliği için ters silindirin makineden nasıl dışarı çıkarılacağını görmek için sayfa 210'daki Alıcı Silindirin Değiştirilmesi'ne bakınız, Ters silindirin kauçuk kısmını temizleyici ile nemlendirilmiş yumuşak, tüy bırakmayan bir bezle temizleyiniz ve sonrasında Ters silindir makineye takınız. Alıcı silindiri temizlemek için, sayfa 202'deki Tarayıcının temizlenmesi'ne bakınız.</li> <li>ADF'deki herhang bir yabancı nesneyi veya yırtılmış kağıdı çıkarınız.</li> <li>Belgenizin makine için kabul edilebilir olduğundan emin olunuz. Sayfa 48'daki Kabul edilebilir Belgelere bakınız.</li> </ul>                                                                                                    |

| Sorun                                                                                | Neden                                                                                                    | Öneriler                                                                                                    |
|--------------------------------------------------------------------------------------|----------------------------------------------------------------------------------------------------|----------------------------------------------------------------------------------------------------|
| Çkan belge sayfalarının<br>sırası değişiyor.                                         | Çıktı tepsisi belge büyüklüğüne uygun olmayan bir şekilde konumlandırılmıştır.                                                                                                    | Çkıtı tepsisini belgenizin büyüklüğüne<br>uyacak şekilde dikkatlice konumlandırınız.                                                                                                    |
| Tarama kalitesi<br>zayıf.                                                            | <ul> <li>Alıcı Silindir veya Ters Silindir<br/>yüzeyinde kağıt tozu birikmiştir.</li> <li>Makinenin içindeki cam şeritlerin<br/>yüzeyinde kağıt tozu birikmiştir.</li> <li>Tarayıcı çözünürlüğü çok düşük</li> </ul>                              | <ul> <li>Ters Silindir ve Alıcı silindiri temizleyiniz. Ters silindirin temizliği için ters silindirin makineden nasıl dışarı çıkarılacağını görmek için sayfa 210'dek Alıcı Silindirin Değiştirilmesi'ne bakınız, Ters silindirin kauçuk kısmını temizleyici ile nemlendirilmiş yumuşak, tüy bırakmayan bir bezle temizleyiniz ve sonrasında Ters silindiri makineye takınız. Alıcı silindiri temizlemek için, sayfa 202'deki Tarayıcının temizlenmesi'ne bakınız.</li> <li>Makine içerisindeki cam şeritleri temizleyiniz. Sayfa 202'deki <i>Tarayıcının Temizlenmesi'ne bakınız</i>.</li> <li>Tarayıcı çözünürlüğünü artırınız.</li> </ul> |
| Makine tarama<br>yaparken her sayfa<br>arasında<br>yaklaşık üç saniye<br>duraklıyor. | Sürekli olarak tarama yapıyorsanız,<br>makinenin iç ısısı artabilmekte ve<br>makinenin motor koruma moduna<br>geçmesine neden olmaktadır.<br><b>NOT</b><br>Duraklama süresi tarama koşullarına<br>bağlı olarak değişkenlik<br>gösterebilmektedir. | Normaldir ve tarama işlemine devam edebilirsiniz.                                                                                                    |
| Tarama verilerinde<br>arkaya geçme görünüyor                                         | Ayarlar taranmakta olan belge türüne<br>uygun değil.                                                                                                    | Arkaya Geçmey Önle/ Desen/ Arka Plan Rengini<br>Kaldır kontrol kutusunu seçiniz.                                                                                                    |
| Taranan verideki<br>renkler koyu.                                                    | Ayarlar taranmakta olan belge türüne<br>uygun değil.                                                                                                    | <ul> <li>Aşağdakilerden bir ni yapınız:</li> <li>Arkaya Geçmeyi Önle/ Desen/ Arka Plan Rengini<br/>Kaldır kontrol kutusunu seçiniz ve sonrasında<br/>bilgisayarınızdan taranıyınız.</li> <li>Parlaklığı artırınız ve sonrasında bilgisayarınızdan<br/>tarayınız.</li> <li>Kontrastı artırınız ve sonrasında<br/>bilgisayarınızdan tarayınız.</li> <li>Tarama Tipini Gri veya Renkliye getiriniz ve<br/>sonrasında bilgisayarınızdan tarayınız.</li> </ul>                                                                                                    |
| Boş olmayan bir sayfayı<br>atlıyor.                                                  | <ul><li>Belge fazla açık renkli.</li><li>Boş Sayfayı Atla özelliği Açık.</li></ul>                                                                                                    | Boş Sayfayı Atla özelliğini Kapalı konuma<br>getiriniz. Alternatif olarak daha hafif bir Boş<br>Sayfayı Atla hassasiyet ayarı seçiniz.                                                                                                    |
| Uzun bir belgeyi<br>tarayamıyor.                                                     | Belge büyüklüğü için Uzun Kağıt<br>ayarı seçilmemiş.                                                                                                    | Belge büyüklüğü olarak Uzun Kağıt'ı seçiniz. Uzun<br>Kağıt ayarını seçemiyorsanız, Makinenizin Kontroli<br>Panelinden tarama yaparken, Boş Sayfayı Atla<br>özelliğini Kapalı konuma getiriniz ve Tarama Tipini isei<br>Otomatik dışında bir seçeneğine getiriniz. Sonrasında<br>belge büyüklüğü olarak Uzun Kağıt'ı seçebilirsiniz.                                                                                                    |

| Sorun                                                                   | Neden                                  | Öneriler                                                                                                    |
|-------------------------------------------------------------------------|----------------------------------------|----------------------------------------------------------------------------------------------------|
| Çoklu besleme<br>meydana geliyor.                                       | Belge uygun şekilde yüklenmemiştir.    | Belgenizi uygun şekilde yükleyiniz (sayfa<br>58'da Standart Büyüklükteki Belgelere<br>bakınız) ve sonrasında yeniden deneyiniz. |
| Tarayamıyorsunuz.                                                       | Güvenlik İşlevi Kilidinin açıktır.     | Güvenlik İşlevi Kilidi ayarlarınızı kontrol etmek<br>üzere yöneticinizi çağırınız.                                              |
|                                                                         |                                        | Sayfa 37'te Güvenlik İşlevi Kilidi 3.0'a bakınız.                                                                               |
| Kalın kartlar başarıyla taranamıyor.                                    | Kart malzemeleri ve ortamları kötüdür. | Kartınızı yanlamasına yerleştiriniz. Aşağıdaki<br>ayarlarla tarayınız:                                                          |
|                                                                         |                                        | Plastik kart modu: Kapalı                                                                                                    |
|                                                                         |                                        | Çözünürlük: 600 dpi                                                                                                    |
|                                                                         |                                        | Belge Büyüklüğü:                                                                                                    |
|                                                                         |                                        | Otomatik Çoklu besleme                                                                                                    |
|                                                                         |                                        | tespiti: Kapalı                                                                                                    |
| Kalın bir belge<br>taradığınızda arka uç<br>tarama sonucu<br>sonlanıyor | Kalın belge çıktı tepsisine çarpıyor.  | Belgenizi çıktı tepsisini kullanmadan tarayınız.                                                                                |

### Yazılım Sorunları

| Sorun                                                        | Neden | Öneriler                                                                                                    |  |
|--------------------------------------------------------------|-------|----------------------------------------------------------------------------------------------------|--|
| Yazılım<br>kurulamıyor.                                      | —     | (Sadece Windows <sup>®</sup> kullanıcıları)<br>Yazılımın onarılması ve yeniden kurulması için DVD-<br>ROM üzerinden tarayıcı sürücüsü programını<br>çalıştırınız.                                                                                                    |  |
| ControlCenter4<br>(Windows <sup>®</sup> )<br>başlatılamıyor. |       | konu görev tepsisinde görüntülenmiyorsa,<br>masaüstünüzde (Brother Utilities)'i tıklayınız ve<br>sonrasında açılan listeyi tıklayınız ve (seçili değilse)<br>model adınızı seçiniz. Sol navigasyon çubuğunda<br>SCAN'i tıklayınız ve sonrasında ControlCenter4'ü<br>tıklayınız. |  |

| Sorun                                                                                | Neden                                                                                                    | Öneriler                                                                                                    |
|--------------------------------------------------------------------------------------|----------------------------------------------------------------------------------------------------|----------------------------------------------------------------------------------------------------|
| Makinenin Kontrol<br>Panelinden tarama<br>yapmak için ayarlar<br>yapılandırılamıyor. | _                                                                                                    | Uzaktan Kurulumu kullanınız.<br>Sayfa 196'tek Bilgisayarınızdan<br>Brother Makinenizin<br>Kurulumu'na bakınız.                                                              |
| (ADS-2400N /<br>ADS-3000N)                                                           |                                                                                                    |                                                                                                    |
| Uzaktan Kurulum<br>veya Web Tabanlı<br>Yönetimde ayarlar<br>kaydedilemiyor           | <ul> <li>Makine işleme devam ediyor.</li> <li>Makine, makinenin Kontrol<br/>Panelinden yapılandırılmaktadır.</li> </ul> | <ul> <li>Makine işlemi tamamlayana kadar bekleyiniz<br/>ve sonrasında tekrar deneyiniz.</li> <li>Makineyi Kontrol Panelinden yapılandırmayı</li> </ul>                      |
|                                                                                      | Makine kanalıdır                                                                                                    | durdurunuz.                                                                                                    |
| başlatılamıyor.                                                                      | <ul> <li>Makine bilgisayarınıza bağlı<br/>değildir.</li> </ul>                                                          | <ul> <li>Makineyi ağınız ve tekrar deneyiniz.</li> <li>Makineyi bilgisayara bağlayınız ve tekrar deneyiniz.</li> <li>Tüm hataları gideriniz ve tekrar deneyiniz.</li> </ul> |
|                                                                                      | <ul> <li>Hata meydana gelmiştir.</li> <li>Makine taramaya devam ediyor.</li> </ul>                                      | Tarama sona erene kadar bekleyiniz ve tekrar<br>deneyiniz.                                                                                                    |
|                                                                                      | Makine, makinenin Kontrol<br>Panelinden yapılandırılmaktadır.                                                           | Makineyi Kontrol Panelinden yapılandırmayı<br>durdurunuz                                                                                                    |

# Ağ Sorunları

| Sorun                            | Öneriler                                                                                                    |  |
|----------------------------------|----------------------------------------------------------------------------------------------------|--|
| Ağ üzerinden taranamıyor         | Makinenizin elektriğe bağlı olduğundan, çevrimiçi ve Hazır Modda olduğundan emin olunuz. Mevcut ağ ayarlarınızı kontrol ediniz.                                                                                                    |  |
|                                  | Ağ Kullanıcı Kılavuzunda Sorun Giderme'ye bakınız.                                                                                                    |  |
| Ağ tarama özelliği çalışmıyor.   | <b>Windows<sup>®</sup> kullanıçıları</b><br>Ağ taramasını mümkün kılmak için bir üçüncü taraf Güvenlik / Güvenlik Duvarı<br>Yazılımı yapılandırmanız gerekmektedir. Ağ taraması için port 54925 eklemek ç n<br>aşağıdaki bilgileri giriniz: |  |
|                                  | Ad'a: Herhangi bir tanım giriniz, örneğin Borther NetScan. Port                                                                                                    |  |
|                                  | numarası'na: 54925 yazınız.                                                                                                    |  |
|                                  | Protokol'e: UDP seçilmiştir.                                                                                                    |  |
|                                  | Üçüncü taraf Güvenlik / Güvenlik Duvarı Yazılımınız ile verilen talimat kılavuzuna bakınız veya yazılım imalatçınız ile irtibata geçiniz.                                                                                                   |  |
|                                  | Macintosh kullanıcıları                                                                                                    |  |
|                                  | (TWAIN sürücüsü)<br>Finder menü çubuğunda Git> Uygulamalar> Brother> TWAIN'i tıklayın                                                                                                    |  |
|                                  | Sürücü Yardımcı Programını ve ardından Aygıt Seçici simgesini çift tıklatın.                                                                                                    |  |
|                                  | Cihaz Seçici penceresi görüntülenir.                                                                                                    |  |
|                                  | Ağ makinenizi yeniden seçin, emin olun.                                                                                                    |  |
|                                  | Durum boşta ve Tamam'ı tıklatın.                                                                                                    |  |
| Brother yazılımı kurulamıyor.    | (Windows <sup>®</sup> kullanıcıları)                                                                                                    |  |
|                                  | Kurulum esnasında bilgisayar ekranında Güvenlik Yazılımı uyarı görüntüleniyorsa,<br>Brother ürün kurulum programının veya diğer programlarının işletilmesine izin<br>vermek için güvenlik Yazılımı ayarlarını değiştiriniz.                 |  |
|                                  | (Macintosh kullanıcıları)                                                                                                    |  |
|                                  | Herhang bir casus yazılıma karşı bir güvenlik duvarı özelliği veya antivirüs güvenlik<br>yazılımı kullanıyorsanız, geçici olarak devre dışı bırakınız ve Brother yazılımını<br>kurunuz.                                                     |  |
| Kablosuz ağa bağlanamıyor. (ADS- | Kablosuz ağ ayarlarınızı kontrol ediniz.                                                                                                    |  |
| 2800W / ADS-3600W)               | Ağ Kullanıcı Kılavuzunda Sorun Giderme'ye bakınız.                                                                                                    |  |
| Ağ ayarlarını sıfırlayınız.      | Sayfa 237'te Makinenin Sıfırlanması (ADS-2400N /                                                                                                    |  |
|                                  | ADS-3000N)'na bakınız.                                                                                                    |  |
|                                  | Sayfa 237'te Makinenin Sıfırlanması (ADS-2800W /                                                                                                    |  |
|                                  | ADS-3600W)'na bakınız.                                                                                                    |  |

| Makinenin IP adresi nasıl kontrol | (ADS-2400N / ADS-3000N)                                                             |
|-----------------------------------|-------------------------------------------------------------------------------------|
| edilir? (ADS-2400N / ADS-3000N)   | 1. ControlCenter uygulamasını başlatınız.                                           |
|                                   | 2. Device Settings sekmesin tıklayınız.                                             |
|                                   | 3. Scan to Net Settings butonunu tıklayınız. Web tabanlı Yönetim penceresi belirir. |
|                                   | 5. Network sekmesini seçiniz.                                                       |
|                                   | 6. Wired 'ı tıklayınız.                                                             |
| NFC kart tanınmıyor.              | NFC'yi Açık olarak ayarlayın.                                                       |

# Diğer Sorunlar

| Sorun                                         | Neden                                                                               | Öneriler                                                                |
|-----------------------------------------------|-------------------------------------------------------------------------------------|-------------------------------------------------------------------------|
| Makine Uyku<br>Modunda (güç<br>tasarruf modu) | Makine kullanılmıyor ve Uyku Modu<br>ayarı tarafından belirtilen süre<br>dolmustur. | Aşağdakilerden birini yapınız:                                          |
| (ADS-2800W /<br>ADS-3600W)                    |                                                                                     | <ul> <li>basiniz.</li> </ul>                                            |
|                                               |                                                                                     | Bilgisayarınızı kullanarak tarayınız.                                   |
|                                               |                                                                                     | Üst Kapağı açınız.                                                      |
|                                               |                                                                                     | Belgeniz yükleyiniz.                                                    |
|                                               |                                                                                     | Ekrana Dokununuz.                                                       |
|                                               |                                                                                     | Bir IC Kartı NFC okuyucuya dokundurunuz.                                |
| Makine açık değl.                             | Makine, fişten çektikten sonra 60<br>saniye içerisinde fişe takılmıştır.            | Makineyi kapatınız, 60 saniye bekleyiniz ve sonrasında makineyi açınız. |
| Makine Kapalı<br>Modundadır.                  | Makine bilgisayarınıza bağlı değildir.                                              | Makineyi bilgisayara bağlayınız ve sonrasında<br>makineyi açınız.       |

# Makine Bilgileri

### Seri Numarasının Kontrolü (ADS-2400N / ADS-3000N)

1 Uygulamayı çalıştırın.

- Windows<sup>®</sup>
- 1 Görev tepsisinde control Merkezi 4) ikonunu tıklayınız ve menüden **Open** 'i seçiniz. **ControlCenter4** penceresi belirir.
- 2 Device Settings sekmesini tıklayınız (aşağıdaki örnek Home Mode'u göstermektedir).
- 3 Uzaktan Kurulum düğmesine tıklayın.

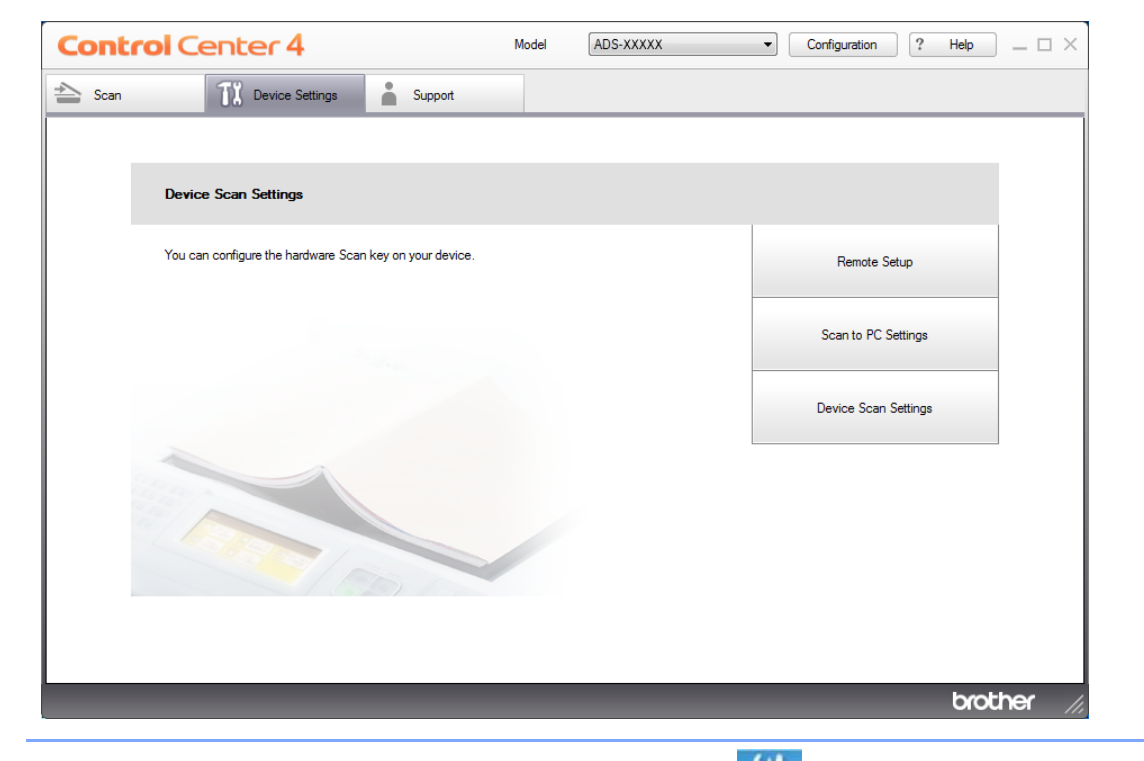

#### NOT

Gelişmiş Mod'u kullanıyorsanız, Aygıt Ayarları'na erişmek için 🏋 (Ayarlar) ikonuna tıklayın.

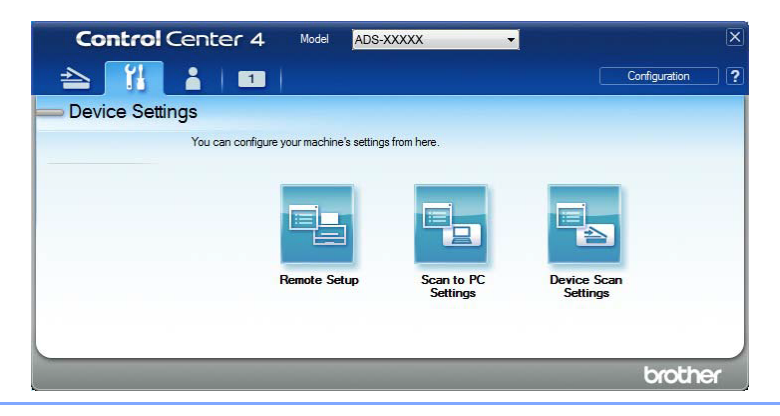

- Macintosh
- 1 Bulucu menü çubuğunda Git> Uygulamalar> Brother'ı tıklatın.
- 2 Uzaktan Kurulum simgesine çift tıklayın.

#### NOT

- Uzaktan Kurulum'u kullanmak için, support.brother.com adresindeki Brother Solutions Center'daki modelinizin İndirilenler sayfasına gidin ve Yardımcı Programlar'dan Uzaktan Kurulum yazılımını indirin.
- Mac için Uzaktan Kurulum yalnızca USB bağlantılarını destekler.
- 2 Uzaktan Kurulum penceresi açılacaktır.

Dosya ağacında Machine Info'yu seçiniz. Serial No. belirir (aşağıdaki örnek Windows<sup>®,</sup> göstermektedir).

| 🖥 Brother ADS Remote Setup Program - ADS-XXXXX 💿 💿 |                                                                               |                                    |  |  |  |
|----------------------------------------------------|-------------------------------------------------------------------------------|------------------------------------|--|--|--|
| ADS-XXXXX     General Setup     Scan File Name     | <u>Machine Info.</u>                                                          |                                    |  |  |  |
|                                                    | Serial No.                                                                    | 000G01234567890                    |  |  |  |
| Scan to PC                                         | Main ROM Version                                                              | Y                                  |  |  |  |
| Machine Info                                       |                                                                               |                                    |  |  |  |
| - Initial Setup                                    |                                                                               |                                    |  |  |  |
| ···· Language                                      | Reset Counter for Consumables                                                 |                                    |  |  |  |
| Pick up Roller                                     |                                                                               |                                    |  |  |  |
|                                                    | Pick up Roller Gount : 1                                                      |                                    |  |  |  |
| Reverse Roller                                     |                                                                               |                                    |  |  |  |
|                                                    | Reverse Roller Count : 1                                                      |                                    |  |  |  |
|                                                    |                                                                               |                                    |  |  |  |
|                                                    | Reset counters only after replacing the Pick up Roller and/or Reverse Roller. |                                    |  |  |  |
|                                                    |                                                                               |                                    |  |  |  |
|                                                    | Reset counter for scheduled                                                   | maintenance alert                  |  |  |  |
|                                                    |                                                                               |                                    |  |  |  |
|                                                    | Scn                                                                           | equied maintenance counter         |  |  |  |
|                                                    | By checking the box scheduled <b>n</b>                                        | vaintenance counter alert is reset |  |  |  |
|                                                    | by checking the box, scheduled in                                             |                                    |  |  |  |
|                                                    |                                                                               |                                    |  |  |  |
|                                                    |                                                                               |                                    |  |  |  |
|                                                    |                                                                               |                                    |  |  |  |
|                                                    |                                                                               |                                    |  |  |  |
|                                                    |                                                                               |                                    |  |  |  |
|                                                    |                                                                               |                                    |  |  |  |
|                                                    |                                                                               | UK   Cancel   Apply                |  |  |  |

#### Seri Numarasının Kontrolü (ADS-2800W / ADS-3600W)

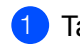

1 Tarayıcınızın dokunmatik ekranında

(Settings) Tüm Ayarlar'a basınız.

- Machine Info 'ya basınız.
- Serial No.Basınız Dokunmatik ekran makinenin seri numarasını gösterecektir.

# WLAN Etkin/ Devre Dışı (ADS-2800W / ADS-3600W)

- 👤 🌃 (Settings) Tüm Ayarlar'a basınız.
  - Network'e basınız.
- 3 WLAN'a basınız.
- WLAN Enable'ın görüntülenmesi için a veya b 'ye basınız.
- 5 WLANEnable'a basınız.
- On (veya Off)'a basınız.

# LAN Etkinleştir / Devre Dışı Bırak ADS-2800W / ADS-3600W

- 1 Tuşuna basın.
- 2 Ağ sekmesine basın.
- 3 Kablolu LAN sekmesine basın.
- 4 Kablolu Etkinleştir'i görüntülemek için a veya b tuşuna basın.
- 5 Kablolu Etkinleştir düğmesine basın.
- Açık (veya Kapalı) tuşuna basın.

#### ADS-2400N / ADS-3000N

- Ön kapağı açın.
- 2 Makineden bip sesi gelene kadar ve yaklaşık beş saniye basılı tutun. LAN'ı devre dışı bırakmak için: makine bip sesi gelene kadar ve yaklaşık beş saniye basılı tutun.

# USB Etkinleştir / Devre Dışı Bırak ADS-2800W / ADS-3600W

- Tuşuna basın.
- 2 İlk Kurulum düğmesine basın.
- 3 USB / PC Bağlantı Noktasına basın.
- 4 Açık (veya Kapalı) tuşuna basın.
- 6 Makineyi yeniden başlatmak için iki saniye boyunca OK düğmesine basın.

#### ADS-2400N / ADS-3000N

- 1) Ön kapağı açın.
- 2 Makineden bip sesi gelene kadar ve yaklaşık beş saniye basılı tutun. USB'yi devre dışı bırakmak için: ve bip sesi gelene kadar yaklaşık beş saniye süreyle basılı tutun.
- 3 Makine yeniden başlatılıyor.

### Sıfırlama İşlevleri

Aşağıdaki sıfırlama işlevleri mevcuttur:

Ağ

Şifre ve IP adresi bilgileri gibi ağ ayarlarını fabrika ayarlarına getirebilirsiniz.

Adres Defter (ADS-2800W / ADS-3600W)

Adres Defteri ayarını sıfırlayabilirsiniz.

Tüm Ayarlar

Tüm ayarları fabrika ayarlarına getirebilirsiniz.

Brother makineyi devretmeden veya elinizden çıkarmadan önce bu prosedürü gerçekleştirmeniz şiddetle tavsiye etmektedir.

NOT

Ağ veya Tüm Ayarları seçmeden önce arayüz kablosunu çıkarınız.

### Makinenin Sıfırlanması (ADS-2400N / ADS-3000N)

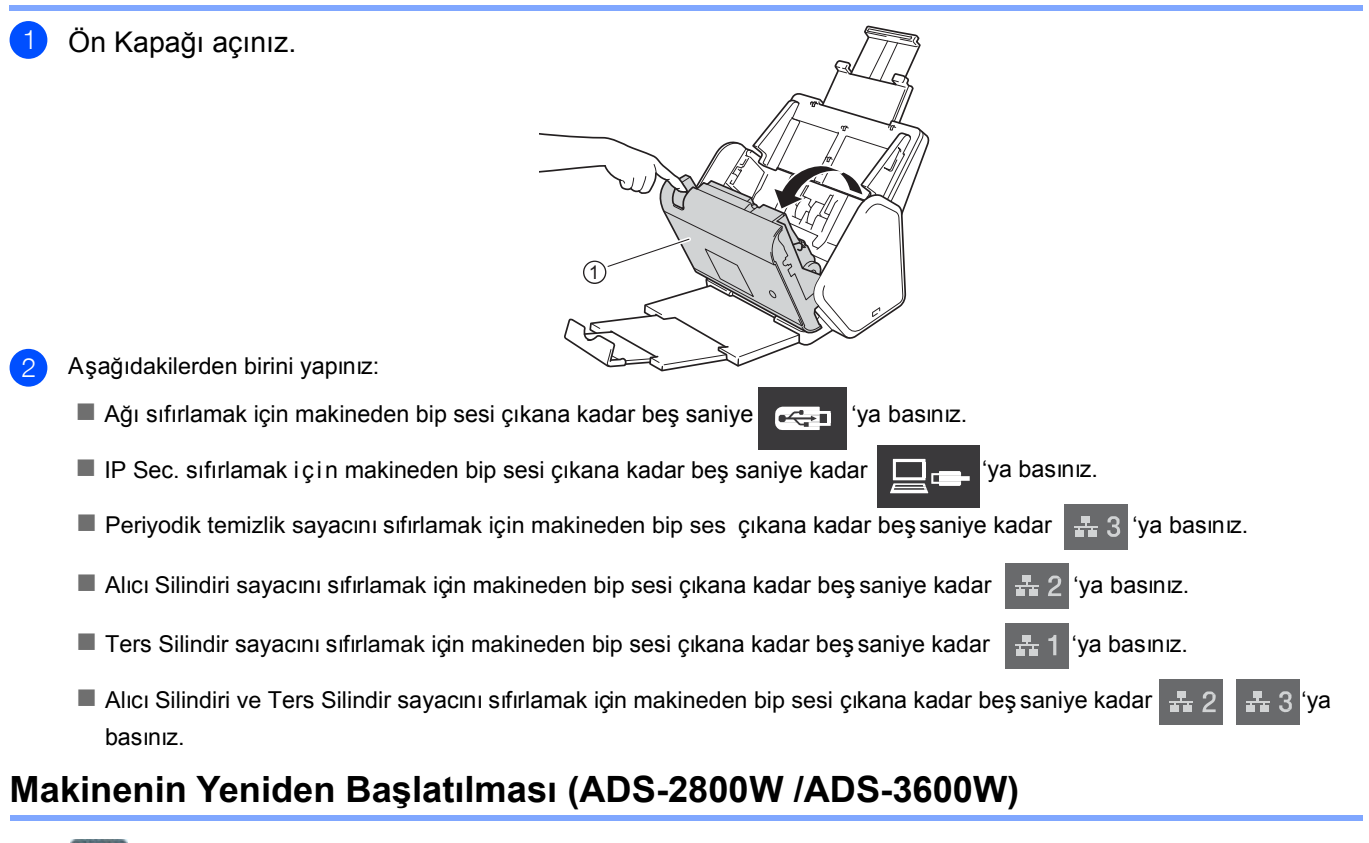

- (Settings) Tüm Ayarlar'a basınız.
- 2 Initial Setup'ın görüntülenmesi için a veya b'ye basınız.
- 3 Initial Setup'a basınız ve sonrasında sıfırlayınız.
- 4 İstediğiniz sıfırlama tipine basınız.
- 5 Makinenin sıfırlanması için iki saniye (OK) Tamam'a basınız.

10
### Genel

A

#### NOT

Bu bölüm makinenin özelliklerinin bir özetini vermektedir. Ek özellikler için, <u>http://support.brother.com</u> adresini ziyaret ediniz.

| Model                              |                              | ADS-2400N              | ADS-3000N      | ADS-2800W                  | ADS-3600W              |  |
|------------------------------------|------------------------------|------------------------|----------------|----------------------------|------------------------|--|
| Bellek Kapasitesi                  | Standart                     | 256 MB                 |                | 512 MB                     |                        |  |
| Güç Kaynağı                        | ABD                          | 100 - 120 VAC 50/60 Hz |                |                            |                        |  |
|                                    | Latin<br>Amerika<br>Ülkeleri | 220 - 240 VAC 5        | 50/60 Hz       |                            |                        |  |
| Dokunmatik Ekran LCD (Likit Krista | l Ekran)                     | - Do                   |                | Dokunmatik Ek              | Dokunmatik Ekran 93.4  |  |
|                                    |                              |                        |                | mm TFT Renkli              | LCD <sup>1</sup>       |  |
| Güç Tüketimi <sup>2</sup>          | Tarama <sup>3</sup>          | Yakla~ık 27W           | Yakla~ık 30 W  | Yakla~ık 27 W              | Yakla~ık 30 W          |  |
|                                    | Hazır <sup>4</sup>           | Yakla~ık 2,5 W         | Yakla~ık 3,6 W | Yakla <sup>~</sup> ık3,3 W | Y.akla~ık 4,4 W        |  |
|                                    | Uyku                         | Yakla~ik 1,3 W         | Yakla~ık 2,2 W | Yakla~ık 1,4 W             | Yakla~ık <b>2</b> ,3 W |  |
|                                    | Güç Kapalı                   | Yakla~ik 0,12 W        |                |                            |                        |  |

<sup>1</sup> Çaprazlama olarak ölçülen

- <sup>2</sup> Makine bilgisayarınıza bağlıyken ölçülen
- <sup>3</sup> 2 taraflı (dupleks) tarama yapıldığında.
- <sup>4</sup> USB bağlantı noktası, kablolu LAN bağlantı noktası ve NFC (yalnızca geçerli model için) etkinleştirildi. USB portu bağlı.
- <sup>5</sup> Makinenin USB, kablolu LAN bağlantısı etkinleştirildiğinde ve USB Flash Sürücü bağlıyken ölçülen.
- <sup>6</sup> Makinenin USB, kablolu LAN ve NFC (yalnızca geçerli model için) bağlantı etkinleştirildiğinde ve USB Flash Sürücü bağlıyken ölçülen.

#### Özellikler

| Model              |          | ADS-2400N                       | ADS-3000N    | ADS-2800W                       | ADS-3600W     |
|--------------------|----------|---------------------------------|--------------|---------------------------------|---------------|
| Ebatlar            |          | 250 mm                          |              | 306 mm                          |               |
|                    |          |                                 | 182          | mm                              |               |
|                    |          |                                 |              | 306 mm                          |               |
|                    |          |                                 | 313 mm 665   | 352 mm                          |               |
| Ağ <b>r</b> lıklar |          | Yaklaşık 4.45 k<br>/ ADS-3000N) | g (ADS-2400N | Yaklaşık 4.55 k<br>/ ADS-3600W) | kg (ADS-2800W |
| lsı                | İşletim  | 5 °C ila 35 °C                  |              | ·                               |               |
|                    | Muhafaza | 0 °C ila 40 °C                  |              |                                 |               |

| Model                       |                                                                                                 | ADS-2400N   | ADS-3000N                                                    | ADS-2800W | ADS-3600W        |  |  |
|-----------------------------|-------------------------------------------------------------------------------------------------|-------------|--------------------------------------------------------------|-----------|------------------|--|--|
| Rutubet İşletim<br>Muhafaza |                                                                                                 | %20 ila %80 |                                                              |           |                  |  |  |
|                             |                                                                                                 | Muhafaza    | %10 ila %90                                                  |           |                  |  |  |
| ADF (Otomatik               | Belge Besleyici)                                                                                |             | 50 sayfaya kadar (Kağıt: 80 g/m² Yasal boy, veya 5 mm'den kü |           | 5 mm 'den küçük) |  |  |
| Belge                       | Çoklu Kağıt                                                                                     | Genişlik    | 51 mm ila 215,9 mm                                           |           |                  |  |  |
| Büyüklüğü                   | üyüklüğü     Uzunluk     51 mm ila 355,6 mm       Tek Kağıt     Genişlik     51 mm ila 215,9 mm |             |                                                              |           |                  |  |  |
|                             |                                                                                                 |             |                                                              |           |                  |  |  |
|                             |                                                                                                 | Uzunluk     | 51 mm ila 5000 mm                                            |           |                  |  |  |

<sup>1</sup> Çaprazlama olarak ölçülen.

<sup>2</sup> Makine bilgisayarınıza bağlıyken ölçülen.

<sup>3</sup> 2 yönlü (çift yüzlü) taramada.

<sup>4</sup> Tüm ağ portları aktif ve bağlı iken.

### Tarayıcı

| Renkli/ Siyah    |                      | Evet / Evet                                                                                                    |
|------------------|----------------------|----------------------------------------------------------------------------------------------------|
| TWAIN Uyumlu     | Windows <sup>®</sup> | Windows <sup>®</sup> XP 32 bit (SP3) /W ndows Vista <sup>®</sup> / Windows Server <sup>®</sup> 2003 R2<br>32 bit (SP2) / Windows Server <sup>®</sup> 2008/Windows Server <sup>®</sup> 2008 R2<br>Windows Server <sup>®</sup> 2012 / Windows Server <sup>®</sup> 2012 R2 / Windows <sup>®</sup> 7 /<br>Windows <sup>®</sup> 8 / Windows <sup>®</sup> 8.1 / Windows <sup>®</sup> 10 |
|                  | Macintosh            | OS X v10.8.5, 10.9.x, 10.10.x <sup>1</sup> , 10.11.x                                                                                                    |
| WIA Uyumlu       | Windows <sup>®</sup> | Windows <sup>®</sup> XP 32 bit (SP3)/Windows Vista <sup>®</sup> /Windows <sup>®</sup> 7/Windows <sup>®</sup> 8 Windows <sup>®</sup> 8.1. /Windows <sup>®</sup> 10                                                                                                    |
| ICA Uyumlu       | Macintosh            | OS X v10.8.5, 10.9.x, 10.10.x, <sup>1</sup> 10.11.x                                                                                                    |
| ISIS™ Uyumlu     | Windows <sup>®</sup> | Windows Vista <sup>®</sup> /Windows <sup>®</sup> 7/Windows <sup>®</sup> 8/Windows <sup>®</sup> 8.1. /Windows <sup>®</sup> 10                                                                                                    |
| Renk Derinliği   | Giriş                | 30 bit renk işleme                                                                                                    |
|                  | Çıkış                | 24 bit renk işleme                                                                                                    |
| Çözünürlük       | Ara değerli          | 1,200 dpi × 1,200 dpi'ye kadar                                                                                                    |
|                  | Optik                | 600 dpi × 600 dpi'ye kadar                                                                                                    |
| Tarama Genişliği |                      | 215 mm                                                                                                    |
| Gri tonlamalı    |                      | 256 seviye                                                                                                    |
| Maksimum Hız     |                      | Detaylı teknik özellikler için http://support.brother.comsayfasını ziyaret ediniz.                                                                                                    |

<sup>1</sup> Kullandığınız MacOS ile ilgili en son sürücü güncellemeleri için , http://support.brother.com adresini ziyaret ediniz.

### Doğrudan Tarama Özelliği (USB'ye Tara)

| Uygun Ortam | USB flash sürücü <sup>1</sup>          |
|-------------|----------------------------------------|
| Arayüz      | Arayüz USB 2.0 Yüksek Hız <sup>1</sup> |

## Arayüzler

| USB                                        | (ADS-2400N / ADS-<br>3000N) Yüksek Hız<br>USB 2.0 <sup>1,3</sup><br>2.0 metreden uzun olmayan bir USB 2.0 kablo (Tip A/B) kullanınız.<br>(ADS-2800W / ADS-3600W) <sup>1</sup> <sup>2</sup> |  |
|--------------------------------------------|----------------------------------------------------------------------------------------------------|--|
| LAN <sup>4</sup>                           | Kablo kategorisi 6 veya üzeri Ethernet UTP kullanınız.                                                                                                    |  |
| Kablosuz LAN<br>(ADS-2800W /<br>ADS-3600W) | IEEE 802.11b/g/n (Altyapı/Ad-hoc Modu)<br>IEEE 802.11g/n (WiFi Direct)                                                                                                    |  |

<sup>1</sup> Makinenizin Yüksek Hızlı USB 2.0 arayüzü bulunmaktadır. Makine aynı zamanda USB 1.0/ 1.1 arayüze sahip bir bilgisayara da bağlanabilmektedir.

<sup>2</sup> Makinenizin USB 3.0 Süper Hızlı arayüzü bulunmaktadır. Makine aynı zamanda USB 2.0/ USB 1.1/ USB 1.0 arayüze sahip bir bilgisayara da bağlanabilmekted r.

<sup>3</sup> Üçüncü taraf USB portları desteklenmemektedir.

<sup>4</sup> Sayfa 241'deki Ağ' a bakınız. Ağ Kıllanıcı Kılavuzundaki Desteklenen Protokollere ve Güvenlik Özelliklerine bakınız.

# Ağ

#### NOT

Ağ özellikleri ile ilgili daha fazla bilgi için, Ağ Kullanıcı Kılavuzuna bakınız.

| LAN                                                  | Makinenizi, A ğ Tarama ve Uzaktan Kurulum için bir ağa bağlayabilirsiniz. Ayrıca<br>Brother BRAdmin Light <sup>1</sup> Ağ Yönetim yazılımı dahildir. |                         |  |
|------------------------------------------------------|----------------------------------------------------------------------------------------------------|-------------------------|--|
| Kablosuz Ağ Güvenliği<br>(ADS-2800W / ADS-<br>3600W) | WEP 64/128 bit, WPA-PSK (TKIP/AES), WPA2-PSK (AES), İşletme WPA/WPA-PSK (AES), EAP, EAP RAST, PEAP, EAP TTLS, EAP TLS                                |                         |  |
| Kurulum Destek<br>Programı (ADS-<br>2800W /          | WPS                                                                                                    | Evet, "WLAN Yardımcısı" |  |

<sup>1</sup> Daha ileri tarayıcı yönetimine ihtiyaç duyuyorsanız, en son Borther BRAdmin Professional yardımcı yazılım versiyonunu <u>http://support.brother.com</u>'dan indireb lirsin z.

# Bilgisayar Gereklilikleri

| DESTEKLENEN İŞLETİM SİSTEMLERİ VE YAZILIM İŞLEVLERİ                                                                                                    |                                                                                                    |                                                                                         |                                                                                         |                                                              |                                      |                                |                               |                     |
|----------------------------------------------------------------------------------------------------|----------------------------------------------------------------------------------------------------|-----------------------------------------------------------------------------------------|-----------------------------------------------------------------------------------------|--------------------------------------------------------------|--------------------------------------|--------------------------------|-------------------------------|---------------------|
| Bilgisaya                                                                                                    | r Platformu ve                                                                                                    | Desteklen<br>en PC                                                                      | PC Aravüzü                                                                              | Minimum                                                      | Minimum                              | Önerilen RAM                   | Kurulacak Sabit<br>Disk Alanı |                     |
| İşletim Sis                                                                                                    | temi Versiyonu                                                                                                    | Yazılım<br>İşlevleri                                                                    | i o Aldyuzu                                                                             | İşlemci Hızı                                                 | RAM                                  |                                | Sürü<br>cüler                 | Uygulamalar<br>için |
| Windows <sup>®</sup><br>İşletim<br>Sistemi                                                                                                    | Windows <sup>®</sup> XP<br>32 bit (SP3) <sup>1</sup>                                                                                                    | Tarama                                                                                  | USB<br>10/100Base-TX<br>(Ethernet)<br>Kablosuz <sup>4</sup><br>802.11b/g/n              | Intel <sup>®</sup> Pentium <sup>®</sup> II<br>veya eşdeğer   | 128 MB                               | 256 MB                         | 150 MB                        | 1 GB                |
|                                                                                                    | Windows<br>Vista <sup>® 1</sup>                                                                                                    |                                                                                         |                                                                                         | Intel <sup>®</sup> Pentium <sup>®</sup> 4<br>veya eşdeğer 64 | 512 MB                               | 1 GB                           | 500 MB                        | 1 GB                |
|                                                                                                    | Windows<br>Server <sup>®</sup> 2003 <sub>2,3</sub><br>R2 32 bit (SP2)<br>Windows<br>Server <sup>®</sup> 2008 <sup>2</sup><br>Windows<br>Server <sup>®</sup> 2008<br>R2 <sup>2</sup><br>Windows<br>Server <sup>®</sup> 2012 <sup>2</sup><br>Windows<br>Server <sup>®</sup> 2012 R2 <sup>2</sup><br>Windows <sup>®</sup> 7 <sup>1</sup><br>Windows <sup>®</sup> 8 <sup>1</sup><br>Windows <sup>®</sup> 8.1 <sup>1</sup><br>Windows <sup>®</sup> 10 |                                                                                         | 1005                                                                                    | bit (Intel <sup>®</sup> 64 veya<br>AMD64) destekli<br>CPU    | 1 GB<br>(32 bit)<br>2 GB<br>(64 bit) | 1 GB (32 bit)<br>2 GB (64 bit) | 650 MB                        | 1 GB                |
| Macintosh<br>İşletim<br>Sistemi                                                                                                    | OS X10.8.5<br>OS X10.9.x<br>OS X10.10.x<br>OS X10.11.x                                                                                                    | Tarama                                                                                  | USB <sup>5</sup><br>10/100Base-TX<br>(Ethernet)<br>Kablosuz <sup>4</sup><br>802.11b/g/n | Intel <sup>®</sup> Işlemci                                   | 2 GB                                 | 2 GB                           | 80 MB                         | 1 GB                |
| Koşullar                                                                                                    |                                                                                                    |                                                                                         |                                                                                         |                                                              |                                      |                                |                               |                     |
| <ol> <li>Nuance<sup>™</sup> PaperPort<sup>™</sup> 14SE W ndows<sup>®</sup> XP 32 b t (SP3)<br/>Windows Vista<sup>®</sup>, W ndows<sup>®</sup> 7, Windows<sup>®</sup> 8 ve<br/>Windows<sup>®</sup> 8.1, Windows<sup>®</sup> 10 desteklemektedir.</li> <li>Masaüstü Deneyimi Paketi gerekmektedir.</li> <li>Her uygulama kullanılamamaktadır.</li> <li>Sunucu OS sadece Tarayıcı Sürücüsüdür.</li> <li>ADS-2800W ve ADS-3600W.</li> </ol> |                                                                                                    | Son sürücü güncelle<br>bizi ziyaret ediniz.<br>Tüm ticari markalar,<br>mülkiyetindedir. | emeleri için<br>marka ve                                                                | , http://support.bro                                         | other.com                            | 'den                           |                               |                     |

B Ek

### Metin Girilmesi (ADS-2800W / ADS-3600W)

Makineye metin girmeniz gerektiğinde, Dokunmatik ekranda klavye belirmektedir.

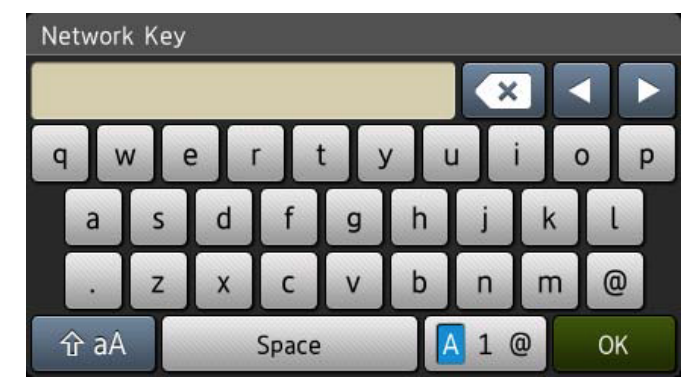

#### NOTE

- Büyük harf veya küçük harf değişikliği için 1 aA 'ya basınız.
- Klavye düzenini (harfler, rakamlar veya semboller) değiştirmek iç n 🚺 1 💿 'ya basınız.

### Boşluk Bırakma

Boşluk bırakmak için Space 'e basınız. Veya c 'ye basarak imleci ileriye hareket ettiriniz.

#### NOTE

Mevcut karakterler ülkenize göre farklılık gösterebilmektedir.

#### **Düzeltme Yapılması**

Hatalı bir karakter girdiğinizde veya değişiklik yapmak istediğinizde, hatalı karakteri işaretlemek için imleçii hareket ettirmek üzere d'ye basınız ve sonrasında **(**) 'ya basınız. Doğru karakteri giriniz. Ayrıca imleçi hareket ettirerek ve bir karakter yazarak da harf girebilirsiniz.

Silmek istediğiniz her karakter için 💽 'ya basınız veya tüm karakterleri silmek için 💽 'ya basınız ve basılı tutunuz.

### LEDiGöstergelerii(ADS-2400N / ADS-3000N)

Aşağıdaki tabloda gösterilen LED göstergeleri bu bölümdeki resimlerde kullanılmaktadır.

| ł veya | LED kapalı.        |
|--------|--------------------|
| ł veya | LED açık.          |
| veya   | LED yanıp sönüyor. |

| LEDIer | Makine Statüsü                                     |
|--------|----------------------------------------------------|
|        | Hazır (USB bağlı)                                  |
|        | Makine taramaya hazır ve USB cihazına bağlıdır.    |
|        |                                                    |
|        |                                                    |
|        |                                                    |
|        | Hazır (PC bağlı)                                   |
|        | Makine taramaya hazır ve bilgisayarınıza bağlıdır. |
|        |                                                    |
|        |                                                    |
|        |                                                    |
|        |                                                    |
|        |                                                    |
|        |                                                    |
|        | Hazır (AğCihazı 1)                                 |
|        | Makine taramaya hazır ve Ağ Cihazı 1'e bağlıdır.   |
|        |                                                    |
|        |                                                    |
|        |                                                    |
|        |                                                    |
|        |                                                    |
|        |                                                    |

| LEDIer | Makine Statüsü                                   |
|--------|--------------------------------------------------|
|        | Hazır (AğCihazı 2)                               |
|        | Makine taramaya hazır ve Ağ Cihazı 2'e bağlıdır. |
|        | Hazır (AğCihazı 3)                               |
|        | Makine taramaya hazır ve Ağ Cihazı 3'e bağlıdır. |
|        |                                                  |
|        | Bağlanıyor (PC'ye Tara)                          |
|        | Makine bir bilgisayara taramak üzere bağlanıyor. |
|        | Bağlanıyor (Ağ Cihazı 1'e Tara)                  |
|        | MakineAğ Cihazı 1'e taramak üzere bağlanıyor.    |

| LEDIer | Makine Statüsü                                   |
|--------|--------------------------------------------------|
|        | Bağlanıyor (Ağ Cihazı 2'e Tara)                  |
|        | MakineAğ Cihazı 2'e taramak üzere bağlanıyor.    |
|        | Bağlanıyor (Ağ Cihazı 3'e Tara)                  |
|        | MakineAğ Cihazı 3'e taramak üzere bağlanıyor.    |
|        |                                                  |
|        | Tarıyor (PC'den Tara)                            |
|        | Makine bir bilgisayardan tarıyor.                |
|        | Gönderiliyor (Ağ Cihazı 1'e Tara)                |
|        | Makine, Ağ C hazı 1'e atadığınız cihaza tarıyor. |

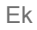

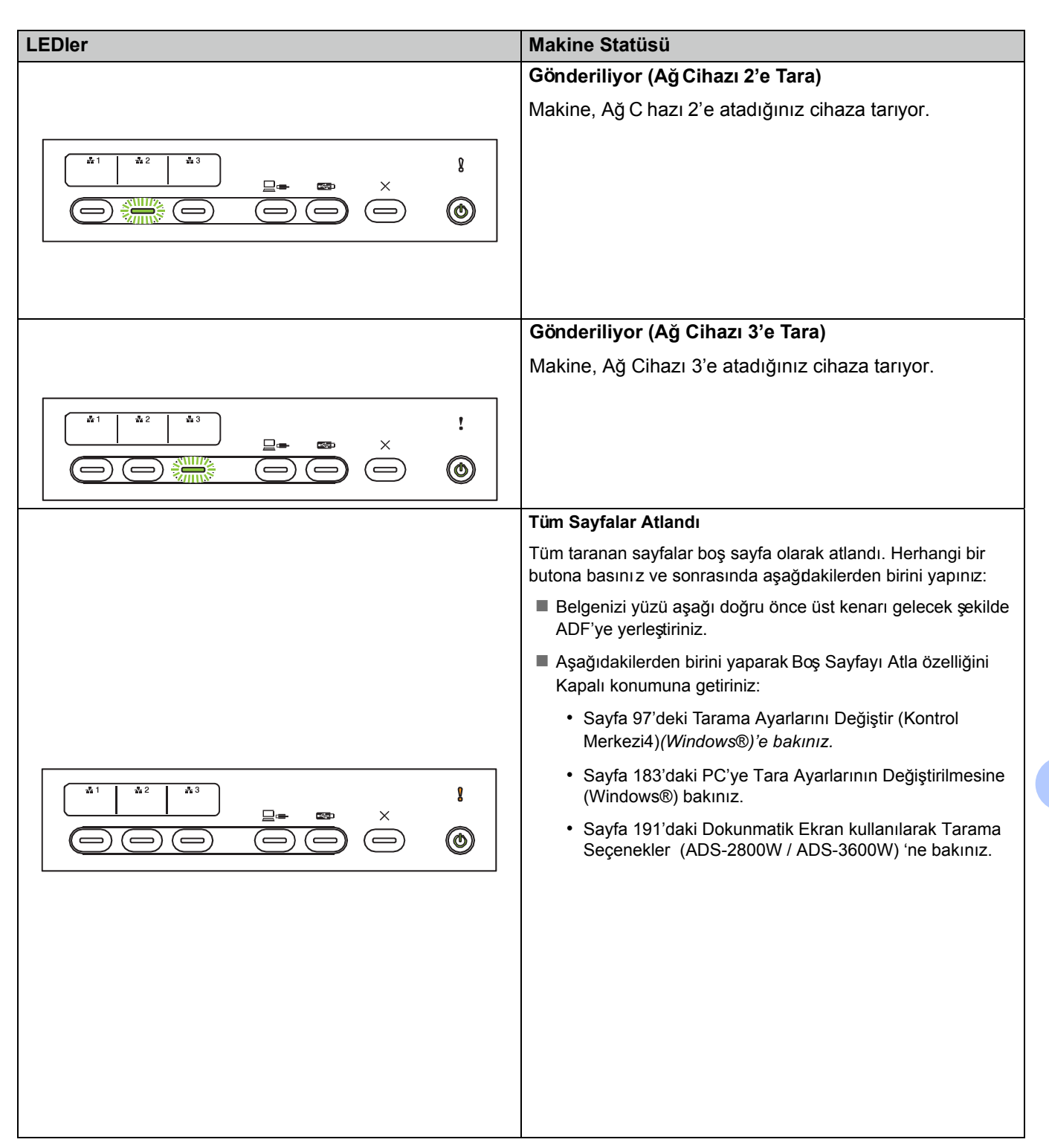

| LEDIer | Makine Statüsü                                                                                                    |
|--------|----------------------------------------------------------------------------------------------------|
|        | Yetersiz Bellek (USB 'ye Tara)                                                                                                    |
|        | Makine hafızası dolu ve makine tüm belgeyi tarayamıyor.<br>Hatayı gidermek için aşağdakilerden birini yapınız:                                                                    |
|        | Herhangi bir butona basınız.                                                                                                    |
|        | Makineyi kapatınız ve makineyi AC elektrik<br>prizinden çekiniz ve makineyi tekrar fişe takınız.                                                                                  |
|        | Hatayı önlemek için aşağdakilerden birini yapınız:                                                                                                    |
|        | Belgelerinizin sayısını azaltınız.                                                                                                    |
|        | Çözünürlük ayarını veya dosya büyüklüğünü azaltınız.                                                                                                    |
|        | USB üzerinde Çok Fazla Dosya Var (USB 'ye Tara)                                                                                                    |
|        | Sürücü çok fazla dosya içeriyorsa makinenizi USB<br>flash belleğe kaydedemiyordur. USB flash belleği<br>çıkarınız, herhangi bir tuşa basınız ve aşağdakilerden<br>birini yapınız: |
|        | Kullanılmayan dosyaları veya klasörleri USB flash<br>belleğini kök klasöründen siliniz ve tekrar deneyiniz.                                                                       |
|        | 999 dosyadan daha azını içeren bir USB flash bellek kullanınız.                                                                                                    |
|        | Dosya Adı Kullanılamıyor (USB'ye Tara)                                                                                                    |
|        | Dosya adı için maksimum ardışık sayıya<br>ulaşılmıştır. Herhangi bir butona basınız ve<br>sonrasında aşağdakilerden birini yapınız:                                               |
|        | Kullanılmayan dosyaları USB flash bellekten siliniz ve tekrar deneyiniz.                                                                                                    |
|        | <ul> <li>Aşağıdakilerden birini yaparak dosya adını değiştiriniz:</li> <li>Sayfa 97'deki Tarama Ayarlarını Değiştir<br/>(Kontrol Merkezi4) (Windows®)'e bakınız.</li> </ul>       |
|        | <ul> <li>Sayfa 103'deki Brother iPrint&amp; Scan (Brother<br/>iPrintve Tarama)'yı kullanarak Tarama (Macintosh)'a<br/>bakınız.</li> </ul>                                         |
|        | <ul> <li>Sayfa 183'deki PC'ye Tara Ayarlarının<br/>Değiştirilmesine (Windows</li></ul>                                                                                            |
|        |                                                                                                    |

| LEDler | M <b>akine S</b> tatüsü                                                                                                    |
|--------|----------------------------------------------------------------------------------------------------|
|        | Yazdırma Koruması<br>Ortam yazdırma korumalıdı Hatayı önlemek için<br>aşağıdakilerden birini yapınız.<br>■ Stop tuşuna basınız.                                                                                                    |
|        | Periyodik Bakım Uyarısı<br>Periyodik bakım uyarı sayacı maks. Lütfen makinedeki<br>silindirleri temizleyin ve sayacı sıfırlayın.                                                                                                    |
|        | <ul> <li>Erişim Hatası</li> <li>Medya çıkarıldı. Hatayı temizlemek için Dur tu°una basın.</li> <li>Stop tuşuna basınız.</li> </ul>                                                                                                    |
|        | Kimlik Doğrulama Hatası (FTP'ye Tara)<br>Girmi° oldu unuz FTP kullanıcı adı ve °ifresi yanlı° veya<br>do ru yapılandırılmamı°.<br>Kullanıcı adının ve parolanın yapılandırıldı ından veya<br>do ru girildi inden emin olun ve daha sonra tekrar<br>deneyin. |
|        | Sunucu Zaman Aşımı (FTP 'ye Tara)<br>A°a ıdakileri kontrol ediniz ve sonrasında<br>tekrar deneyiniz:<br>• A ayarları do ru.<br>• Kablosuz eri°im noktanız/ yönlendiriciniz açık.<br>• Uzaktan FTP sunucusu kaçı<br>• FTP uzak sunucu aqveya IPa)doğru. 249  |

| LEDIer | Makine Statüsü                                                                                                    |
|--------|----------------------------------------------------------------------------------------------------|
|        | Gönderme Hatası (FTP'ye Tara)                                                                                                    |
|        | Aşağıdakileri kontrol ediniz ve sonrasnda tekrar<br>deneyiniz:<br>• Hedef klasör çin yazma izniniz var.                                         |
|        | <ul> <li>Heder klasoru içeren sabit disk dolu değil. (Sabit<br/>disk dolu ise, disk alanında biraz yer açın ve<br/>tekrar deneyiniz)</li> </ul> |
|        | Yetersiz Bellek (FTP'ye Tara)                                                                                                    |
|        | Makine hafızası dolu ve makine tüm belgeyi tarayamıyor.<br>Hatayı gidermek için aşağıdakilerden birini yapınız:                                 |
|        | Herhangi bir butona basınız.                                                                                                    |
|        | Makineyi AC elektrik prizinden çekerek ve tekrar<br>fişe takarak makineyi kapatınız ve sonrasında tekrar<br>açınız.                             |
|        | Hatayı önlemek için aşağdakilerden birini yapınız:                                                                                              |
|        | Belgelerinizin sayısını azaltınız.                                                                                                    |
|        | Çözünürlük ayarını veya dosya büyüklüğünü azaltınız.                                                                                            |
|        | Yetersiz Bellek (PC'ye Tara)                                                                                                    |
|        | Aşağıdakileri kontrol ediniz ve sonrasnda tekrar<br>deneyiniz:                                                                                  |
|        | <ul> <li>Hedef klasör çin yazma izniniz var.</li> </ul>                                                                                         |
|        | <ul> <li>Hedef klasörü içeren sabit disk dolu değil. (Sabit<br/>disk dolu ise, disk alanında biraz yer açın ve<br/>tekrar deneyiniz)</li> </ul> |
|        | Yetersiz Bellek (WS Tarama)                                                                                                    |
|        | Aşağıdakileri kontrol ediniz ve sonrasnda tekrar                                                                                                |
|        | deneyiniz:                                                                                                    |
|        | <ul> <li>Hedef klasör çin yazma izniniz var.</li> </ul>                                                                                         |
|        | <ul> <li>Hedef klasörü içeren sabit disk dolu değil. (Sabit<br/>disk dolu ise, disk alanında biraz yer açın ve<br/>tekrar deneyiniz)</li> </ul> |
|        |                                                                                                    |

| LEDIer | Makine Statüsü                                                                                                    |
|--------|----------------------------------------------------------------------------------------------------|
|        | Uyku Modu                                                                                                    |
|        | Makine Uyku Modundadır.                                                                                                    |
|        | Makineyi uyandırmak çin aşağdakilerden birini yapınız:                                                                       |
|        | Güç tuşuna basınız.                                                                                                    |
|        | ADF Kapağını açınz.                                                                                                    |
|        | Belgeniz yükleyiniz.                                                                                                    |
|        | Ekrana Dokununuz.                                                                                                    |
|        | IC Kart ile NFC okuyucuya                                                                                                    |
|        | dokununuz. Makine Hazır moda                                                                                                 |
|        | geçecektir.                                                                                                    |
|        | Belge Sıkışması                                                                                                    |
|        | Belge sıkışmasını giderin. Sayfa<br>225'de <i>Belge Sıkışması</i> 'na bakınız, ve<br>aşağıdakileri yapınız:                  |
|        | Uzunibir belge tararken, Tarama Büyüklüğünden<br>veya Belge Büyüklüğü açılır listesinden Uzun Kağıt<br>(Otomatik)'i seçiniz. |
|        | Ayarları değiştirmek için aşağdakilerden birini yapınız:                                                                     |
|        | Sayfa 97'deki Tarama Ayarlarını Değiştir<br>(Kontrol Merkezi4) (Windows®)'e bakınız.                                         |
|        |                                                                                                    |
|        | Kağıt Çıkarma                                                                                                    |
|        | Makine kağıt çıkarıyor.                                                                                                    |
|        |                                                                                                    |
|        |                                                                                                    |

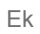

| LEDIer | Makine Statüsü                                                                                                    |  |
|--------|----------------------------------------------------------------------------------------------------|--|
|        | Çıkarma işleminin durdurulması<br>Belge veya plastik kartların çıkarılmasının durdurulması<br>için, Stop butonuna basınız. Çkarma işlemine devam<br>etmek için tekrar Stop butonuna basınız.            |  |
|        | Uzaktan Kurulum<br>Uzaktan Kurulum devam etmektedir. Uzaktan<br>Kurulumu iptal etmek için bilgisayarınızdaki Uzaktan<br>kurulum penceresinde <b>Cancel</b> butonuna tıklayınız.                         |  |
|        | <ul> <li>Belli bir Alanı Aşan Tarama</li> <li>Makine, Uzun Kağıt ayarında 5 m'nin üzerinde belge taramıştr. Hatayı önlemek için aşağdakilerden birini yapınız:</li> <li>Stop tuşuna basınız.</li> </ul> |  |
|        | <ul> <li>Çoklu Besleme Tespiti Hatası</li> <li>Çoklu besleme meydana gelmiştir. Hatayı önlemek<br/>için aşağdakilerden birini yapınız:</li> <li>■ Stop tuşuna basınız.</li> </ul>                       |  |

| LEDIer                                                 | Makine Statüsü                                                                                                    |
|--------------------------------------------------------|----------------------------------------------------------------------------------------------------|
|                                                        | ADF Kapağı Açık                                                                                                    |
|                                                        | ADF kapağı açık.                                                                                                    |
|                                                        | ADF Ayırma Silindiri uyarısı                                                                                                    |
|                                                        | Maksimum ADF ayırma silindiri sayacı aşılmıştır.<br>Hatayı önlemek için aşağdakilerden birini yapınız:                                                                                                    |
|                                                        | ADF Ayırma Silindiri Sayacını sıfırlayınız.                                                                                                    |
|                                                        | Belgeleri yerleştiriniz.                                                                                                    |
|                                                        | ADF Ters Silindir uyarısı                                                                                                    |
|                                                        | ADF Ters Silindir 200.000 defanın üzerinde                                                                                                    |
|                                                        | kullanılmıştır. Hatayı önlemek için aşağdakilerden birini<br>yapınız:<br>■ ADF Ters Silindir Sayacını sıfırlayınız.<br>■ Belgeleri yerleştiriniz.                                                                                                    |
|                                                        | ADF Avırma Silindirii& TersiSilindiriuvarısı                                                                                                    |
| $ \begin{array}{c ccccccccccccccccccccccccccccccccccc$ | <ul> <li>ADF Ayırma Pedi ve ADF Silindir Sayacı üst sınırın ötesinde kullanılmıştır. Hatayı önlemek için aşağıdakilerden birini yapınız:</li> <li>ADF Ayırma Silindiri Sayacını sıfırlayınız.</li> <li>ADF Ters Silindir Sayacını sıfırlayınız.</li> <li>Belgeleri yerleştiriniz.</li> </ul> |

| LEDIer | Makine Statüsü                                                                                                    |
|--------|----------------------------------------------------------------------------------------------------|
|        | ADF Ayırma Silindiri uyarısı & ADF Ters Silindir<br>uyarısı & Periyodik Temizleme uyarısı                                                                                                    |
|        | <ul> <li>ADF Ayırma Pedi ve Periyodik Temizlik Sayacı üst sınırın<br/>ötesinde kullanılmıştır. Sarf malzemeleri değiştirin ve<br/>hatayı önlemek için aşağıdakilerden birini yapınız:</li> <li>ADF Ayırma Silindir Sayacını sıfırlayınız.</li> <li>ADF Ters Silindir Sayacını sıfırlayınız.</li> <li>Periyodik Temizleme Sayacını<br/>sıfırlayınız.</li> </ul> |
|        | ADF Ayırma Silindir uyarısı & Periyodik<br>Temizleme uyarısı                                                                                                    |
|        | ADF Ayırma Pedi ve Periyodik Temizlik Sayacı<br>üst sınırın ötesinde kullanılmıştır. Hatayı önlemek<br>için aşağıdakilerden birini yapınız:                                                                                                    |
|        |                                                                                                    |
|        |                                                                                                    |
|        |                                                                                                    |
|        | ADF Ayırma Silindir uyarısı & Periyodik<br>Temizleme uyarısı                                                                                                    |
|        | <ul> <li>ADF Ters Silindiri ve Periyodik Temizleme Sayacı üst<br/>sınırın ötesinde kullanılmıştır.</li> <li>ADF Ters Silindir Sayacını sıfırlayınız.</li> <li>Periyodik Temizleme Sayacını sıfırlayınız.</li> </ul>                                                                                                    |
|        | Belgeleri yerleştiriniz.                                                                                                    |

### Servis Çağrı Göstergeleri

Hata kullanıcı tarafından giderilemiyorsa, makinenin tüm LEDleri yanarak servis çağrılması gerektiğini göstermektedir.

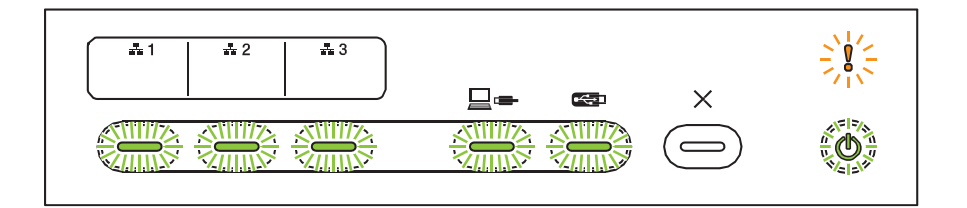

Yukarıda gösterilen servis çağrı göstergesini görüyorsanız, makineyi kapatınız ve açınız ve sonrasında tekrardan taramayı deneyiniz.

Makine kapatılıp açıldıktan sonra hata giderilmemişse, Stop'a basınız. LEDlerin ışığı hata tipini göstermek için aşağıda gösterilen tabloda gösterildiği gibi yanmaktadır.

| Hata Kodu                                                  | Ağ<br>Cihazı 1             | Ağ<br>Cihazı 2 | Ağ<br>Cihazı 3 | PC'ye<br>Tara | USB'ye<br>Tara             | Hata<br>Göstergesi | Güç<br>Göstergesi |
|------------------------------------------------------------|----------------------------|----------------|----------------|---------------|----------------------------|--------------------|-------------------|
| A7: Uygun renkte bir<br>ROM değil CIS Maker'a<br>Parametre |                            |                |                | ××<br>××      |                            |                    | ۲                 |
| A8: Renk<br>parametresinin uygun<br>hatası                 |                            |                |                | ××<br>××      |                            |                    | ۲                 |
| Ex: Kayıtlı Olmayan<br>kablosuz MAC adresi                 | × <u>/×</u>                |                |                |               |                            |                    | ٢                 |
| Ex: Kayıtlı Olmayan<br>kablolu MAC adresi                  | × <u></u> ×<br>××          |                |                |               |                            |                    | ۲                 |
| A9: Özel tarama hatası<br>tespit edildi                    |                            |                |                |               | × <u></u> ×                |                    | ۲                 |
| E9: NFC modülü<br>başlatma hatası                          | × <u></u> ×<br>× <u></u> × |                |                |               |                            | 11/2<br>11/2       | ۲                 |
| FE: ROM1 veri edinme<br>hatası                             |                            |                |                |               | × <u></u> ×<br>× <u></u> × |                    | ۲                 |

### Tarama Ayarları

Makineyi bilgisayarlara ve bu makineye bağlarken, ve bilgisayar kullanılarak tarama

| Kategori      | Ayar                                 | Seçenek                                                                                                    | TWAIN'de<br>yapılandırı<br>labilir | CC4'te<br>yapılandırıla<br>bilir öğeler |
|---------------|--------------------------------------|----------------------------------------------------------------------------------------------------|------------------------------------|-----------------------------------------|
|               | 2 yönlü Tarama                       | Kapalı/ Uzun Kenar/ Kısa Kenar                                                                                                    | $\checkmark$                       | $\checkmark$                            |
|               | Toromo Tinii                         | Otomatik/ Siyah ve Beyaz/ Gerçek Gri/ 24 bit Renkli                                                                                                    | $\checkmark$                       | $\checkmark$                            |
|               |                                      | Gri (Hata Dağılımı)                                                                                                    | $\checkmark$                       | $\checkmark$                            |
|               |                                      | 100 dpi / 150 dpi                                                                                                    | $\checkmark$                       | $\checkmark$                            |
|               | Chandelak                            | 200 dpi / 300 dpi / 600 dpi                                                                                                    | $\checkmark$                       | $\checkmark$                            |
|               | Çœununuk                             | 400 dpi                                                                                                    | $\checkmark$                       | $\checkmark$                            |
|               |                                      | 1200 dpi                                                                                                    | $\checkmark$                       | $\checkmark$                            |
|               | Dosya Tipi                           | PDF Tek Sayfa / PDF Çok Sayfa / JPEG /<br>TIFF Tek Sayfa / TIFF Çok Sayfa                                                                                                    | -                                  | ✓                                       |
| Temel ayarlar |                                      | PDF/A Tek Sayfa / PDF/A Qok Sayfa / Güvenli<br>PDF Tek Sayfa / Güvenli PDF Qok Sayfa<br>/Yüksek Sıkıştrma PDF Tek Sayfa /<br>Yüksek Sıkıştrma PDF Qok Sayfa / Aranabilir<br>PDF Tek Sayfa / Aranabilir PDF Qok Sayfa | -                                  | ~                                       |
|               |                                      | İmzalı PDF Tek Sayfa / İmzalı PDF Çok Sayfa                                                                                                    | -                                  | -                                       |
|               |                                      | Windows Bitmap (.bmp) / Taşnabilir Ağ<br>Grafikleri (.png) / XPS                                                                                                    | -                                  | $\checkmark$                            |
|               | Belge Büyüklüğü                      | Otomatik/ A4 / Yazı / Yasal / JIS B5 / A5 / JIS B6 /<br>A6 / Kartvizit / Uzun Kağıt (Otomatik)                                                                                                    | $\checkmark$                       | ~                                       |
|               |                                      | İdari/ Dizin Kartı/ Fotoğraf/ Fotoğraf L / Fotoğraf 2L /<br>Kart postal 1 / Kart Postal 2 (Çft)/ Folyo                                                                                                    | ~                                  | $\checkmark$                            |
|               |                                      | 1 ila 2(A3) / 1 ila 2(Defter) / 1 ila 2(B4) / 1 ila 2(A4)<br>/ 2'si 1(A4) / 2'si 1(Yazı) / 2'si 1(A5) / 2'si 1(B5)                                                                                                   | -                                  | $\checkmark$                            |
|               |                                      | Özel                                                                                                    | $\checkmark$                       | -                                       |
|               | Dosya Büyüklüğü<br>(Sıkıştrma oranı) | -                                                                                                    | -                                  | ✓                                       |

| Kategori         | Ayar                              |                                                                                                    | Seçenek                                |              | CC4'te<br>yapılandırıla<br>bilir öğeler |
|------------------|-----------------------------------|----------------------------------------------------------------------------------------------------|----------------------------------------|--------------|-----------------------------------------|
|                  | Auto Deskew                       | Açık / Kapalı                                                                                                    |                                        | √            | ✓                                       |
|                  | Arka plan Rengini<br>kaldır       | Arkaya Geçme/                                                                                                    | Arkaya Geçme/ Arka Plan Rengini Kaldır |              | ~                                       |
|                  |                                   | Otomatik                                                                                                    |                                        | $\checkmark$ | -                                       |
|                  |                                   | Özel                                                                                                    | Parlaklık                              | √            | $\checkmark$                            |
|                  | Ponk Tonu Avorlama                |                                                                                                    | Kontrast                               | ✓            | $\checkmark$                            |
|                  | Relik Tonu Ayanama                |                                                                                                    | Gölge                                  | -            | -                                       |
|                  |                                   |                                                                                                    | Vurgu                                  | -            | -                                       |
|                  |                                   |                                                                                                    | Gamma                                  | -            | -                                       |
|                  | Gri Tonlamanın<br>Ayarlanması     | Parlaklık/ Kontra                                                                                                    | ast                                    | √            | -                                       |
|                  | Otomatik Renk Tespit<br>Ayarlama  | Otomatik Renk                                                                                                    | Tespit Ayarlama                        | ✓            | -                                       |
|                  | Boş Sayfayı Atla                  | Boş Sayfayı Atla<br>Üst: -3,0 mm ila 3,0 mm<br>Sol: -3,0 mm ila 3,0 mm<br>Sağ: -3,0 mm ila 3,0 mm<br>Alt: -3,0 mm ila 3,0 mm |                                        | √            | ✓                                       |
|                  | Kırpma çin Kenar<br>Boşluğu Ayarı |                                                                                                    |                                        | ~            | -                                       |
|                  | Zımba Deliğini Kaldır             | Resim rengi Beyaz/ Arka Plan Rengi                                                                                           |                                        | $\checkmark$ | -                                       |
|                  | Kenar Vurgusu                     | Açık (Düşük, Orta, Yüksek)/ Kapalı                                                                                           |                                        | √            | -                                       |
|                  | Siyah Harf Formatlama             | Açık (Düşük, Orta, Yüksek)/ Kapalı                                                                                           |                                        | ✓            | -                                       |
|                  | Bulanık Karakter<br>Düzeltme      | Açık / Kapalı                                                                                                    |                                        | ✓            | -                                       |
| Görüntü işleme   | Pürüz Giderme                     | Açık (Düşük, Orta, Yüksek)/ Kapalı                                                                                           |                                        | $\checkmark$ | -                                       |
|                  | Qzili Hattı Kaldır                | Dikey/ Yatay/ Di                                                                                                    | key ve Yatay                           | $\checkmark$ | -                                       |
|                  | Kenar Doldurma                    | Beyaz/ Siyah                                                                                                    |                                        | √            | -                                       |
|                  | Renk Azalması                     | Kromatik Renk/                                                                                                    | Kırmızı/ Yeşil/ Mavi/ Özel             | √            | -                                       |
|                  | Çoklu Besleme Tespiti             | Açık / Kapalı                                                                                                    |                                        | ✓            | $\checkmark$                            |
| Özel mod         | TaşıyıcıSayfa Modu                | Açık / Kapalı                                                                                                    |                                        | ✓            | $\checkmark$                            |
|                  | Plastik kart modu                 | Açık / Kapalı                                                                                                    |                                        | $\checkmark$ | $\checkmark$                            |
|                  | Sürekli Tarama                    | Açık / Kapalı                                                                                                    |                                        | $\checkmark$ | $\checkmark$                            |
| Ayrıntı ayarları | Tek Sayfa Tarama                  | Açık / Kapalı                                                                                                    |                                        | ✓            | -                                       |

| Kategori         | Ayar                                             | Seçenek                                                                                                    | CC4'te<br>yapılandırılan<br>öğeler<br>(ADS-2400N /<br>ADS-3000N /<br>ADS-2800W /<br>ADS-3600W) | Kontrol<br>Panelinde<br>yapılandırılan<br>öğeler<br>(ADS-2800W | Öğeler<br>kısayola kaydet<br>(ADS-2800W<br>/ ADS-3600W) |
|------------------|--------------------------------------------------|----------------------------------------------------------------------------------------------------|------------------------------------------------------------------------------------------------|----------------------------------------------------------------|---------------------------------------------------------|
|                  | 2 yönlü Tarama                                   | Kapalı/ Uzun Kenar/ Kısa Kenar                                                                                                    | $\checkmark$                                                                                   | $\checkmark$                                                   | $\checkmark$                                            |
|                  | Tarama Tipi:                                     | Otomatik/ Siyah ve Beyaz/ Gerçek Gri/<br>24 bit Renkli                                                                                                    | $\checkmark$                                                                                   | $\checkmark$                                                   | $\checkmark$                                            |
|                  |                                                  | Gri (Hata Dağılımı)                                                                                                    | $\checkmark$                                                                                   | -                                                              | -                                                       |
|                  |                                                  | 100 dp                                                                                                    | $\checkmark$                                                                                   | -                                                              | -                                                       |
|                  | Cärünürlük                                       | 150 dpi / 200 dp / 300 dpi / 600 dpi                                                                                                    | $\checkmark$                                                                                   | $\checkmark$                                                   | $\checkmark$                                            |
|                  | Çœununuk                                         | 400 dp                                                                                                    | $\checkmark$                                                                                   | -                                                              | -                                                       |
|                  |                                                  | 1200 dpi                                                                                                    | $\checkmark$                                                                                   | -                                                              | -                                                       |
|                  | Dosya Tipi                                       | PDF Tek Sayfa / PDF Çok Sayfa / JPEG /<br>TIFF Tek Sayfa / TIFF Çok Sayfa                                                                                                    | ✓                                                                                              | $\checkmark$                                                   | ~                                                       |
|                  |                                                  | PDF/A Tek Sayfa / PDF/A Çok Sayfa /<br>Güvenli PDF Tek Sayfa / Yüksek Sıkıştırma<br>PDF Tek Sayfa / Yüksek Sıkıştırma PDF Çok<br>Sayfa / Aranabilir PDF Tek Sayfa / Aranabilir<br>PDF Çok Sayfa | ~                                                                                              | -                                                              | -                                                       |
|                  |                                                  | İmzalı PDF Tek Sayfa / İmzalı PDF<br>Çok Sayfa                                                                                                    | -                                                                                              | -                                                              | -                                                       |
| Temel<br>ayarlar |                                                  | Windows<br>Bitmap (.bmp) / Taşınabilir Ağ Grafikleri<br>(.png) / Microsoft Office Word (*.docx) /<br>Microsoft Office PowerPoint (*.pptx) / XPS                                                 | ✓                                                                                              | -                                                              | -                                                       |
|                  |                                                  | Güvenli PDF Çok Sayfa / İmzalı PDF<br>Tek Sayfa                                                                                                    | -                                                                                              | -                                                              | -                                                       |
|                  |                                                  | Otomatik/ A4 / Yazı / Yasal / JIS B5 / A5 / JIS<br>B6 / A6 / Kartv zit / Uzun Kağıt (Otomatik)                                                                                                  | $\checkmark$                                                                                   | $\checkmark$                                                   | ~                                                       |
|                  | Belge Büyüklüğü                                  | A3 / Defter/ JIS B4 / İdari/ Dizin Kartı /<br>Fotoğraf/ Fotoğraf L / Fotoğraf 2L / Kart<br>Postal1 / Kart Postal 2 (Çift) / Folyo                                                               | ✓                                                                                              | -                                                              | -                                                       |
|                  |                                                  | 1 ila 2(A3) / 1 ila 2(Defter) / 1 ila 2(B4)<br>/ 1 ila 2(A4) / 2'si 1(A4) / 2'si 1(Yazı) /<br>2'si 1(A5) / 2'si 1(B5)                                                                           | ✓                                                                                              | -                                                              | -                                                       |
|                  |                                                  | Özel                                                                                                    | -                                                                                              | -                                                              | -                                                       |
|                  | Dosya Büyüklüğü<br>(Sıkıştrma oranı<br>ayarlama) | -                                                                                                    | ✓                                                                                              | -                                                              | -                                                       |

#### Makineyi bilgisayarlara ve bu makineye bağlarken, ve kontrol paneli kullanılarak tarama

| Kategori                                           | Ayar                             |                                                                                                  | Seçenek                      | CC4'te<br>yapılandırılan<br>öğeler<br>(ADS-2400N /<br>ADS-3000N /<br>ADS-2800W /<br>ADS-3600W) | Kontrol<br>Panelinde<br>yapılandırılan<br>öğeler<br>(ADS-2800W | Öğeler<br>kısayola kaydet<br>(ADS-2800W<br>/ ADS-3600W) |
|----------------------------------------------------|----------------------------------|--------------------------------------------------------------------------------------------------|------------------------------|------------------------------------------------------------------------------------------------|----------------------------------------------------------------|---------------------------------------------------------|
|                                                    | Otomatik Masa                    | Açık / Kapalı                                                                                    |                              | $\checkmark$                                                                                   | $\checkmark$                                                   | $\checkmark$                                            |
|                                                    | Arka plan Rengini<br>kaldır      | Arkaya Geçme                                                                                     | / Arka Plan Rengini Kaldır   | $\checkmark$                                                                                   | -                                                              | -                                                       |
|                                                    |                                  | Otomatik                                                                                         |                              | -                                                                                              | -                                                              | -                                                       |
|                                                    |                                  | Özel                                                                                             | Parlaklık                    | ✓                                                                                              | $\checkmark$                                                   | ✓                                                       |
|                                                    | Renk Tonu                        |                                                                                                  | Kontrast                     | √                                                                                              | $\checkmark$                                                   | $\checkmark$                                            |
|                                                    | Ayarlama                         |                                                                                                  | Gölge                        | ✓                                                                                              | -                                                              | -                                                       |
|                                                    |                                  |                                                                                                  | Vurgu                        | ✓                                                                                              | -                                                              | -                                                       |
|                                                    |                                  |                                                                                                  | Gamma                        | ✓                                                                                              | -                                                              | -                                                       |
|                                                    | Gri Tonlamanın<br>Avarlanması    | Parlaklık/ Kontrast                                                                              |                              | -                                                                                              | -                                                              | -                                                       |
|                                                    | Otomatik Renk<br>Tespit Ayarlama | Otomatik Renk Tespit Ayarlama                                                                    |                              | -                                                                                              | -                                                              | -                                                       |
|                                                    | Boş Sayfayı Atla                 | Boş Sayfayı At                                                                                   | la                           | ✓                                                                                              | $\checkmark$                                                   | $\checkmark$                                            |
| Ü<br>Kırpma için Sı<br>Kenar Boşluğu Sı<br>Avarı A |                                  | Üst: -3,0mm ila 3,0mm<br>Sol: -3,0mm ila 3,0mm<br>Sağ: -3,0mm ila 3,0mm<br>Alt: -3,0mm ila 3,0mm |                              | -                                                                                              | -                                                              | -                                                       |
|                                                    | Zımba Deliğini Kaldır            | Resim rengi Be                                                                                   | eyaz/ Arka Plan Rengi        | -                                                                                              | -                                                              | -                                                       |
|                                                    | Kenar Güçlendirme                |                                                                                                  | -                            | -                                                                                              | -                                                              | -                                                       |
|                                                    | Siyah Harf Formatlama            |                                                                                                  | -                            | -                                                                                              | -                                                              | -                                                       |
| Görüntü                                            | Bulanık Karakter<br>Düzeltme     | Açık / Kapalı                                                                                    |                              | -                                                                                              | -                                                              | -                                                       |
| işleme                                             | Pürüz Giderme                    |                                                                                                  | -                            | -                                                                                              | -                                                              | -                                                       |
|                                                    | Çizili Hattı Kaldır              | Dikey/ Yatay/ D                                                                                  | )ikey ve Yatay               | -                                                                                              | -                                                              | -                                                       |
|                                                    | Kenar Doldurma                   | Beyaz/ Siyah                                                                                     |                              | -                                                                                              | -                                                              | -                                                       |
|                                                    | Renk Azalması                    | Kromatik Renk                                                                                    | / Kırmızı/ Yeşil/ Mavi/ Özel | -                                                                                              | -                                                              | -                                                       |
|                                                    | Çoklu Besleme Tespiti            | Açık / Kapalı                                                                                    |                              | $\checkmark$                                                                                   | -                                                              | -                                                       |
| Ozel<br>mod                                        | Taşıyıcı Sayfa Modu              | Açık / Kapalı                                                                                    |                              | ✓                                                                                              | -                                                              | -                                                       |
|                                                    | Plastik kart modu                | Açık / Kapalı                                                                                    |                              | ✓                                                                                              | -                                                              | -                                                       |
| Ayrıntı                                            | Sürekli Tarama                   | Açık / Kapalı                                                                                    |                              | ✓                                                                                              | $\checkmark$                                                   | $\checkmark$                                            |
| ayarları                                           | Sayfa Sonunu Tespiti             | Açık / Kapalı                                                                                    |                              | -                                                                                              | -                                                              | -                                                       |

### Makineyi bilgisayarlara ve bu makineye bağlarken, ve kontrol paneli kullanılarak tarama

| Kategori      | Ayar                                              | Seçenek                                                                                                    | Kontrol<br>Panelinde<br>yapılandırılan<br>öğeler<br>(ADS-2800W | Öğeler<br>kısayola kaydet<br>(ADS-2800W<br>/ ADS-3600W) |
|---------------|---------------------------------------------------|----------------------------------------------------------------------------------------------------|----------------------------------------------------------------|---------------------------------------------------------|
| Temel ayarlar | 2 yönlü Tarama                                    | Kapalı/ Uzun Kenar/ Kısa Kenar                                                                                                    | $\checkmark$                                                   | ✓                                                       |
|               | Tarama Tipi:                                      | Otomatik/ Siyah ve Beyaz/ Gerçek Gri/ 24 bit Renkl                                                                                                    | $\checkmark$                                                   | $\checkmark$                                            |
|               |                                                   | Gri (Hata Dağılımı)                                                                                                    | -                                                              | -                                                       |
|               | Çözünürlük                                        | 100 dpi                                                                                                    | =                                                              | -                                                       |
|               |                                                   | 150 dpi / 200 dpi / 300 dp / 600 dpi                                                                                                    | $\checkmark$                                                   | $\checkmark$                                            |
|               |                                                   | 400 dpi                                                                                                    | -                                                              | -                                                       |
|               |                                                   | 1200 dpi                                                                                                    | -                                                              | -                                                       |
|               |                                                   | Otomatik                                                                                                    | $\checkmark$                                                   | $\checkmark$                                            |
|               | Dosya Tipi                                        | PDF Tek Sayfa / PDF Çok Sayfa / JPEG /<br>TIFF Tek Sayfa / TIFF Çok Sayfa                                                                                                    | $\checkmark$                                                   | ✓                                                       |
|               |                                                   | PDF/A Tek Sayfa / PDF/A Çok Sayfa /<br>Güvenli PDF Tek Sayfa / Güvenli PDF Çok Sayfa /<br>Yüksek Sıkıştırma PDF Tek Sayfa /<br>Yüksek Sıkıştırma PDF Çok Sayfa / Aranabilir<br>PDF Tek Sayfa / Aranab ilir PDF Çok Sayfa | ~                                                              | ~                                                       |
|               |                                                   | İmzalı PDF Tek Sayfa / İmzalı PDF Çok Sayfa                                                                                                    | $\checkmark$                                                   | $\checkmark$                                            |
|               |                                                   | Windows<br>Bitmap (.bmp) / Taşınabilir Ağ Grafikleri (.png) /<br>XPS                                                                                                    | _                                                              | -                                                       |
|               | Belge Büyüklüğü                                   | Otomatik/ A4 / Yazı / Yasal / JIS B5 / A5 / JIS B6 /<br>A6 / Kartvizit / Uzun Kağıt (Otomatik)                                                                                                    | $\checkmark$                                                   | ✓                                                       |
|               |                                                   | A3 / Defter/ JIS B4 / İdari/ Dizin Kartı /<br>Fotoğraf/ Fotoğraf L / Fotoğraf 2L / Kart<br>Postal1 / Kart Postal 2 (Çift) / Folyo                                                                                        | -                                                              | -                                                       |
|               |                                                   | 1 ila 2(A3) / 1 ila 2(Defter) / 1 ila 2(B4) / 1 ila 2(A4)<br>/ 2'si 1(A4) / 2'si 1(Yazı) / 2'si 1(A5) / 2'si 1(B5)                                                                                                    | -                                                              | -                                                       |
|               |                                                   | Özel                                                                                                    | -                                                              | -                                                       |
|               | Dosya Büyüklüğü<br>(Sıkıştırma oranı<br>ayarlama) | -                                                                                                    | $\checkmark$                                                   | $\checkmark$                                            |

| Kategori         | Ayar                                  | Seçenek                                                                                                  |           | Kontrol<br>Panelinde<br>yapılandırılan l<br>öğeler<br>(ADS-2800W | Öğeler<br>kısayola kaydet<br>(ADS-2800W<br>/ ADS-3600W) |
|------------------|---------------------------------------|----------------------------------------------------------------------------------------------------|-----------|------------------------------------------------------------------|---------------------------------------------------------|
|                  | Otomatik Masa                         | Açık / Kapalı                                                                                            |           | ✓                                                                | $\checkmark$                                            |
|                  | Arka plan Rengini<br>kaldır           | Arkaya Geçme / Arka Plan Rengini Kaldır                                                                  |           | -                                                                | -                                                       |
|                  | Renk Tonu Ayarlama                    | Otomatik                                                                                                 |           | -                                                                | -                                                       |
|                  |                                       | Özel                                                                                                    | Parlaklık | ✓                                                                | ✓                                                       |
|                  |                                       |                                                                                                    | Kontrast  | ✓                                                                | ✓                                                       |
|                  | Gri Tonlamanın                        | Parlaklık/ Kontrast                                                                                      |           | -                                                                | -                                                       |
|                  | Otomatik Renk Tespit<br>Ayarlama      | Otomatik Renk Tespit Ayarlama                                                                            |           | $\checkmark$                                                     | ✓                                                       |
|                  | Boş Sayfayı Atla                      | Boş Sayfayı Atla                                                                                         |           | ✓                                                                | ✓                                                       |
|                  | Kırpma için<br>Kenar Boşluğu<br>Ayarı | Üst: -3,0 mm ila 3,0 mm<br>Sol: -3,0 mm ila 3,0 mm<br>Sağ: -3,0 mm ila 3,0 mm<br>Alt: -3,0 mm ila 3,0 mm |           | ~                                                                | ~                                                       |
| Görüntü işleme   | Zımba Deliğini Kaldır                 | Resim rengi Beyaz/ Arka Plan Rengi                                                                       |           | -                                                                | -                                                       |
|                  | Kenar Güçlendirme                     | -                                                                                                    |           | -                                                                | -                                                       |
|                  | Siyah Harf Formatlama                 | -                                                                                                    |           | -                                                                | -                                                       |
|                  | Bulanık Karakter<br>Düzeltme          | Açık / Kapalı                                                                                            |           | -                                                                | -                                                       |
|                  | Pürüz Giderme                         | -                                                                                                    |           | -                                                                | -                                                       |
|                  | Çizili Hattı Kaldır                   | Dikey/ Yatay/ Dikey ve Yatay                                                                             |           | -                                                                | -                                                       |
|                  | Kenar Doldurma                        | Beyaz/ Siyah                                                                                             |           | -                                                                | -                                                       |
|                  | Renk Azalması                         | Kromatik Renk/ Kırmızı/ Yeşil/ Mavi/ Özel                                                                |           | -                                                                | -                                                       |
| Özel mod         | Çoklu Besleme Tespiti                 | Açık / Kapalı                                                                                            |           | -                                                                | -                                                       |
|                  | Taşıyıcı Sayfa Modu                   | Açık / Kapalı                                                                                            |           | -                                                                | -                                                       |
|                  | Plastik kart modu                     | Açık / Kapalı                                                                                            |           | -                                                                | -                                                       |
| Ayrıntı ayarları | Sürekli Tarama                        | Açık / Kapalı                                                                                            |           | -                                                                | -                                                       |
|                  | Sayfa Sonunu Tespiti                  | Açık / Kapalı                                                                                            |           | -                                                                | -                                                       |

# brother

www.brother.com.tr web sitesinden bizi ziyaret edebilirsiniz.

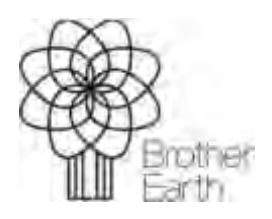

www.brotherearth.com